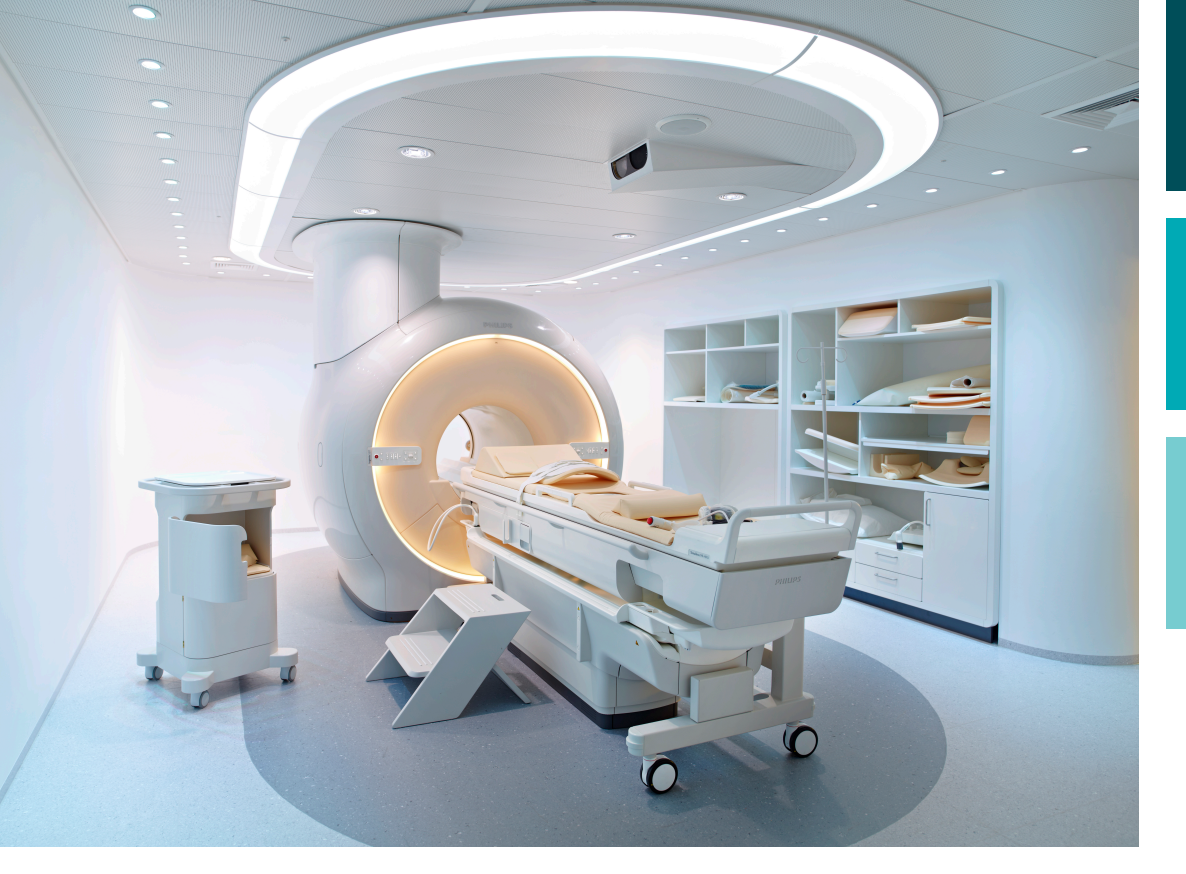

사용 설명서

한국어

릴리즈 3.5

# Sonalleve MR-HIFU

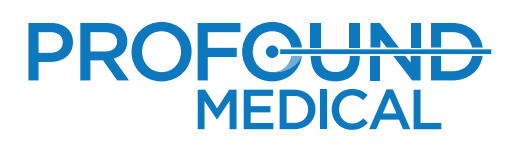

# **Sonalleve MR-HIFU**

사용 설명서

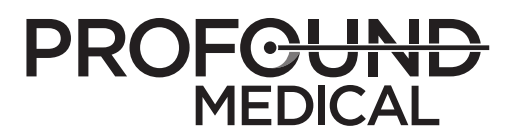

# 목차

| 1 | Sonalleve MR-HIFU 소개                                                                     | . 9                                    |
|---|------------------------------------------------------------------------------------------|----------------------------------------|
|   | Sonalleve MR-HIFU 정보                                                                     | . 9                                    |
|   | 설명서 정보<br>표기법                                                                            | .9<br>10                               |
|   | 용도                                                                                       | 12                                     |
|   | Sonalleve Uterine(자궁) 치료<br>Sonalleve Bone(뼈) 치료                                         | 13<br>14                               |
|   | 운영자 프로파일                                                                                 | 15                                     |
|   | 적합성                                                                                      | 16                                     |
|   | 규정 준수                                                                                    | 16                                     |
|   | 교육                                                                                       | 16                                     |
|   | 설치 지침                                                                                    | 16                                     |
|   | 시스템 분류                                                                                   | 17                                     |
| 2 | 안전                                                                                       | 19                                     |
|   | 일반 안전                                                                                    | 19                                     |
|   | 금기증 및 제한 사항                                                                              | 21                                     |
|   | 열 및 전자파 흡수율(SAR)<br>전자파 흡수율(SAR)<br>특수에너지량(SED)<br>초음파로 발생된 열 부하<br>환자 냉각<br>의복 및 환경 조건. | 22<br>22<br>23<br>23<br>23<br>23<br>24 |
|   | 조영제 및 투약                                                                                 | 24                                     |
|   | 비상 정지 및 안전 장치<br>환자 비상 정지 버튼(PESB)<br>안전 장치(SD)<br>소프트웨어 초음파 처리 중단 버튼                    | 25<br>25<br>27<br>27                   |
|   | 응급 절차                                                                                    | 27                                     |
|   | 자기 안전                                                                                    | 28                                     |
|   | 기계 및 전기 안전                                                                               | 28                                     |
|   | 액체로부터 장비 보호                                                                              | 29                                     |
|   | 화학 약품 안전                                                                                 | 29                                     |
|   | 폭발 안전                                                                                    | 30                                     |
|   | 화재 안전                                                                                    | 30                                     |
|   | 전자기 적합성(EMC)                                                                             | 30                                     |
|   | 네트워크 안전, 데이터 보안 및 개인 정보 보호                                                               | 31                                     |

| 맬웨어 감지<br>의겨 데스크토                |          |
|----------------------------------|----------|
| 전독 데르그룹                          | ວວ       |
| 지고 エ고<br>아저 개서 자치                |          |
| 자비이 기층 및 라벡                      |          |
|                                  |          |
| 3 시스템 개요                         |          |
| 기본 시스템 구성 요소<br>데이브 사파 브소 자치     | 41       |
| 데어들 공연 두둑 공지<br>Sonalleve 제어장치   |          |
| Sonalleve 제너레이터 캐비닛              | 47       |
| 환자용 부속품음파 접촉 액체                  |          |
| 기타 부속품<br>DISCfill 툴             | 50<br>50 |
| 기술 사양                            | 51       |
| 4 치료 방법                          | 53       |
| 기본 개념                            | 53       |
| 환자 선택                            | 56       |
| 치료 셀 유형 및 클러스터                   | 57       |
| 초음파 처리 방법                        | 58       |
| 전자 편향                            | 58       |
| 온도 모니터링                          | 58       |
| 열선량 제한                           |          |
| 열전당 및 온도 모니더당<br>그거리장 오도 상승 모니터링 |          |
| 냉각 시간                            |          |
| 온도 한계                            | 63       |
| 동작 감지                            |          |
| 잘못된 온도 상승 위치 또는 동작 인공음영          |          |
| 5 사용자 인터페이스                      | 67       |
| 개요                               | 67       |
| Sonalleve MR-HIFU 응용 프로그램 시작     |          |
| 구성 선택<br>치르 모드와 돌림혀 모드 사이의 서택    | 67       |
| 지표 포크과 기법성 포크 개이의 는 위            | 69       |
| Sonalleve MR-HIFU 응용 프로그램 종료     |          |
| Therapy(치료) 응용 프로그램 화면 레이아웃      | 71       |
|                                  |          |

|   | 초음파 처리 제어 및 모니터링<br>시스템 상태 표시<br>초음파 처리 버튼<br>온도 및 열선량<br>온도 곡선 | 84<br>84<br>86<br>87<br>88 |
|---|-----------------------------------------------------------------|----------------------------|
|   | 메지지 영역<br>공동화 표시                                                | 90<br>90                   |
|   | 보고 및 로깅<br>보고서 생성<br>스냅샷 만들기<br>로그 보기 및 내보내기                    | 92<br>92<br>92<br>93       |
|   | 작업 저장 및 복구                                                      | 93                         |
|   | 언어 설정                                                           | 97                         |
|   | 키보드 단축키                                                         | 98                         |
| 6 | <b>워크플로</b> 개요                                                  | <b>99</b><br>99            |
|   | 장비 준비<br>Sonalleve 테이블 상판 연결<br>환자를 위한 테이블 상판 준비 1              | 99<br>99<br>102            |
|   | 환자 준비                                                           | 04<br> 04<br> 06           |
|   | 계획 영상 스캔                                                        | 109                        |

| Sonalleve | MR-HIFU |  |
|-----------|---------|--|

모니터 스캔 준비...... 110 

초음파 처리를 위한 시스템 준비...... 128

Sonalleve MR-HIFU 응용 프로그램에서 치료 시작..... 116 환자 정보 입력...... 117 계획 표적 체적 정의...... 119 빔 정형......125

테스트 초음파 처리...... 130

재계획......134

| 1 | - |
|---|---|
|   | 5 |
|   | - |

|    | 초음파 처리 순서 계획<br>치료 셀에 대한 올바른 출력 수준 결정<br>초음파 처리<br>냉각 기간에 초음파 처리 결과 검토<br>정합<br>Sonalleve 제어장치에서 다른 프로토콜 스캔<br>치료 데이터 저장<br>치료 루 단계<br>오류 복구<br>Sonalleve 테이블 상판 제거. | 134<br>135<br>136<br>139<br>141<br>143<br>143<br>144<br>144<br>144 |
|----|----------------------------------------------------------------------------------------------------|--------------------------------------------------------------------|
| 7  |                                                                                                    | 1 4 7                                                              |
| /  | 유지 모두<br>일상적인 유지 보수<br>정기 유지 보수 프로그램<br>사용자 정기 점검 프로그램.                                                                                                    | 147<br>147<br>147<br>147                                           |
|    | Sonalleve MR-HIFU 품질 검사(QA) 절차<br>QA 팬텀 사용 준비<br>QA 테스트 실행<br>QA 테스트 문제 해결.<br>QA 팬텀 보관.                                                                             | 153<br>154<br>160<br>164<br>165                                    |
|    | 세척 및 소독<br>시스템 세척<br>진공 쿠션 청소.<br>DISCfill 툴 세척.                                                                                                    | 165<br>167<br>167<br>167                                           |
|    | 탈기 처리한 음파 접촉 액체 제조<br>초음파 보호                                                                                                    | 167<br>169                                                         |
| 8  | 시스템 오류 및 경고 메시지                                                                                                    | 171                                                                |
| 0  | 으류                                                                                                    | 171                                                                |
|    | - /<br>경고<br>정보 메시지                                                                                                    | 173<br>173                                                         |
| 0  | 피프 페기                                                                                                    | 175                                                                |
| 9  | MIE 폐기                                                                                                    | 175                                                                |
|    | 오개<br>다르 사요자에게 제프 야드                                                                                                    | 175                                                                |
|    | 니는 사용자에게 세점 용도                                                                                                    | 176                                                                |
|    | 제곱 되응 폐기<br>화자요 브소푸 메기                                                                                                    | 177                                                                |
|    | Sonalleve QA 팬텀 폐기                                                                                                    | 177                                                                |
| 10 | 브로                                                                                                    | 181                                                                |
| 10 | ㅜㄱ<br>골기 뱀 및 지골 쿠셔에 골기 펌프 사용                                                                                                    | 181                                                                |
|    | 오도 화사                                                                                                    | 184                                                                |
|    |                                                                                                    | 101                                                                |

| 열선량 체적 및 비관류 체적 비교                | 186 |
|-----------------------------------|-----|
| 열선량 체적 추정                         | 186 |
| NPV(비관류 체적) 계산                    | 186 |
| MR 스캐너 제어장치의 NPV 계산               | 187 |
| Sonalleve 제어장치를 통한 NPV 추정         | 190 |
| QA 테스트 결과 표                       | 191 |
| DVD 에 Sonalleve MR-HIFU 치료 데이터 복사 | 192 |
| DICOM 영상 복사                       | 192 |
| 저장된 상태 데이터 복사                     | 192 |
| 보안 및 개인 정보 기능                     | 195 |
| 액세스 제어                            | 195 |
| 감사 추적                             | 195 |
| 네트워크 시간 동기화                       | 196 |
| 기타 보안 및 개인 정보 기능.                 | 196 |
| 병원 관리자 및 사용자 계정                   | 199 |
| 계정 정보                             | 199 |
| 새 사용자/관리자 계정 만들기                  | 199 |
| 계정 삭제                             | 200 |
| 고급 사용자 및 관리자용 기능                  | 201 |
| 부분 독립형 모드                         | 201 |
| 사이트 기본 구성 변경                      | 201 |
| 연구 모드 구성 변경 사항의 자동 백업             | 203 |
| 고급 관리 절차                          | 204 |
| DISCfill 에 물 보충하기                 | 204 |
| 충전 호스에서 공기 제거                     | 204 |
| 오류 및 경고 메시지                       | 206 |
| 법적 고지                             | 228 |
| Profound REACH 선언                 | 228 |
| 색인                                | 231 |

# 1 Sonalleve MR-HIFU 소개

# Sonalleve MR-HIFU 정보

Sonalleve MR-HIFU(자기공명 유도 고강도 초음파 집속술) 치료 시스템은 다음과 같은 치료 목적으로 사용됩니다.

- 자궁 근종 및 자궁 선근증에 대한 자기공명(MR) 유도 치료
- 골전이 통증에 대한 자기공명 유도 완화 요법

Sonalleve MR-HIFU 는 Philips MR 스캐너와 함께 사용하도록 설계되어 있습니다. MR-HIFU 를 사용하려면 다음 장비가 필요합니다.

- Intera 1.5 T, Achieva 1.5 T/3.0 T, Ingenia 1.5 T/3.0 T 또는 Multiva 1.5 T MR 스 캐너
- Sonalleve MR-HIFU 시스템

이 설명서는 Sonalleve MR-HIFU 시스템의 사용 방법을 안내합니다. 또한 MR 스캐너 의 모든 지침과 안전을 위한 사전 주의사항은 Sonalleve MR-HIFU 시스템 사용 시에도 적용됩니다. 자세한 내용은 MR 스캐너의 사용 설명서를 참조하십시오.

# 설명서 정보

이 설명서는 Sonalleve MR-HIFU 시스템을 올바른 방식으로 안전하게 사용하는 데 필 요한 정보를 제공합니다. 이 사용 설명서는 사용자가 해당 제품을 안전하고 효과적으로 작동하는 데 도움을 주기 위해 작성되었습니다.

시스템을 작동하기 전에 먼저 사용 설명서를 읽고 확인하십시오. 경고 및 주의 표시에 있는 모든 지침은 엄격히 준수해야 합니다.

특히, 19 페이지의 "안전" 19 페이지의에 설명되어 있는 모든 정보와 절차는 각별히 주의하여 확인하십시오.

- 9 페이지의 "Sonalleve MR-HIFU 소개" 9 페이지의에서는 Sonalleve MR-HIFU 제 품의 용도 및 규격 요구 사항에 대해 설명하며 설명서에 사용된 텍스트 규칙에 대해 서도 설명합니다.
- 19 페이지의 "안전" 19 페이지의 장에서는 Sonalleve MR-HIFU 시스템 사용 시 고려해야 할 안전 관련 특성에 대해 설명하고 제품을 안전하게 사용하는 데 필요한 중요한 지침을 제공합니다.
- 41 페이지의 "시스템 개요" 41 페이지의에서는 시스템 구성품에 대해 소개합니다.
- 53 페이지의 "치료 방법" 53 페이지의에서는 Sonalleve MR-HIFU 작업과 관련 된 주요 용어와 개념에 대해 설명하고 다양한 치료 방법에 대해 간략하게 소개합니 다.
- 67 페이지의 "사용자 인터페이스" 67 페이지의에서는 사용자 인터페이스의 기본 구성과 기능에 대해 설명합니다.

- 99 페이지의 "워크플로" 99 페이지의에서는 시스템 및 환자 준비부터 치료 후 확 인 단계에 이르는 전체 치료 워크플로에 대해 안내합니다.
- 147 페이지의 "유지 보수" 147 페이지의에서는 시스템의 신뢰성과 오류 없는 작동 을 보장하기 위한 정기적인 유지 보수(일별, 주별 및 월별) 지침에 대해 설명합니다.
- 171 페이지의 "시스템 오류 및 경고 메시지" 171 페이지의에서는 오류 및 경고 메시지에 대해 설명합니다.
- 제품을 안전하고 환경 친화적으로 폐기하는 방법은 175 페이지의 "제품 폐기" 175 페이지의를 참조하십시오.
- 일부 항목에 대한 추가 정보는 181 페이지의 "부록" 181 페이지의에 제시되어 있습 니다.

본 사용 설명서에는 최대한 많은 옵션과 부속품을 예로 들어 다양한 유형의 제품 구성에 대해 자세히 설명되어 있습니다. 따라서 설명된 기능 중 일부는 실제로 사용하는 제품에 는 해당되지 않을 수 있습니다.

#### 중요

이 설명서와는 별도로 Profound Medical 에서는 Technical Description (영어로만 제 공)도 또한 제공합니다. 여기에는 안전한 작동에 필요한 추가 데이터와, MR 스캐너와 함 께 사용할 수 있도록 Sonalleve MR-HIFU 시스템을 설치하는 데 필요한 조치 또는 조건 이 포함되어 있습니다.

표기법

경고

주의

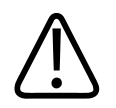

경고는 심각한 결과, 이상 반응 또는 안전 위험을 초래할 수 있음을 나타냅니다. 경고를 무시하면 사용자 또는 환자가 사망이나 중상에 이를 수 있습니다.

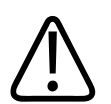

주의는 제품을 안전하고 효과적으로 사용하기 위해서 지켜야 하는 사항을 나타냅니다. 주의를 무시하면 가벼운 부상을 입거나, 제품 또는 기타 재산 손실이 발생하거나, 보다 심각한 부상으로 이어질 수 있는 위험을 초래하거나, 환경을 오염시킬 수 있습니다.

#### 알림

알림은 사용자에게 도움이 되는 정보를 제공합니다.

 공고 및 주의에 대한 일반 기호

 값ご

 값ご

 값ご

 값ご

 값ご

 리이저 범

 값ご

 자기장

사용 설명서에서는 안전 위험의 원인이나 잠재적 결과에 따라 경고 및 주의마다 다음 기 호 중 하나를 사용해 표시합니다.

# 용도

이 Profound Medical 제품은 원래 설계된 용도대로 이 사용 설명서에 제공된 안전 절차 와 작동 지침에 따라서만 설치, 사용 및 작동하도록 제작되었습니다. 제품의 용도는 아 래에 설명되어 있습니다. 하지만 이 사용 설명서에 설명되어 있는 어떠한 내용도 올바른 임상 판단을 내리고 최선의 임상 절차를 수행해야 하는 사용자의 책임을 줄여주지 않습 니다.

이 시스템은 MR 금기증이 없으며 19 페이지의 "안전" 19 페이지의 장에 설명되어 있는 치료 조건을 충족하는 환자에게 사용하도록 설계되어 있습니다.

이 제품은 사용하는 지역의 법률에 따라 설치, 사용 및 작동해야 합니다. 사용자는 적용 가능한 법률이나 법적 효력이 있는 규정을 **위반하지 않는 방식으로만** 제품을 사용하고 작동해야 합니다.

제조업체에서 명시적으로 설명한 제품의 본래 용도와 다른 용도로 제품을 사용한 경우, 제품을 잘못 사용하거나 작동시킨 경우, 제조업체(또는 그 대리인)는 이러한 비준수로 인한 손해나 상해에 대한 책임을 전적으로 또는 부분적으로 면할 수 있습니다.

용도는 규정에 따른 승인의 대상이며 국가별 제한 사항이 있을 수 있습니다.

한국에서 Sonalleve MR-HIFU 치료 시스템은 자궁 근종 치료용으로만 사용됩니다. 자 궁선근종의 치료 및 뼈 치료와 관련하여 참조된 모든 내용은 무시하십시오.

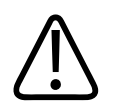

#### 주의 미국:

주의: 미국 연방 법률에 의거하여 이 장치는 의사를 통하거나 의사의 주문에 의해서만 판매할 수 있습니다.

#### 알림

이 Sonalleve MR-HIFU 시스템은 진단을 위한 영상 촬영용으로는 사용할 수 없습니 다. 영상 품질 및 기타 성능에서 다소 절충된 부분이 있으므로 이 시스템은 일반 진단 용으로 적합하지 않습니다.

### Sonalleve Uterine(자궁) 치료

Sonalleve MR-HIFU 자궁 치료는 자궁 근종 또는 자궁 선근증 증상이 있는 폐경기 전 또는 폐경기 전후 여성이 자궁 보존 치료를 받기 원할 경우 관련 조직 절제에 사용됩니 다.

임신을 계획 중인 여성은 MR-HIFU 치료를 요청하기 전에 의사와 상의해야 합니다.

#### 알림

21 페이지의 "금기증 및 제한 사항" 21 페이지의에서 금기증 목록을 참조하십시오.

HIFU 치료는 유경성 자궁내 근종의 자연 박리 또는 배출과 연관될 수 있습니다. 환자에 게 박리 또는 배출 가능성에 대한 정보가 사전 고지되어야 하며 임상적 판단에 따라 치 료 후에 모니터링이 필요할 수도 있습니다.

자궁 근종에 대한 MR-HIFU 치료는 대체로 안전한 편이며 환자에게 통증을 유발하는 경우가 거의 없지만 잠재적 이상 반응에 대한 연구 결과가 보고된 바 있습니다. 이상 반 응은 대부분 일시적인 증상으로서 세심한 치료 계획을 통해 방지할 수 있습니다.

이상 반응 및 발생 빈도 추정값 목록은 연구에서 보고된 내용을 토대로 작성하였습니다. 관련 참조 문헌은 요청 시 현지 Profound Medical 응용 프로그램 지원 담당자가 제공합 니다.

| MR-HIFU | 자궁 | 치료의 | 잠재적 | 이상 | 반응 |
|---------|----|-----|-----|----|----|
|---------|----|-----|-----|----|----|

| 빈도            | 환자 중 발생 비율 | 발생원  | 이상 반응                  |
|---------------|------------|------|------------------------|
| 발생 가능한 일과성 증상 | 환자의 30% 이하 | HIFU | • 구역질 또는 구토            |
|               |            |      | • 통증                   |
|               |            |      | • 다리 또는 엉덩이 통증         |
|               |            |      | • 목 및 등 통증(긴장형)        |
|               |            |      | • 복부 압통                |
| 흔치 않은 일과성 증상  | 환자의 10% 미만 | HIFU | • 1도 피부 화상             |
|               |            |      | <ul> <li>종창</li> </ul> |
|               |            |      | • 복부 경련                |
|               |            |      | • 내부 조직 열 손상           |
|               |            |      | • 기준치 이상의 질 출혈         |
|               |            | 카테터  | • 배뇨 장애                |
|               |            |      |                        |

06387A/781 \* 2018-01

| 빈도       | 환자 중 발생 비율 | 발생원  | 이상 반응                                            |
|----------|------------|------|--------------------------------------------------|
| 극히 드문 증상 | 환자의 3% 미만  | HIFU | • 2도 피부 화상                                       |
|          |            |      | • 좌골 신경 손상                                       |
|          |            |      | <ul> <li>복부 및 골반 기관(방광,<br/>자궁, 장) 손상</li> </ul> |
|          |            |      | • 약물에 반응하지 않는 통<br>증                             |
|          |            | 가돌리늄 | • 가돌리늄 약물 부작용                                    |
|          |            | 카테터  | • 감염 또는 혈뇨 등의 배뇨<br>증상                           |
|          |            |      | • 기타 감염                                          |
|          |            |      | • 감염성 발열                                         |
|          |            |      | • 출혈                                             |
| 예외적 증상   | 환자의 1% 미만  | HIFU | • 3도 피부 화상                                       |
|          |            |      | <ul> <li>대사 불균형(종양 용해 증<br/>후군)</li> </ul>       |

### Sonalleve Bone(뼈) 치료

Sonalleve MR-HIFU 뼈통증 완화 치료는 골전이와 관련된 통증을 줄이는 완화 요법에 사용됩니다.

#### 이상 반응

골전이에 대한 MR-HIFU 치료는 대체로 안전한 편이지만 잠재적 이상 반응에 대한 연 구 결과가 보고된 바 있습니다. 이상 반응은 대부분 일시적인 증상으로서 세심한 치료 계획을 통해 방지할 수 있습니다.

이상 반응 및 발생 빈도 추정값 목록은 연구에서 보고된 내용을 토대로 작성하였습니다. 관련 참조 문헌은 요청 시 현지 Profound Medical 응용 프로그램 지원 담당자가 제공합 니다.

| 빈도            | 환자 중 발생 비율 | 발생원         | 이상 반응                                                                                                    |
|---------------|------------|-------------|----------------------------------------------------------------------------------------------------|
| 발생 가능한 일과성 증상 | 환자의 50% 이하 | HIFU        | <ul> <li>통증</li> <li>다리 또는 엉덩이 통증</li> <li>구역질 또는 구토</li> <li>치료 영역 인접 부위의 압<br/>통</li> </ul>             |
| 흔치 않은 일과성 증상  | 환자의 10% 미만 | HIFU<br>카테터 | <ul> <li>종창</li> <li>내부 조직 열 손상</li> <li>복부 경련</li> <li>배뇨 장애</li> </ul>                                  |
| 극히 드문 증상      | 환자의 3% 미만  | HIFU        | <ul> <li>1도 피부 화상</li> <li>의도하지 않은 신경 손상</li> <li>치료 영역 인접 기관 손상</li> <li>약물에 반응하지 않는 통<br/>증</li> </ul>  |
|               |            | 가돌리늄<br>카테터 | <ul> <li>가돌리늄 약물 부작용</li> <li>감염 또는 혈뇨 등의 배뇨<br/>증상</li> <li>기타 감염</li> <li>감염성 발열</li> <li>출혈</li> </ul> |
| 예외적 증상        | 환자의 1% 미만  | HIFU        | <ul> <li>2도 및 3도 피부 화상</li> <li>대사 불균형(종양 용해 증<br/>후군)</li> </ul>                                         |

MR-HIFU 뼈 치료의 잠재적 이상 반응

# 운영자 프로파일

MR 영상 분야에 대한 경험과 전문 자격을 갖추고 있는 사람이 Sonalleve MR-HIFU 운 영자가 될 수 있습니다. 환자 치료에 Sonalleve MR-HIFU 를 사용하는 모든 운영자는 제조업체로부터 시스템을 안전하게 사용하는 방법에 대한 교육을 받아야 합니다.

이 시스템의 테스트, 업그레이드, 유지 보수 및 정기 품질 검사(QA)를 수행하려는 병원 기술자, 임상 연구가, 응용 프로그램 전문가 및 서비스 담당자도 Sonalleve MR-HIFU 교육을 받아야 합니다. 자세한 내용은 147 페이지의 "유지 보수" 147 페이지의를 참조 하십시오.

# 적합성

Sonalleve MR-HIFU 시스템은 Philips Intera, Achieva, Ingenia, Multiva MR 스캐너를 지원합니다.

다른 제품이나 구성품을 이 설명서에 기술되어 있는 제품과 함께 사용하려는 경우 해당 제품이나 구성품이 Profound Medical 에서 명시적으로 인증한 적합한 제품인지 확인해 야 합니다. 이러한 제품 및 구성 요소 목록은 Profound Medical 에서 제공됩니다.

이 시스템과 함께 사용할 수 있는 다른 제품 및 구성품에 자체적인 사용 설명서가 있을 수 있습니다.

제품 변경 및/또는 추가는 Profound Medical 또는 Profound Medical 이 명시적으로 인 증한 제 3 자만 수행할 수 있습니다. 이러한 변경 및/또는 추가는 해당 지역의 모든 적용 가능한 법률이나 법적 효력이 있는 규정을 준수해야 하며, 최선의 엔지니어링 실무에 따 라야 합니다.

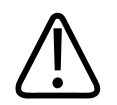

경고

적절한 교육을 받지 않은 개인이 제품을 변경 또는 추가하거나 승인되지 않은 예비 부품 을 사용한 경우 Profound Medical 보증이 무효화될 수 있습니다. 복잡한 기술을 사용하는 다른 모든 제품과 마찬가지로, 적합한 자격이 없는 개인이 유지 보수를 수행하거나 승인되지 않은 예비 부품을 사용한 경우 심각한 신체적 상해나 제품 손상이 발생할 위험이 있습니다.

# 규정 준수

Sonalleve MR-HIFU 시스템은 관련 국제 및 국내 표준과 법률을 준수합니다. 규정 준수 정보가 필요한 경우 현지 Profound Medical 대리점에 요청하십시오.

# 교육

이 제품의 사용자는 본 사용 설명서에 명시된 대로 제품을 작동하기 전에 제품의 안전하 고 효율적인 사용 방법에 대한 적절한 교육을 받아야 합니다. 이러한 장치 유형에 대한 교육 요구 사항은 국가마다 다릅니다. 사용자는 반드시 지역 법률이나 규정에 따라 적절 한 교육을 받아야 합니다.

이 제품 사용과 관련된 교육에 대한 자세한 정보가 필요한 경우 현지 Profound Medical 대리점에 문의하십시오.

# 설치 지침

Sonalleve MR-HIFU 시스템의 설치 지침은 Profound Medical 에서 별도의 문서로 제공합니다.

설치는 적절한 교육을 받은 담당자가 수행해야 합니다. Profound Medical 은 다음 조건 이 충족되는 경우에만 기본적인 안전성, 신뢰성 및 성능을 보장합니다.

- 자격을 갖춘 담당자가 조립 작업, 확장, 조정 또는 수리를 수행합니다.
- 설치 장소의 전기 설비가 해당 요구 사항을 충족합니다.
- 사용 설명서에 따라 Sonalleve MR-HIFU 시스템을 사용합니다.

# 시스템 분류

국제/유럽 표준 IEC/EN 60601-1 의 분류 기준에 따릅니다.

#### 장비 분류

#### 장비 분류

| 의료용 전기 장비 IEC 60601-1 에 따른 분류 |                                               |
|-------------------------------|-----------------------------------------------|
| 전기 충격(감전)에 대한 보호              | 시스템: 1 등급 의료용 전기 장비                           |
|                               | 적용 부분: BF 형                                   |
| 유해한 액체 또는 입자 물질 유입에 대한 보호     | 일반 장비(액체 유입에 대한 보호가 없는 폐쇄형 장<br>비, IPX0).     |
| 살균 또는 소독 방식                   | 멸균 상태로 사용하는 장비가 아닙니다. 액체형 표<br>면 소독제만 사용하십시오. |
| 작동 모드                         | 연속 작동                                         |

Sonalleve MR-HIFU 소개

# 2 안전

경고

# 일반 안전

Sonalleve MR-HIFU 장비를 작동할 때에는 안전 지침을 숙지하고 항상 해당 안전 지침 을 준수해야 합니다. 아래 설명된 해당 안전 지침을 따르지 않으면 환자나 담당자가 부 상을 입거나 장비가 손상될 수 있습니다.

Sonalleve MR-HIFU 시스템의 모든 전기 및 기계 부속 장치와 부품은 이 설명서의 지침 에 따라 주의하여 사용하고 정기적으로 점검해야 합니다.

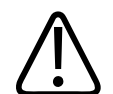

사용자의 일상적인 검사를 성공적으로 완료하고 제품의 정기 유지 보수를 수행한 경우 에만 제품을 사용해야 합니다. 제품에 결함 또는 잘못 조정된 부분이 있거나, 있는 것으 로 의심되는 경우에는 수리가 완료될 때까지 제품을 사용하지 마십시오. 결함이나 잘못 조정된 부품이 있는 상태로 제품을 작동하면 운영자나 환자가 안전 위험 에 노출될 수 있습니다. 이로 인해 치명적이거나 심각한 신체 상해가 발생하거나 임상 치료가 잘못될 수 있습니다.

이 장비를 사용하는 모든 사용자는 다음 조건을 충족해야 합니다.

- 장비 하드웨어 및 소프트웨어의 적절한 사용법에 대한 교육을 받아야 합니다.
- 하드웨어 및 소프트웨어의 성능 제한 사항을 알아 두어야 합니다.
- 이 설명서에 나와 있는 모든 경고와 주의를 숙지하고 준수해야 합니다.
- 이 설명서에 나와 있는 안전 관련 문제, 지침 및 제한 사항을 알아 두어야 합니다.
- MR 스캐너의 사용 설명서 및 MR 영상 시스템과 함께 제공된 다른 설명서의 내용을 숙지하고 있어야 합니다.

MR 스캐너와 함께 Sonalleve MR-HIFU 시스템을 사용하려면 먼저 MR 시스템 및 성능 에 대한 기본적인 지식을 습득해야 합니다.

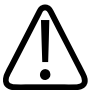

경고

이 '안전' 장에 나와 있는 모든 안전 정보, 안전 절차 및 응급 절차를 읽고 이해하기 전에 는 어떠한 경우에도 제품을 사용하지 마십시오.

제품의 안전한 사용 방법을 모르는 상태에서 제품을 작동하면 치명적이거나 심각한 신 체 상해가 발생할 수 있습니다. 또한 임상 치료가 잘못될 수도 있습니다.

# ▶ 경고

제품의 안전하고 효과적인 작동에 필요한 충분하고 적절한 교육을 받기 전에는 어떠한 경우에도 제품을 사용하지 마십시오. 제품을 안전하고 효과적으로 작동할 수 있는 능력 을 갖추었다는 확신이 서지 않으면 제품을 사용하지 마십시오.

충분하고 적절한 교육을 받지 않고 이 제품을 작동하면 치명적이거나 심각한 신체 상해 가 발생할 수 있습니다. 또한 임상 치료가 잘못될 수도 있습니다.

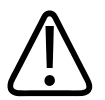

경고

이 제품의 특징과 기능을 이해하지 못하는 상태에서 제품을 환자에게 사용하지 마십시 오.

충분한 이해 없이 이 제품을 사용하면 치료 효과가 떨어지거나 환자, 사용자 본인 및 다 른 사람의 안전을 해칠 수 있습니다.

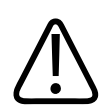

경고 제품의 어떠한 안전 장치도 제거, 개조, 무효화 또는 중지하면 안 됩니다. 안전 장치 기능이 방해를 받으면 치명적이거나 심각한 신체 상해가 발생할 수 있습니다.

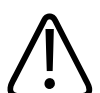

경고 제품을 본래 용도 이외의 다른 용도로 사용하지 마십시오. Profound Medical 에서 호환 제품으로 인증한 제품이 아니면 이 제품과 함께 사용하지 마십시오.

제품을 본래 용도와 다른 용도로 작동하거나 호환되지 않는 제품과 함께 사용할 경우 치 명적이거나 심각한 신체 상해가 발생할 수 있습니다. 또한 임상 치료가 잘못될 수도 있 습니다.

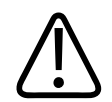

#### 경고

환자에게 사용 중일 때에는 시스템의 일부를 수리하거나 유지 보수할 수 없습니다. 치료 중에 시스템을 수리하거나 유지 보수하면 환자가 심각하거나 치명적인 부상을 입 을 수 있습니다. 또한 임상 치료가 잘못될 수도 있습니다.

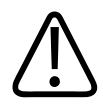

경고

HIFU Service(서비스) 도구에는 자격을 갖춘 서비스 담당자만 사용할 수 있는 Configuration Editor(구성 편집기)가 포함되어 있습니다. 구성을 변경하면 환자 안전을 보장할 수 없고 Sonalleve MR-HIFU 시스템의 작동 및 성능에 문제가 발생할 수 있으므 로 반드시 Profound Medical 서비스 부서에 문의한 후 구성을 변경하십시오.

# $\bigwedge$

경고

지원자를 음향 에너지에 노출시키지 마십시오. 저출력 초음파에 노출되어도 조직이 가 열되거나 기타 손상을 입을 수 있습니다. 교육 중에 지원자가 실수로 초음파에 노출되는 것을 방지하려면 Sonalleve MR-HIFU 시스템의 스위치가 꺼져 있거나 초음파 빔 경로가 대형 배치용 패드와 수건으로 차단되어 있는지 확인하십시오(자세한 내용은 169 페이 지의 "초음파 보호" 169 페이지의 참조). 대형 배치용 패드를 고의로 초음파 처리하지 마십시오.

지원자 스캔에 시스템을 사용할 때에는 보호 목적으로 사용되는 대형 배치용 패드 위에 얇은 배치용 패드와 두꺼운 수건 또는 천을 깔아 피부에 닿지 않게 합니다. 초음파에 노 출되면 패드가 뜨거워질 수 있습니다.

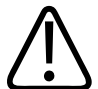

주의 교육 및 O

교육 및 QA 과정에서는 QA 팬텀이나 초음파 창과 접촉성이 좋은 기타 흡수성 물질만 초 음파 처리해야 합니다.

음향 에너지가 적합하지 않은 대상과 액체-공기 접촉 지점 에서 반사될 수 있습니다. 이 러한 반사된 에너지로 인해 불과 몇 초 만에 트랜스듀서가 손상될 수 있습니다. 169 페 이지의 "초음파 보호" 169 페이지의를 참조하십시오. 배치용 패드를 고의로 초음파 처 리하지 마십시오.

# 금기증 및 제한 사항

다음 금기증이 있거나 있을 것으로 예상되는 경우에는 이 Profound Medical 제품을 사용하지 마십시오.

- 임신 중
- MR 스캐너의 사용 설명서에 지정된 MR 금기증
- 장래 임신을 계획 중인 환자 또는 치료로 인해 불임, 유산, 조기 출산 등의 위험이 높 아질 것으로 예상되는 환자에게는 자궁 내막 또는 그 밖의 자궁 부위에 HIFU 치료를 실시하면 안 됩니다.

#### 알림

HIFU 관련 지식이 있는 의사가 환자의 임상 상황을 평가한 후 치료 효과가 위험 가능 성보다 더 클 것으로 기대되는 경우 환자에게 그 위험과 효과에 대해 알리고 현지 관행 에 따라 환자의 동의 사실을 기록해야 합니다.

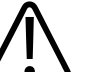

### 경고

치료 중에 환자는 움직일 수 없는 상태로 여러 시간 가량 누워 있어야 하므로, 환자에게 장시간 고정된 자세를 유지할 때 발생할 수 있는 심정맥혈전증이나 유사한 질환의 발병 기왕력이 없는지, 발병 위험은 높지 않은지 확인한 후 치료의 위험과 효과를 감안하여 치료를 결정해야 합니다.

#### 알림

의사가 평가한 결과, 환자가 위험군에 속한다면 환자에게 그 위험과 효과를 설명해야 합니다.

# 열 및 전자파 흡수율(SAR)

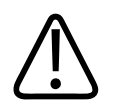

치료 중에 충분한 냉각이 제공되고 환자의 심장 기능에 이상이 발생하지 않는지 모니터 링하십시오.

냉각이 부족하면 과도하게 가열되어 고열증을 유발할 수 있습니다.

#### 알림

경고

의사가 평가한 결과, 환자가 위험군에 속한다면 환자에게 냉각 이유를 설명해야 합니 다.

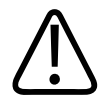

경고

초음파 트랜스듀서가 초음파 처리를 수행할 때(초음파 에너지를 방출할 때) 수조의 파란 색 초음파 처리 표시등에 불이 들어옵니다. 이 초음파장 안에 신체 부위가 들어가면 몇 초 내에 내부 조직이 가열되어 손상될 수 있으므로 주의하십시오.

#### 전자파 흡수율(SAR)

MR 시스템과 Sonalleve MR-HIFU 시스템은 모두 열 에너지를 생성하며, 이 열 에너지 는 치료 과정에서 환자에게 흡수됩니다. 의료 진단용 자기공명 장비와 관련된 요구 사항 에 대한 국제/유럽 표준 IEC/EN 60601-2-33:2002 에는, 물체에 흡수되는 단위 질량당 무선 주파수 출력을 나타내는 전자파 흡수율(SAR)에 의해 발생하는 조직 및 신체의 허 용 가능한 온도 상승에 대한 제한이 정의되어 있습니다(SAR 의 정의는 IEEE C. 95.1-1999 참조). 이 표준은 환자 심부 체온의 허용 가능한 최대 온도 상승 값에 대한 제한을 설정하고 있습니다. MR 스캐너에서는 MR 프로토콜의 SAR 을 제어하는 방식으 로 이러한 요구 사항을 충족합니다. MR 스캐너의 SAR 제한은 실내 온도 24°C(75.2°F), 습도 60% 및 최소 공기 흐름의 조 건으로 정의됩니다. 또한 환자가 얇은 옷을 입었다고 가정합니다. 이 표준에서는 6 분의 평균 기간을 사용하여 모든 조직에 대한 SAR 을 결정합니다. SAR 작동 모드와 온도 및 습도 수준에 대한 자세한 내용은 MR 스캐너의 사용 설명서와 IEC/EN 60601-2-33:2002 표준을 참조하십시오.

#### 특수에너지량(SED)

신체에 흡수된 단위 질량당 무선 주파수(RF) 에너지량을 특수에너지량(SED)이라고 합니다. SED 는 SAR 과 스캔 지속 시간에 의해 결정됩니다. SED 의 단위는 kJ/kg 입니다.

#### 알림

일부 MR 영상 프로토콜의 경우 총 SED 가 너무 높아 프로토콜 사용이 제한될 수 있습 니다.

#### 초음파로 발생된 열 부하

또한 환자에 전달된 초음파 에너지는 궁극적으로 환자 체내에 흡수되어 열 에너지로 변 환됩니다.

치료 진행 과정에서 전체 열 에너지를 줄이려면:

- 정상 셀 대신 피드백 셀 사용
- 큰 치료 셀 사용

몇 분 정도 소요되는 치료 중에 단기 열 부하를 줄이려면:

- 초음파 처리 사이의 냉각 기간을 늘립니다.
- 작은 치료 셀을 사용합니다.

초음파 처리 사이에 냉각 기간을 늘리면 총 치료 시간이 길어집니다.

#### 환자 냉각

경고

# $\bigwedge$

초음파 처리 사이에 항상 냉각 기간을 충분히 두십시오.

그렇지 않으면 근거리장 또는 원거리장에 가열이 발생해 피부 화상 또는 그 밖의 불필요 한 조직 손상이 발생할 수 있습니다.

시스템은 절대 온도가 아니라 각 초음파 처리의 시작 온도에 대한 상대적인 온도 변화를 시각화합니다. 가열 추정값 및 근거리장에 누적되는 온도 상승 예측 값을 자체적으로 계 산하여 냉각 시간에 반영합니다.

#### 알림

온도 측정 방법에 대한 자세한 내용은 58 페이지의 "온도 모니터링" 58 페이지의을 참조하고, 냉각 시간에 대한 자세한 내용은 62 페이지의 "냉각 시간" 62 페이지의 을 참조하십시오.

능동적인 직접 피부 냉각(DISC) 장치는 일부 Sonalleve MR-HIFU 시스템에 제공되는 옵션입니다. 이 장치의 사용 목적은 치료 과정 전반에 걸쳐 환자 접촉 지점을 일정한 온 도로 유지하여 조직을 보다 빠르게 냉각하는 데 있습니다. 해당 결과는 시스템에서 권장 냉각 시간을 계산할 때 고려됩니다. 대부분의 경우 능동적 냉각으로 시스템 권장 냉각 시간이 단축됩니다. 따라서 DISC 장치를 사용하면 총 치료 시간을 줄일 수 있습니다.

운영자가 DISC 의 탑재 여부를 확인하기 위한 방법에 대한 자세한 내용은 43 페이지 의 "직접 피부 냉각(DISC) 장치" 43 페이지의를 참조하십시오.

DISC 의 작동 상태는 시스템 상태 표시(84 페이지의 "시스템 상태 표시" 84 페이지 의 참조)에 나타납니다.

#### 의복 및 환경 조건

MR 스캐너의 사용 설명서를 참조하십시오.

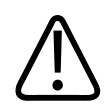

경고

전신 SAR 제한은 실내 온도가 24°C(75.2°F) 이하이고, 상대 습도가 60% 이하인 경우에 만 유효합니다.

### 조영제 및 투약

HIFU 치료에서는 조영제를 사용할 수 없으므로 조영제를 사용한 예비 영상이 필요한 경 우 실제 치료 훨씬 전에 영상을 확보해야 합니다.

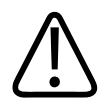

경고

HIFU 치료가 약물에 사용되는 특정 화학 약품의 화학적 및 생리적 속성에 영향을 줄 수 있습니다. 따라서 이러한 화학 약품 및 약물을 환자에게 금지해야 합니다.

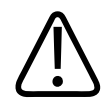

#### 경고

치료 전에 환자에게 가돌리늄 조영제를 투여하지 마십시오.

초음파 처리 시 가돌리늄을 주성분으로 하는 화합물(예: 조영제)이 분해되어 위험하거나 유독한 화합물을 생성할 수 있습니다. 조영제 스캔과 HIFU 치료 사이에 지켜야 하는 시 간 간격은 특정 약물과 환자의 대사 기능에 따라 달라지므로 정확히 정의될 수 없습니 다. 다음과 같은 MRI 조영제는 가돌리늄이 주성분이며 초음파에 의해 분해될 수 있습니다. 이 목록에 있는 가돌리늄 기반 조영제가 전부는 아닙니다.

- Gadobenate(MultiHance®)
- Gadobutrol(Gadovist®, Gadavist®)
- Gadocoletate
- Gadodenterate
- Gadodiamide(Omniscan®)
- Gadofosveset(Ablavar®, Vasovist®)
- Gadomelitol(Vistarem®)
- Gadopenamide
- Gadopentetate(Magnevist®)
- Gadoterate(Dotarem®)
- Gadoteridol(ProHance®)
- Gadoversetamide(Optimark<sup>™</sup>)
- Gadoxetate(Eovist®, Primovist®)

# 비상 정지 및 안전 장치

Sonalleve MR-HIFU 시스템에는 다음과 같은 세 가지 가동 중단 장치가 있습니다.

- 환자용 환자 비상 정지 버튼(PESB)
- 사용자용 안전 장치 내 중지 버튼
- 사용자 인터페이스의 중단 버튼

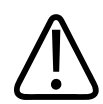

경고

위험 상황에서는 즉시 안전 장치의 중지 버튼 또는 PESB 를 사용하십시오. 예정된 치료 시간이 끝나기 전에 충분히 치료한 경우와 같이, 위험하지 않은 상황에서 초음파 처리를 중지하려면 소프트웨어 중단 버튼을 사용하십시오.

#### 환자 비상 정지 버튼(PESB)

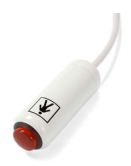

환자는 언제라도 환자 비상 정지 버튼(PESB)을 눌러 치료를 중지시킬 수 있습니다. PESB 를 누르면 온도 맵의 스캔은 계속되지만 초음파 처리가 즉시 종료됩니다. 환자가 버튼을 누르면 장치의 표시등이 켜지고 MR 검사실과 운영자의 안전 장치에 경고음이 울리며 Sonalleve 제어장치에 오류 표시가 나타납니다. 치료를 시작하기에 앞서 항상 환자에게 PESB 의 올바른 사용 방법을 알려줘야 합니다. 통증으로 인해 환자가 치료를 중지했다면 치료를 계속하기 전에 통증의 원인을 분석합니다.

환자가 PESB 를 누르면 안전 장치에 빨간색 표시등이 켜집니다. 사용자가 안전 장치의 녹색 활성화 버튼을 누르기 전에는 초음파 처리가 불가능합니다. 치료 전 스캐닝 중과 초음파 처리를 사용하지 않는 상태에서는 PESB 가 간호사 호출 버 튼 기능을 합니다. 즉, 음향 신호가 발생하지만 스캐닝이 중지되지는 않습니다.

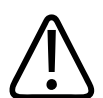

# 경고

# Sonalleve MR-HIFU 시스템의 경우 표준 MR 간호사 호출 버튼을 사용하지 말고 환자 비상 정지 버튼(PESB)을 사용하십시오.

#### 알림

환자에게 환자 비상 정지 버튼(PESB)의 사용 방법과 사용 상황을 알려 주십시오. 다음 과 같은 경우 이 버튼을 사용합니다.

- 시술 중 갑작스러운 통증
- 피부 온도 상승
- 다리 또는 기타 신체 부위 무감각
- 구역질
- 심장 이상 증상

안전

### 안전 장치(SD)

운영자는 언제라도 안전 장치를 사용하여 치료를 중단할 수 있습니다. 원치 않는 온도 상승 패턴이나 장비 오작동 등의 위험 상황이 감지되면 안전 장치를 사용해 치료를 중지 합니다. 안전 장치에는 다음과 같은 기능이 있습니다.

- 음향 신호의 의미:
  - 환자가 PESB 를 눌렀습니다. 또는
  - PESB 연결이 끊어졌습니다.
- 초음파 처리 ON 음향 신호기 초음파 트랜스듀서에서 음향 에너지가 방출되면 안 전 장치에서 "삐"하는 소리가 울립니다. 음향 수준을 조절하는 스위치는 장치 아래쪽 에 있습니다.
- 녹색 활성화 버튼 이 버튼을 누르면 초음파 전자 장치가 활성화됩니다. 이 버튼에 불이 들어온 경우에만 초음파 처리가 가능합니다. 초음파 처리 중에는 녹색 표시등 이 깜박입니다.
- 빨간색 중지 버튼 초음파 전자 장치가 비활성화되고 초음파 처리가 불가능한 경우 중지 버튼에 불이 들어옵니다. 언제라도 이 중지 버튼을 사용하여 초음파 전자 장치 를 비활성화하고 음향 신호를 억제할 수 있습니다.

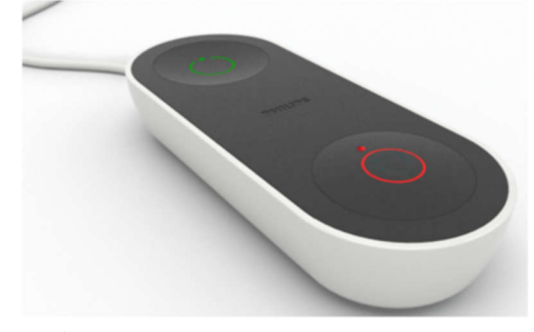

**그림 1:** 안전 장치

#### 소프트웨어 초음파 처리 중단 버튼

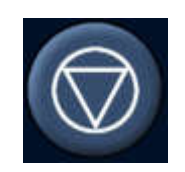

Sonalleve MR-HIFU 사용자 인터페이스에는 초음파 처리를 종료하는 소프트웨어 초음 파 처리 중단 버튼이 있습니다. 예정된 치료 시간이 끝나기 전에 대상 부위가 목표 온도 에 도달한 경우와 같이, 위험하지 않은 상황에서 소프트웨어 초음파 처리 중단 버튼을 사용하십시오.

## 응급 절차

MR 스캐너 사용 설명서의 "안전" 부분에 설명되어 있는 응급 절차가 Sonalleve MR-HIFU 에도 적용됩니다.

위험 상황에서는 안전 장치에 있는 빨간색 **중지** 버튼을 사용하여 HIFU 치료를 종료한 후 환자를 테이블 상판 및 검사실에서 옮깁니다.

# 자기 안전

검사실에서 사용하는 모든 장비는 MR 호환 장비여야 합니다. 검사실에는 금속 물체를 가져가지 마십시오.

MR 스캐너의 사용 설명서에 나와 있는 경고를 숙지하고 지침을 따르십시오.

# 기계 및 전기 안전

Sonalleve MR-HIFU 하드웨어 구성 요소를 사용하기 전에 손상된 부분이 없는지 눈으 로 확인하십시오. 특히 와이어, 호스, 커넥터, 소켓을 주의하여 살피십시오. 이러한 지 침을 올바르게 따르지 않으면 환자 또는 운영자가 부상을 입을 수 있습니다.

이 제품은 이 유형의 제품에 대한 전기 안전과 관련된 적용 가능한 모든 법률(또는 법적 효력이 있는 규정)을 준수하는 범위 내의 실내나 장소에서 사용해야 합니다.

자세한 안전 지침은 MR 스캐너의 사용 설명서를 참조하십시오.

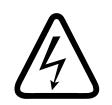

이 사용 설명서에 명시적인 지시가 없는 한 이 제품에서 덮개나 케이블을 제거해서는 안 됩니다. 이 제품 내부에서는 위험한 수준의 전압이 사용되고 있습니다. 덮개나 케이블을 제거하면 심각하거나 치명적인 신체 상해가 발생할 수 있습니다.

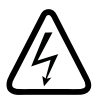

경고

경고

검사 중에 환자나 환자에게 연결된 물체를 만져서는 안 됩니다. 접촉할 경우 위험 수준의 누설 전류에 노출될 위험이 커집니다.

#### 알림

치료 중에 환자의 간병인 등 다른 사람이 RF 검사실에 있는 경우 환자와 그 외의 관계 자에게도 주의 사항을 설명해야 합니다.

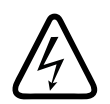

경고 감전 사고 예방을 위해 보호 접지가 있는 주 전원에만 이 장비를 연결하십시오.

## 액체로부터 장비 보호

HIFU 치료에는 젤 패드와 환자 사이 및 멤브레인에 사용할 음파 접촉 액체가 필요합니 다. 유출된 액체는 일회용 시트를 사용하여 닦으십시오.

다른 Sonalleve MR-HIFU 장비 부품에 액체가 들어가지 않도록 하십시오. 치료를 시작 하기 전에 항상 Sonalleve 테이블 상판 위에 누출된 물이 없는지 눈으로 확인하십시오.

경고

Sonalleve MR-HIFU 시스템과 자기 장치에 누출 흔적이 없는지 매일 점검하십시오. Sonalleve 테이블 상판에는 액체 용기가 포함되어 있습니다. 누출 흔적이 있는 경우 Sonalleve 시스템 케이블을 연결하지 마십시오. 치료 중에 누출이 발생한 경우:

- 안전 장치의 중지 버튼을 사용하여 초음파 처리를 즉시 종료합니다.
- 테이블 상판에서 환자를 옮깁니다.
- 누출 원인을 확인합니다.
- 추가 손상의 방지를 위해 RF 검사실에서 누출 부분을 제거합니다.

• 자격을 갖춘 서비스 엔지니어나 그와 동등한 자격의 전문가가 스캐너와 Sonalleve MR-HIFU 시스템 검사를 완료하기 전에는 스캐닝 및 치료를 계속할 수 없습니다.

이러한 지침을 따르지 않으면 환자 또는 운영자가 감전 위험에 노출될 수 있습니다.

## 화학 약품 안전

Sonalleve 테이블 상판 내부에 있는 초음파 트랜스듀서는 액체에 잠겨 있습니다. 테이 블 상판 내부에 있는 액체는 밀폐된 용기에 들어 있으며 시스템이 정상 작동하는 경우 운영자나 환자가 이 액체에 노출되지 않습니다. 누출이 발생한 경우 이 액체를 안전하게 취급하는 방법은 시스템과 함께 제공된 MSDS(물질 안전 보건 자료)를 참조하십시오.

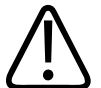

#### 경고

손상된 QA 팬텀은 사용이 허용되지 않습니다.

Sonalleve QA Phantom, 모델 4510 000 82232 의 경우 밀봉된 용기에 아크릴아미드의 잔류물(CAS nr.:79-06-1)이 포함되어 있습니다. 용기가 손상되거나 용기의 내용물이 유출된 경우 팬텀과 노출된 내용물에 닿은 액체를 폐기하십시오. 해당 소재 및 액체를 폐기할 때는 니트릴 고무 장갑을 착용합니다. 폐기 지침을 따르십시오.

이 지침을 따르지 않으면 운영자, 환자 및 기타 담당자가 유독한 화학 약품에 노출되고 환경 오염이 발생할 수 있습니다.

Sonalleve QA 팬텀, 모델 4510 000 82232 는 충전재에 사용된 아크릴아미드의 등급과 농도에 따라 유해 폐기물로 분류됩니다. QA 팬텀은 유해 폐기물 처리 지침에 따라 폐기해야 합니다. 177 페이지의 "Sonalleve QA 팬텀 폐기" 177 페이지의를 참조하십시오.

## 폭발 안전

경고

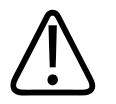

• 일부 마취 가스와 같이 폭발성 가스나 증기가 있는 상태에서는 이 제품을 사용하지 마 십시오.

• 인화성이 있거나 폭발 가능성이 있는 소독용 스프레이를 사용하지 마십시오.

• 이 제품을 정해진 용도에 맞지 않는 환경에서 사용하면 화재나 폭발의 위험이 있습니 다.

### 화재 안전

전기 제품을 정해진 용도에 맞지 않는 환경에서 사용하면 화재나 폭발의 위험이 있습니 다.

사용되는 의료 영역 유형에 대한 소방 규정을 완전하게 적용, 준수 및 시행해야 합니다. 전기 및 비전기 화재 모두에 사용할 수 있는 소화기를 준비해야 합니다.

가능한 경우 제품에서 전기 및 기타 공급장치를 차단한 후 화재를 진압하십시오. 이렇게 하면 감전 위험을 줄일 수 있습니다.

화재 안전 및 MR 호환 소화기에 대한 자세한 내용은 MR 스캐너의 사용 설명서를 참조 하십시오.

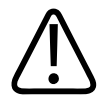

경고

전기적 또는 화학적 요인에 의한 화재 시에는 특별히 해당 용도로 라벨이 부착된 소화기 만 사용하십시오.

전기 화재에 물 또는 기타 액체를 사용하면 치명적이거나 심각한 신체 상해가 발생할 수 있습니다.

# 전자기 적합성(EMC)

Sonalleve MR-HIFU 시스템은 EMC 관련 특수 경고 사항을 준수해야 하며, 동봉 문서 (Technical Description)에 제공된 EMC 정보에 따라 설치하고 운영해야 합니다. 휴대 용 RF 통신 장비가 Sonalleve MR-HIFU 시스템에 영향을 줄 수 있습니다.

# 네트워크 안전, 데이터 보안 및 개인 정보 보호

Sonalleve MR-HIFU 시스템은 방화벽과 강력한 암호를 통해 무단 액세스를 차단합니 다. 고객은 외부 침입과 내부 침입을 모두 해결하는 종합적인 보안 전략을 가지고 있어 야 합니다. 자세한 내용은 Technical Description 을 참조하십시오.

보안을 위해 치료 단계가 진행되는 동안에는 Sonalleve MR-HIFU 시스템을 병원 네트 워크로부터 격리시킵니다.

승인되지 않은 사용자가 시스템에 물리적으로 액세스할 경우, 소프트웨어는 물론 운영 체제에서 시행하는 액세스 제어도 회피하기가 비교적 쉽습니다. 따라서 보호 대상인 보 건 관련 전자 정보에 액세스할 수 있는 모든 워크스테이션에는 인증되지 않은 사용자의 접근을 제한하는 물리적인 안전 장치를 마련해 두어야 합니다.

시스템의 안전한 작동과 환자 데이터에 대한 기밀 보장을 위해 Sonalleve 제어장치로 작업하는 운영자는 다음 규칙을 준수해야 합니다.

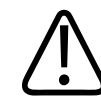

#### 주의

Sonalleve MR-HIFU 시스템을 바이러스, 맬웨어 및 무단 액세스로부터 보호하려면:

- 인트라넷 또는 인터넷 탐색에 Sonalleve 제어장치를 사용하지 마십시오.
- Windows 보안 업데이트와 바이러스 스캐너 업데이트를 비롯해 인증되지 않은 모든 소프트웨어를 다운로드 또는 설치하지 마십시오.
- 데이터 보관 및 전송에 빈 DVD 만 사용하십시오.
- USB 플래시 드라이브나 외장 USB 하드 드라이브 같은 인증되지 않은 휴대용 미디어 를 사용하지 마십시오.
- Windows 설정을 변경하지 마십시오.
- Sonalleve 제어장치 암호(Windows 사용자 계정 암호)가 누출되지 않도록 주의하십 시오. 암호 보호를 비활성화하지 마십시오.
- 시스템을 치료에 사용하지 않을 때에는 항상 Sonalleve 제어장치에서(Windows 사용 자계정에서) 로그오프하십시오.

주의

환자 데이터의 기밀을 보장하기 위해 다음을 수행하십시오.

 환자, 운영자, 의사 등의 개인 정보 데이터를 입력하도록 지정된 데이터 필드가 아닌 필드에 관련 개인 정보를 입력하지 마십시오. 그렇지 않고 설명 필드, 스캔 이름, 파 일 또는 폴더 이름 등과 같은 다른 필드에 개인 정보 데이터를 입력하면 Export Deidentified(익명 내보내기) 도구와 같은 보호 수단을 사용하는 경우에도 개인 정보가 노출될 수 있습니다. 환자 데이터가 있을 수 있는 화면을 시스템에서 자동으로 삭제하지 않습니다. 권한이 없 는 사람이 환자 데이터를 우발적으로 또는 고의로 보지 못하도록 치료 중에 시스템에서 자리를 뜨지 마십시오. 환자 데이터의 기밀 보호를 위해 디스플레이가 출입구, 복도, 기 타 공개된 장소를 바라보지 않도록 배치합니다.

다른 사람이 환자 데이터를 보지 못하도록 Sonalleve 제어장치 화면을 일시적으로 숨길 수 있습니다.

- 화면을 숨기고 제어장치를 잠그려면 Windows 키를 누른 채로 L 키를 누르십시오.
- 제어장치의 잠금을 해제하려면 Ctrl, Alt 및 Delete 키를 동시에 누른 다음 Windows 사용자 계정의 암호를 입력합니다.

## 경고 치료 중에는 화면을 숨기거나 장치를 잠그지 마십시오.

환자 안전을 위해 치료하는 동안 항상 사용자가 Sonalleve 제어장치의 화면을 볼 수 있 어야 합니다. 같은 이유로 치료 중에는 사용자가 Sonalleve 제어장치를 한 동안 사용하 지 않아도 자동으로 화면을 숨기거나 잠그지 않습니다.

시스템에는 의도된 용도로 사용 시 자동 로그오프를 방지하도록 장치되어 있습니다. 기 본적인 사용자 액세스의 경우 Sonalleve 응용 프로그램을 종료하면 자동으로 로그오프 됩니다.

고급 사용자로 시스템을 사용할 경우의 로그오프(199 페이지의 "계정 정보" 199 페이지의 참조):

- 1. 실행 중인 Sonalleve 응용 프로그램을 종료합니다.
- 2. Ctrl, Alt 및 Delete 키를 동시에 누릅니다.
- 3. Log off(로그오프)를 선택합니다.

#### 맬웨어 감지

맬웨어 차단을 위해 방화벽이나 기타 보호 수단을 마련해야 합니다.

Sonalleve 제어장치에는 시스템에서 바이러스를 감지하고 감염된 파일로 인해 시스템 이 손상되기 전에 해당 파일에 대한 접근을 차단하도록 설계된 바이러스 방지 소프트웨 어가 탑재되어 있습니다. Profound Medical 은 Windows 운영 체제와 바이러스 백신 소 프트웨어에 대한 보안 관련 업데이트를 포함하는 Sonalleve 보안 업데이트를 제공합니 다. 보안 업데이트는 Profound Medical 의 확인을 거치며 본 제품과 관련하여 관리되어 야 합니다. 업데이트는 Profound Medical 서비스 부서에서 배포합니다. 보안 업데이트 의 원격 설치는 환자의 안전에 위협이 될 수 있기 때문에 지원되지 않습니다.

바이러스 방지 소프트웨어가 맬웨어 감염을 감지한 경우 해당 소프트웨어를 복구하더라 도 무결성을 보장할 수 없으므로 자동 복구 유틸리티는 사용하지 마십시오. 시스템 점검 및 수리는 Profound Medical 서비스 부서에 문의하십시오. 상황이 해결될 때까지 네트 워크 연결을 끊는 등의 현지 맬웨어 관리 지침을 따라야 합니다.

#### 원격 데스크톱

서비스 부서가 원격 데스크톱 기능을 이용하여 시스템에 원격으로 액세스할 수 있습니 다. 원격 데스크톱 세션 중에는 현재 사용자가 잠김 상태가 되지만 Ctrl, Alt 및 Delete 키 를 동시에 눌러 시스템 액세스 권한을 다시 얻을 수 있습니다.

### 경고

시스템을 사용하는 로컬 사용자는 보안과 안전을 확보하고 환자의 안전을 보장할 책임 이 있습니다. 병원 정책에 따라 적절한 안전, 보안 및 개인 정보 보호 수단을 적용한 후 에만 원격 데스크톱 세션을 수행해야 합니다. 원격 데스크톱 세션 중에는 로컬 사용자가 시스템 제어장치에 머무르며 원격 사용자가 수행하는 작업을 모니터링해야 합니다.

## 사고 보고

이 장비를 사용하는 동안 환자, 운영자 또는 유지 보수 담당자에게 발생한 모든 사고와 부상을 Profound Medical 에 보고해야 합니다. 자세한 내용은 현지 Profound Medical 대리점에 문의하십시오.

# 안전 개선 장치

장비의 안전 개선 장치는 Profound Medical 담당자만 설치해야 합니다.

# 장비의 기호 및 라벨

Sonalleve MR-HIFU 장비에 표시되는 기호에 대한 설명은 다음 표에 나와 있습니다. MR 시스템의 전체 기호 목록은 MR 스캐너의 사용 설명서에서 확인하십시오. Sonalleve MR-HIFU 시스템의 시스템 라벨은 Sonalleve 테이블탑의 측면에 있습니다.

| 장비 기호                   |                                                                                       |                                                                                                    |
|-------------------------|---------------------------------------------------------------------------------------|----------------------------------------------------------------------------------------------------|
| 기호                      | 위치                                                                                    | 의미                                                                                                 |
|                         | Sonalleve 테이블탑의 운<br>반차 앞쪽 끝                                                          | 경고: 압궤 위험: 손<br>테이블 상판을 영상 처리 위치에서 끌어당길 때 테이블<br>상판과 스페이서 사이에 손가락이 끼어 다칠 수 있습니<br>다.               |
|                         | • 시스템 라벨                                                                              | 사용 설명서 준수                                                                                          |
|                         | • Sonalleve QA 팬텀                                                                     | <ul> <li>Sonalleve MR-HIFU 시스템을 사용하기 전에 이 사용 설명서를 읽어야 합니다.</li> </ul>                              |
|                         |                                                                                       | <ul> <li>QA 팬텀을 사용하기 전에 이 사용 설명서 및/또는 별<br/>도의 문서로 제공되는 QA 팬텀 사용 설명서를 읽어야<br/>합니다.</li> </ul>      |
| $\boldsymbol{\wedge}$   | 시스템 라벨                                                                                | 주의, 동봉 문서 확인                                                                                       |
|                         |                                                                                       | Sonalleve MR-HIFU 시스템을 사용하기 전에 이 사용 설<br>명서 및 기타 동봉 문서를 읽으십시오.                                     |
| •                       | <ul> <li>Sonalleve 제너레이<br/>터 캐비닛, DC 전압<br/>공급장치 스위치</li> <li>안전 장치 중지 버튼</li> </ul> | OFF(꺼짐)                                                                                            |
|                         |                                                                                       | <ul> <li>스위치의 꺼짐(OFF) 상태를 나타냅니다.</li> <li>안전 장치에서 이 버튼이 초음파 처리를 중지하는 데<br/>사용된다는 의미입니다.</li> </ul> |
| $\overline{\mathbf{O}}$ | Sonalleve 제너레이터 캐                                                                     | ON(켜짐)                                                                                             |
| $( \bullet )$           | 비닛, DC 전압 공급장치<br>스위치                                                                 | 스위치의 켜짐(ON) 상태를 나타냅니다.                                                                             |
| /• \                    | 안전 장치 <b>활성화</b> 버튼                                                                   | ON(켜짐)/Enable(활성화)                                                                                 |
| ()                      |                                                                                       | 초음파 제너레이터의 활성화 상태와 대기 상태 사이를 전<br>환하는 데 사용되는 버튼을 나타냅니다.                                            |
| 기호                | 위치                                                                                                    | 의미                                                                                                    |
|-------------------|----------------------------------------------------------------------------------------------------|----------------------------------------------------------------------------------------------------|
|                   | 운반차 브레이크 페달 옆<br>쪽 프레임에 위치                                                                                                | 브레이크 페달에서 표시된 쪽을 누르면 운반차가 움직이<br>지 않도록 <b>잠깁니다</b> .                                                                                                    |
|                   | 운반차 브레이크 페달 옆<br>쪽 프레임에 위치                                                                                                | 브레이크 페달이 중립 위치에 있으면 운반차가 움직이도<br>록 잠금이 <b>해제</b> 됩니다.                                                                                                    |
| $\leftrightarrow$ | 운반차 브레이크 페달 옆<br>쪽 프레임에 위치                                                                                                | 브레이크 페달에서 표시된 쪽을 누르면 운반차가 움직이<br>도록 잠금이 해제되지만 가운데 바퀴의 방향은 고정됩니<br>다                                                                                                    |
|                   | Sonalleve 제너레이터 캐<br>비닛                                                                                                   | <b>보호 접지</b><br>보호 접지 전극용 단자라는 의미입니다.                                                                                                    |
| 3~                | 제너레이터 캐비닛 천장<br>에 있는 Sonalleve 제너<br>레이터 캐비닛 제품 레이<br>블                                                                   | <b>삼상 교류 전류</b><br>제너레이터 캐비닛에는 삼상 교류 전류가 필요합니다.                                                                                                    |
| Ż                 | <ul> <li>HIFU 골반 코일 제품<br/>라벨</li> <li>환자 비상 정지 버튼<br/>(PESB)</li> <li>Sonalleve 테이블탑<br/>측면의 테이블탑 커<br/>넥터 패널</li> </ul> | 유형 BF 적용 부품<br>전기 충격에 대한 보호와 관련하여, 정상적인 사용 중에<br>환자와 물리적으로 닿게 되는 Sonalleve 테이블탑 부품,<br>HIFU 골반 코일, PESB 는 IEC 60601-1 표준 정의에 따<br>라 유형 BF(Body Floating) 적용 부품으로 분류됩니다. |

| 안전 |
|----|
|----|

| 기호              | 위치                                                                                                    | 의미                                              |
|-----------------|----------------------------------------------------------------------------------------------------|-------------------------------------------------|
| (1.5T)          | 제품 라벨                                                                                                    | 본 의료 장비 또는 기타 품목은 1.5T MR 스캐너에만 사용<br>할 수 있습니다. |
| ЗТ              | 제품 라벨                                                                                                    | 본 의료 장비 또는 기타 품목은 3T MR 스캐너에만 사용<br>할 수 있습니다.   |
|                 | <ul> <li>시스템 라벨</li> <li>제너레이터 캐비닛<br/>천장에 있는<br/>Sonalleve 제너레이<br/>터 캐비닛 제품 레이<br/>블</li> <li>젤 패드 패키지</li> <li>QuickCover 초음파<br/>보호 덮개 패키지</li> </ul> | 본 의료 장비 또는 기타 풍목의 <b>제조업체</b> 를 의미합니다.          |
| П               | • 시스템 라벨                                                                                                    | 제조 날짜                                           |
|                 | <ul> <li>제너레이터 캐비닛<br/>천장에 있는</li> <li>Sonalleve 제너레이<br/>터 캐비닛 제품 레이<br/>블</li> <li>OutickCover 초음파</li> </ul>                                           | 의료 장비 또는 기타 품목이 제조된 날짜를 의미합니다.                  |
|                 | 보호 덮개 패키지                                                                                                    |                                                 |
| Made in Finland | • 시스템 라벨                                                                                                    | 의료 장비 또는 기타 품목이 제조된 국가를 의미합니다.                  |
| (핀란드 제조)        | • QuickCover 초음파<br>보호 덮개 패키지                                                                                                    |                                                 |

| 기호                | 위치                                                                                                    | 의미                                                |
|-------------------|----------------------------------------------------------------------------------------------------|---------------------------------------------------|
| REF               | <ul> <li>시스템 라벨</li> <li>제너레이터 캐비닛<br/>천장에 있는<br/>Sonalleve 제너레이<br/>터 캐비닛 제품 레이<br/>블</li> <li>젤 패드 패키지</li> <li>QuickCover 초음파<br/>보호 덮개 패키지</li> </ul> | 의료 장비 또는 기타 품목의 제조업체 <b>카탈로그 번호</b> 를 의<br>미합니다.  |
|                   | • 시스템 라벨                                                                                                    | 특정 의료 장비의 제조업체 <b>일련 번호</b> 를 의미합니다.              |
| SN                | • 제너레이터 캐비닛<br>천장에 있는<br>Sonalleve 제너레이<br>터 캐비닛 제품 레이<br>블                                                                                               |                                                   |
|                   | • 젤 패드 패키지                                                                                                    | 품목의 생산 <b>배치 코드</b> 또는 <b>제품 번호</b> 를 의미합니다.      |
| LOI               | • QuickCover 초음파<br>보호 덮개 패키지                                                                                                    |                                                   |
|                   | • 젤 패드 패키지                                                                                                    | 유효 사용 날짜                                          |
| $\geq$            | • QuickCover 초음파<br>보호 덮개 패키지                                                                                                    | 이 날짜 이후에는 품목을 사용하지 않아야 함을 나타냅니<br>다.              |
|                   | • 젤 패드 패키지                                                                                                    | 재사용 금지                                            |
| $(\underline{X})$ | • QuickCover 초음파<br>보호 덮개 패키지                                                                                                    | 단일 절차 또는 환자에게 사용하도록 제작된 일회용 품목<br>을 의미합니다.        |
| i                 | QuickCover 초음파 보호<br>덮개 패키지                                                                                                    | 사용 설명서 참조                                         |
|                   | 시스템 패키지 라벨                                                                                                    | 깨지기 쉬움, 취급 주의                                     |
|                   |                                                                                                    | 주의하여 취급하지 않을 경우 의료 장비가 파손되거나 손<br>상될 수 있다는 의미입니다. |

| 기호       | 위치                                          | 의미                                                                                                    |
|----------|---------------------------------------------|----------------------------------------------------------------------------------------------------|
|          | 시스템 패키지 라벨                                  | <b>습기 주의</b><br>의료 장비를 수분으로부터 보호해야 한다는 의미입니다.                                                                              |
| J        |                                             |                                                                                                    |
|          | 시스템 패키지 라벨                                  | <b>온도 한계</b><br>의료 장비가 노출되어도 안전한 온도의 한계 범위를 의미<br>합니다. 위쪽 및 아래쪽 가로 줄로 상한 및 하한 온도를<br>나타냅니다.                                |
| <b>%</b> | 시스템 패키지 라벨                                  | <b>습도 제한</b><br>의료 장비가 노출되어도 안전한 습도 범위를 의미합니다.<br>위쪽 및 아래쪽 가로 줄로 상한 및 하한 습도를 나타냅니<br>다.                                    |
|          | Sonalleve QA 팬텀                             | <b>정방향</b><br>QA 팬텀이 직립하는 정방향을 의미합니다. 화살표가 위<br>쪽을 가리키도록 팬텀을 유지합니다.                                                        |
|          | Sonalleve 테이블탑 측면<br>의 시스템 라벨 옆             | 현지 규정에 따라 폐기해야 하는 장치를 나타냅니다. 유<br>럽 연합에서는 장치를 WEEE(Waste Electrical and<br>Electronic Equipment)에 따라 취급해야 합니다.             |
|          |                                             | 175 페이지의 "제품 폐기" 175 페이지의를 참조하십시<br>오.                                                                                     |
| CE       | • 젤 패드 패키지<br>• QuickCover 초음파<br>보호 덮개 패키지 | 품목이 유럽 연합의 해당 지침을 준수하여 제조되었음을<br>명시하는 품목 제조업체의 확인 표시입니다.                                                                   |
|          | Sonalleve 테이블탑 측면<br>의 시스템 라벨 옆             | 해당 의료 장비가 유럽 의료 기기 지침 93/42 EEC 를 준<br>수하여 제조되었음을 명시하는 의료 장비 제조업체의 확<br>인 표시입니다. 번호를 통해 적합성 평가 절차에 관여한<br>공인 기관을 알 수 있습니다. |
| EC REP   | 젤 패드 패키지                                    | 유럽 공인 대리점                                                                                                    |

| 기호      | 위치     | 의미                                                                         |
|---------|--------|----------------------------------------------------------------------------|
| Rx Only | 시스템 라벨 | 미국에만 해당:<br>주의: 미국 연방 법률에 의거하여 이 장치는 의사를 통하<br>거나 의사의 주문에 의해서만 판매할 수 있습니다. |
| 50      | 시스템 라벨 | 해당 표시가 부착된 장치의 친환경적 사용 기간은 중국<br>표준 SJ/T11364-2006 의 정의에 따라 50 년입니다.       |

# 3 시스템 개요

Sonalleve MR-HIFU 시스템은 Philips MR 스캐너와 함께 사용하도록 설계되었습니다. (9페이지의 "Sonalleve MR-HIFU 정보" 9 페이지의 참조).

Sonalleve 테이블 상판은 쉽게 제거할 수 있으므로 MR 스캐너를 다시 일반 진단 용도로 사용할 수 있습니다.

# 기본 시스템 구성 요소

Sonalleve MR-HIFU 시스템은 다음과 같은 기본 구성품으로 구성되어 있습니다.

- Sonalleve 테이블 상판 부속 장치
- Sonalleve 제너레이터 캐비닛
- Sonalleve 제어장치
- 환자용 계단
- 벽면 장치 또는 보조 카트

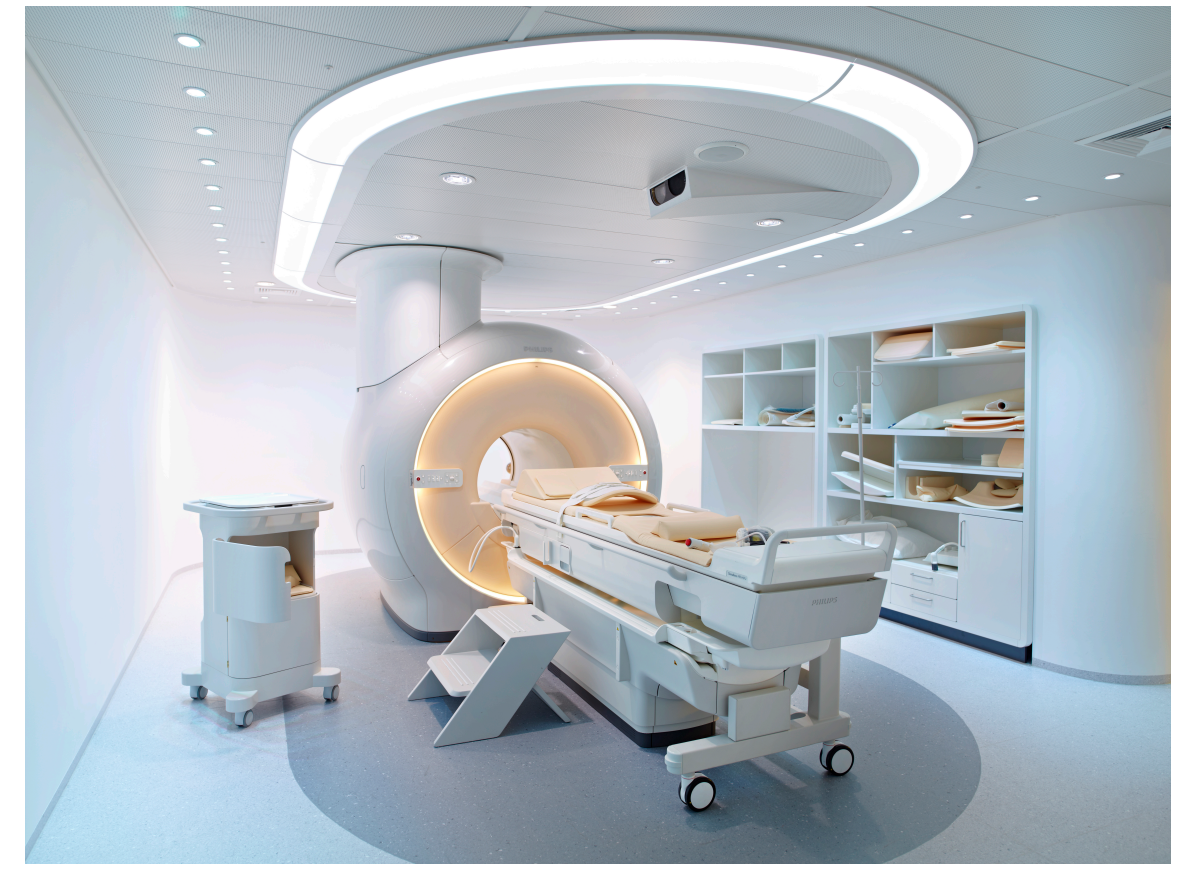

그림 2: 스캐너에 도킹된 Sonalleve 테이블 상판

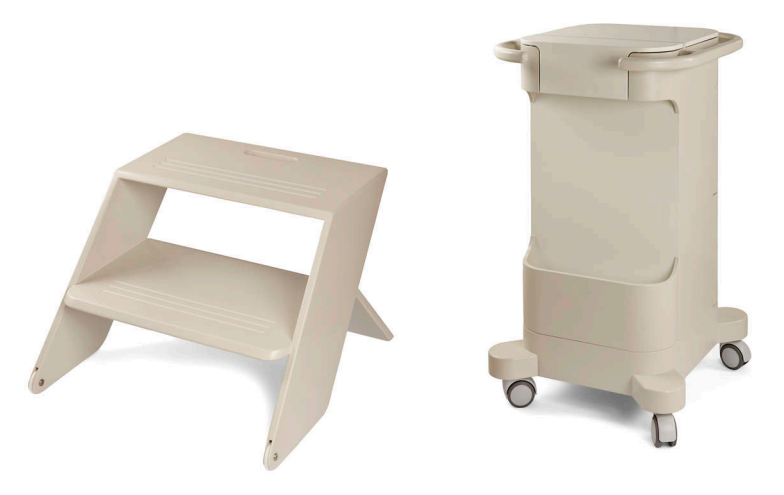

그림 3: 환자용 계단 및 보조 카트

Sonalleve MR-HIFU 시스템의 케이블은 검사실 벽에 있는 전용 HIFU 필터 패널을 통해 검사실로 연결됩니다. Sonalleve MR-HIFU 시스템을 사용하지 않을 때에는 케이블을 분리하여 벽면 장치 또는 보조 카트에 보관합니다.

### 테이블 상판 부속 장치

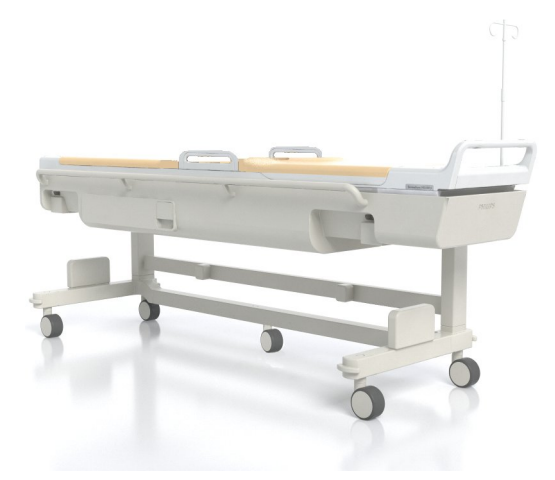

그림 4: Sonalleve 테이블 상판

Sonalleve 테이블 상판은 전용 운반차를 이용하여 검사실 안팎으로 옮깁니다. Sonalleve 테이블 상판을 도킹하면 표준 테이블 상판보다 약간 높게 위치하고 자기 장 치 뒤쪽으로 더 많이 돌출됩니다.

Sonalleve 테이블 상판에는 다음과 같은 구성품이 있습니다.

- 초음파 트랜스듀서
- 위치 결정 기계 장치
- 테이블 상판 커넥터 패널
- HIFU 골반 코일

- 환자 비상 정지 버튼(PESB)
- 환자 위치 고정용 패드, 매트리스 및 끈
- 직접 피부 냉각(DISC) 장치(옵션)

### 직접 피부 냉각(DISC) 장치

직접 피부 냉각(DISC) 장치는 DISC 와 환자 접촉 지점 내부에 냉각수를 순환시켜 HIFU 치료 중 환자의 피부의 열을 식혀주는 장치입니다. 이 장치는 수온을 설정된 목표 값으 로 유지합니다. Sonalleve 응용 프로그램이 Therapy(치료) 모드로 설정되면 그 즉시 DISC 에서 냉각수가 순환되며 MR 스캐너에서 온도 매핑과 같은 원격 제어 스캔이 시작 됩니다(MR 스캐너 제어장치에 "Under Remote Control"(원격 제어 상태)라는 메시지가 표시됨). 원격 제어가 종료되면 냉각수 순환이 중지됩니다. 초음파 처리 중에는 냉각수 가 순환되지만 다른 프로토콜로 스캔하면 자동으로 꺼질 수 있습니다.

일부 Sonalleve MR-HIFU 시스템은 DISC 가 설치된 상태로 납품됩니다. 업그레이드로 DISC 를 설치할 수도 있습니다.

DISC 가 탑재된 Sonalleve 테이블탑은 다음 그림과 같이 DISC 호스에 대한 커넥터 한 쌍이 있어 DISC 유무를 식별할 수 있습니다.

- 출고 전에 DISC 가 미리 탑재된 경우 호스 커넥터가 테이블 상판 커넥터 패널에 위 치하게 됩니다.
- DISC 를 업그레이드로 설치한 경우 호스 커넥터가 테이블 상판 앞쪽에 있는 부속품 상자에 위치합니다.

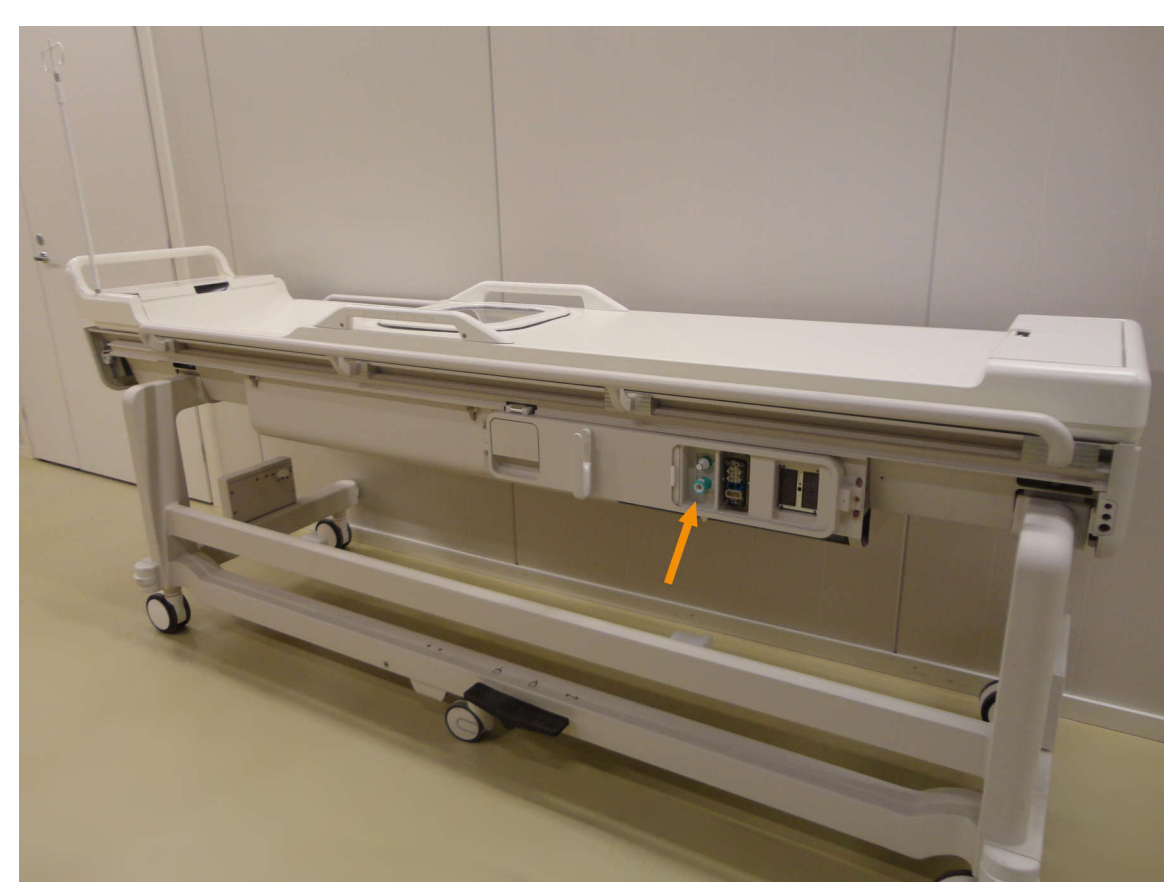

그림 5: 출고 전에 DISC 가 미리 탑재된 경우 호스 커넥터가 테이블 상판 커넥터 패널에 위치하게 됩니다.

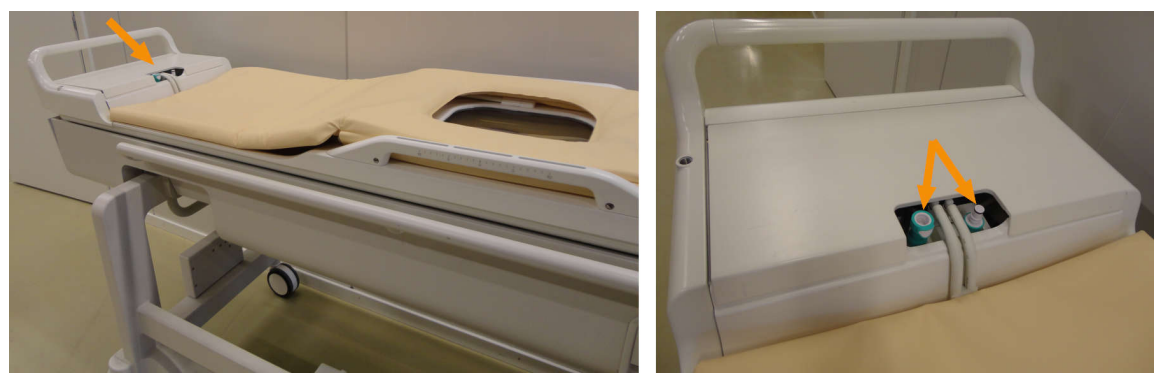

그림 6: DISC 를 업그레이드로 설치한 경우 호스 커넥터가 테이블 상판 앞쪽에 있는 부속품 상자에 위치합 니다.

DISC 의 작동 상태는 시스템 상태 표시(84 페이지의 "시스템 상태 표시" 84 페이지 의 참조)에 나타납니다.

환자의 피부를 의도한 대로 식히려면 DISC 를 물로 채워야 하고, DISC 내부에서 냉각수 순환이 원활하게 이루어져야 합니다. DISC 에 채워진 물은 조금씩 증발합니다. 남은 물 의 양이 적어 DISC 의 두 멤브레인 사이 냉각수 층이 너무 얇아지면 냉각 효과가 떨어지 고, 심한 경우 피부 화상으로 이어질 수 있습니다.

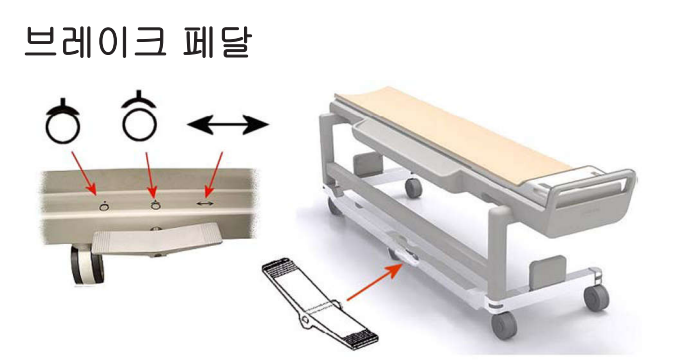

그림 7: Sonalleve 테이블 상판의 운반차 브레이크 페달

브레이크 페달 옆의 운반차 프레임에 있는 기호로 다음과 같은 브레이크 기능을 의미합 니다.

브레이크 기능 기호

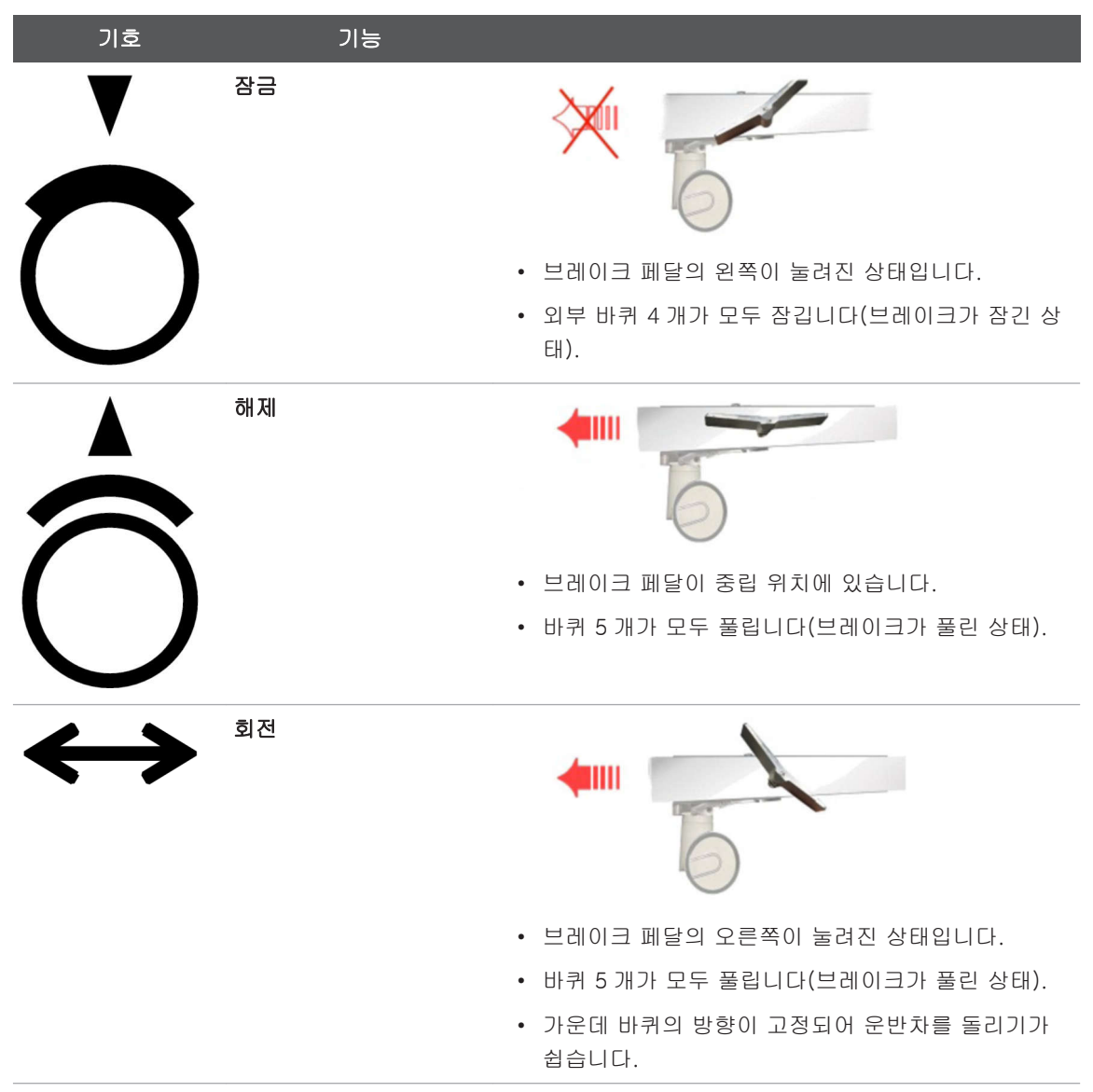

### 테이블 상판 해제

자기 장치 안에 밀어 넣거나 다시 빼낼 수 있도록 테이블 상판의 고정을 해제하려면 테이블 상판 양쪽에 있는 테이블 상판 해제 손잡이 2개(아래 그림 참조)를 잡아당깁니다.

### 알림

테이블 상판 양쪽에 있는 테이블 상판 해제 손잡이 2개 외에도 테이블 상판 해제 버튼 (아래 그림 참조)이 부속품 상자에 위치해 있습니다. 이 해제 버튼을 사용해도 운영자 가 테이블 상판을 해제할 수 있습니다.

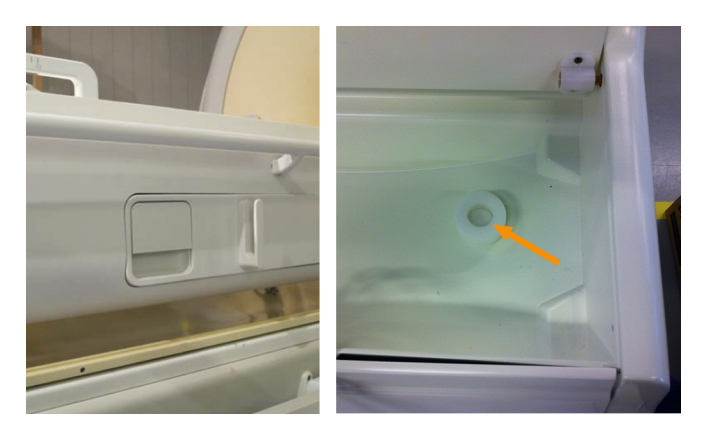

그림 8: 왼쪽: 테이블 상판 해제 손잡이 오른쪽: 부속품 상자에 있는 테이블 상판 해제 버튼

# Sonalleve 제어장치

Sonalleve 제어장치는 MR 스캐너의 계획 영상 전송, 초음파 처리 치료 계획 수립 및 실 제 치료 초음파 처리에 사용됩니다. Sonalleve 제어장치는 제어실에 있으며 검사실이 바로 보입니다. Sonalleve 제어장치에는 모니터와 안전 장치가 포함되어 있습니다.

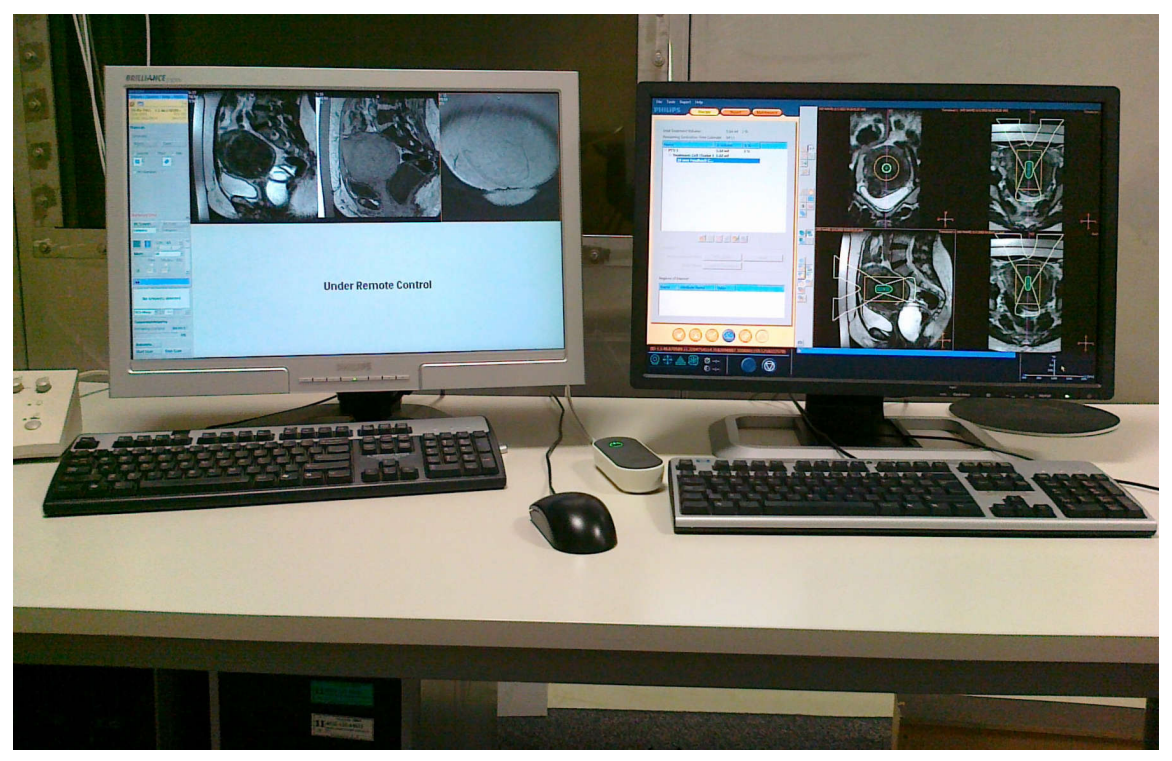

그림 9: Sonalleve 제어장치 운영자 워크스테이션. 왼쪽 - MR 스캐너 제어장치, 오른쪽 - Sonalleve 제어 장치

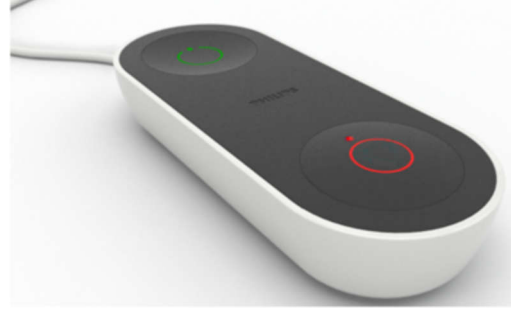

그림 10: 안전 장치

### Sonalleve 제너레이터 캐비닛

Sonalleve MR-HIFU 시스템에는 전원 분배 및 전자 장치를 위한 별도의 캐비닛이 필요 합니다. Sonalleve 제너레이터 캐비닛은 기술실에 배치됩니다. Sonalleve MR-HIFU 시 스템의 주 전원 스위치는 Sonalleve 제너레이터 캐비닛의 전원 분배 장치(PDU)에 있습 니다.

## 환자용 부속품

Sonalleve MR-HIFU 시스템에는 다음과 같은 부속품이 제공됩니다.

- 테이블 상판 매트리스 세트
- 진공 쿠션
- MR 호환 공기 펌프
- 발판
- HIFU 골반 코일, 패드 및 스트랩
- 환자를 편안하게 유지하는 다양한 종류의 패드
- 초음파 창에 사용하는 일회용 젤 패드
- 젤 패드 홀더, 수평으로 미끄러지는 것을 방지합니다.
- IV 스탠드
- 헤드폰
- 테이블 상판 플레이트
- 초음파 창 덮개
- 테이블 상판 연장 플레이트(뼈 치료에만 사용)

#### 알림

Sonalleve MR-HIFU 시스템에서 제공하는 진공 쿠션은 진단 영상용이 아니며 MR-HIFU 에만 사용해야 합니다.

젤 패드와 같은 소모품이나 Sonalleve MR-HIFU 시스템과 함께 제공되는 부속품의 교 체품을 주문하려면 현지 Profound Medical 대리점에 문의하십시오. 병원은 HIFU 치료를 위해 다음 항목을 갖추어야 합니다.

- 제모 장비
- IV 튜브
- 폴리 카테터, 소변 주머니 및 2m 연장 호스
- 귀마개
- 환자 시트 또는 담요
- 체온계. 전자식 직장 체온계의 정확도는 대개 +/- 0.2°C 이상으로, 이 용도에 적합 합니다. 구강 또는 귀 체온계는 신뢰성이 떨어지는 경우가 많으므로 권장하지 않습 니다.
- 매트리스와 환자 아래에 사용하는 일회용 흡수 시트
- 환자가 장시간 고정 자세를 유지할 때 혈액 응고 및 심정맥혈전증(DVT)의 위험을 줄 일 수 있는 압박 스타킹은 선택 사항이지만 사용하는 것이 좋습니다.
- 탈기 처리한 음파 접촉 액체(아래 참조)

### 음파 접촉 액체

결합 매질로 정제수 또는 초음파 젤과 물 혼합액이 사용되어 환자 접촉면과 환자 사이의 공기 틈새를 메웁니다.

MR-HIFU 치료에 사용되는 음파 접촉 액체용 물은 다음과 같은 요구 사항을 충족해야 합니다.

- 정제수, 증류수 권장
- 경수(미네랄 함량이 많음) 부적합
- 미생물이 제거된 청정수
- MR 신호 품질 저하, 자화율 효과 또는 MR 스캐너의 RF 장이나 초음파장에서 피부 또는 피하지방층의 안쪽 부분에 국부적인 온도 상승을 유발할 수 있는 화학 약품이 나 입자를 포함하지 않아야 합니다.

초음파 빔 경로에 기포가 있으면 반사나 국소 부위 과열 등 바람직하지 않은 현상이 발 생할 수 있으므로 기포 형성을 방지하기 위해 사용 전에 음파 접촉 액체를 탈기 처리해 야 합니다. 탈기수의 용존 산소량은 4mg/l(ppm, 백만분의 일) 이하여야 합니다.

탈기수 또는 탈기 처리한 물-초음파 젤 혼합액의 준비에 대한 지침은 167 페이지의 "탈 기 처리한 음파 접촉 액체 제조" 167 페이지의를 참조하십시오.

#### 알림

제조업체를 통해 탈기수 생산용으로 특수하게 설계된 탈기 장치(EasyWater Degasser)를 이용할 수 있습니다. 자세한 내용은 EasyWater Degasser 사용 설명서를 참조하십시오.

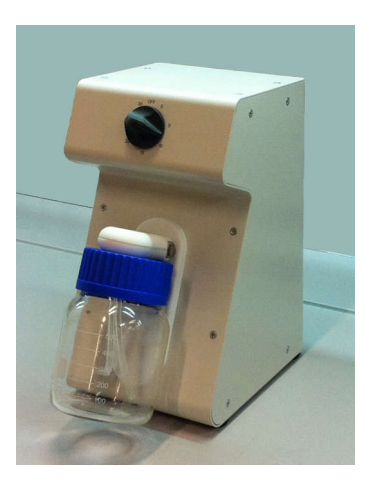

그림 11: EasyWater Degasser

# 기타 부속품

Sonalleve MR-HIFU 시스템 품질 검사에 사용되는 다음 부속품은 시스템과 함께 제공 됩니다.

- 초음파 창 덮개
- Sonalleve QA 팬텀
- QA 팬텀 플레이트
- SPT(System Performance Testing) 팬텀 고정기
- DISCfill 툴

### 알림

SPT 팬텀은 MR 시스템의 일부이며 Sonalleve MR-HIFU 시스템에는 제공되지 않습니다.

부속품 교체가 필요한 경우 현지 Profound Medical 대리점에 문의하십시오.

### DISCfill 툴

정기적인 관리 시점이 되기 전에 DISC 에 물을 다시 채워야 하는 상황에 대비해 DISCfill 툴이 제공됩니다. DISCfill 은 저장 용기로서, 여기에 담긴 물로 DISC 를 채웁니다. DISCfill 에는 DISC 에 물을 보충해야 하는 시점을 알려주는 표시기가 있습니다.

HIFU 치료를 시작하기 전에 항상 DISCfill 을 통해 DISC 에 있는 물의 양을 확인하고 부족 하면 DISC 를 다시 채우십시오.

DISCfill 을 DISC 에 연결할 때 사용하는 충전 호스가 DISCfill 과 함께 제공됩니다. 충전 호스의 양쪽 끝에는 호스 커넥터가 하나씩 달려있습니다. 한 쪽 끝이 열려있는 배출 호 스도 있습니다.

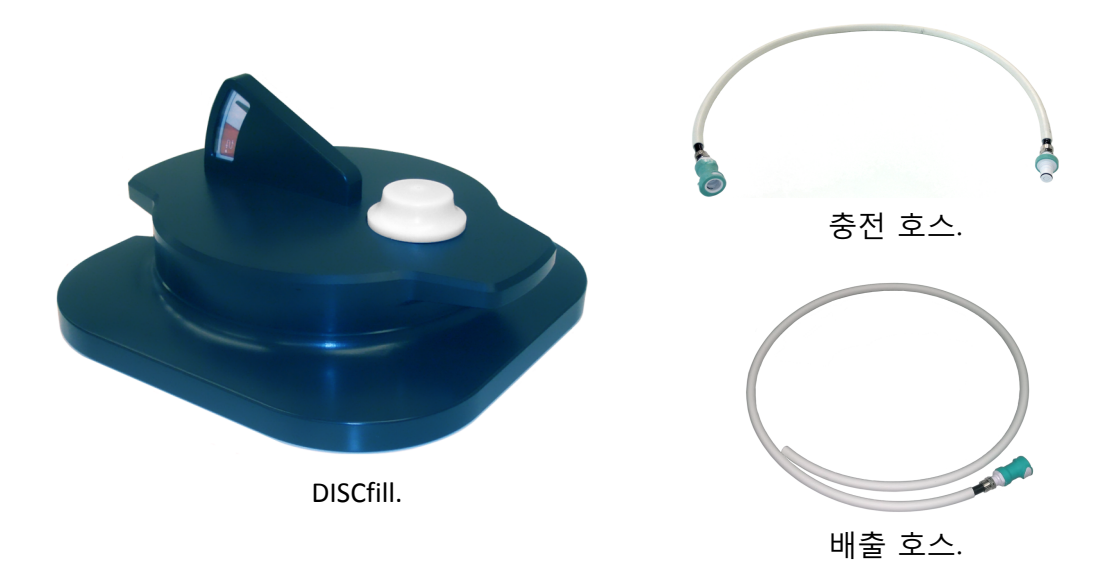

# 기술 사양

Sonalleve MR-HIFU 시스템에 대한 주요 치료 관련 기술 사양

| 기능            | 사양                             |
|---------------|--------------------------------|
| 온도 측정 업데이트 간격 | 3.5초 이하                        |
| 온도 변화 측정 정확도  | ±5°C 이상, 상대 정확도(표준 편차) ±1°C 이상 |
| 치료 위치 지정 정확도  | 3mm 이상                         |

시스템 개요

# 4 치료 방법

이 장에서는 Sonalleve MR-HIFU 치료 워크플로를 이해하는 데 필요한 용어와 개념에 대해 설명합니다.

# 기본 개념

HIFU(고강도 초음파 집속술) 치료에서는 표적 조직 내의 국소 영역에 초음파 빔을 집중 적으로 사용합니다. 이를 초음파 처리라고 하며, 이로 인해 대상 부위의 온도가 상승하 고 조직이 응고됩니다. 이 기술을 이용하면 침습적 수술 없이도 유해한 조직을 파괴할 수 있습니다.

자기공명 유도 초음파 집속 치료(MRgFUS)라고도 하는 자기공명 유도 HIFU(MR-HIFU) 치료의 기반이 되는 것은 MRI 를 사용하여 초음파 처리 치료 중에 상대적인 온도 변화 를 모니터링하는 것입니다.

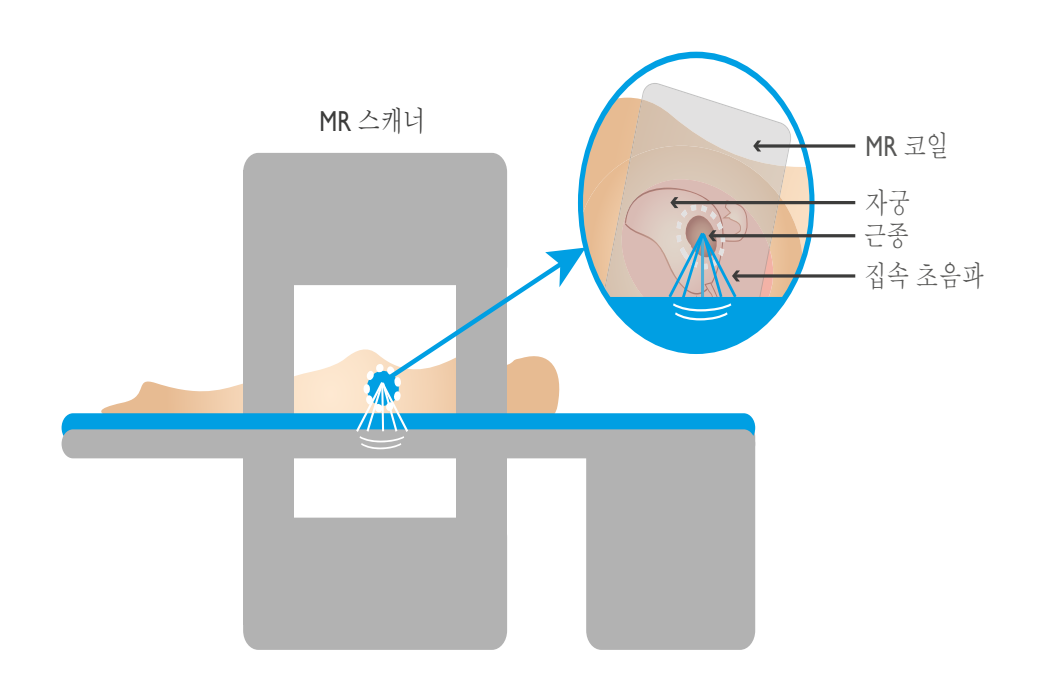

#### 그림 12: HIFU 기본 원리

MR 영상이 상대 온도 맵을 계산하는 데 사용되고, 이 상대 온도 맵은 Sonalleve 제어장 치에서 모니터링됩니다. 이 온도 맵은 치료 진행률을 시각화하는 데 사용될 뿐 아니라, 초음파 처리 지속시간을 제어하는 데에도 사용됩니다. 다음 표에서는 Sonalleve MR-HIFU 시스템 작업 시 알아두어야 할 기본 용어와 개념에 대해 설명합니다.

### Sonalleve MR-HIFU 주요 용어 및 정의

| 용어                | 정의                                                                                                   |
|-------------------|----------------------------------------------------------------------------------------------------|
| 자동 채우기            | 자동화된 치료 셀 구성. 정의된 영역에 자동으로 치료 셀을 채<br>우는 작업입니다.                                                      |
| 가용 표적 영역(ATA)     | 초음파 빔이 도달할 수 있으며 치료 셀을 배치할 수 있는 영역<br>입니다.                                                           |
| 빔 정형              | 사용자가 민감한 신체 기관을 통과하는 일부 트랜스듀서 빔의<br>최대 음파 강도를 선별적으로 제한할 수 있는 Sonalleve 소프<br>트웨어 기능입니다.              |
| 공동화               | 물 또는 조직 내에서 발생하는 초음파와 초미세 기포 간의 상<br>호 작용으로, 초음파 출력 밀도가 높은 경우 치료 결과에 영향<br>을 줄 수 있습니다.               |
| 냉각 시간             | 초음파 처리 사이에 환자 체온이 정상으로 내려가는 데 필요한<br>최소한의 시간입니다. 근거리장에서 조직 화상을 방지하려면<br>냉각이 필요합니다.                   |
| 직접 피부 냉각(DISC) 장치 | HIFU 치료 중 환자 피부 냉각을 위해 사용되는 장치. 43 페이<br>지의 "직접 피부 냉각(DISC) 장치" 43 페이지의 참조                           |
| 원거리장              | 치료 셀을 지난 후에 음파가 이동하면서 통과하는 체적입니다.                                                                    |
| 원거리장 안전 거리        | 원거리장 안전 거리는 원거리장 내에서 민감한 조직과 치료 셀<br>간 권장 최소 거리를 시각적으로 보여줍니다. 이는 원거리장이<br>미치는 범위까지 깊이 방향의 한계로 표시됩니다. |
| 피드백 셀             | 치료 셀의 온도 상승을 기준으로 필요한 치료 셀의 초음파 처<br>리 시간을 계산합니다.                                                    |
| 오차                | 계획된 치료 셀 중심과 관측된 온도 상승 중심 사이의 거리입<br>니다.                                                             |
| 오차 보정             | 오차 보정. 오차 보정은 치료 셀 클러스터의 모든 치료 셀에 적<br>용됩니다.                                                         |
| 모니터 슬라이스          | 초음파 처리 단계에서 온도 모니터링에 사용되는 슬라이스입<br>니다.                                                               |
| 근거리장              | 초음파 빔이 치료 셀에 도달하기 위해 이동하면서 통과하는 체<br>적입니다.                                                           |
| 피해야 하는 기관 영역(OAR) | 사용자가 빔 정형에 민감한 기관을 표시하기 위해 사용하는 관<br>심 영역(ROI)입니다.                                                   |
| 계획 영상             | 스캔되어 치료 계획 수립에 사용되는 영상입니다. 계획 영상은<br>MR 제어장치에서 스캔되어 Sonalleve 제어장치로 전송됩니다.                           |
| 계획 안전 거리          | 치료 셀과 가열하면 안 되는 영역 사이에 유지되어야 하는 거<br>리입니다.                                                           |

| 용어             | 정의                                                                                                    |
|----------------|----------------------------------------------------------------------------------------------------|
| 계획 표적 체적(PTV)  | 초음파 처리 계획에 사용되는 체적입니다. PTV 는 계획 영상에<br>직접 그려서 정의합니다. 치료 셀은 PTV 내에 배치됩니다.                                                                         |
| 전자 장치 준비       | 트랜스듀서 전자 장치의 하드웨어 초기화 절차로, 트랜스듀서<br>구동 전자 장치를 트랜스듀서 채널에 전기적으로 일치시키는<br>절차입니다.                                                                    |
| 관심 영역(ROI)     | 사용자가 그래픽적으로 정의하거나 소프트웨어에서 자동으로<br>정의되는 특정 용도의 면적 또는 체적입니다.                                                                                       |
| 정합             | 사용자가 치료 중에 환자가 어떻게 움직였는지 표시하는<br>Sonalleve 소프트웨어 기능입니다. 정합으로 영상 집합 간의<br>공간 오프셋을 정의합니다.                                                          |
| 초음파 처리         | 트랜스듀서가 치료 셀에 초음파 에너지를 방출하는 동안에 발<br>생하는 현상입니다.                                                                                                   |
| 온도 곡선          | 시간 경과에 따라 가열된 영역에서 선택한 부분의 온도를 표시<br>합니다.                                                                                                    |
| 온도 맵           | 해부학적 영상 위에 조직의 온도 상승을 표시하는 색이 지정된<br>오버레이입니다.                                                                                                    |
| 테스트 초음파 처리     | 치료 셀에 낮은 수준의 강도를 적용하여 온도 상승이 올바른<br>위치에서 발생하는지 확인하는 절차입니다.                                                                                       |
| 치료             | 치료를 위해 환자에게 에너지를 전달하는 활동입니다.<br>Therapy(치료)는 Treatment(치료)의 하위 집합입니다.<br>Treatment(치료)의 Therapy(치료) 단계에서 사용자가<br>Sonalleve 제어장치에서 초음파 처리를 수행합니다. |
| 열선량            | 조직의 온도 상승 효과를 나타내는 척도입니다.                                                                                                    |
| 열선량 윤곽선        | 해부학적 영상 위에 오버레이되는 윤곽선으로서 조직의 열선<br>량을 등선량 곡선으로 표시합니다.                                                                                            |
| 열선량 맵          | 해부학적 영상 위에 조직의 열선량을 표시하는 색이 지정된 오<br>버레이입니다.                                                                                                    |
| 총 치료 체적(TTV)   | 단일 치료 세션에서 치료되는 모든 계획 표적 체적의 치료 셀<br>총 체적입니다.                                                                                                    |
| 궤적             | 초음파 처리 중에 연속적인 치료 지점으로 형성되는 경로입니<br>다.                                                                                                    |
| 트랜스듀서 빔        | 트랜스듀서에서 발생한 음파가 이동하면서 통과하는 체적으<br>로, 초음파 빔 경로라고도 합니다.                                                                                            |
| 트랜스듀서 빔 중심선    | 트랜스듀서 조리개 중심부터 치료 지점까지 이어지는 선입니<br>다.                                                                                                    |
| 트랜스듀서 시작 위치 설정 | 트랜스듀서를 중심(홈) 위치로 되돌리는 하드웨어 초기화 절차<br>입니다.                                                                                                    |

| 용어          | 정의                                                                                                   |
|-------------|----------------------------------------------------------------------------------------------------|
| 치료          | <ol> <li>환자 치료와 시술 및 시술 전후 관리를 위해 Sonalleve<br/>MR-HIFU 시스템을 사용하는 것과 관련된 전체 절차입니<br/>다.</li> </ol>   |
|             | <ol> <li>Sonalleve 제어장치 측면: 계획, 준비, 치료 및 보고 단계<br/>를 포함하여 환자를 치료하는 데 필요한 전체 프로세스입<br/>니다.</li> </ol> |
| 치료 세포       | 단일 초음파 처리를 통해 파괴할 계획인 조직의 국소 영역입니<br>다.                                                              |
| 치료 세포 무리    | 동일한 치료 평면에 속하는 치료 세포 무리입니다.                                                                          |
| 치료 세포 안전 거리 | 민감한 조직과의 최소 권장 이격 거리를 시각화하기 위해 치료<br>세포 주변에 표시되는 선입니다.                                               |
| 치료 평면       | 하나의 클러스터를 이루는 치료 세포가 배치되는 평면입니다.<br>각 치료 세포의 중심이 이 평면에 있습니다.                                         |
| 치료 지점       | 특정 순간에 초음파 온도 상승이 집중되는 지점입니다.                                                                        |
| 초음파 빔 경로    | 트랜스듀서에서 발생한 음파가 이동하면서 통과하는 체적으<br>로, 트랜스듀서 빔이라고도 합니다.                                                |

# 환자 선택

다음 조건 중 하나라도 일치하는 환자는 Sonalleve MR-HIFU 시스템을 사용하는 치료 에 적합하지 않습니다.

- MRI 조영제 금기증이 있는 경우
- 임신 중 또는 임신 테스트 결과가 양성인 경우
- 계획된 초음파 빔 경로에 보호할 수 없는 흉터나 외과적 결찰이 있는 경우(보호 방법 에 대한 자세한 내용은 125 페이지의 "빔 정형" 125 페이지의 참조).
- Uterine(자궁) 치료에서 근종 주변부 또는 근종 내부가 석회화된 경우
- 자궁 치료에서 자궁 선근증 주변부 또는 내부가 석회화된 경우
- 환자 체중 > 140kg(308lb)

#### 알림

환자가 지방흡입 이력이 있는 경우 복부에 겉에서는 볼 수 없는 흉터가 있을 수 있습니 다. 이러한 경우에는 전문 의료인이 환자의 치료 적합성을 임상적으로 평가해야 합니 다.

#### 알림

전신 또는 국부 임상 프로토콜에서 위에 나열된 기준과 다른 환자 선택 및 제외 기준이 제시될 경우 해당 기준을 우선할 수 있습니다. 환자 선택과 관련된 결정을 할 때에는 항상 관련 프로토콜을 확인하십시오.

## 치료 셀 유형 및 클러스터

치료 셀은 단일 초음파 처리 중에 계획 표적 체적 내에서 파괴되는 단일 단위입니다. 이 러한 치료 셀에는 두 가지 유형이 있습니다.

- 정상 셀 초음파 처리 시간이 일정합니다.
- 피드백 셀 치료 셀의 온도 상승을 기준으로 필요한 초음파 처리 시간을 계산합니 다. 피드백 셀은 Uterine(자궁) 치료에만 사용할 수 있습니다.

자궁 치료에 사용하는 경우 정상 셀과 피드백 셀의 크기는 4, 8, 12, 14 또는 16mm 가 될 수 있습니다. 뼈 치료에 사용하는 경우 정상 셀의 크기는 2, 4, 8, 12, 14 또는 16mm 가 될 수 있습니다.

치료 셀의 크기는 사용자 인터페이스에서 선택할 수 있습니다. 최적 치료 셀 크기는 계 획 표적 체적에 따라 달라집니다. 일반적으로 가능한 큰 치료 셀을 사용해야 합니다. 치 료 셀이 클수록 더 많은 체적을 처리할 수 있으며 필요한 냉각 기간이 줄어들기 때문에 치료 시간이 짧아집니다.

다음 표에서는 셀 크기 및 초음파 처리 주파수에 따른 정상 셀의 치료 시간을 보여줍니 다.

정상 치료 셀 크기별 치료 시간

| 셀 크기(mm) | 용도                   | 근사 치료 시간(초) |
|----------|----------------------|-------------|
| 2        | Bone(뼈)              | 16          |
| 4        | Uterine(자궁), Bone(뼈) | 16          |
| 8        | Uterine(자궁), Bone(뼈) | 20          |
| 12       | Uterine(자궁), Bone(뼈) | 35          |
| 14       | Uterine(자궁), Bone(뼈) | 45          |
| 16       | Uterine(자궁), Bone(뼈) | 55          |

자궁 선근증 조직을 절제할 경우 자궁 근종 조직에 비해 출력 수준이 높고 초음파 처리 시간이 오래 걸릴 수 있습니다.

피드백 셀의 최대 치료 시간은 같은 크기의 정상 셀에 비해 20 초 정도 더 깁니다. 피드 백 치료 셀의 최대 치료 시간이 초과되면 초음파 처리가 중단됩니다.

치료 셀 클러스터는 동일한 치료 평면에 속하는 치료 셀 그룹으로서 일반적으로 서로 인 접하여 배치되어 있습니다. 한 치료 평면에서 여러 치료 셀 클러스터를 정의할 수 있으 며, 뼈 치료의 경우 Sonalleve 응용 프로그램에서 치료 평면에 있는 모든 치료 셀을 단 일 치료 셀 클러스터로 치료합니다.

전신 임상 치료 프로토콜에 따라 표적 치료 체적이 제한될 수 있습니다. Sonalleve 사용 자 인터페이스에서 근사 체적 또는 치수를 측정하는 도구를 제공합니다.

# 초음파 처리 방법

일반 초음파 처리 방법에서 치료 지점의 초음파 빔은 미리 정의된 시간 동안 일정 출력 수준으로 빔 경로상의 지점을 초음파 처리합니다.

피드백 초음파 처리 방법은 치료 셀당 사용되는 시간을 최소화하도록 적용됩니다. 이 방 법에서는 치료 지점의 궤적을 여러 개의 작은 부분(하위 궤적)으로 나누어, 해당 궤적을 하나씩 일정 출력으로 초음파 처리합니다. 하위 궤적이 미리 정의된 특정 온도 및/또는 열선량에 도달하면 치료 지점이 다음 하위 궤적으로 이동합니다. 피드백 초음파 처리 방 법은 Uterine(자궁) 치료에만 사용할 수 있습니다.

# 전자 편향

Sonalleve MR-HIFU 시스템은 트랜스듀서의 기본 초점 주변의 제한된 범위 내에서 치 료 지점의 위치를 전자식으로 조절할 수 있습니다. 이 같은 방법을 전자 편향이라고 합 니다. 시스템에서 자동으로 전자 편향을 사용하여 트랜스듀서의 X 좌표축을 따라 초음 파 도달 깊이를 연장합니다. 전자 X 편향을 양의 값으로 적용하면 치료 셀을 트랜스듀서 로 가능한 기계적 동작의 범위보다 더 깊게 놓을 수 있습니다. 전자 X 편향을 음의 값으 로 적용하면 치료 셀을 환자 피부에 보다 가깝게 놓을 수 있습니다. 사용자가 선택한 셀 위치를 기준으로 시스템에서 자동으로 전자 편향을 선택합니다. 전자 X 편향은 2, 4, 8, 12, 14mm 셀에 이용할 수 있으며, 16mm 셀에는 불가능합니다.

# 온도 모니터링

초음파 처리 중에 Sonalleve 제어장치에 조직의 온도 상승이 표시되므로 치료의 안전성 과 예측성이 향상됩니다.

온도는 MR 신호 위상 변화를 기준으로 측정합니다. 이를 PRF(양자 공명 주파수) 전환 방법이라고 합니다. 온도는 두 후속 동적 영상의 위상 차이(Δφ, 라디안 단위)와 MR 프 로토콜 에코 시간 TE(t<sub>e</sub>, 초 단위)를 이용해 다음과 같이 계산됩니다.

 $\Delta T = \frac{\Delta \varphi}{\alpha \gamma B_o t_{\rm E} 2 \pi}$ 

여기서, α = 0.0094ppm/C, γ = 42.58MHz/T, B<sub>0</sub> = 1.5T 또는 3.0T 입니다.

이 기법은 초기 온도를 기준으로 온도의 상대적 변화를 측정합니다. 초음파 처리를 시작 할 때마다 온도 계산에서 조직의 초기 온도를 기준 체온으로 가정합니다. 유해한 가열을 방지하려면 충분한 냉각 시간이 필요합니다.

측정된 신호 위상에 변화가 있으면 예기치 않은 온도 변화가 발생할 수 있습니다. 위상 변화는 환자 움직임에 의해, 또는 외부나 내부 교란으로 인한 자기장 변화에 의해 발생 할 수 있습니다. Sonalleve 소프트웨어는 느린 변화(편차)를 감지하여 수정할 수 있지만 갑작스러운 변화가 발생하면 온도 정보가 손상될 수 있습니다. Sonalleve 소프트웨어는 갑작스러운 변화 발생 시 경고를 표시합니다.

### 열선량 제한

Sonalleve 소프트웨어는 온도 맵에서 열선량을 계산합니다. 열선량은 조직 온도 상승의 생체 결과를 측정한 값입니다. 열선량은 온도 및 온도 상승 기간에 따라 달라집니다. 열 선량은 43°C(109.4°F)에서 EM(Equivalent Minutes) 단위로 표시됩니다. 예를 들어 선 량이 240EM 이라면 조직을 240 분 동안 43°C 로 유지해야 유사한 손상이 발생한다는 의미입니다.

열선량은 예상되는 조직 손상에 대한 추정치를 제공합니다. 30EM 이하의 선량이 가해 진 조직은 영구 손상을 피할 수 있습니다. 30EM ~ 240EM 의 선량이가해진 조직에는 부종, 세포막 파괴, 혈관 및 기타 손상이 발생할 수 있습니다. 손상의 회복 여부는 경우 에 따라 다릅니다. 240EM 이상의 열선량이 가해진 경우에는 조직에 회복 불가능한 응 고 괴사가 발생할 수 있습니다.

### 열선량 및 온도 모니터링

온도 맵은 조직의 온도 상승을 그래픽으로 나타내고 열선량은 조직 파괴 결과를 보여줍 니다. 두 가지 모두 Sonalleve 제어장치에서 해부학적 영상 위에 색 지정 오버레이로 표 시할 수 있습니다. 치료 셀 클러스터를 선택한 경우 해당 클러스터의 누적 열선량이 표 시됩니다.

Sonalleve MR-HIFU 시스템은 모든 영상 처리 평면에 온도를 기록합니다. 시스템에서 자동으로 일부 스택을 최대 온도 상승 예상 위치에 배치합니다. 또한 일부는 사용자가 자유롭게 조정하여 가열이 발생하지 않을 것으로 예상되는 위치에 배치할 수 있습니다.

기준 체온보다 낮은 온도는 온도 모니터링 영상에 표시되지 않습니다. 색상 코드 스케일 은 40°C(104°F)부터 시작됩니다. 초음파 빔 경로 밖에서는 온도 맵의 색상이 더욱 투명 하게 표시되고 빔과의 거리에 따라 투명도가 늘어납니다.

가열의 생리학적 영향이 증가됨을 강조하기 위해 온도 맵의 색 스케일은 크게 두 차례 전환됩니다.

| 색상  | 온도                                 | 생리학적 영향                                    |
|-----|------------------------------------|--------------------------------------------|
| 파란색 | 47°C(116.6°F) 이하                   | 이 수준에서는 몇 분 간 노출되어도 괴사가 발생할 가능성이<br>낮습니다.  |
| 노란색 | 47°C ~ 56°C<br>(116.6°F ~ 132.8°F) | 이 수준에서 수 분에서 수 초간 연속적으로 노출되면 괴사가<br>발생합니다. |
| 빨간색 | 56°C(132.8°F) 이상                   | 괴사 가능성이 매우 높습니다.                           |

#### 온도 맵 색 스케일

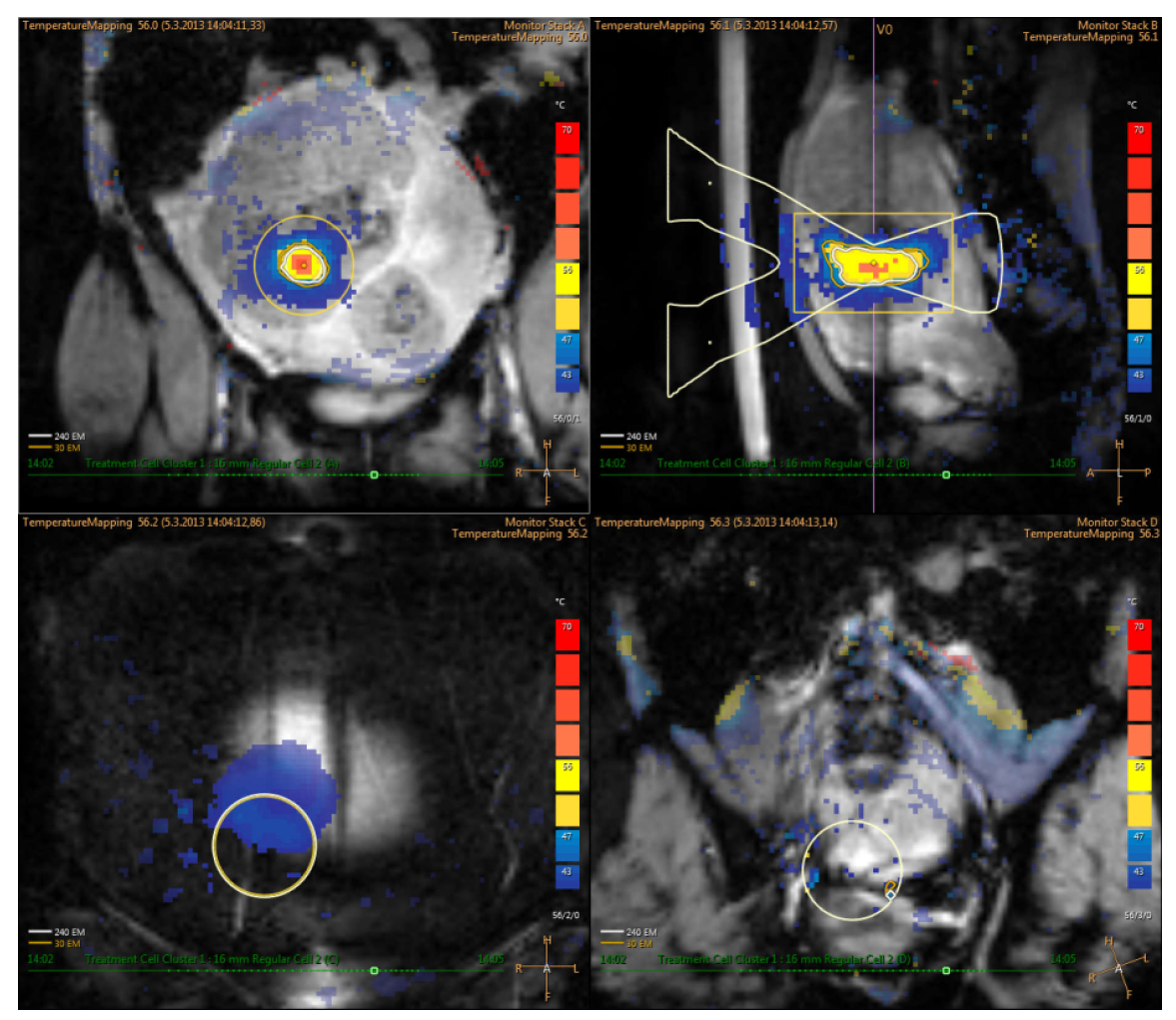

**그림 13:** 온도 맵의 예

의도된 가열 체적(+ 안전역) 외의 영역에서 온도가 크게 상승하면 경고가 발생합니다. 움직임이나 기타 인공음영에 의해서도 이 경고가 발생할 수 있으며 경고의 원인과 안전 에 미치는 영향을 파악한 후에만 치료를 계속할 수 있습니다.

Sonalleve 소프트웨어는 SNR(신호대잡음비)이 충분한 지점에서만 온도를 계산할 수 있 습니다. SNR 이 낮은 픽셀은 화면 표시에서 마스크 처리되며, 의도된 온도 상승 위치의 SNR 이 낮은 경우 경고가 발생합니다.

#### 알림

온도 측정은 지방 억제 상태에서 이루어지므로, 지방이 있는 경우 SNR 이 낮아질 수 있습니다. PRF 방법으로는 지방(fat)의 온도 상승을 감지하지 못합니다. 초음파가 지 방 조직을 통과하면 예외 없이 온도가 높아집니다. 지방의 온도 상승은 주변 조직의 온 도 상승을 기반으로 추정해야 합니다.

#### 알림

피질골은 근본적으로 SNR 이 낮습니다. 피질골의 온도 상승은 주변 조직의 온도 상승 을 기반으로 추정해야 합니다.

Sonalleve 소프트웨어는 온도 맵에서 열선량을 계산합니다. 의도된 가열 위치 밖의 체 적은 온도가 상승하지 않아야 하므로 이 영역에 대한 열선량은 계산되지 않습니다. 따라 서 의도된 가열 위치 밖의 잠재적 온도 인공음영에 의해서는 선량 그래프가 표시되지 않 습니다.

Scan(스캔) 탭에서 시작한 스캔의 경우 열선량이 계산되지 않습니다. 실제 초음파 처리 전후에 얻은 온도 맵을 포함한 초음파 처리에 대해서만 열선량이 계산됩니다.

열선량은 예상되는 조직 손상에 대한 추정치를 제공할 뿐이며 실제 치료 결과를 측정하 는 것이 아닙니다. 치료 성공 여부를 평가하려면 다른 방법을 사용해야 합니다.

자궁 치료에서 치료 결과를 결정하는 일반적인 방법은 Sonalleve 치료를 마친 후 치료 된 체적의 비조영 MR 영상과 조영 MR 영상을 사용하여 비관류 체적을 관찰하는 것입니 다. 186 페이지의 "열선량 체적 및 비관류 체적 비교" 186 페이지의를 참조하십시오.

뼈 치료에서 비관류 체적으로는 임상 결과를 직접적으로 예측하지 못합니다. 대신 치료 후 환자가 호소하는 통증의 정도에 따라 임상 효과를 평가합니다.

### 근거리장 온도 상승 모니터링

표적 체적을 초음파 처리하는 경우 근거리장 및 원거리장 모두 초음파 빔이 통과하는 모 든 조직 층에서 온도가 상승합니다. 이는 모든 초음파 치료 시스템이 갖는 속성으로, 막 을 방법은 없습니다. 피부 및 피하지방층 등 근거리장 조직의 온도 상승률은 표적의 온 도 상승률보다 훨씬 낮습니다. 신체의 능동적인 냉각 메커니즘(혈류)과 수동적 확산을 통해 누적된 열 에너지가 주변 조직 및 테이블 상판으로 전달됩니다. 위험한 온도의 누 적 상승(온도 상승 누적)을 방지하려면 초음파 처리 사이에 냉각 기간이 필요합니다.

온도 상승 누적은 환자의 피부 및 피하지방층에서 특히 문제가 되며 심각한 피부 화상을 초래할 수 있습니다. 사용자가 피부 화상을 방지할 수 있도록 Sonalleve 소프트웨어에 서는 초음파 처리 후 지방 모니터링 스캔(가능한 경우)으로 얻은 초음파 처리 매개변수 및 데이터에 관한 정보를 사용해 환자의 피부 및 피하지방층 온도를 추정합니다. 이 소 프트웨어는 전체 치료 과정 중 근거리장 조직에서 발생하는 온도 상승을 추정합니다. 현 재 선택된 초음파 처리를 사용할 경우 근거리장 조직에 과도한 온도 상승이 발생한다고 추정될 경우 소프트웨어가 초음파 처리의 시작을 허용하지 않습니다. 초음파 처리 시 위 험 수준에 근접한 온도 상승이 발생한다고 추정될 경우 소프트웨어가 경고(다음 그림 참조)를 표시하고 사용자에게 초음파 처리의 시작을 확인 받습니다.

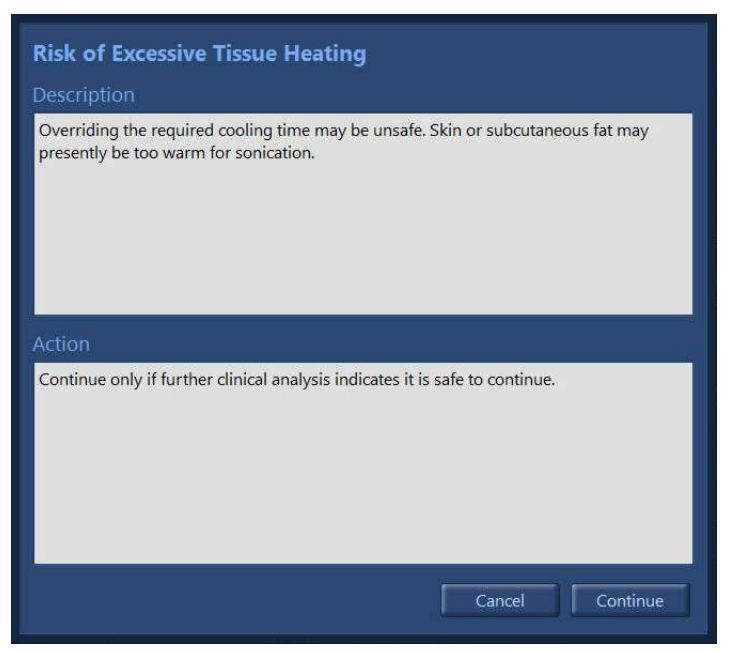

그림 14: 초음파 처리 시 위험 수준에 근접한 온도 상승이 발생한다고 추정될 경우 소프트웨어가 경고를 표 시하고 사용자에게 초음파 처리의 시작을 확인 받습니다.

#### 알림

환자의 해부학적 및 생리학적 특성, 환경 조건 등의 차이가 인체 조직의 온도 상승과 냉각에 영향을 미칩니다. 시스템이 피부 화상의 위험이 있는 모든 경우를 감지할 수는 없습니다. 잠재적 기여 요소에 대한 임상적 고려를 바탕으로 치료 결정을 내려야 합니 다.

### 냉각 시간

초음파 처리가 끝날 때마다 일정 기간의 냉각기가 있습니다. 근거리장에서 조직 화상을 방지하려면 냉각이 필요합니다.

- 시스템 권장 냉각 시간은 다음 번 초음파 처리에 사용하도록 현재 선택되어 있는 셀 크기, 유형, 출력, 주파수 등 매개변수에 따라 달라집니다. 시스템 권장 냉각 시간 역 시 초음파 처리 내역과 초음파 처리 후 지방 모니터링 스캔(가능한 경우)의 영향을 받습니다. 계획된 셀 크기가 늘어나거나, 출력이 증가하거나, 셀을 피부 가까이 배치 하면 시스템 권장 냉각 시간이 길어집니다.
- 단일 초음파 처리 또는 이후 수 차례의 초음파 처리로 인한 직접적인 화상을 예방하 기 위해 시스템에서는 재정의가 불가능한 필수 냉각 시간을 적용합니다.
- 시스템 권장 냉각 시간이 모두 지날 때까지는 다음 번 초음파 처리를 시작하지 않는 것이 좋습니다.
- 치료 담당 의사에게 안전 문제 없이 초음파 처리 속도를 높일 수 있다는 확신을 주는 특정 치료 방법 또는 환자에 대한 임상학적 추가 정보가 있을 수도 있으므로 시스템 권장 냉각 시간의 일부는 재정의가 허용됩니다.

- 초음파 처리 후 온도 스캔은 Sonalleve 제어장치에서는 중지할 수 없으며 MR 스캐 너 제어장치에서만 중지가 가능합니다. 스캔 중지는 권장되지 않습니다.
- 초음파 처리 후 온도 모니터링 스캔 후 냉각 시간 추정값의 개선을 위해 시스템에서 지방 모니터링 스캔을 다시 시작해 정보를 수집할 수 있습니다. 스캔은 Sonalleve 제어장치에서 중지할 수 없으며 MR 스캐너 제어장치에서만 중지가 가능합니다. 스 캔 중지 또는 금지는 권장되지 않습니다.
- 빔 정형 또는 전자 편향을 사용하면 근거리장 온도가 상승합니다. 이러한 상황에서 는 Sonalleve 시스템에서 권장하는 냉각 시간보다 더 긴 시간을 적용해야 할 수 있 습니다.

경고 초음파 처리 사이에 항상 냉각 기간을 충분히 두십시오. 그렇지 않으면 근거리장 또는 원거리장에 가열이 발생해 피부 화상 또는 그 밖의 불필요 한 조직 손상이 발생할 수 있습니다.

시스템 상태 표시에 있는 Cooling(냉각) 라벨의 진행 상황 표시줄과 카운트다운 타이머 의 값이 줄어들며 시스템 권장 냉각 시간을 표시합니다. 재정의가 불가능한 냉각 시간은 빨간색으로 표시됩니다.

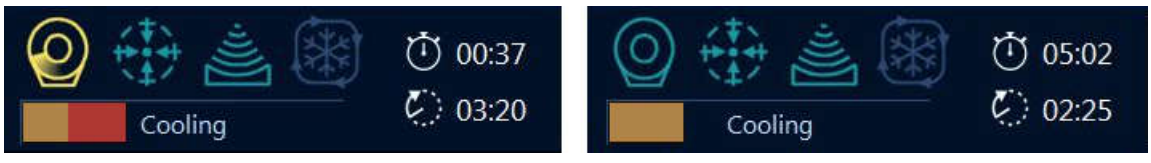

그림 15: 냉각 시간을 나타내는 시스템 상태 표시의 예 2 가지. 왼쪽: 남은 시스템 권장 냉각 시간 중 절반 이상이 필수 시간으로서 재정의가 불가능합니다. 오른쪽: 시스템 권장 냉각 시간을 재정의할 수 있습니다.

### 온도 한계

Sonalleve MR-HIFU 시스템은 유해한 조직의 과열을 방지하기 위해 다음과 같은 온도 한계를 제공합니다.

- 경고 영역 온도 상승 한계: 47°C(116.6°F) 이하. 시스템에서 근거리장 모니터 슬라이 스의 빔 경로 내부 또는 사용자 정의 프리핸드 경고 ROI 내부에서 해당 온도를 감지 하면 경고 메시지가 생성되며, 이 때 사용자는 초음파 처리를 계속할지 아니면 중지 할지 결정해야 합니다.
- 시스템 안전 한계: 초음파 처리 중에 치료 셀에 허용되는 최대 온도는 80°C(176°F) 입니다. 치료 셀의 온도가 이 온도에 도달하면 경고 메시지가 표시되고 초음파 처리 가 자동으로 중지됩니다.

# 동작 감지

환자가 움직이면 온도 상승 위치가 잘못될 수 있습니다. 하지만 안전을 위해 치료 중에 환자가 실수로 움직이는 경우 이를 감지하고 경고를 내보내는 장치가 있습니다. 움직임 이 큰 경우에는 보다 심각한 경고가 표시됩니다.

치료 중에 환자가 움직일 경우 온도 상승 영역 외부에서 측정된 온도의 공간적 변이가 발생합니다. 치료가 진행되는 동안 온도 맵을 주의 깊게 모니터링하십시오.

또한 환자가 움직인 것으로 판단되는 경우 마커를 사용하여 고속 스캔을 수행하고 영상 을 비교합니다. 영상을 통해 유의한 정도의 움직임이 확인된다면 계획 영상을 다시 스캔 하고 치료 계획의 유효성을 확인하십시오. 정합 도구를 사용하는 방법도 있습니다. 정 합은 치료 중에 환자나 기관의 움직임이 관찰된 경우 필요한 보정을 수행하는 기능입니 다. 141 페이지의 "정합" 141 페이지의을 참조하십시오.

Sonalleve 소프트웨어에는 마커와 같이, 해부학적 기준점의 이동을 감지하는 데 사용할 수 있는 도구가 있습니다. 자세한 내용은 124 페이지의 "마커 사용 방법 및 사용 이유" 124 페이지의를 참조하십시오.

### 잘못된 온도 상승 위치 또는 동작 인공음영

의도된 가열 체적 밖에서 온도가 크게 상승하면 경고가 발생합니다. 움직임이나 기타 인 공음영에 의해서도 이 경고가 발생할 수 있으며 경고의 원인과 안전에 미치는 영향을 파 악한 후에만 치료를 계속할 수 있습니다.

호흡이나 대장 운동으로 인해 온도 영상에 온도 상승으로 보이는 인공음영이 생성되고 동작 감지 경고가 발생할 수 있습니다. 다음 그림에서는 초음파 처리가 진행되고 있지 않지만 대장 운동으로 인해 온도 영상에 간섭이 발생한 온도 영상을 볼 수 있습니다.

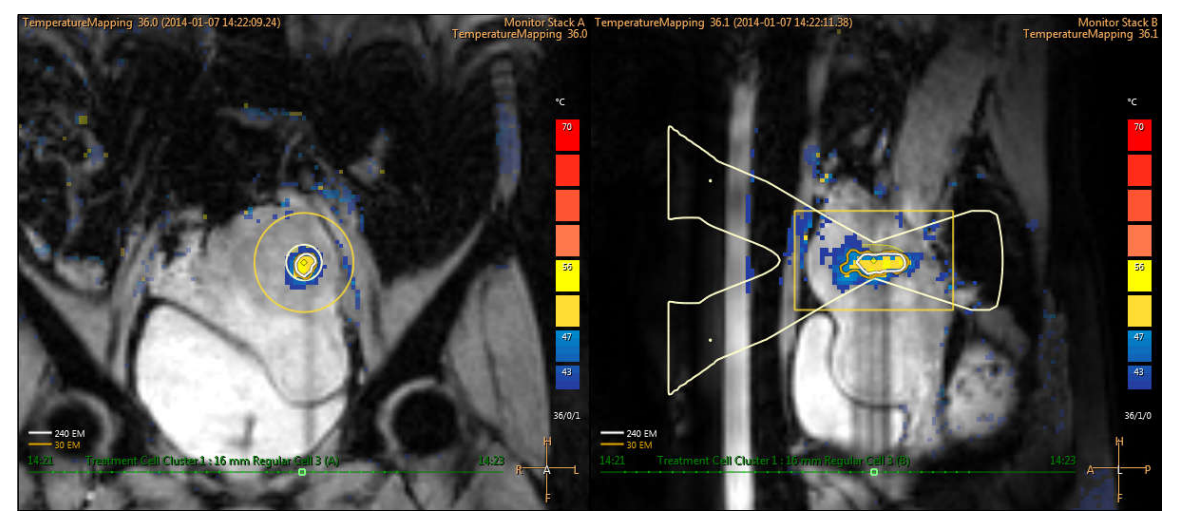

그림 16: 온도 맵 영상의 동작 인공음영

온도 상승의 원인이 의심스러운 경우 소프트웨어 중단 버튼을 사용하여 초음파 처리를 즉시 중지하고 온도 상승이 없는 상태로 온도 스캔을 실행하십시오. 그래도 온도가 내려 가지 않을 경우 인지된 온도 상승 영역은 인공음영에 의해 발생했을 수 있으므로 주의하 여 치료를 계속할 수 있습니다.

동작 인공음영과 온도 상승을 구분하는 방법:

- Therapy(치료) 단계 전과 초음파 처리 사이에 온도 매핑 스캔을 실행합니다.
- 트랜스듀서 빔 오버레이를 사용하여 색 지정 영역의 위치를 확인합니다. 빔 경로를 벗어난 위치인 경우 대개 동작으로 인해 발생한 인공음영입니다.
- 시계열을 스크롤하여 인지된 온도 상승이 초음파 처리 중에 발생한 것인지 확인합니 다.

다음 예시 영상에서는 초음파 빔 초점에 있는 온도 상승 영역에서 실제로 온도가 상승했 습니다. 트랜스듀서 빔과 멀리 떨어진 노란색 또는 빨간색 영역이 동작 인공음영에 해당 합니다.

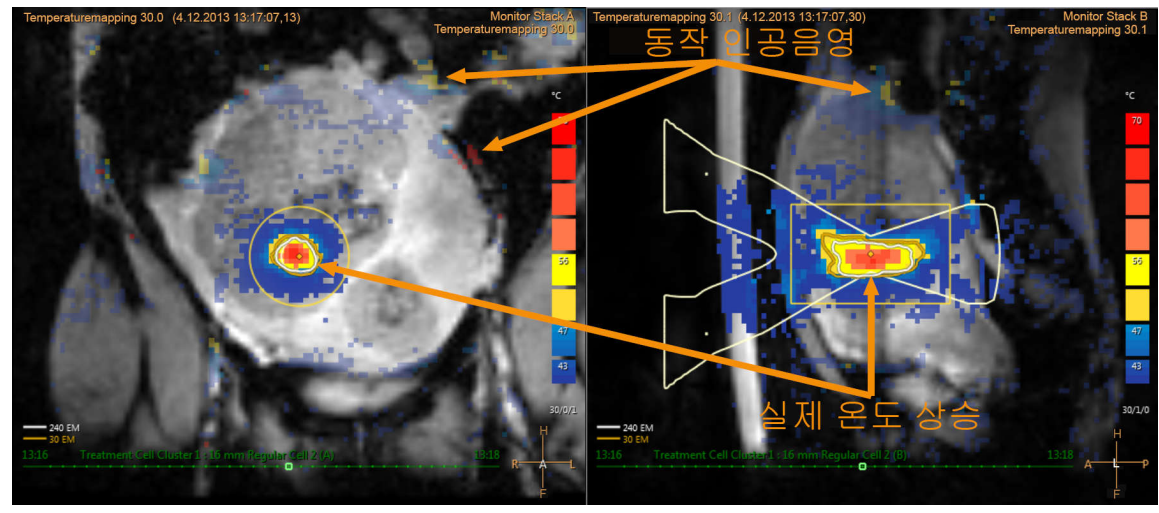

그림 17: 온도 맵의 온도 상승 및 인공음영

치료 방법

# 5 사용자 인터페이스

# 개요

Sonalleve MR-HIFU 사용자 인터페이스는 MR 스캐너에서 얻은 영상을 사용하여 치료 를 계획, 실행 및 모니터링하는 데 사용됩니다.

이 사용자 인터페이스는 모든 영상 처리 평면에 영상을 표시할 수 있는 다양한 도구를 제공하므로, 각 치료 단계의 영상을 최적의 상태로 표시할 수 있습니다.

치료할 대상과 기타 관심 영역을 정의하여 영상 위에 오버레이로 나타낼 수 있습니다. 또한, 환자의 안전을 위해 사용자 인터페이스를 사용하여 전체 치료 과정을 지속적으로 모니터링할 수도 있습니다.

# Sonalleve MR-HIFU 응용 프로그램 시작

### 구성 선택

Sonalleve MR-HIFU 응용 프로그램은 용도별 구성에 따라 2 가지 모드로 시작할 수 있 습니다.

- Therapy(치료) 모드는 임상용입니다. 응용 프로그램이 사이트 기본 구성(68 페이 지의 "사이트 기본 구성" 68 페이지의 참조)으로 시작됩니다. Sonalleve 제어장치 는 일반 사용자가 로그온하면 응용 프로그램이 Therapy(치료) 모드에서 시작되도록 설정되어 있습니다.
- Research(연구) 모드는 연구자 및 기타 자격을 갖춘 고급 사용자가 실험을 위해 사 용합니다. 응용 프로그램이 사이트 기본 구성을 먼저 로드하지 않고 현재 구성으로 시작합니다. Research(연구) 모드는 HIFU 고급 사용자(199 페이지의 "병원 관리자 및 사용자 계정" 199 페이지의 참조)만 사용할 수 있습니다.

HIFU 고급 사용자의 Windows 바탕 화면에는 응용 프로그램을 Therapy(치료) 모드에서 시작하기 위한 바로 가기가 있습니다. Windows 시작 메뉴에는 두 시작 모드에 대한 바 로 가기가 모두 있습니다. 응용 프로그램을 Research(연구) 모드로 시작하기 위한 바로 가기는 R&D 폴더에 있습니다.

06387A/781 \* 2018-01

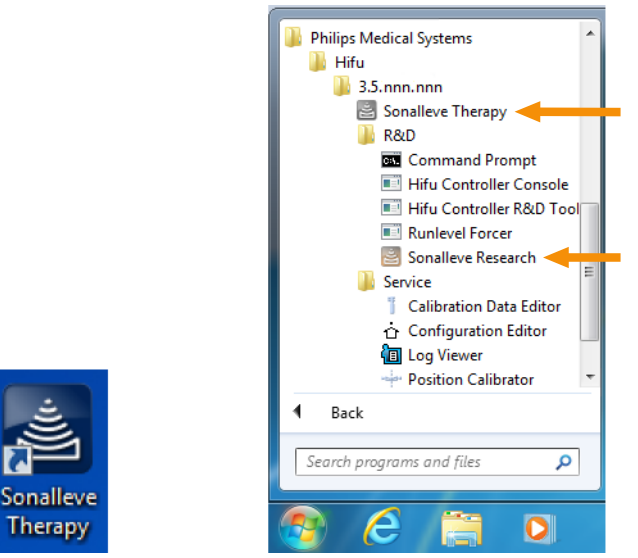

그림 18: 응용 프로그램 시작 바로 가기. 왼쪽: 바탕 화면 바로가기 오른쪽: 시작 메뉴 바로 가기.

Therapy(치료) 모드와 Research(연구) 모드 사이를 전환하려면 응용 프로그램을 다시 시작해야 합니다.

# 사이트 기본 구성

사이트 기본 구성은 Sonalleve Therapy(Sonalleve 치료) 바로 가기를 통해 Sonalleve 응용 프로그램을 시작할 때 항상 사용되는 구성입니다. 이 구성은 Sonalleve 하드웨어 에서 항상 작동하는 안전한 기본 구성으로, 연구자 또는 고급 사용자가 마지막 구성을 변경하더라도 사용자는 항상 유효한 구성을 사용할 수 있습니다. 고급 사용자가 현재 구 성에서 변경한 내용은 명시적으로 사이트 기본 구성으로 저장되지 않는 한 사이트 기본 구성을 덮어쓰지 않습니다.

### 치료 모드와 독립형 모드 사이의 선택

Therapy(치료) 모드와 Standalone(독립형) 모드 사이에서 선택하려면 Sonalleve MR-HIFU 응용 프로그램 시작 페이지의 Mode(모드) 목록에서 모드를 선택합니다.

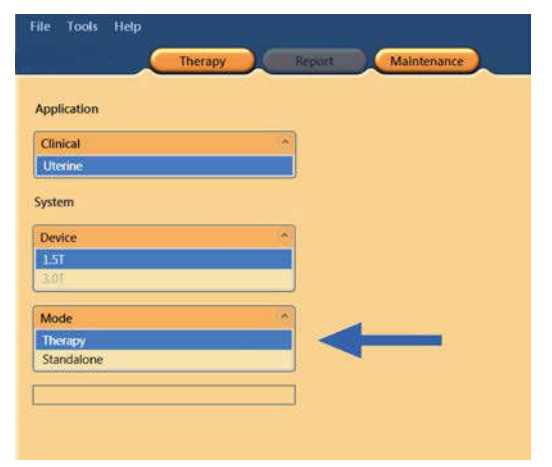

그림 19: 응용 프로그램 시작 페이지의 모드 목록.

치료 세션용 용도 선택 버튼의 텍스트가 Sonalleve MR-HIFU 응용 프로그램의 현재 모 드에 따라 바뀝니다.

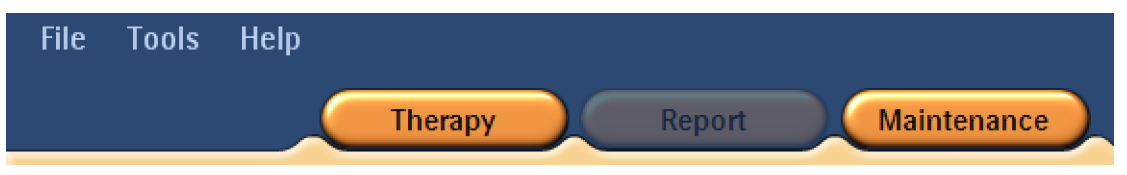

그림 20: Sonalleve MR-HIFU 응용 프로그램이 Therapy(치료) 모드로 시작되고 시작 페이지에서 Therapy(치료)가 선택되었을 때의 용도 선택 버튼. 사이트 기본 구성으로 치료를 시작하려면 Therapy(치료)를 클릭합니다.

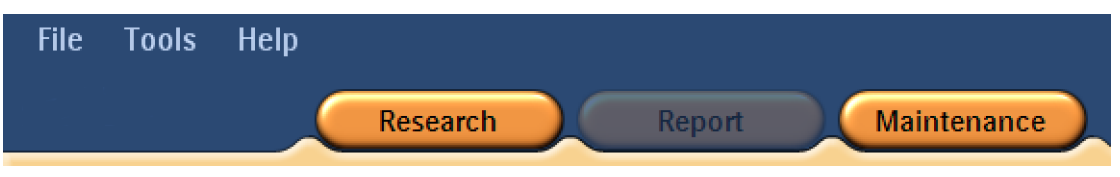

그림 21: Sonalleve MR-HIFU 응용 프로그램이 Research(연구) 모드로 시작되고 시작 페이지에서 Therapy(치료)가 선택되었을 때의 용도 선택 버튼. 현재 구성으로 치료를 시작하려면 Research(연구)를 클 릭합니다.

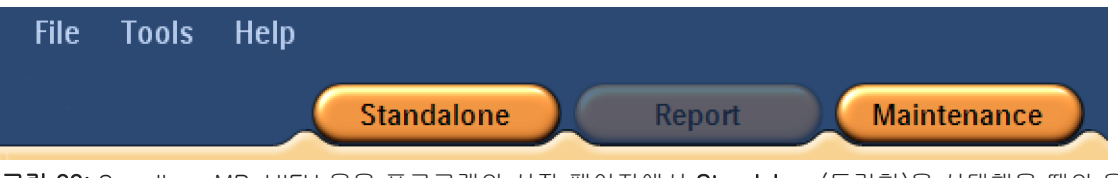

그림 22: Sonalleve MR-HIFU 응용 프로그램의 시작 페이지에서 Standalone(독립형)을 선택했을 때의 용 도 선택 버튼 Standalone(독립형) 모드에서 시작하려면 Standalone(독립형)을 클릭합니다.

# Therapy(치료) 종료

Therapy(치료) 모드를 종료하고 Sonalleve MR-HIFU 응용 프로그램 시작 페이지로 돌 아가려면 Therapy(치료) 응용 프로그램 버튼을 클릭하거나 File(파일) 메뉴에서 End Therapy(치료 종료)를 선택합니다.

|   | File        | e Tools Help  |  |  |
|---|-------------|---------------|--|--|
|   |             | End Therapy   |  |  |
| 1 | Ţ           | Manage States |  |  |
|   | F           | Save State    |  |  |
|   | 49<br>1933  | Export Data   |  |  |
|   | $\boxtimes$ | Exit          |  |  |

그림 23: Therapy(치료) 모드의 File(파일) 메뉴

Therapy(치료) 모드를 종료하고 Sonalleve MR-HIFU 응용 프로그램을 닫으려면 File(파일) 메뉴에서 Exit(종료)를 선택합니다.

### 저장하지 않은 데이터 저장

치료 데이터를 저장하지 않은 채로 치료 세션을 종료하면 다음과 같은 Save State(상태 저장) 대화 상자가 표시됩니다.

| 🛃 Save State |          |                      |
|--------------|----------|----------------------|
| Name:        | test end |                      |
| Comment:     |          |                      |
|              |          | Save and Exit Cancel |

그림 24: Save State(상태 저장) 대화 상자

다음 3 가지 방법 중 하나를 선택할 수 있습니다.

• Saved State(저장된 상태)의 이름과 설명을 입력한 후 Save and Exit(저장 후 종료) 를 클릭하여 치료 데이터를 저장하고 세션을 종료합니다.

종료를 취소하고 치료 세션으로 돌아가려면 Cancel(취소)을 클릭합니다.

치료 데이터를 저장하지 않은 상태에서 세션을 중단하려면 **저장하지 않고 중단** 버튼 (휴지통 아이콘이 있는 버튼)을 클릭합니다.

저장하지 않고 중단을 선택하면 추가 작업 대화 상자에서 종료 의사를 확인해야 합니다.

| Abort without Saving                                                            |           |
|---------------------------------------------------------------------------------|-----------|
| Aborting a therapy session without saving. The entire session data will be disc | arded.    |
| Enable aborting without saving                                                  | OK Cancel |

그림 25: Abort without Saving(저장하지 않고 중단) 확인 대화 상자

치료 데이터를 저장하지 않은 상태에서 세션을 중단하려면 Enable aborting without saving(저장하지 않고 중단 활성화)을 선택하고 OK(확인)를 클릭합니다. 데이터를 유지 하고 돌아가려면 Cancel(취소)을 클릭합니다.

#### 알림

Abort without Saving(저장하지 않고 중단) 확인 대화 상자에서 OK(확인)를 클릭하면 치료 데이터가 삭제되어 복구할 수 없게 됩니다. 치료 데이터를 저장하지 않은 상태로 세션을 중단한 후에는 Clinical Summary Report(임상 요약 보고서)를 생성할 수 없습 니다.

치료 데이터 저장에 대한 자세한 내용은 93 페이지의 "작업 저장 및 복구" 93 페이 지의를 참조하십시오.
# Sonalleve MR-HIFU 응용 프로그램 종료

Sonalleve MR-HIFU 응용 프로그램을 닫으려면 **File(파일)** 메뉴에서 **Exit(종료)**를 선택 합니다.

# Therapy(치료) 응용 프로그램 화면 레이아웃

Sonalleve MR-HIFU 치료 응용 프로그램 화면은 Therapy Wizard(치료 마법사)(1), Image Area(영상 영역)(2) 및 Hardware Status Area(하드웨어 상태 영역)(3)의 세 가지 기본 영역으로 나뉩니다.

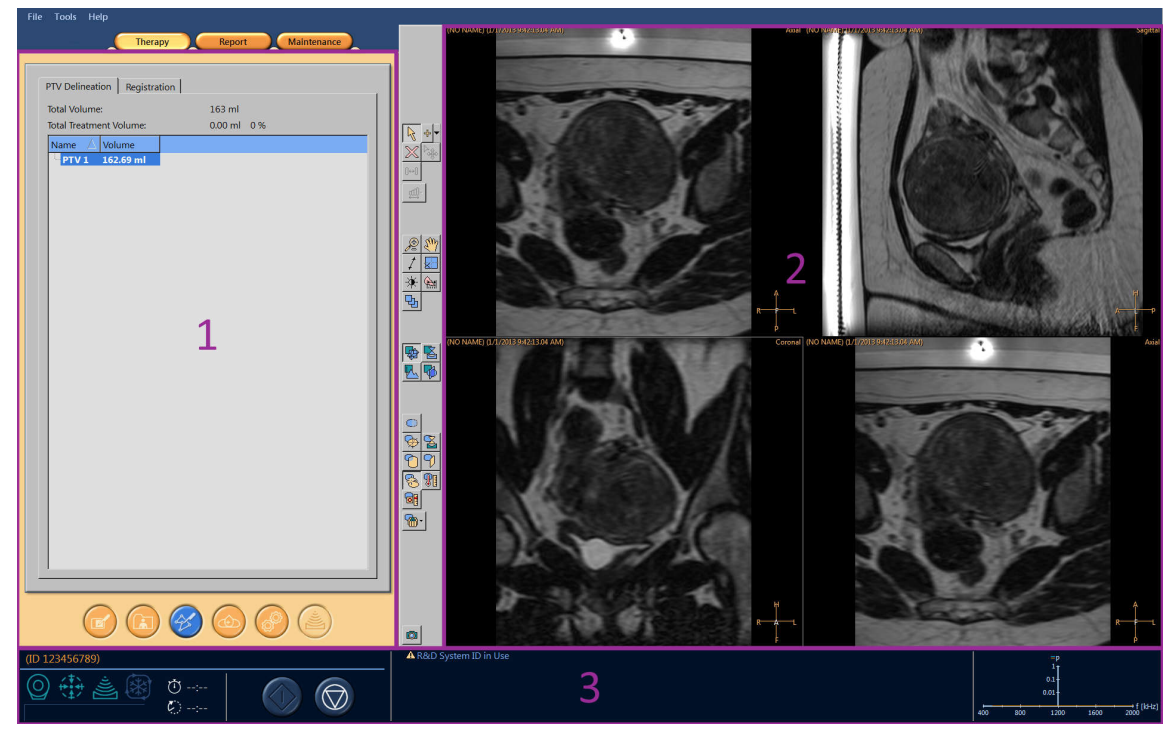

그림 26: Sonalleve MR-HIFU Therapy(치료) 응용 프로그램 화면 레이아웃

# Therapy Wizard(치료 마법사)

Therapy(치료) 응용 프로그램에서는 다음과 같은 일련의 단계를 안내하는 Therapy Wizard(치료 마법사)가 나타납니다.

치료 단계

| 단계                  | 탐색 버튼                                                                                                    | 단계 이름                                              |
|---------------------|----------------------------------------------------------------------------------------------------|----------------------------------------------------|
| 1                   |                                                                                                    | 환자 정보 입력                                           |
| 2                   |                                                                                                    | 영상 집합 검색                                           |
| 3                   | Correction of the second second secon | PTV 윤곽                                             |
| 4                   |                                                                                                    | 치료 셀 구성                                            |
| 5                   |                                                                                                    | 하드웨어 초기화                                           |
| 6                   |                                                                                                    | 치료                                                 |
| 각 단계의 모음<br>니다. 하지만 | 든 필수 작업을 완료하십시오.<br>언제라도 적절한 탐색 버튼을                                                                                                    | 그렇지 않으면 다음 단계로 넘어갈 수 없습<br>사용하여 이전 단계로 돌아갈 수 있습니다. |

해당 단계로 이동할 수 있는지 여부가 각 탐색 버튼에 시각적으로 표시됩니다.

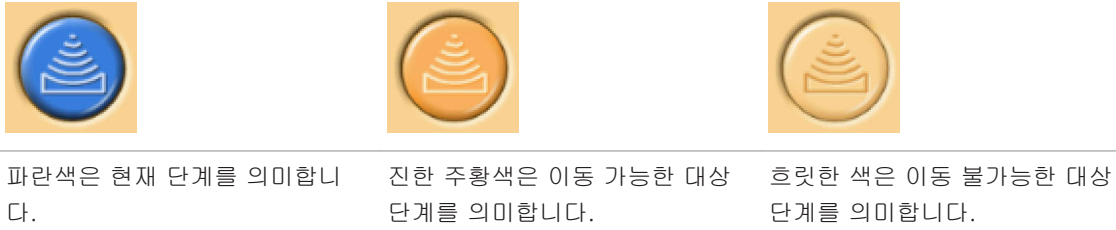

치료 단계에 대한 자세한 내용은 99 페이지의 "워크플로" 99 페이지의를 참조하십 시오.

# 영상 보기

영상 영역에는 MR 제어장치에서 생성된 계획 및 모니터링 영상이 각기 다른 네 개의 창 에 표시됩니다. 현재 표시된 영상 평면을 비롯하여 영상의 프로토콜 이름, 날짜 및 시간 이 각 창의 위쪽 가장자리에 표시됩니다. 오른쪽 아래 모서리에 있는 영상의 경우 해당 영상의 오른쪽 위 모서리에 있는 영상 평면 이름을 마우스 오른쪽 버튼으로 클릭하여 평 면을 자유롭게 선택할 수 있습니다.

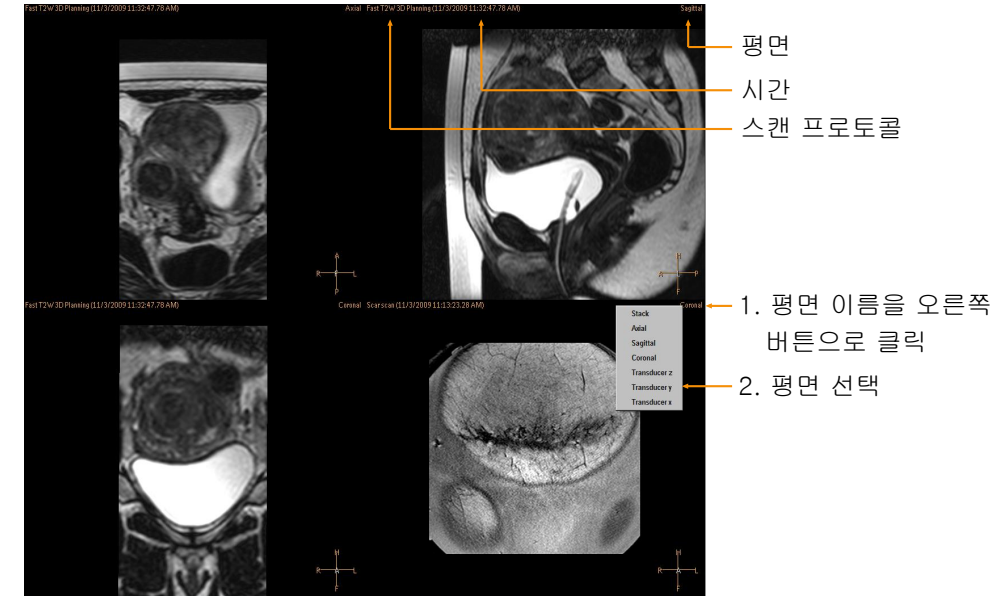

**그림 27:** 보기 평면 선택

lmage Area(영상 영역)에서 보려는 영상을 클릭해 선택합니다.

도구 모음에서 다음과 같은 세 가지 그룹의 버튼을 사용하면 영상을 다양한 순서와 방향 으로 표시할 수 있습니다.

- 기본 보기 도구
- 고급 보기 도구
- 오버레이 도구

사용 가능한 보기 도구는 치료 단계에 따라 달라질 수 있습니다.

# 기본 보기 도구

기본 보기 도구

| 버튼       | 도구                            | 기능/용도                                                                                                    |
|----------|-------------------------------|----------------------------------------------------------------------------------------------------|
| æ        | 확대/축소                         | 영상 확대/축소에 사용합니다. 마우스 오른쪽 + 왼쪽/스<br>크롤 버튼을 사용하여 활성화할 수도 있습니다. 이 버튼<br>을 마우스 오른쪽 버튼으로 클릭하면 수정 사항을 취소하<br>는 옵션이 나타납니다.                                                                                                    |
| Eur      | 이동                            | (확대/축소된) 영상의 영역을 보는 데 사용합니다. 마우스<br>왼쪽 + 스크롤 버튼을 사용하여 활성화할 수도 있습니다.<br>이 버튼을 마우스 오른쪽 버튼으로 클릭하면 수정 사항을<br>취소하는 옵션이 나타납니다.                                                                                                  |
| 1        | 영상 찾아보기                       | 영상 슬라이스를 찾을 때 사용합니다. 찾아보려면 이 버<br>튼을 활성화한 후 영상을 마우스 왼쪽 버튼으로 클릭하고<br>끌거나 스크롤합니다. 이 버튼을 마우스 오른쪽 버튼으로<br>클릭하면 수정 사항을 취소하는 옵션이 나타납니다.                                                                                         |
| ×        | Navigation Wizard(탐색 마법<br>사) | 영상의 각기 다른 두 방향에서 클릭한 위치를 자동으로<br>찾는 기능으로 슬라이스를 수동으로 찾는 노력을 줄여 줍<br>니다.                                                                                                    |
| *        | Window(창)                     | 영상의 밝기 및 대비를 조정할 때 사용합니다. 마우스 왼<br>쪽 버튼을 클릭하고 왼쪽으로 끌면 강도 수준의 범위를<br>좁혀 표시할 수 있고 오른쪽으로 끌면 강도 수준의 범위<br>를 넓혀 표시할 수 있으며, 위로 끌어 영상을 어둡게 만들<br>거나 아래로 끌어 영상을 밝게 만들 수 있습니다. 이 버튼<br>을 마우스 오른쪽 버튼으로 클릭하면 수정을 취소하는 옵<br>션이 나타납니다. |
|          | 측정                            | 대상의 크기, 대상 간의 거리 등을 측정할 때 사용합니다.<br>측정하려면 마우스 왼쪽 버튼을 클릭하여 끕니다.                                                                                                    |
| <b>P</b> | Scroll(스크롤)                   | 영상의 시간정보를 볼 때 사용합니다.                                                                                                    |

다음 도구 버튼은 기본적으로 숨겨져 있습니다. 이 도구 버튼을 도구모음에 추가하려면 Tools(도구) → Toolbar Options(도구모음 옵션) 메뉴에서 해당 버튼을 선택합니다. 추가 기본 보기 도구

| 버튼              | 도구                   | 기능/용도                                                                                                    |
|-----------------|----------------------|----------------------------------------------------------------------------------------------------|
| 1               | Profile Line(프로파일 선) | 치료 셀이 아닌 선을 따라 온도 상승을 볼 때 사용합니다.<br>이 버튼은 Therapy(치료) 단계의 Analysis(분석) 탭에서만<br>사용할 수 있습니다. 영상 위에 선을 그려 Analysis(분석)<br>탭의 온도 상승 곡선 창에서 온도 상승에 따라 표시될 선<br>을 정의합니다. |
| <u>123</u><br>✦ | Pixel Info(픽셀 정보)    | Pixel Info(픽셀 정보) 버튼을 사용하면 온도 맵에서 선택<br>한 픽셀에 대한 좌표, 최대 온도 및 온도 상승 열선량을<br>확인할 수 있습니다. 이를 통해 초음파 처리 결과를 상세<br>하게 분석할 수 있습니다.                                       |

# 고급 보기 도구

치료 단계별로 다른 방식을 사용하여 영상을 표시해야 할 경우가 많습니다. 고급 보기 도구를 사용하면 영상 영역에 영상이 표시되는 방식을 변경할 수 있습니다. 원하는 보기 도구를 선택하여 보기를 사용자 지정할 수 있습니다. 사용자가 특정 치료 단계 및 단계 내 탭 페이지로 돌아오면 Sonalleve MR-HIFU 응용 프로그램에 기억된 선택 뷰가 다시 나타납니다.

고급 보기 도구

| 버튼       | 도구                           | 기능/용도                                                                                                    |
|----------|------------------------------|----------------------------------------------------------------------------------------------------|
| <b>F</b> | Orthogonal View(직교 보기)       | 축면, 시상면 및 관상면을 표시하고 영상 스택을 표시합<br>니다. 이 보기는 "환자 중심"이기 때문에, 해부학 구조를<br>볼 때에는 유용하지만 모든 계획 작업에 사용할 수 있는<br>것은 아닙니다. |
|          | Transducer view(트랜스듀서<br>보기) | 평면을 트랜스듀서의 X, Y, Z 축에 정렬하여 표시합니다.<br>3 차원 모두에서 트랜스듀서 위치를 조정할 수 있는 권장<br>보기이며, 모든 평면에서 작업이 가능합니다.                 |
|          | Monitor view(모니터 보기)         | 초음파 처리 중 온도 모니터링에 사용되는 모니터 스택을<br>표시합니다.                                                                         |
|          | PTV view(PTV 보기)             | 선택한 평면을 계획 표적 체적(PTV)의 X, Y, Z 축에 정렬<br>하여 표시합니다. 3 차원 모두에서 PTV 를 조정할 수 있는<br>유일한 보기이며, 모든 평면에서 작업이 가능합니다.       |

다음 보기의 도구 버튼은 기본적으로 숨겨져 있습니다. 이 도구 버튼을 도구모음에 추가 하려면 Tools(도구) → Toolbar Options(도구모음 옵션) 메뉴에서 해당 버튼을 선택합니 다.

### 추가 고급 보기 도구

| 버튼       | 도구                     | 기능/용도                                                          |
|----------|------------------------|----------------------------------------------------------------|
| 90       | Comparison view(비교 보기) | 동일한 평면의 두 영상을 나란히 표시합니다. 예를 들어,<br>두 프로토콜의 영상을 비교하는 경우에 유용합니다. |
| <b>P</b> | Single view(단일 보기)     | 단일의 큰 영상을 보여 줍니다.                                              |

# 오버레이 도구

오버레이 도구는 치료 계획 수립 및 모니터링 중에 유용하게 사용할 수 있습니다. 이 도 구를 사용하면 치료 계획 수립 및 모니터링과 관련된 개체(셀, 트랜스듀서 위치 또는 온 도 맵)를 계획 영상 위에 표시할 수 있습니다. 일부 오버레이에서는 그래픽적으로 조정 도 가능합니다. 여러 오버레이를 동시에 표시할 수도 있습니다.

| 오버레이 | 도구 |
|------|----|
|------|----|

| 버튼         | 도구                                       | 기능/용도                                                                                                    |
|------------|------------------------------------------|----------------------------------------------------------------------------------------------------|
| $\bigcirc$ | Hide all overlays(모든 오버레<br>이 숨기기)       | 모든 오버레이를 숨깁니다.                                                                                                    |
| <b>%</b>   | PTV 오버레이                                 | 계획 표적 체적(PTV)을 표시하고 사용자가 그래픽 상에서<br>조정할 수 있도록 합니다.                                                                                                    |
| Z          | 트랜스듀서 빔 오버레이                             | 트랜스듀서 빔 경로를 표시합니다. 빔 경로를 시각화하면<br>근거리장이나 원거리장에 기관이 노출되지 않도록 할 수<br>있습니다. 트랜스듀서 빔 중심선의 손잡이를 끌어 트랜스<br>듀서 위치를 그래픽 상에서 조정할 수 있습니다.                                          |
| 6          | ATA overlay(ATA 오버레이)                    | 가용 표적 영역(ATA) 즉, 트랜스듀서 빔이 도달할 수 있<br>는 영역을 표시합니다. 현재 트랜스듀서 위치의 치료 평<br>면에 해당하는 ATA 가 표시됩니다.                                                                              |
| 9          | 보기 슬라이스 오버레이                             | 영상 처리 체적에서 슬라이스 위치를 표시합니다.                                                                                                    |
| T          | 온도 맵                                     | 색 지정 오버레이로 온도 상승을 표시하고 영상 창 오른<br>쪽에 색으로 구분된 온도 표시줄을 표시합니다. 도구 버<br>튼에는 컨텍스트 메뉴가 있어 필터링된 온도 맵과 원시<br>데이터 온도 맵 중에서 선택할 수 있습니다.                                            |
|            | Dose contours overlay(선량<br>윤곽선 오버레이)    | 온도 상승 영역을 둘러싼 윤곽선 두 개로 선량을 표시합<br>니다. 흰색 윤곽선은 온도 상승이 충분하여 괴사가 발생<br>한 영역을 표시하고, 주황색 윤곽선은 온도 상승이 부족<br>하여 괴사가 발생하지 않은 영역을 표시합니다.                                          |
| 8          | ROI overlay(ROI 오버레이)                    | 관심 영역(ROI) 윤곽선과 계획 단계에 추가한 3D 마커를<br>표시합니다. <b>Measure(측정)</b> 도구를 사용하여 측정한 값도<br>표시합니다.                                                                                 |
| <b>*</b>   | Treatment cell visibility(치료<br>셀 표시 유형) | 셀 표시 유형을 사용하여 치료 셀의 표시 방법을 선택할<br>수 있습니다. 모든 셀, 활성 수준 셀, 현재 표적 체적의<br>셀, 현재 트랜스듀서 위치, 현재 셀 클러스터 등을 표시하<br>거나 초음파 처리된 치료 셀이나 원래 치료 셀을 표시할<br>수도 있고 아무 셀도 표시하지 않을 수도 있습니다. |

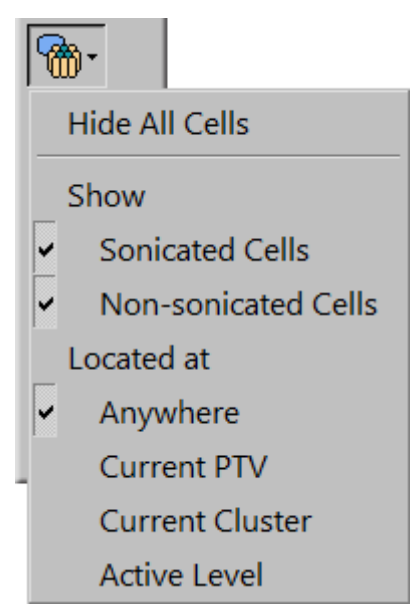

그림 28: 치료 셀 표시 유형 드롭다운 메뉴

다음 오버레이의 도구 버튼은 기본적으로 숨겨져 있습니다. 이 도구 버튼을 도구모음에 추가하려면 Tools(도구) → Toolbar Options(도구모음 옵션) 메뉴에서 해당 버튼을 선택 합니다.

추가 오버레이 도구

| 버튼 | 도구         | 기능/용도                                                                                   |
|----|------------|-----------------------------------------------------------------------------------------|
| 2  | 트랜스듀서 오버레이 | 트랜스듀서의 실제 위치를 표시합니다.                                                                    |
|    | 열선량 맵      | 색 지정 오버레이로 열선량을 표시하고 영상 창 왼쪽에<br>색으로 구분된 열선량 표시줄을 보여 줍니다. 온도 맵 오<br>버레이와 함께 사용할 수 없습니다. |

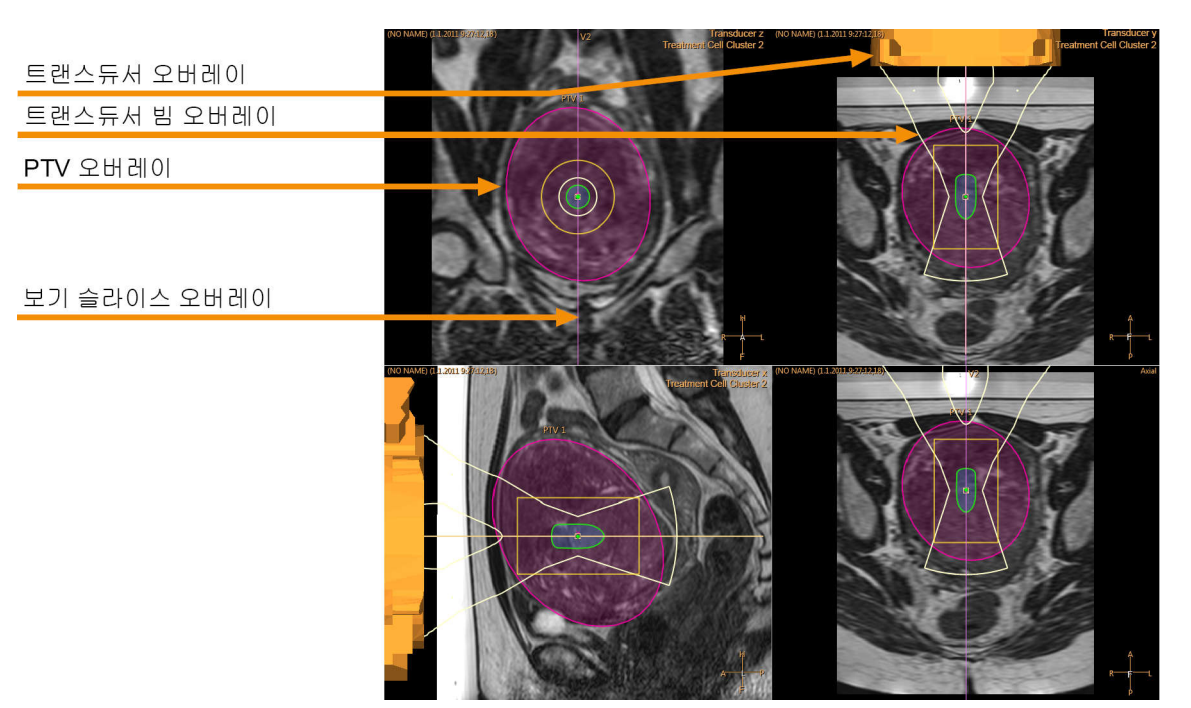

그림 29: 트랜스듀서 보기의 여러 오버레이

# 트랜스듀서 빔 오버레이

트랜스듀서 빔 오버레이는 트랜스듀서 빔의 예상 형태를 표시합니다. 트랜스듀서 주변 근거리장의 형태는 실시간으로 계산됩니다. 이 계산으로 OAR, 트랜스듀서 표면의 트랜 스듀서 엘리먼트 분포, 트랜스듀서의 위치 및 경사를 감안한 근사값을 얻게 됩니다. 치 료 셀 주변 근거리장의 형태와 원거리장의 형태는 치료 셀 크기와 전자 편향에만 영향을 받습니다. 조직의 해부학적 변이로 인한 잠재적 효과는 트랜스듀서 빔 형태 계산으로 모 델링할 수 없습니다. 또한 표시되는 빔 형태로 다른 초음파 처리 출력으로 인한 변화를 관찰할 수 없습니다.

시스템에서 깊이별 전자 편향을 사용해 치료 셀을 트랜스듀서에 가까이 배치할 경우(음 의 전자 X 편향) 다음 예의 첫 번째 영상에서 보듯이 빔에서 가장 좁은 부분의 위치가 치 료 셀의 위치와 다를 수 있습니다. 이는 트랜스듀서 빔 형태를 보다 정확하게 예측하기 위한 의도적인 변위입니다.

2

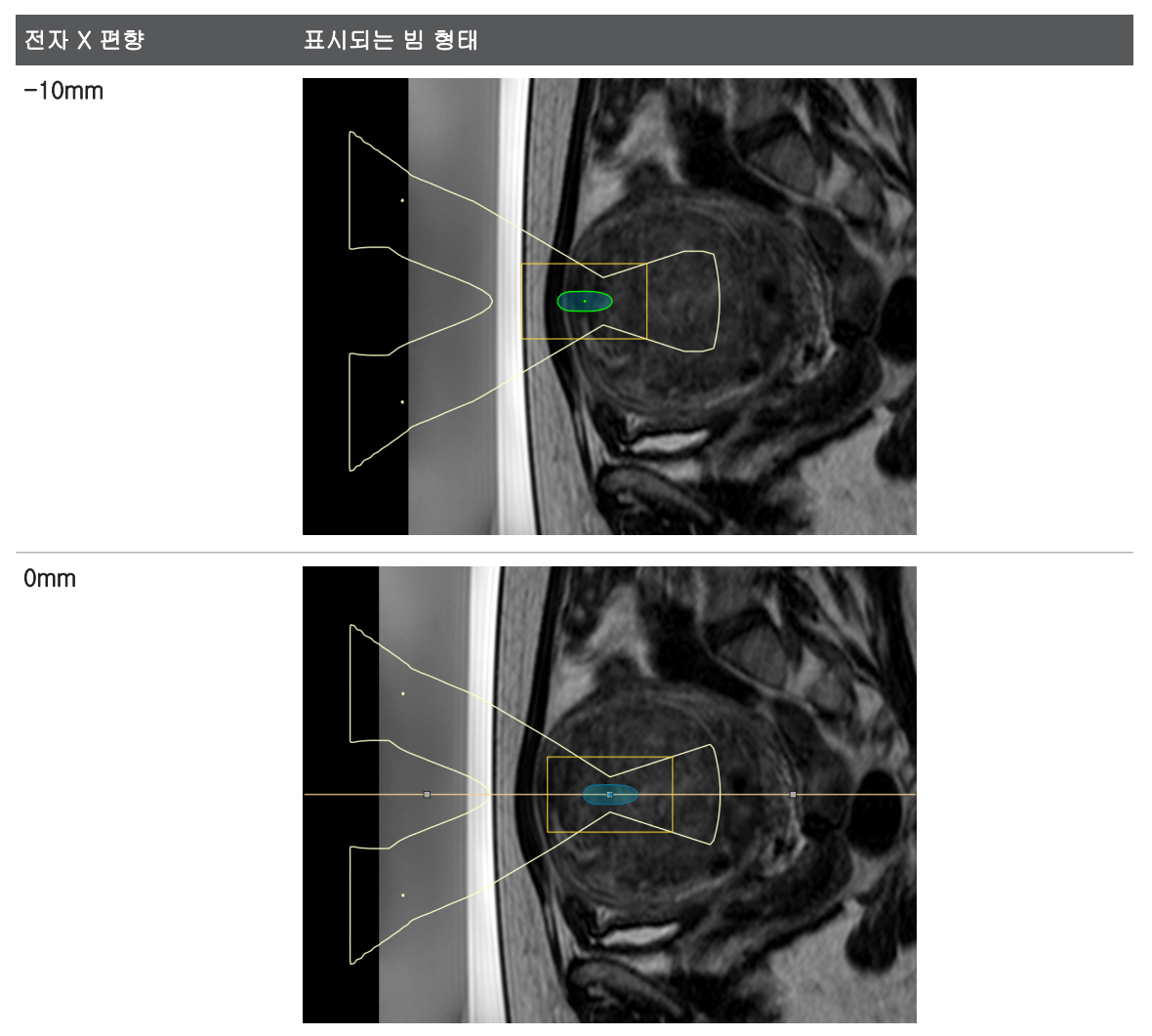

다양한 수준의 전자 X 편향을 적용한 트랜스듀서 빔 오버레이의 예

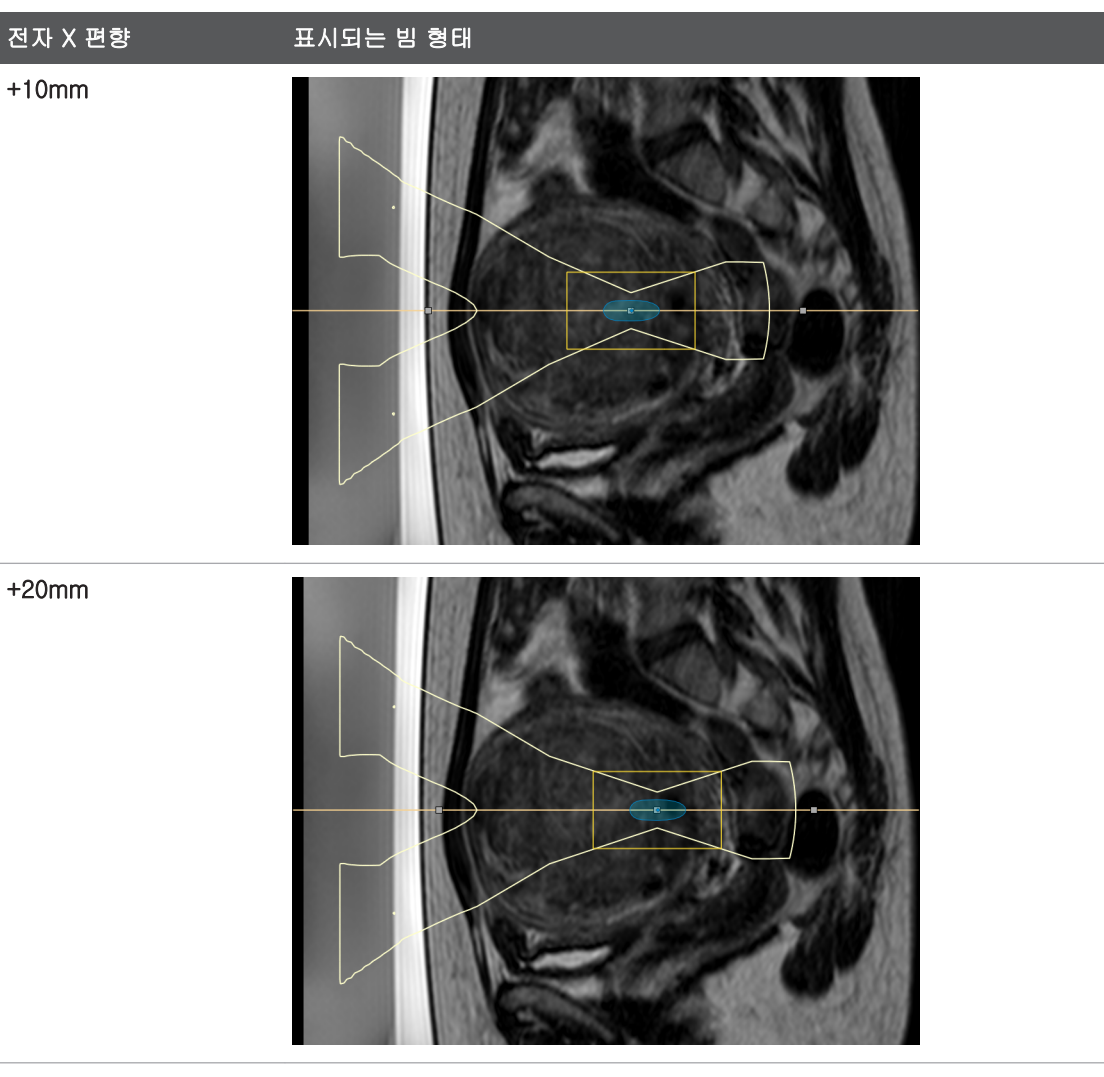

트랜스듀서 빔 오버레이는 치료 셀 안전역과 원거리장 안전역을 시각적으로 보여줍니 다.

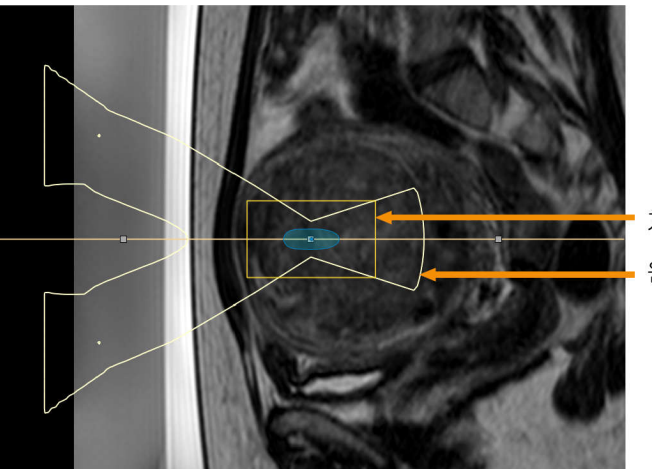

치료 셀 안전역 원거리장 안전역

그림 30: 트랜스듀서 빔 오버레이는 치료 셀 안전역과 원거리장 안전역을 시각적으로 보여줍니다.

# 치료 셀 시각화

각 치료 셀의 상태는 다양한 색상과 표시로 알 수 있습니다. 치료 셀 색상 코드 및 표시

| 셀 모양         | 셸 상태                                                                             |
|--------------|----------------------------------------------------------------------------------|
|              | 올바르게 배치된 원래 셀. <b>Toggle Cell Checked(확인된 셀로 전환)</b> 도구로 확<br>인한 것으로 표시되지 않았습니다. |
|              | 안전 점검을 완료한 원래 셀. <b>Toggle Cell Checked(확인된 셀로 전환)</b> 도구로<br>확인한 것으로 표시되었습니다.   |
|              | 현재 활성(선택된) 셀                                                                     |
|              | 테스트 초음파 처리된 셀                                                                    |
|              | 초음파 처리된 셀                                                                        |
| $\bigotimes$ | 잘못 배치된 셀. 가용 표적 영역(ATA)을 벗어난 셀이므로 다시 배치해야 합니<br>다.                               |
| 100000       |                                                                                  |

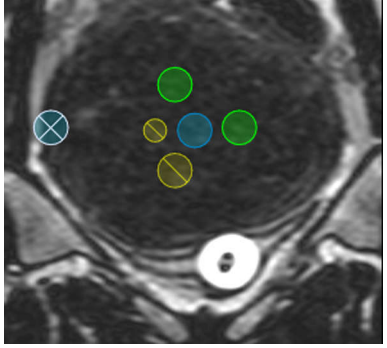

**그림 31:** 치료 셀

# 개체 추가, 선택 및 제거

이 도구 그룹을 사용하여 개체를 추가, 선택 및 제거할 수 있습니다. 버튼은 사용 가능한 단계에서만 활성화됩니다.

| 버튼          | 도구                                           | 기능/용도                                                                                                    |
|-------------|----------------------------------------------|----------------------------------------------------------------------------------------------------|
| ф 🔻         | Add(추가)                                      | 개체(PTV, 치료 셀, 마커, 프리핸드 ROI, 프리핸드<br>경고 ROI, OAR 또는 주요 OAR)를 추가합니다.                                                                                                    |
|             |                                              | <ul> <li>PTV 와 치료 셀은 관련 단계에서만 추가할 수<br/>있고, 마커 및 ROI 는 모든 단계에서 추가할 수<br/>있습니다.</li> </ul>                                                                                     |
|             |                                              | <ul> <li>프리핸드 경고 ROI는 치료 단계에서만 추가할<br/>수 있고 모니터 보기에 표시된 영상에만 추가가<br/>가능합니다.</li> </ul>                                                                                        |
|             |                                              | <ul> <li>OAR 은 근거리장 빔 경로에서 민감한 영역을</li> <li>보호하기 위해 그릴 수 있는 ROI 영역입니다.</li> </ul>                                                                                             |
|             |                                              | <ul> <li>일부 단계에서는 여러 유형의 개체를 추가할 수<br/>있습니다. 기본적으로 필요한 유형의 개체를 추<br/>가한 후 다음 단계를 진행합니다. 다른 유형의<br/>개체를 선택하려면 Add(추가) 버튼 옆에 있는<br/>아래쪽 화살표를 클릭하여 드롭다운 메뉴를 엽<br/>니다.</li> </ul> |
| R           | Select(선택)                                   | 개체를 선택하여 이동하거나 조정할 수 있습니다.<br>PTV 와 치료 셀은 이 도구를 사용하여 관련 단계에<br>서만 선택할 수 있고, 마커 및 ROI 는 모든 단계에서<br>선택할 수 있습니다.                                                                 |
|             | Move Treatment Cell Cluster(치료<br>셀 클러스터 이동) | 이동 및 각도 조정을 위해 치료 셀 클러스터를 선택<br>합니다.                                                                                                    |
|             |                                              | <ul> <li>클러스터에 초음파 처리된 셀이 포함된 경우 해<br/>당 셀은 이동되지 않습니다.</li> </ul>                                                                                                    |
|             |                                              | <ul> <li>클러스터의 모든 셀이 초음파 처리된 경우 대신</li> <li>새 클러스터가 만들어집니다.</li> </ul>                                                                                                    |
| $\times$    | Remove Current(현재 대상 제거)                     | 선택한 개체를 제거합니다.                                                                                                    |
| 0↔ <b>0</b> | Toggle Cell Checked(확인된 셀로<br>전환)            | 선택한 치료 셀을 안전 점검을 완료한 상태로 표시<br>하거나 표시를 제거합니다.                                                                                                    |
|             |                                              | 안전 점검을 완료한 상태로 표시된 셀은 녹색으로<br>표시됩니다(82 페이지의 "치료 셀 시각화" 82 페이<br>지의 참조).                                                                                                    |
| <b>∰</b> ≁  | Cell type(셀 유형)                              | 셀 크기 및 유형을 선택할 수 있는 드롭다운 목록을<br>엽니다. 이 목록에서 셀을 선택하지 않으면 4mm 피<br>드백 셀이 추가됩니다.                                                                                                 |

Therapy Wizard(치료 마법사)의 Treatment Cell Planning(치료 셀 구성) 단계에서 추가 도구를 사용할 수 있습니다. 치료 셀 구성 단계에서 사용할 수 있는 도구

| 버튼        | 도구                                                  | 기능/용도                                       |
|-----------|-----------------------------------------------------|---------------------------------------------|
| <b>66</b> | Add Empty Treatment Cell<br>Cluster(빈 치료 셀 클러스터 추가) | 빈 치료 셀 클러스터를 새로 추가합니다.                      |
| C         | Copy Treatment Cell Cluster(치료<br>셀 클러스터 복사)        | 선택한 치료 셀 클러스터를 복사합니다.                       |
| ///       | Remove Subitems(하위 항목 제거)                           | 선택한 개체의 하위 항목을 제거합니다.                       |
|           | Define Autopopulation Area(자동<br>채우기 영역 정의)         | 치료 셀로 자동 채우기 할 영역을 둘러싸는 영역을<br>그리는 데 사용됩니다. |
| <b>6</b>  | Autopopulate(자동 채우기)                                | 자동 채우기 영역을 선택한 유형의 치료 셀로 채웁<br>니다.          |

# 초음파 처리 제어 및 모니터링

화면 아래쪽에 있는 Hardware Status Area(하드웨어 상태 영역)은 초음파 처리 단계에 서 Sonalleve MR-HIFU 시스템을 제어하고 시스템 및 치료의 상태를 모니터링하는 데 사용됩니다.

하드웨어 상태 영역에는 다음과 같은 기능이 있습니다.

- 시스템 상태 표시
- 초음파 처리 버튼
- 메시지 영역
- 공동화 표시

초음파 처리의 진행 상황 정보는 다음과 같이 표시되기도 합니다.

- 온도 및 열선량 오버레이
- Sonicate(초음파 처리) 및 Analysis(분석) 탭의 온도 곡선

## 시스템 상태 표시

System Status Display(시스템 상태 표시)에는 Sonalleve MR-HIFU 시스템의 모드가 표시됩니다. 이 표시에는 다음과 같은 아이콘이 있습니다.

#### 시스템 상태 표시 아이콘

| 아이콘        | 의미                                |
|------------|-----------------------------------|
| $\bigcirc$ | 스캐너 상태(스캔 중/비활성)                  |
|            | 트랜스듀서 고정 장치 상태(이동 중/유휴 상태)        |
|            | 초음파 처리기 상태(초음파 처리 중/유휴 상태)        |
|            | 직접 피부 냉각(DISC) 장치 상태(물 순환 켜짐/꺼짐). |

아이콘에는 다음 색상과 그래픽 오버레이 기호가 사용됩니다. 시스템 상태 표시 아이콘의 색상

| 색상  | 상태     | <b>ଜା</b> |                                     |
|-----|--------|-----------|-------------------------------------|
| 녹색  | 정상, 유휴 | 0         |                                     |
| 노란색 | 활성     |           |                                     |
| 빨간색 | 오류     |           |                                     |
| 회색  | 비활성    |           | 옵션이 설치되지 않았거나 사용하도록 구성되지 않<br>았습니다. |

| 시스템 | 상태 | 표시 | 아이콘의 | 오버레이. |
|-----|----|----|------|-------|
|-----|----|----|------|-------|

| 오버레이 기호                        | ભા         | 의미                                                            |
|--------------------------------|------------|---------------------------------------------------------------|
| 노란색 아이콘 위의 회전 기어               |            | 시스템에서 작동을 준비하는 중입니다.<br>예: 내장된 소프트웨어 설치, MR 스캔 프<br>로토콜 변경 등. |
| 노란색 아이콘으로 나타나는 기타 동영상          | $\bigcirc$ | 시스템이 활성화된 상태입니다. 예: 스캔<br>또는 초음파 처리 진행 중.                     |
| 파란색 DISC 아이콘의 작은 화살표           | *          | 냉각수가 순환되고 있습니다.                                               |
| 파란색 DISC 아이콘 위의 노란색 경고 삼<br>각형 |            | 직접 피부 냉각 장치에 심각하지 않은 문<br>제가 발생했습니다.                          |

아이콘 아래에 있는 진행 상황 표시줄로 현재 활성 모드의 진행률이 표시됩니다. 타이머 에는 남은 초음파 처리 시간, 스캔 시간 또는 냉각 시간이 표시됩니다. 타이머 위의 도구 팁에 최초의 초음파 처리 후 소요된 시간과 치료 시작 후 소요된 시간이 표시됩니다.

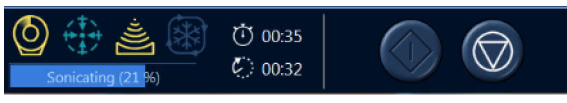

그림 32: 시스템 상태 표시

## 초음파 처리 버튼

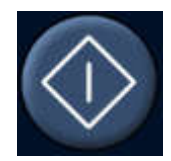

초음파 처리 시작

초음파 처리 중단

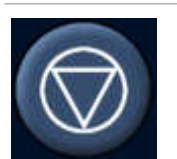

초음파 처리를 시작하고 중단할 때는 **초음파 처리 시작** 및 **초음파 처리 중단** 버튼을 사 용합니다. 이 버튼은 테스트 초음파 처리, 치료 등 초음파 처리가 가능한 단계에서만 활 성화됩니다.

환자에게 위험하지 않은 경우에만 **초음파 처리 중단** 버튼을 사용하여 치료를 중지해야 합니다. 다른 모든 경우에는 안전 장치에 있는 중지 버튼을 사용하십시오.

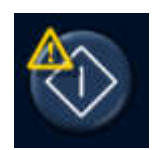

사용자가 남은 시스템 권장 냉각 시간을 재정의할 수 있는 경우(62 페이지의 "냉각 시 간" 62 페이지의 참조) 초음파 처리 시작 버튼 위에 경고 기호가 표시됩니다. 일반적으 로 시스템 권장 냉각 시간이 모두 지날 때까지는 다음 번 초음파 처리를 시작하지 않는 것이 좋습니다.

### 온도 및 열선량

Start Sonicate(초음파 처리 시작) 버튼을 누르면 실제 초음파 처리를 시작하기 전에 Sonalleve 응용 프로그램에서 몇 개의 참조 영상을 시험적으로 스캔합니다. 초음파 처 리가 시작되면 계산된 온도 및 열선량이 오버레이로 표시됩니다. 온도 및 열선량을 동시 에 표시할 경우 열선량 윤곽선 오버레이를 사용하는 것이 좋습니다.

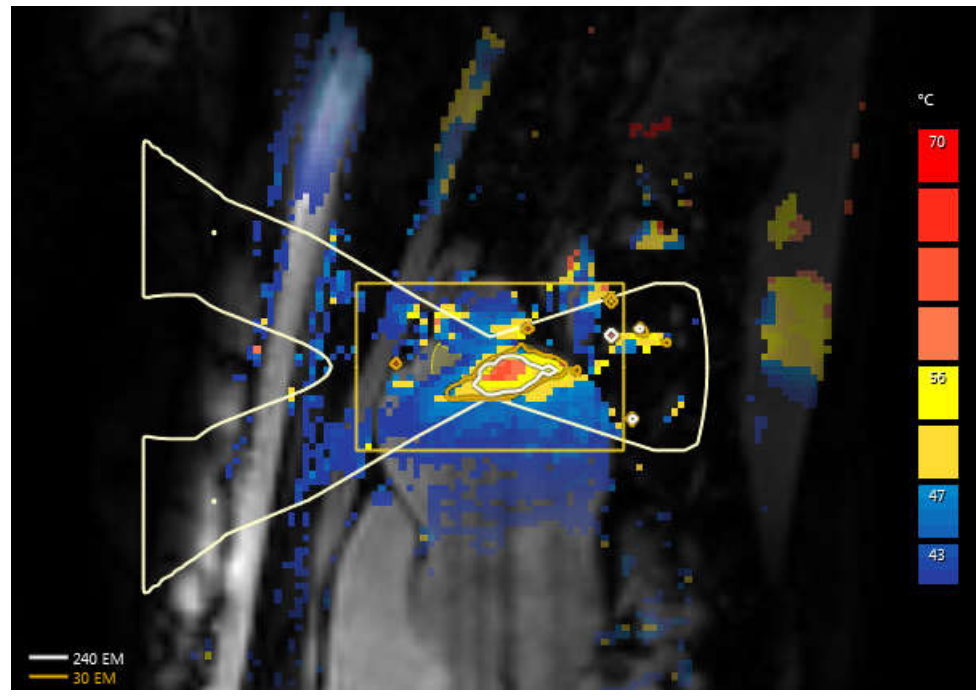

그림 33: 단일 셀 초음파 처리에 대한 온도 맵 및 열선량 윤곽선의 예

열선량 윤곽선 및 열선량 맵은 선택한 항목에 대응합니다. 초음파 처리된 치료 셀의 열 선량을 확인하려면 셀을 선택합니다. 치료 셀 클러스터에서 초음파 처리된 모든 셀의 누 적 열선량을 확인하려면 클러스터를 선택합니다. 초음파 처리를 여러 차례 수행한 경우 누적 열선량 계산에 시간이 다소 걸릴 수 있습니다.

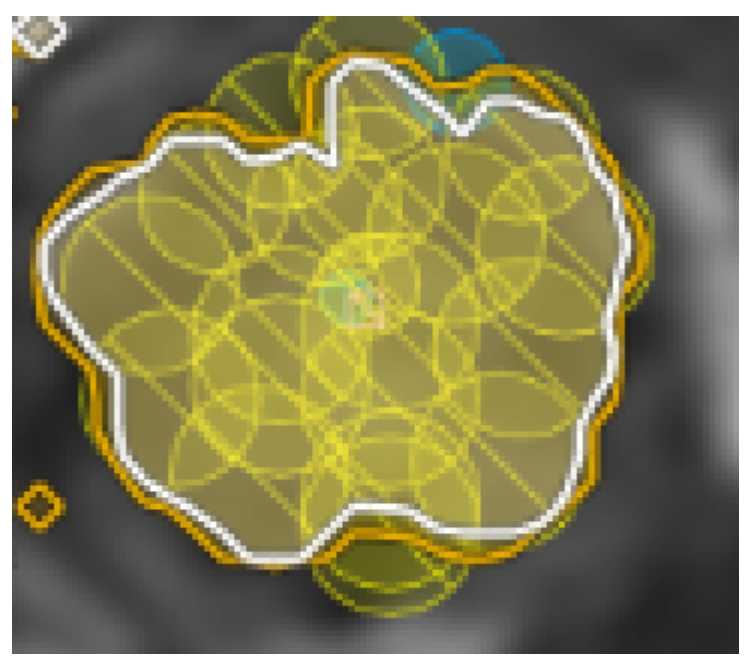

그림 34: 치료 셀 클러스터의 누적 열선량 윤곽선

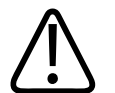

# 경고

치료가 완료되었는지 판단할 때에는 항상 원본 열선량 맵을 사용해야 합니다. 누적 열선 량 맵이 원본 열선량 맵과 다를 수 있습니다.

### 온도 곡선

Therapy(치료) 단계의 Sonicate(초음파 처리) 및 Analysis(분석) 탭에 있는 온도 곡선을 사용해 초음파 처리 중과 이후의 치료 셀 온도 상승을 모니터링할 수 있습니다.

- 노란색 곡선은 온도를 나타내고, 빨간색 곡선은 치료 셀 중간의 열선량을 나타냅니다.
- 녹색 세로선은 초음파 처리의 시작과 중지를 나타냅니다.
- 세로 점선은 최고 온도에 도달한 시점을 나타냅니다.
- 시간 스케일은 초음파 처리 시작과 동시에 시작됩니다.
- 흰색 점선은 시간과 온도를 나타냅니다. 온도 곡선을 가리키고 마우스 왼쪽 버튼을 클릭해 해당 시점의 시간과 온도를 확인할 수 있습니다.

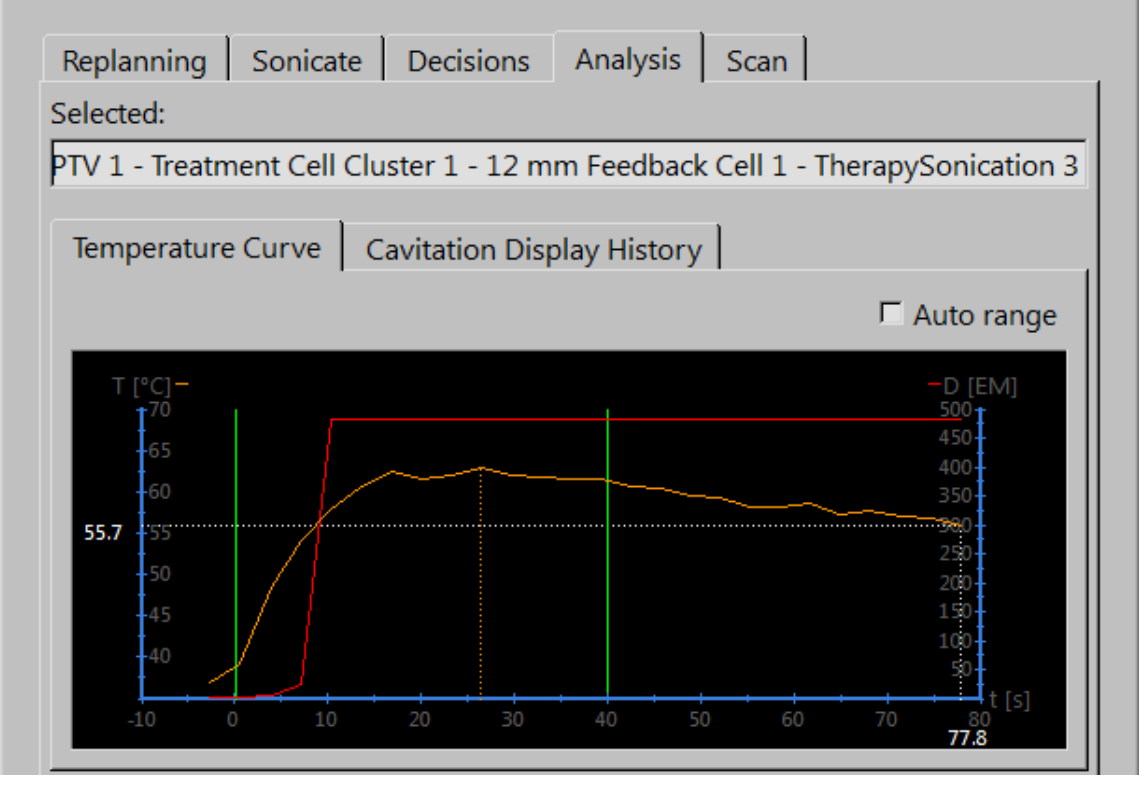

**그림 35:** 온도 곡선.

뼈 치료에서 뼈 내부에 치료 셀을 배치할 경우 온도 상승 및 온도 모니터링이 제한되어 온도 곡선이 평평하게 표시될 수 있습니다.

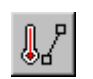

또한 Profile Line(프로파일 선) 도구를 사용해 그린 선을 따라 온도와 열선량을 표시하 도록 선택할 수 있습니다. 이 도구 버튼은 기본적으로 숨겨져 있지만 Tools(도구) → Toolbar Options(도구모음 옵션) 메뉴에서 도구모음에 해당 버튼을 추가할 수 있습니다. 온도 상승 프로파일은 초음파 처리 후 Analysis(분석) 탭에만 표시됩니다.

• 이 선을 따라 복셀 별로 노란색 곡선은 온도를, 빨간색 곡선은 열선량을 나타냅니다.

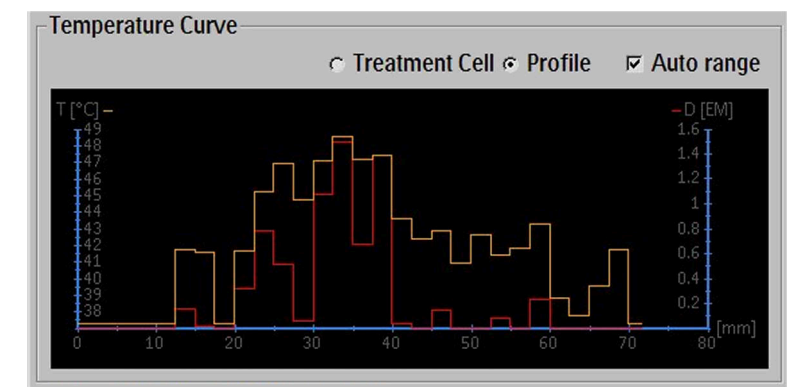

그림 36: 온도 상승 프로파일(프로파일 선)

### 메시지 영역

Hardware Status Area(하드웨어 상태 영역)의 가운데에 있는 메시지 영역에는 시스템 의 경고 및 오류 메시지가 표시됩니다.

- Obsolete QA Test
   Direct Skin Cooling Disabled
   R&D System ID in Use
   Perform Hardware Initialization
   Press Safety Device to Enable Sonication
  - i Prepare and Start Temperature Mapping

**그림 37:** 메시지 영역

메시지를 더블클릭하면 메시지 세부 내용과 해결 지침이 포함된 알림 창이 열립니다. 오 류 및 경고 메시지에 대한 자세한 설명은 171 페이지의 "시스템 오류 및 경고 메시지" 171 페이지의를 참조하십시오.

### 공동화 표시

공동화 표시 화면에는 트랜스듀서의 전송 주파수 범위를 벗어나서 확장되는 주파수 범 위에 대한 반사 신호가 표시됩니다. 그래프에서 초음파 처리 주파수의 피크는 음파 접촉 시 손실이 발생했음을 나타냅니다. 그래프에서 초음파 처리 주파수의 절반 이상을 포함 하는 넓은 신호는 공동화 현상을 나타냅니다.

치료 중에는 항상 화면 표시를 모니터링하고 갑작스러운 변화가 있으면 치료를 중지하 십시오.

주황색 선은 최근의 공동화 데이터를 나타내고, 파란색 선은 시간에 따른 이동 값의 평 균을 나타냅니다. 정상적인 상황에서는 그래프가 표시되지 않습니다. 아래 그림을 참조 하십시오.

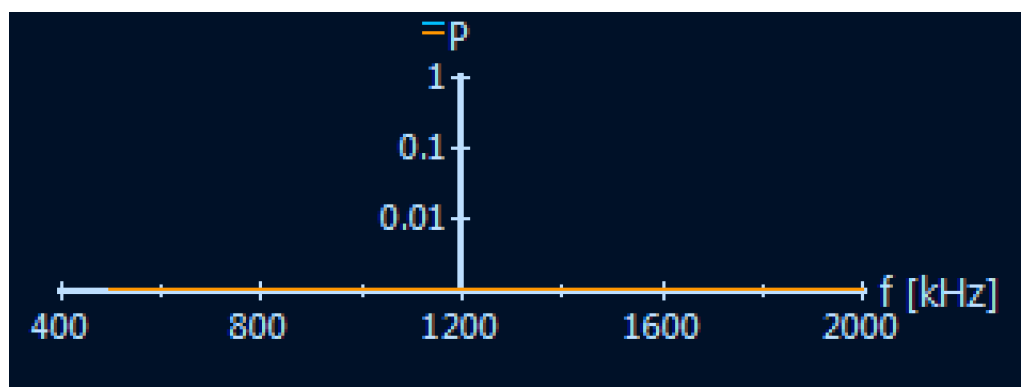

**그림 38:** 공동화 표시.

# 공동화의 개념 및 감지 방법

공동화란 대개 조직의 치료 지점에서 매체 내의 공동과 고강도 초음파의 상호 작용 현상 을 나타냅니다.

공동화는 제어할 수 없으며, 영상 품질과 온도 모니터링 정밀도에 영향을 미칠 수 있기 때문에 발생하지 않도록 방지해야 하는 현상입니다. 공동화로 인해 온도 상승 위치가 바 뀔 수도 있습니다.

그래프에서 초음파 처리 주파수의 약 절반 정도의 상승이 관찰된다면 공동화가 시작되 었을 수 있다는 의미입니다(아래 그림 참조).

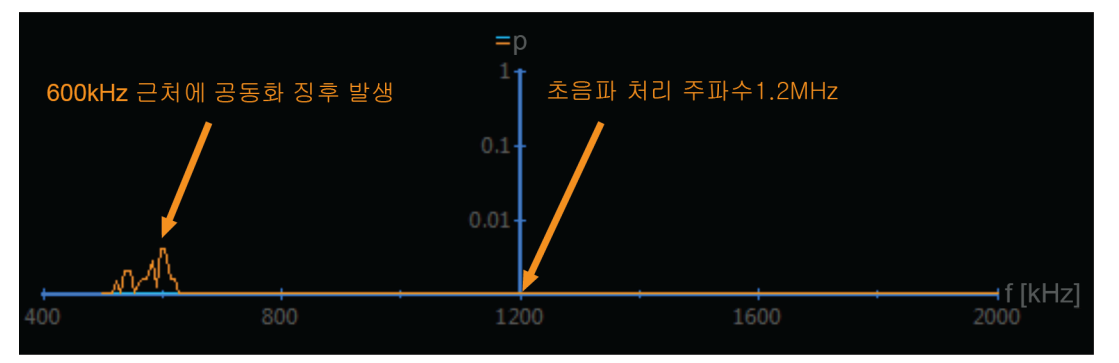

그림 39: 공동화 감지

| 초음파 처리 주파수 | 공동화 발생 |
|------------|--------|
| 1.2MHz     | 600kHz |
| 1.4MHz     | 700kHz |

공동화 표시에서 세로 표시줄은 임의 단위의 로그값입니다. 커플링 신호 손실에 대한 그 래픽적인 임계값은 없습니다. 하지만 테스트 초음파 처리에 실패하고 그래프의 초음파 처리 주파수에 피크가 있으면 공동화 표시를 모니터링하고 다음 지침에 따라 조치를 취 해야 합니다.

공동화 표시에서 공동화 징후를 발견하거나 치료 중에 온도 또는 열선량이 크게 변하는 경우 다음과 같은 조치를 취하십시오.

- 초음파 처리 중지
- Therapy(치료) 단계의 Analysis(분석) 탭에 있는 Cavitation History(공동화 내역)에 서 공동화 그래프를 찾아 검토합니다.
- 다른 셀/클러스터로 이동
- 초음파 처리 주파수 변경
- 출력 수준 낮추기

그래프의 편차는 불량한 음파 전달로 인해 발생할 수 있습니다. 예를 들어, 환자와 젤 패 드 간에 제대로 밀착되지 않거나 초음파 빔 경로에 갇힌 공기가 있으면 음파 전달에 문 제가 발생합니다. 이 경우 낮은 출력으로 테스트 초음파 처리를 수행하여 편차의 원인을 확인할 수 있습니다. 테스트 초음파 처리에서 비정상적인 그래프가 나타나면 문제의 원 인이 음파 전달에 있는 것이고, 그렇지 않으면 공동화에 있는 것입니다.

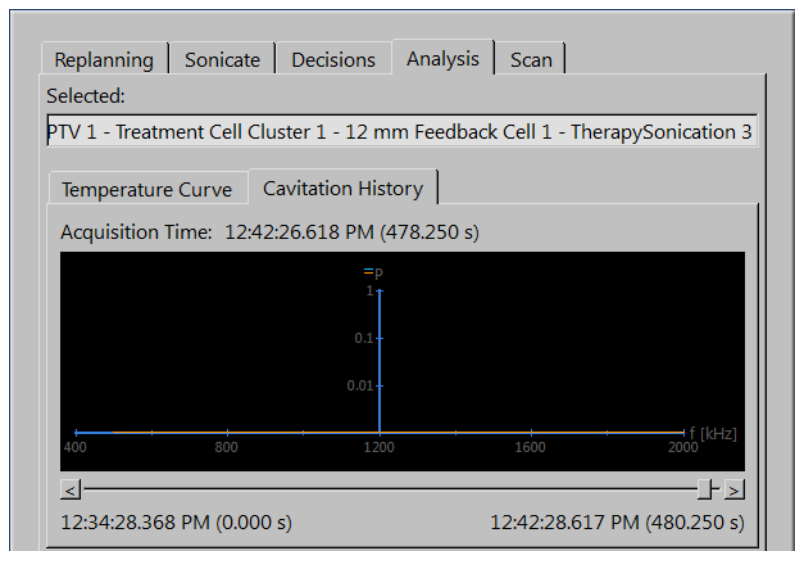

그림 40: 공동화 내역.

# 보고 및 로깅

### 보고서 생성

Clinical Summary Report(임상 요약 보고서)를 생성한 후 나중에 편리하게 검색할 수 있는 위치에 저장해야 합니다. Clinical Summary Report(임상 요약 보고서)는 PDF 문서 로서 환자 데이터, 치료 데이터, 치료 중 발생한 오류가 포함되어 있습니다. 또한 치료 후 영상을 치료 결과의 일부로 저장해야 합니다.

보고서에서 설명을 추가하고 포함할 스냅샷 영상을 선택할 수 있습니다.

### 스냅샷 만들기

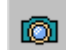

Report

스냅샷 도구를 사용하면 영상 영역에서 영상의 스냅샷을 만들 수 있습니다. 버튼을 클릭 하여 설명 대화 상자를 열고 영상 영역의 활성 창 스냅샷을 Clinical Summary Report(임상 요약 보고서)에 저장합니다.

| Snapshot Comment |        |  |  |
|------------------|--------|--|--|
|                  |        |  |  |
| ОК               | Cancel |  |  |

그림 41: Snapshot Comment(스냅샷 설명) 대화 상자

### 로그 보기 및 내보내기

Tools(도구) 메뉴에는 다음 작업을 수행할 수 있는 Log Viewer(로그 뷰어)가 있습니다.

- 시스템 이벤트 보기
- 로그를 필터링하여 다음 기준별로 이벤트 표시
  - 심각도 수준(알 수 없음, 디버그, 정보, 경고, 오류)
  - 기간(최근 1 시간, 최근 24 시간 또는 다른 특정 시간 범위)
  - 발생 위치(HIFU 컨트롤러 또는 Sonalleve 제어장치의 소프트웨어 구성 요소)
- 문제 해결 등에 사용할 로그 내보내기

| Log Viewer          |        |            |                                                                                          |
|---------------------|--------|------------|------------------------------------------------------------------------------------------|
| File View           | Filter |            |                                                                                          |
| Export              |        | 7 7        |                                                                                          |
|                     |        | . Severity | Description                                                                              |
| Exit A              | t+F4   | Debug      | Notified subscribers about a new error                                                   |
| 2013-12-30 13:19:55 | 199002 | Debug      | HeuristicStatusManager.SetControllerStatus Initialized at 00:00:39.5172603               |
| 2013-12-30 13:19:55 | 199002 | Debug      | Completed subscribing instance for SensorStatus d4aacd2e-9969-491b-8f36-9267d2a03a04     |
| 2013-12-30 13:19:55 | 199002 | Debug      | HeuristicStatusManager.UpdateProgressBarAndHeuristicControllerStatus at 00:00:39.5392615 |
| 2013-12-30 13:19:55 | 199002 | Debug      | SetStatus Initializing 0.835253077083333 00:03:20.4607385                                |
| 2013-12-30 13:19:55 | 199002 | Debug      | Completed subscribing instance for SwitchStatus 051281d7-96d1-41b0-b45b-7b4cd354362f     |

그림 42: 로그 내보내기

# 작업 저장 및 복구

작업을 저장하려면 다음을 수행해야 합니다.

- 92 페이지의 "보고서 생성" 92 페이지의의 설명에 따라 임상 요약 보고서를 생성합 니다.
- Saved State(저장된 상태) 파일을 생성합니다. Saved State(저장된 상태) 파일은 현 재 치료 상태의 스냅샷이 포함된 .tar 파일입니다.
- MR 제어장치에 치료 전후 영상을 저장합니다.

연구 및 백업 용도로 사용할 저장된 상태 파일을 만들어야 합니다.

Saved State(저장된 상태)는 계획 프로세스를 크게 변경 중이지만 나중에 이전 계획으 로 복구할 생각이 있을 경우 유용합니다. 소프트웨어 충돌이 발생한 경우 현재 상태의 저장된 상태 파일이 자동으로 만들어집니다.

Save State(상태 저장) 메뉴 항목을 클릭하면 상태에 이름을 지정하고 추가 설명을 작성 할 수 있는 대화 상자가 열립니다. 이름 필드가 비어 있으면 현재 시간과 날짜를 기준으 로 이름이 생성됩니다.

#### Saved States(저장된 상태) 저장소

저장된 상태의 파일은 저장 용량이 제한된 내부 데이터베이스에 보관됩니다. 이 시스템 에는 저장된 상태의 파일에 대한 영구적인 저장소가 없습니다. 필요한 경우 치료 세션을 마친 후 저장된 상태의 파일을 DVD 같은 영구 저장 매체로 내보내십시오.

#### 알림

Saved State(저장된 상태)는 7 일 동안 또는 메모리가 가득 찰 때까지만 내부 데이터 베이스에 보관됩니다. Saved State(저장된 상태)가 새로 추가되면 데이터베이스에서 가장 오래된 항목이 삭제됩니다. Saved State(저장된 상태)를 영구적으로 보관하려면 해당 정보를 가능한 빨리 안전한 저장 시스템으로 내보내야 합니다. Export(내보내기) 버튼을 사용하여 .tar 파일을 외부 저장 장치 또는 DVD 에 저장합니다.

DVD 등의 이동식 미디어에 작성된 환자 데이터(Saved States(저장된 상태))는 식별이 가능합니다. 환자 데이터가 담긴 이동식 미디어의 기밀을 유지하고 미디어를 안전한 환 경에 보관하십시오.

환자 데이터를 외부 저장 장치나 DVD 에 작성한 경우 이를 장기적인 백업이 아닌 임시 적인 저장으로 간주해야 합니다. 환자 데이터의 보안을 위해서는 보관 용도로 사용되는 전용 DICOM 저장 장치에 환자 데이터를 보냅니다.

데이터 백업을 수행하고 데이터 백업으로 환자 데이터를 보호하도록 정책을 생성하고 구현해야 합니다.

환자 데이터를 백업 미디어에 저장하면 손실의 위험이 있습니다. 저장 미디어에 다음과 같은 상황이 발생할 수 있기 때문입니다.

- 손실
- 폐기
- 판독 불가
- 지원 중단

#### 충분한 디스크 여유 공간 확보

데이터베이스의 각 저장된 상태는 워크스테이션의 디스크 공간을 차지합니다. Sonalleve MR-HIFU 응용 프로그램과 Sonalleve 제어장치를 전반적으로 문제 없이 사 용하려면 항상 충분한 디스크 공간을 확보하고 있어야 합니다.

Sonalleve MR-HIFU 응용 프로그램은 사용 가능한 디스크 공간을 모니터링합니다. 사 용 가능한 디스크 공간이 너무 작아지면 응용 프로그램의 시작 페이지에 다음과 같은 경 고가 표시됩니다.

| Available Primary Disk Space Getting Low<br>Available disk space on the primary disk is low.<br>Free up disk space by exporting old saved states to archive media and then deleting them using the<br>Session Manager. |
|----------------------------------------------------------------------------------------------------|
|                                                                                                    |

그림 43: 사용 가능한 디스크 공간이 부족함을 나타내는 경고.

사용 가능한 디스크 공간이 더 이상 충분하지 않으면 응용 프로그램의 시작 페이지에 다 음과 같은 오류 메시지가 표시됩니다. 이 오류가 표시되면 사용자가 Therapy(치료) 모 드로 들어가 저장된 상태를 로드할 수 없습니다.

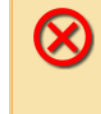

Available Primary Disk Space Too Low

Available disk space on the primary disk is too low. Immediately free up disk space by exporting old saved states to archive media and then deleting them using the Session Manager.

그림 44: 사용 가능한 디스크 공간이 너무 부족함을 나타내는 오류.

경고 또는 오류 메시지를 클릭하면 기존 Saved State(저장된 상태)를 내보내고 삭제할 수 있는 Restricted Session Manager(제한 세션 관리자) 대화 상자가 열립니다. Restricted Session Manager(제한 세션 관리자) 에서는 Saved State(저장된 상태)의 가져오기가 비활성화됩니다. 사용 가능한 디스크 공간은 대화 상자 창의 바닥글에 표시 됩니다.

#### 알림

Session Manager(세션 관리자)에는 내부 데이터베이스에 저장되어 있는 Saved State(저장된 상태)만 표시됩니다. 디스크가 다른 파일로 가득 차면 시스템 관리자가 일반 Windows 도구를 사용하여 시스템을 정리해야 합니다.

#### Session Manager(세션 관리자)

Session Manager(세션 관리자) 대화 상자에서 내부 데이터베이스의 콘텐츠를 보고 Saved State(저장된 상태)를 가져오고 내보내며 삭제할 수 있습니다. File(파일) 메뉴에 서 Manage States(상태 관리)를 선택하여 Session Manager(세션 관리자)를 엽니다.

| Session N | lanager                |               |             |        |         |            |                                    |       |
|-----------|------------------------|---------------|-------------|--------|---------|------------|------------------------------------|-------|
| T T       | 🚽 💥 🕅                  |               |             |        |         |            |                                    |       |
|           |                        |               |             |        |         |            |                                    |       |
| Name      | Date                   | Version       | Application | Device | Size    | Status     | Description                        |       |
| rtsdjsdt  | 12/18/2013 10:19:39 AM | 3.5.716.1923  | Bone        | 1.5T   | 39 MB   | Compressed |                                    |       |
| sdf       | 12/18/2013 9:41:48 AM  | 3.5.716.1923  | Bone        | 1.5T   | 12 MB   | Compressed |                                    |       |
| Sui       | 12/10/2013 3.27.10 AM  | 5.5.7 10.1525 | otenne      | 1.51   | 12 1010 | compressed |                                    |       |
|           |                        |               |             |        |         |            |                                    |       |
|           |                        |               |             |        |         |            |                                    |       |
|           |                        |               |             |        |         |            |                                    |       |
|           |                        |               |             |        |         |            |                                    |       |
|           |                        |               |             |        |         |            |                                    |       |
|           |                        |               |             |        |         |            |                                    |       |
|           |                        |               |             |        |         |            |                                    |       |
|           |                        |               |             |        |         |            |                                    |       |
|           |                        |               |             |        |         |            |                                    |       |
|           |                        |               |             |        |         |            |                                    |       |
|           |                        |               |             |        |         |            |                                    |       |
|           |                        |               |             |        |         |            |                                    |       |
|           |                        |               |             |        |         |            |                                    |       |
|           |                        |               |             |        |         |            |                                    |       |
|           |                        |               |             |        |         |            |                                    |       |
|           |                        |               |             |        |         |            |                                    |       |
|           |                        |               |             |        |         |            |                                    |       |
| Descript  | ion:                   |               |             |        |         |            |                                    |       |
| Descript  | 1011.                  |               |             |        |         |            |                                    |       |
|           |                        |               |             |        |         |            |                                    |       |
|           |                        |               |             |        |         |            |                                    |       |
|           |                        |               |             |        |         |            |                                    |       |
| Available | disk space: 145.4 GB   |               |             |        |         |            | Abort Load Therapy Load Standalone | Close |
|           |                        |               |             | _      | _       |            |                                    |       |

그림 45: Session Manager(세션 관리자)

#### Session Manager(세션 관리자) 도구 버튼

| 버튼       | 도구                                | 기능/용도                                                                                                    |
|----------|-----------------------------------|----------------------------------------------------------------------------------------------------|
|          | lmport(가져오기)                      | 이전에 내보낸 .tar 파일(Saved State(저장된 상태)<br>파일)을 가져오는 데 사용됩니다.                                                |
|          | Export(내보내기)                      | 세션을 별도의 .tar 파일(Saved State(저장된 상태)<br>파일)로 내보내는 데 사용됩니다.                                                |
| <b>9</b> | Export De-Identified(익명 내보내<br>기) | 세션을 별도의 .tar 파일(Saved State(저장된 상태)<br>파일)로 내보내는 데 사용됩니다. 이 저장된 상태에<br>서는 환자 이름과 ID 가 익명으로 처리됩니다.        |
| $\times$ | Delete(삭제)                        | 세션을 삭제합니다.                                                                                               |
| Nb       | Rename(이름 바꾸기)                    | 세션의 설명을 변경할 수 있습니다. 세션에 많은 데<br>이터가 저장되어 있는 경우 세션 이름 바꾸기에 많<br>은 시간이 걸릴 수 있습니다.                          |
| ۲        | Show All(모두 표시)                   | 다른 버전의 Sonalleve 소프트웨어를 사용해 저장한<br>세션을 표시하는 데 사용됩니다. 이 도구는 HIFU 고<br>급 사용자, 서비스 부서, 관리자만 사용할 수 있습니<br>다. |

#### Saved State(저장된 상태) 로드

- File(파일) 메뉴에서 Manage States(상태 관리)를 선택합니다. Session Manager(세 선 관리자) 대화 상자가 열립니다.
- 2. 목록에서 Saved State(저장된 상태)를 선택합니다.
- Therapy(치료) 모드에서 Saved State(저장된 상태)를 로드하려면 Load Therapy(치 료 로드)를 클릭하고, Standalone(독립형) 모드에서 Saved State(저장된 상태)를 로드하려면 Load Standalone(독립형 로드)를 클릭합니다.

#### 알림

저장된 상태는 단일 치료 세션에만 사용할 수 있습니다. 테이블 상판에서 환자 위치가 바뀌면 기존 저장된 상태를 계속 사용하는 대신 새 영상을 스캔하고 치료를 다시 계획 해야 합니다.

#### Saved State(저장된 상태) 내보내기

- 1. File(파일) 메뉴에서 Manage States(상태 관리)를 선택합니다. Session Manager(세 선관리자) 대화 상자가 열립니다.
- 2. 목록에서 Saved State(저장된 상태)를 선택합니다.
- 3. Export(내보내기)를 클릭합니다.

4. 저장할 디렉터리와 파일 이름을 선택합니다. 이 시스템에서는 CD/DVD 로 직접 내 보낼 수도 있습니다.

Saved State(저장된 상태)를 DVD 로 굽는 방법은 192 페이지의 "DVD 에 Sonalleve MR-HIFU 치료 데이터 복사" 192 페이지의를 참조하십시오.

개인 식별 데이터가 없는 Saved State(저장된 상태) 파일이 필요한 경우 Export(내보내 기) 대신 Export De-Identified(익명 내보내기) 도구를 사용하십시오. Export De-Identified(익명 내보내기)를 사용하기 전에 세션의 이름 및 설명 필드에 환자의 이름이 나 기타 개인 식별 데이터가 포함되어 있지 않은지 확인하십시오. 필요한 경우 Rename(이름 바꾸기) 도구를 사용하여 이름과 설명을 편집합니다. 내보낼 때 .tar 파일 에 개인 데이터가 포함되지 않은 이름을 지정하십시오.

#### Saved State(저장된 상태) 가져오기

- File(파일) 메뉴에서 Manage States(상태 관리)를 선택합니다. Session Manager(세 선관리자) 대화 상자가 열립니다.
- 2. Import(가져오기)를 클릭합니다.
- 3. 가져올 파일을 선택합니다.

# 언어 설정

언어 및 측정 표시 기본 설정을 지정하려면 Tools(도구) 메뉴에서 Set Language(언어 설정) 메뉴 항목을 선택합니다.

| 🛓 Select Language                |                         |   |               |
|----------------------------------|-------------------------|---|---------------|
| Text language:                   | English (United States) | • |               |
| Temperature unit:                | Celsius                 | • |               |
| Length unit:                     | Millimeter              | • |               |
| Volume unit:                     | Milliliter              | • |               |
| Weight unit:                     | Kilogram                | • |               |
| Number and time format language: | English (United States) | • |               |
| Decimal separator:               |                         | • |               |
| Date format:                     | M/d/yyyy                |   | 12/5/2013     |
| Time format:                     | h:mm:ss tt              |   | 8:31:15 AM OK |

그림 46: Language(언어) 대화 상자를 선택합니다.

# 키보드 단축키

Image Area(영상 영역)를 클릭하여 보려는 영상을 선택하면 다음과 같은 키보드 단축 키가 활성화됩니다. 사용할 수 있는 도구는 치료 단계와 단계 내의 탭 페이지에 따라 달 라집니다.

영상 영역의 키보드 단축키

| 키         | 조치                        |
|-----------|---------------------------|
| Page Up   | 모든 창에서 동적으로 뒤로 스크롤        |
| Page Down | 모든 창에서 동적으로 앞으로 스크롤       |
| В         | 영상 찾아보기                   |
| Р         | 이동                        |
| Z         | 확대/축소                     |
| W         | 창(대비/밝기)                  |
| S         | 동적으로 스크롤                  |
| L         | PTV 추가                    |
| С         | 치료 셀 추가                   |
| Μ         | 측정                        |
| F         | 프리핸드 ROI 추가               |
| A         | 자동 채우기 영역 추가              |
| X         | 마커 추가                     |
| R         | 추가 정보가 있거나 없는 영상 텍스트 레이아웃 |

# 6 워크플로

# 개요

Sonalleve MR-HIFU 워크플로는 다음과 같은 기본 단계로 나눌 수 있습니다.

- 1. 장비 준비
- 2. 환자 준비
- 3. 환자 배치
- 4. 계획 영상 스캔
- 5. 치료
- 6. 치료 후 단계

모든 MR-HIFU Therapy(치료) 응용 프로그램은 동일한 기본 단계를 따르지만 환자 준 비, 배치, 치료 셀 유형 및 크기, 출력 수준과 관련해서는 응용 프로그램마다 차이가 있 을 수 있습니다. 항상 Application Guide(활용 가이드)에서 용도별 세부 정보를 참조해 야 합니다.

# 장비 준비

Sonalleve MR-HIFU 시스템은 대개 일반 MR 스캐닝을 대체하여 주기적으로 사용됩니 다. 한 사람이 표준 테이블 상판과 Sonalleve 테이블 상판을 서로 전환하는 데에는 5~10 분이 걸립니다.

### Sonalleve 테이블 상판 연결

- 1. Sonalleve 테이블 상판에 누출 흔적이 없는지 확인합니다.
- 2. 표준 테이블 상판에서 모든 코일, 패드 및 부속품을 제거합니다.
- 3. 일부 Ingenia MR 스캐너의 경우는(다음 그림 참조) 진단 영상용으로 사용되는 얇은 데이블 상판을 제거합니다.

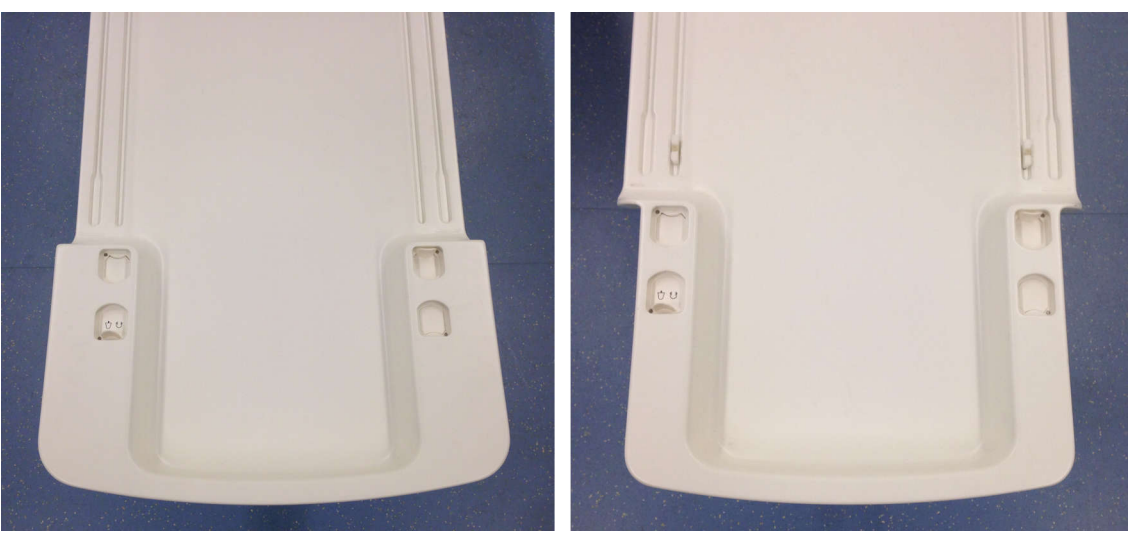

그림 47: 왼쪽: 이러한 유형의 Ingenia 얇은 테이블 상판은 Sonalleve 테이블 상판을 위치시키기 전에 먼저 제거해야 합니다. 오른쪽: 끝 부분이 더 좁은 이러한 유형의 Ingenia 얇은 테이블 상판인 경우는 Ingenia 얇 은 테이블 상판을 제거하지 않고도 Sonalleve 테이블 상판을 제자리에 위치시킬 수 있습니다.

4. MR 환자 지지대를 맨 아래 위치로 설정합니다.

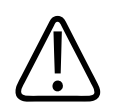

### 주의 환자 지지대는 맨 아래 위치를 유지해야 합니다. Sonalleve 테이블 상판을 위치시킨 후 에는 지지대 높이를 올리지 마십시오.

 Sonalleve 테이블 상판을 가져옵니다. 운반차를 리프팅 장치에 올려 놓습니다. 이때 측면에 있는 멈춤쇠가 환자 지지대에 있는 버퍼 블록과 맞아야 합니다.

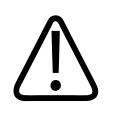

주의 운반차를 조작할 때 환자 인터페이스 제어 장치(PICU)가 손상되지 않도록 주의하십시 오.

#### 알림

측면 멈춤쇠가 환자 지지대에 있는 버퍼 블록과 닿아야 합니다.

 왼쪽 브레이크 페달을 아래로 눌러 모든 바퀴를 잠급니다(브레이크 잠금). 이제 테 이블 상판이 도킹되었습니다.

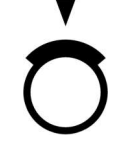

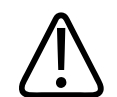

경고

MR 시스템의 환자 지지대에 테이블 상판을 도킹할 때에는 항상 브레이크 페달을 눌러 바퀴를 전부 잠급니다. 이는 테이블 상판의 우발적인 움직임으로 인해 잘못된 신체 부위 에 열이 가해져 조직이 손상되는 사고를 예방하기 위한 것입니다.

 7. 테이블 상판 측면에 있는 소켓에 Sonalleve 제어장치 케이블과 초음파 케이블을 연 결합니다. 케이블은 벽면 장치 또는 보조 카트(가능한 경우)에 보관되어 있습니다. 케이블이 환자가 들어오고 나가는 길을 방해하지 않도록 하십시오. 바닥에 있는 케 이블에 발이 걸려 넘어질 위험이 있습니다.

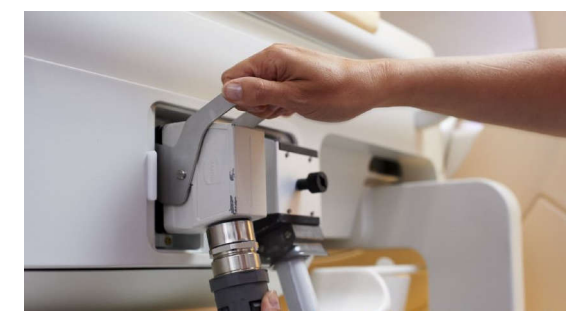

그림 48: 테이블 상판 커넥터 패널

- 8. 테이블 상판의 고정기에서 Sonalleve 코일 케이블을 풀고 소켓에 연결합니다.
- 초음파 창 위에서 초음파 창 덮개를 제거합니다. 초음파 창 덮개는 테이블 상판을 사용하지 않을 때 초음파 창 위의 멤브레인을 보호하기 위한 용도로 사용됩니다.
- 10. 초음파 창 주위에 누출 흔적이 보이지 않는지 확인합니다.

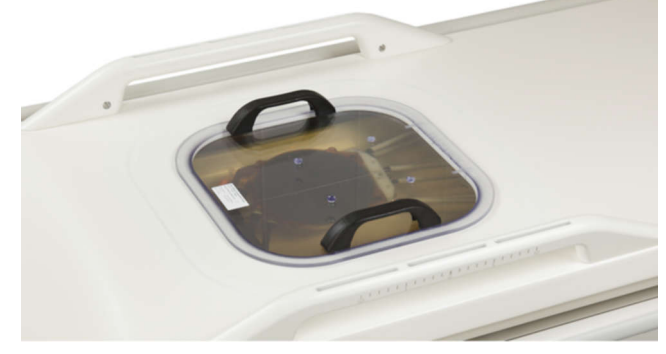

#### 그림 49: 초음파 창 덮개

11. Sonalleve MR-HIFU 시스템에 직접 피부 냉각(DISC) 장치를 탑재한 경우:

- DISC 장치의 냉각수 수위를 확인합니다. 환자와 접촉하는 면이 평평해야 합니다.
- DISC 에 누출 흔적이 없는지 확인합니다.
- DISC 의 환자 접촉 지점에 큰 기포가 보이는지 확인합니다.
- DISC 호스의 두 커넥터를 Sonalleve 테이블 상판의 커넥터에 연결합니다. 올바
   른 연결을 위해 암수형 커넥터가 제공됩니다.

 호스가 환자가 들어오고 나가는 길을 방해하지 않도록 하십시오. 바닥에 있는 호 스에 발이 걸려 넘어질 위험이 있습니다.

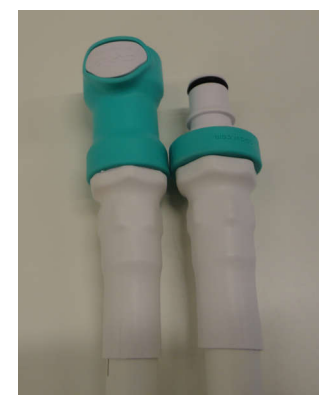

그림 50: DISC 호스의 두 커넥터를 Sonalleve 테이블 상판의 커넥터에 연결합니다. 12. HIFU 골반 코일 케이블을 테이블 상판 코일 커넥터에 연결합니다.

### 환자를 위한 테이블 상판 준비

#### 알림

환자용 테이블 상판을 준비하기 전에 품질 검사(QA) 절차를 수행했는지 확인하십시 오. 품질 검사에 대한 자세한 내용은 153 페이지의 "Sonalleve MR-HIFU 품질 검사 (QA) 절차" 153 페이지의를 참조하십시오.

Sonalleve MR-HIFU 시스템에 DISC 가 탑재되지 않은 경우 환자 접촉면에는 항상 젤 패드를 사용하십시오.

#### 젤 패드 사용 시의 테이블 상판 준비

치료 세션에 젤 패드를 사용하는 경우 Sonalleve 테이블 상판 준비:

- Sonalleve MR-HIFU 시스템에 DISC 가 탑재되지 않은 경우 환자 접촉면은 치료를 시작하기 전에 항상 20 ~ 24°C(68 ~ 75°F)의 실내 온도로 사전 냉각되어야 합니 다.
  - 테이블 상판은 서늘한 장소에 보관합니다.
  - 하루에 한 명 이상의 환자를 치료할 경우 다음 환자 치료를 시작하기 전에 +5°C(41°F) 보다 더 낮은 온도의 물을 최소 15 분 동안 초음파 창 멤브레인에 적 용합니다. 얼음 주머니나 구급용 저온 팩을 넣어 물을 충분히 차갑게 만들 수 있 습니다.
  - 치료를 다시 시작했는데 Saved State(저장된 상태)를 로드할 수 없는 경우에도 위의 설명 대로 환자 접촉 지점을 실내 온도에 맞춰 사전 냉각해야 합니다.
- 2. 젤 패드의 포장을 열고 젤 패드가 손상되지 않았는지 확인합니다.

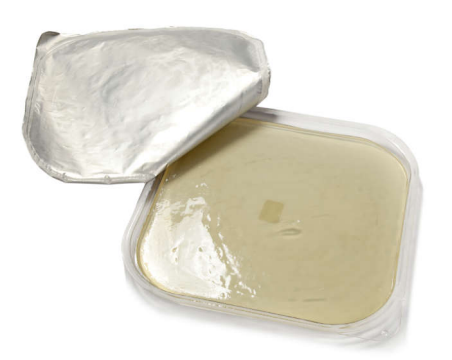

**그림 51:** 젤 패드

- 멤브레인이 완전히 잠길 때까지 탈기 처리한 음파 접촉 액체를 초음파 창에 조금씩 붓습니다. 기포가 생성되지 않도록 액체를 가볍게 휘젓습니다. 액체를 보관한 병을 흔들지 마십시오.
- 접촉 액체에 기포가 없는지 확인합니다. 기포가 보이는 경우 초음파 창 가장자리로 옮깁니다.
- 젤 패드를 초음파 창 위에 놓고 패드 아래에 기포가 갇히지 않도록 주의하면서 한쪽 가장자리부터 시작하여 조심스럽게 패드를 "눌러" 붙입니다.
- 테이블 상판의 초음파 창 주위에 새어 나온 접촉 액체를 흡수하는 흡수용 천을 두릅 니다. 천을 접착성 테이프로 적정 위치에 고정합니다.
- 7. 젤 패드 홀더를 젤 패드 주위에 놓습니다.
- 테이블 상판 위에 발판이나 기타 패드 같은 매트리스를 놓습니다.
   업그레이드로 설치된 DISC 가 Sonalleve MR-HIFU 시스템에 탑재된 경우에는 DISC 커넥터 및 호스에 피부가 닿지 않도록 항상 매트리스를 사용해야 합니다.
- 9. 매트리스는 일회용 시트로 보호합니다.
- 10. 검사를 시작하기 전에 PESB 작동을 테스트하십시오.
- 11. Membrane bubble detection(멤브레인 기포 감지 스캔)을 실행합니다(새 검사를 시작하고 Sonalleve ExamCard 의 "verifications prior to the patient(검사 전 확 인)" 선택). 멤브레인과 젤 패드 사이에 기포가 없는지 확인합니다. 기포가 감지된 경우 기포를 제거합니다.

#### 젤 패드 없이 DISC 를 사용하는 테이블 상판 준비

치료 세션에 젤 패드 없이 DISC 를 사용하는 경우의 Sonalleve 테이블 상판 준비:

- 멤브레인이 완전히 잠길 때까지 탈기 처리한 음파 접촉 액체를 DISC 창 멤브레인에 조금씩 붓습니다. 기포가 생성되지 않도록 액체를 가볍게 휘젓습니다. 액체를 보관 한 병을 흔들지 마십시오.
- 2. 접촉 액체에 기포가 없는지 확인합니다. 기포가 보이는 경우 DISC 테이블 상판 창 가장자리로 옮깁니다.
- 테이블 상판의 DISC 테이블 상판 창 주위에 새어 나온 접촉 액체를 흡수하는 흡수 용 천을 두릅니다. 천을 접착성 테이프로 적정 위치에 고정합니다.
- 4. 테이블 상판 위에 발판이나 기타 패드 같은 매트리스를 놓습니다.

업그레이드로 설치된 DISC 가 Sonalleve MR-HIFU 시스템에 탑재된 경우에는 DISC 커넥터 및 호스에 피부가 닿지 않도록 항상 매트리스를 사용해야 합니다.

- 5. 매트리스는 일회용 시트로 보호합니다.
- 6. 검사를 시작하기 전에 PESB 작동을 테스트하십시오.

# 환자 준비

일반적으로 환자 준비 작업에는 제모, 카테터 삽입 및 순한 진통제 투여가 포함됩니다. 자세한 지침은 Application Guide(활용 가이드)를 참조하십시오.

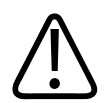

#### 경고

환자가 조영제 또는 기타 약물을 투여받았거나 MR 에 대해 금기증이 있는지 확인하십시 오. 해당 환자가 기저 질환에 대한 약물 치료를 받고 있지 않은지 확인하십시오.

#### 알림

확인하는 이유를 환자에게 설명해야 합니다.

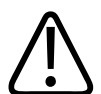

# 경고

카테터에는 액체만 있어야 합니다. 공기는 초음파 빔을 편향시킬 수 있으므로 카테터에 공기를 채워서는 안 됩니다.

#### 테이블 상판에 환자 배치

Sonalleve 테이블 상판은 환자를 준비실에서 RF 검사실로 옮기는 등과 같은 짧은 거리 의 환자 이송에만 사용할 수 있습니다. 긴 거리를 이동해야 한다면 표준 병원 침대를 사 용하십시오.

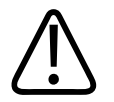

Sonalleve 테이블 상판에서 떨어지면 위험할 수 있습니다. 환자를 지지하거나 끈으로 묶 어 떨어지지 않도록 보호해야 합니다. 치료 중에 환자의 팔다리가 장치에 끼이지 않도록 테이블 상판 가장자리 안쪽에 올바르게 놓도록 합니다. Sonalleve MR-HIFU 테이블 상 판에 누운 상태로 환자를 운반할 때에는 환자에게 움직이지 말고 가만히 누워 있도록 지 시하십시오. 임계값에 주의하십시오.

#### 알림

경고

사전 주의사항에 대해 환자에게 설명해야 합니다.

환자에게 Sonalleve 테이블 상판에 안전하게 올라가고 내려오는 방법을 알려 주십시오. Sonalleve 테이블 상판에서 떨어지면 위험할 수 있습니다. 환자를 지지하고 떨어지지 않도록 보호해야 합니다. 초음파 창 영역에 과도한 힘이 가해지면 초음파 어셈블리가 손 상될 수 있으므로 환자가 손이나 무릎으로 초음파 창 위를 누르지 못하게 하십시오.

- 치료 창 중심 위에 관심 영역이 오도록 테이블 상판에 환자를 배치합니다. 관심 영 역과 용도에 따라 환자는 엎드리거나, 바로눕거나, 옆으로 누울 수 있습니다.
- 2. 가능한 피부가 최대한 밀착되게 합니다. 환자와 젤 패드 또는 DISC 사이에 옷이나 기타 흡수성 물질이 없는지 확인합니다.

# 경고 연결되지 않은 코일이 환자에게 닿지 않도록 해야 함.

- 3. 주입 백과 Ⅳ 튜브를 부착하고 소변 카테터 백(해당하는 경우)을 제자리에 고정합니 다.
- 4. 환자를 도와 머리와 팔을 편안한 위치에 두도록 합니다.
- 공기 백, 진공 쿠션, 기타 유사 MR 호환 지지용 부속품을 사용하여 환자를 더욱 안 정되고 편안하게 배치할 수 있습니다.
- 6. 환자 위에 HIFU 골반 코일을 배치합니다.
- 끈을 사용해 코일을 제자리에 고정합니다. 코일 케이블이 환자에게 닿지 않도록 합 니다.

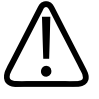

경고 국부적인 RF 온도 상승으로 피부가 화상을 입을 수 있으므로 코일 케이블이 피부에 닿 아서는 안 됩니다. 피부와 코일 케이블 사이에 패드를 사용하십시오.

- 8. 환자에게 PESB 를 제공하고 사용 방법을 알려 줍니다.25 페이지의 "환자 비상 정지 버튼(PESB)" 25 페이지의을 참조하십시오.
- 9. 환자에게 귀마개와 헤드셋을 제공합니다.
- 10. 해제 버튼을 눌러 테이블 상판을 해제하고 "딸깍" 소리가 나고 짧은 음향 신호가 울 릴 때까지 테이블 상판을 자기 장치 보어에 밀어 넣습니다.

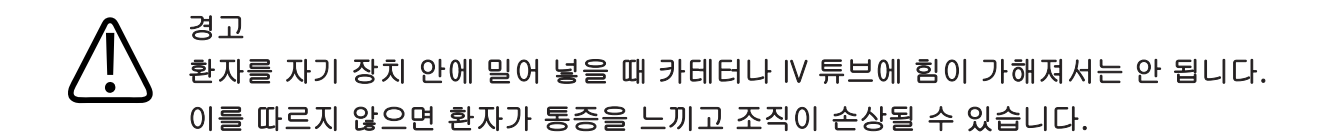

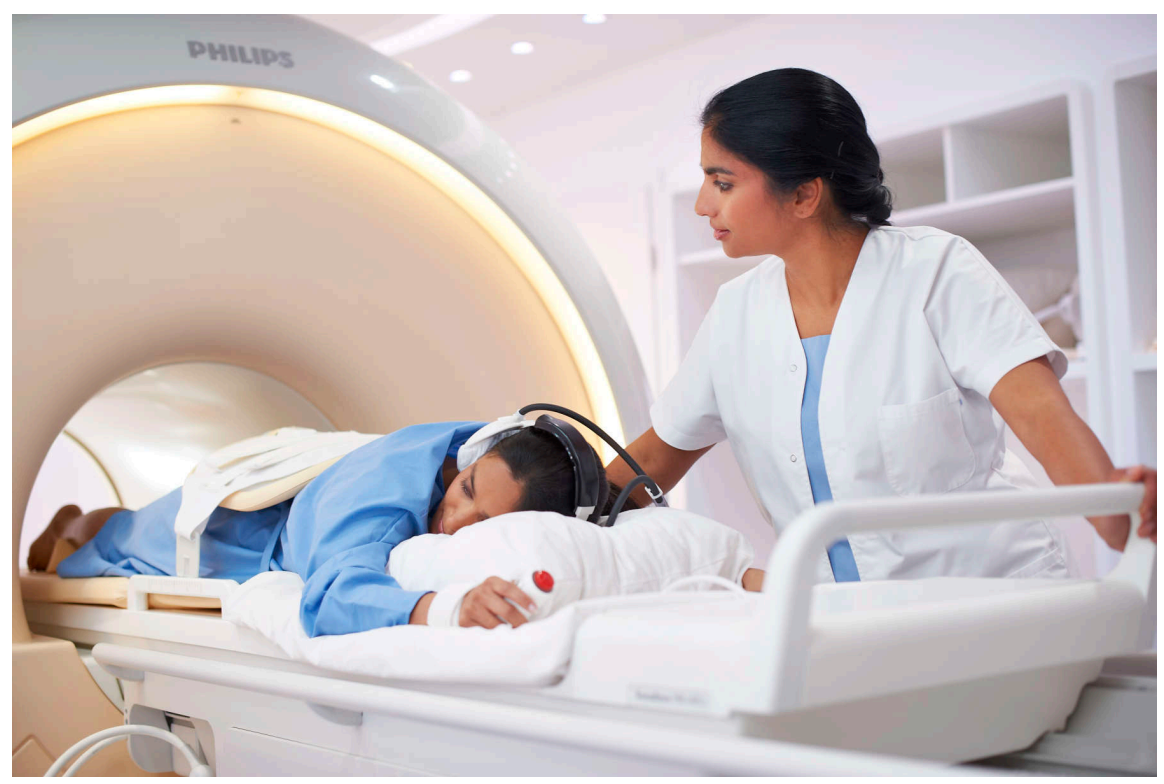

그림 52: 환자 배치

### 환자 배치 확인

- 1. MR 제어장치에서 새 검사를 시작합니다. 필수 환자 데이터를 입력합니다.
- 2. Sonalleve 폴더를 선택하고 Therapy(치료) ExamCard 를 선택합니다.
  - 환자 위치를 선택합니다.
  - Autopush(자동 푸시)를 켭니다.
  - Autopush(자동 푸시)를 선택하면 자동으로 모든 영상을 Sonalleve 제어장치로 보내게 됩니다.
  - Scan(스캔) 컨텍스트 메뉴로 이동하여 Push to Workstation(워크스테이션으로 푸시)을 선택합니다.
  - ExamCard Push nodes(푸시 노드)에서 Sonalleve 에 대해 **Yes(예)**를 선택합니 다.

| General Push Nodes         |     |
|----------------------------|-----|
| Sonalleve MR-HIFU - Export | Yes |
|                            |     |

**그림 53:** ExamCard Push(푸시) 설정
| A Philips A Hospital Other |        |          |
|----------------------------|--------|----------|
| E Therapy                  |        | <u> </u> |
| Survey                     |        |          |
| FH_RL Offsets              | NoSc   |          |
| Skin bubble                | Skin   |          |
| Scar                       | cor    |          |
| T2w Planning               | SAG3D  |          |
| T1w Bowel                  | SAG3D  |          |
| Note: TemperatureMapping   | 4Sta   |          |
| FatMonitoring              | FatCor |          |
| Cell Check                 | Focus  |          |
| THRIVE post treatment      | Post   |          |

**그림 54:** 치료 ExamCard

- 3. 조사를 스캔합니다.
- 4. 오프셋 스캔을 활성화합니다.
- 5. 오프셋 페이지를 엽니다(offc/ang).

| Stacks                 | 1 |
|------------------------|---|
| Stack Offc. AP (P=+mm) | 0 |
| RL (L=+mm)             | 0 |
| FH (H=+mm)             | 0 |
| Ang. AP (deg)          | 0 |
| RL (deg)               | 0 |
| FH (deg)               | 0 |
|                        |   |

**그림 55:** 오프셋 페이지

6. 슬라이스의 중심을 치료 영역 한가운데에 배치합니다.

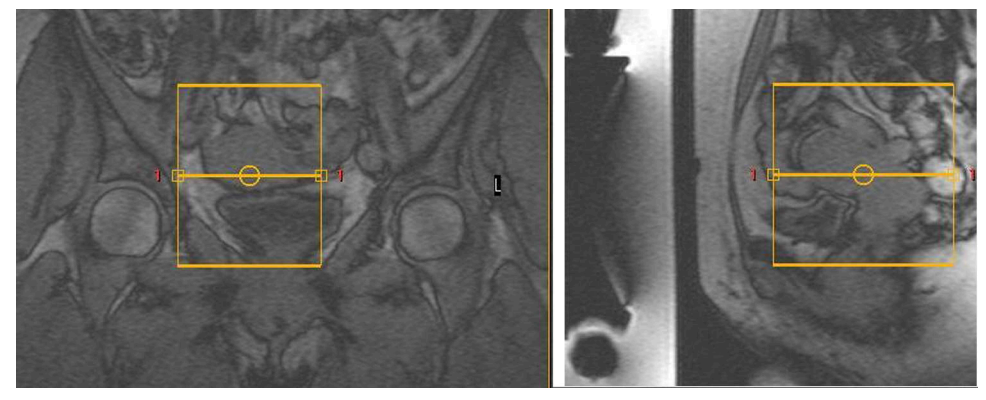

그림 56: 영상 배치

7. 오프셋을 보고 각 방향으로 환자를 얼마만큼 이동시켜야 할지 확인합니다.

| 방향  | +/- | 환자 이동   |
|-----|-----|---------|
| R-L | +   | 오른쪽     |
|     | -   | 왼쪽      |
| H-F | +   | 스캐너 안쪽  |
|     | -   | 스캐너 바깥쪽 |

| Stacks                 | 1          |
|------------------------|------------|
| Stack Offc. AP (P=+mm) | 0          |
| RL (L=+mm)             | 12.64 (0)  |
| FH (H=+mm)             | -22.07 (0) |
| Ang. AP (deg)          | 0          |
| RL (deg)               | 0          |
| FH (deg)               | 0          |

**그림 57:** 오프셋의 예

- 8. 측정값에 따라 환자를 이동하려면
  - 테이블 상판을 해제하고 자기 장치 보어에서 당겨 빼냅니다.
  - Sonalleve 코일을 느슨하게 만들거나 제거한 후 환자에게 측정값에 따라 이동하 도록 요청합니다. 필요한 경우 환자를 보조해 줍니다.
  - 위쪽 코일을 다시 조이고 테이블 상판을 다시 밀어 넣습니다. 오프셋을 0으로 재 설정합니다. 새 조사를 스캔한 후 다시 분석합니다. 치료 영역이 초음파 창 한가 운데에 올 때까지 반복합니다.
- 피부 기포를 스캔하고, 선택적으로 흉터 확인 스캔을 수행합니다. Autopush(자동 푸시)를 설정하면 자동으로 모든 영상을 Sonalleve 제어장치로 보내게 됩니다. 보호 할 수 없는 흉터 또는 피부 주름(다음 예시 영상 참조), 외과적 결찰 또는 기포가 치 료 영역에 있어서는 안 됩니다.

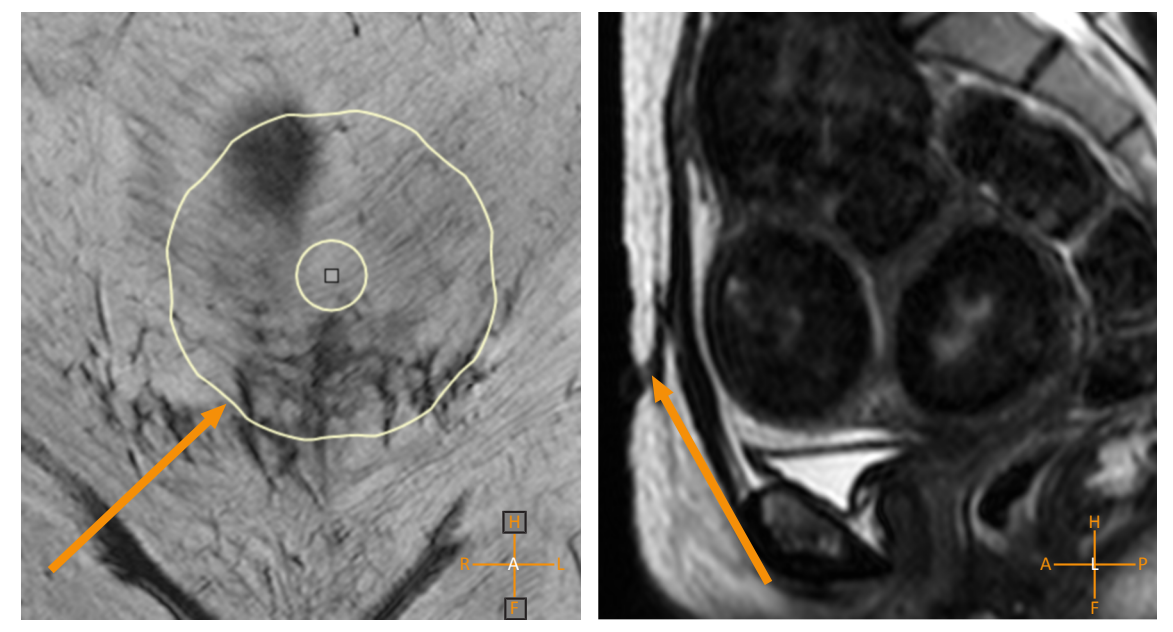

그림 58: 치료 영역의 흉터

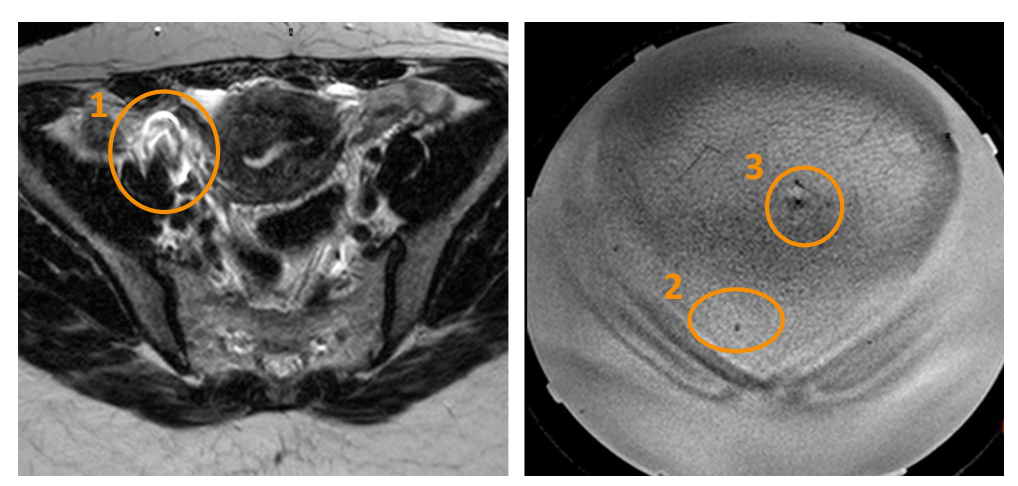

그림 59: 외과적 결찰(1), 기포(2), 피부 주름(3)으로 인한 인공음영

10. 필요한 경우 테이블 상판을 당겨서 뺀 후 환자 위치를 변경합니다. 테이블 상판을 다시 밀어 넣고 조사 스캔 및 기포/흉터 확인 스캔을 다시 수행합니다.

## 경고

테이블 상판이 위치에 고정되지 않으면 "Push Tabletop into Place and Check Patient Positioning(테이블 상판을 제자리로 밀어 넣고 환자 위치를 확인하십시오.)"라는 메시 지가 표시됩니다. 테이블 상판이 의도한 위치에 제대로 고정되었는지 주의 깊게 확인합 니다. 의도치 않게 테이블 상판이 움직였는데 이를 간파하지 못 한 경우 온도 상승 위치 가 잘못되어 조직이 손상될 수 있습니다.

# 계획 영상 스캔

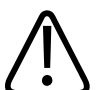

## 경고

MR 및 Sonalleve 제어장치에서 환자 방향을 올바르게 선택해야 합니다. 그렇지 않으면 잘못된 곳을 가열하여 환자가 고통을 겪거나 부상을 입을 수 있습니다.

#### 알림

예기치 않은 영상 품질 변화를 방지하려면 품질에 영향을 줄 수 있는 모든 프로토콜 변 경 사항을 테스트한 후 사용해야 합니다.

- 1. 계획 영상 집합을 스캔합니다.
- 2. Application Guide(활용 가이드)의 지침에 따라 치료 영역 위에 슬라이스를 배치합 니다.

106387A/781 \* 2018-01

3. 준비를 마쳤으면 Autopush(자동 푸시) 또는 DICOM 네트워크 내보내기를 사용하여 영상을 Sonalleve 제어장치로 내보냅니다. Patient(환자) → Administration(관리)을 선택하고 영상을 선택한 후 Export(내보내기)를 클릭합니다.

# 모니터 스캔 준비

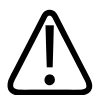

경고

REST 슬래브를 사용하는 경우 온도 모니터링을 위한 구조(근거리장 및 원거리장)에서 발생하는 신호가 흡수되지 않도록 REST 슬래브를 의도된 가열 체적 외부 영역에 배치해 야 합니다.

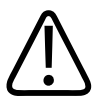

## 경고

온도 매핑에는 항상 미리 정해지고 테스트를 마친 온도 측정 ExamCard 및 프로토콜을 사용하십시오.

다른 프로토콜을 사용하면 영상 품질이 예상과 다르거나 온도 감지가 부정확해져 조직 과열, 미흡한 치료, 의도하지 않은 위치의 온도 상승 및 조직 손상이 발생할 수 있습니 다.

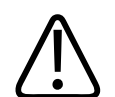

경고

온도 매핑에 사전에 확인하고 테스트한 코일 조합을 사용하십시오.

다른 코일을 사용하면 영상 품질이 예상과 다르거나, 과도한 SAR 또는 비효율적인 온도 감지로 인해 조직 과열, 미흡한 치료, 의도하지 않은 위치의 온도 상승 및 조직 손상이 발생할 수 있습니다.

#### 알림

근거리장 슬라이스가 피하지방층 속에 배치되면 모니터링 스캔에서 근거리장의 온도 변화를 적절하게 감지하지 못할 수 있으며 이로 인해 다음과 같은 문제가 발생할 수 있 습니다.

- 온도 맵에 온도가 근거리장의 실제 온도보다 낮게 표시됩니다.
- 열선량 계산에서 열선량이 근거리장의 실제 열선량보다 작게 표시됩니다.
- 근거리장 경고 영역에서 온도 상승에 대한 경고가 나타나지 않거나 늦게 나타납니 다.

스택 배치가 잘못되면 피부 또는 피하지방층 안쪽의 근육이 예고 없이 가열될 수 있기 때문에 화상 위험이 증가합니다.

#### 알림

자궁 치료에서는 원거리장 스택에 프리핸드 ROI를 배치할 수 있습니다.

#### 알림

REST 슬래브를 이동하거나 크기를 조정한 경우처럼 온도 매핑 스캔 프로토콜이 수정 된 경우에는 테스트 초음파 처리를 다시 해야 합니다.

#### 알림

MR 스캐너에서 Push to Workstation(워크스테이션으로 푸시)가 활성화되어 있어야 영 상이 Sonalleve 제어장치로 전송됩니다. 또한 슬라이스가 올바른 위치에 있도록 하기 위해 Enable Automatic Start Scan(스캔 자동 시작 활성화) 또는 MR 소프트웨어 R3 또 는 R4 인 경우 Automatically Start Scan(스캔 자동 시작) 설정이 꺼져있는지 확인해야 합니다.

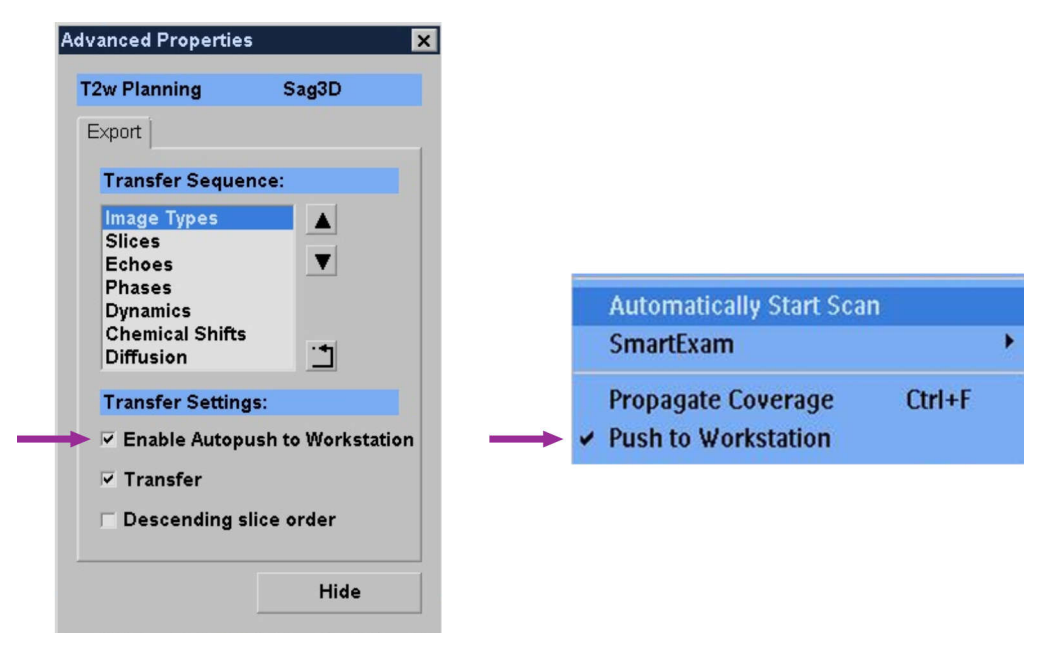

그림 60: Push to Workstation(워크스테이션으로 푸시)가 활성화되어 있어야 영상이 Sonalleve 제어장치로 전송됩니다. 왼쪽: 해당 설정은 MR 소프트웨어 R5 의 경우 마우스 오른쪽 버튼을 클릭하면 나타나는 드롭 다운 메뉴의 Advanced Properties(고급 속성)에 위치함. 오른쪽: MR 소프트웨어 R3 및 R4 의 해당 설정

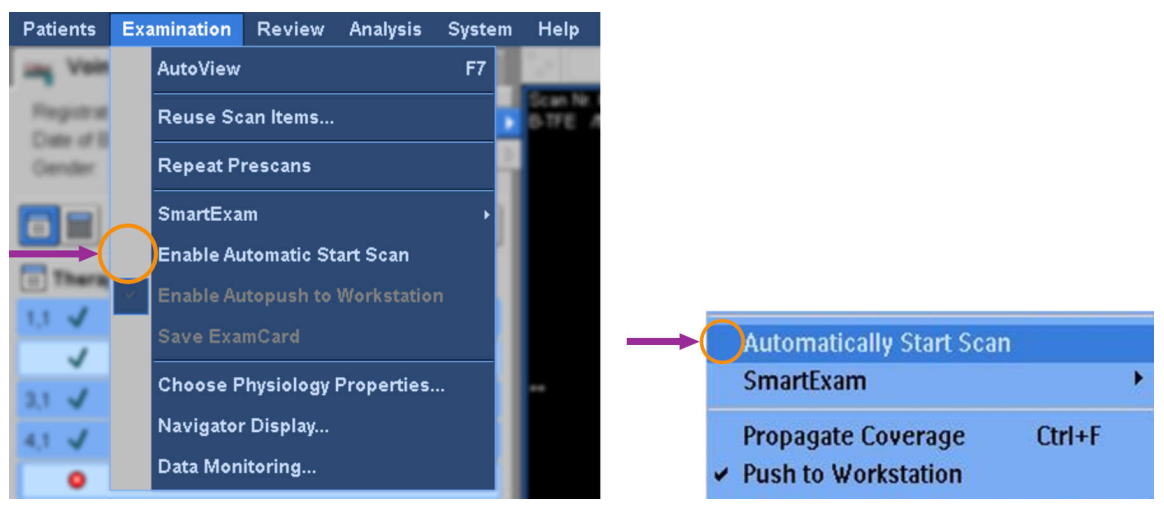

그림 61: 슬라이스가 올바른 위치에 있도록 하려면 스캔 자동 시작이 비활성화되어 있어야 합니다. 왼쪽: MR 소프트웨어 R5 의 Examination 메뉴에서 Enable Automatic Start Scan(스캔 자동 시작 활성화)이 비 활성으로 설정되어 있습니다. 오른쪽: MR 소프트웨어 R3 및 R4 에서 Automatically Start Scan(스캔 자동 시작)이 비활성으로 설정되어 있습니다.

MR 스캐너로 온도 매핑 스캔을 시작하기 전에 우선 MR 제어장치에 환자 정보를 입력하 고 온도 매핑 슬라이스를 배치해야 합니다.

- 1. 미리 정의된 온도 매핑 프로토콜을 선택합니다.
- 2. 모니터 슬라이스를 배치합니다.

#### Uterine(자궁) 치료의 경우:

- 피하지방층 아래의 복부 근육에 스택 C 배치
- 피해야 하는 가장 가까운 원거리장 구조에 스택 D 배치

#### Bone(뼈) 치료의 경우:

- 근거리장의 근육에 스택 D 배치

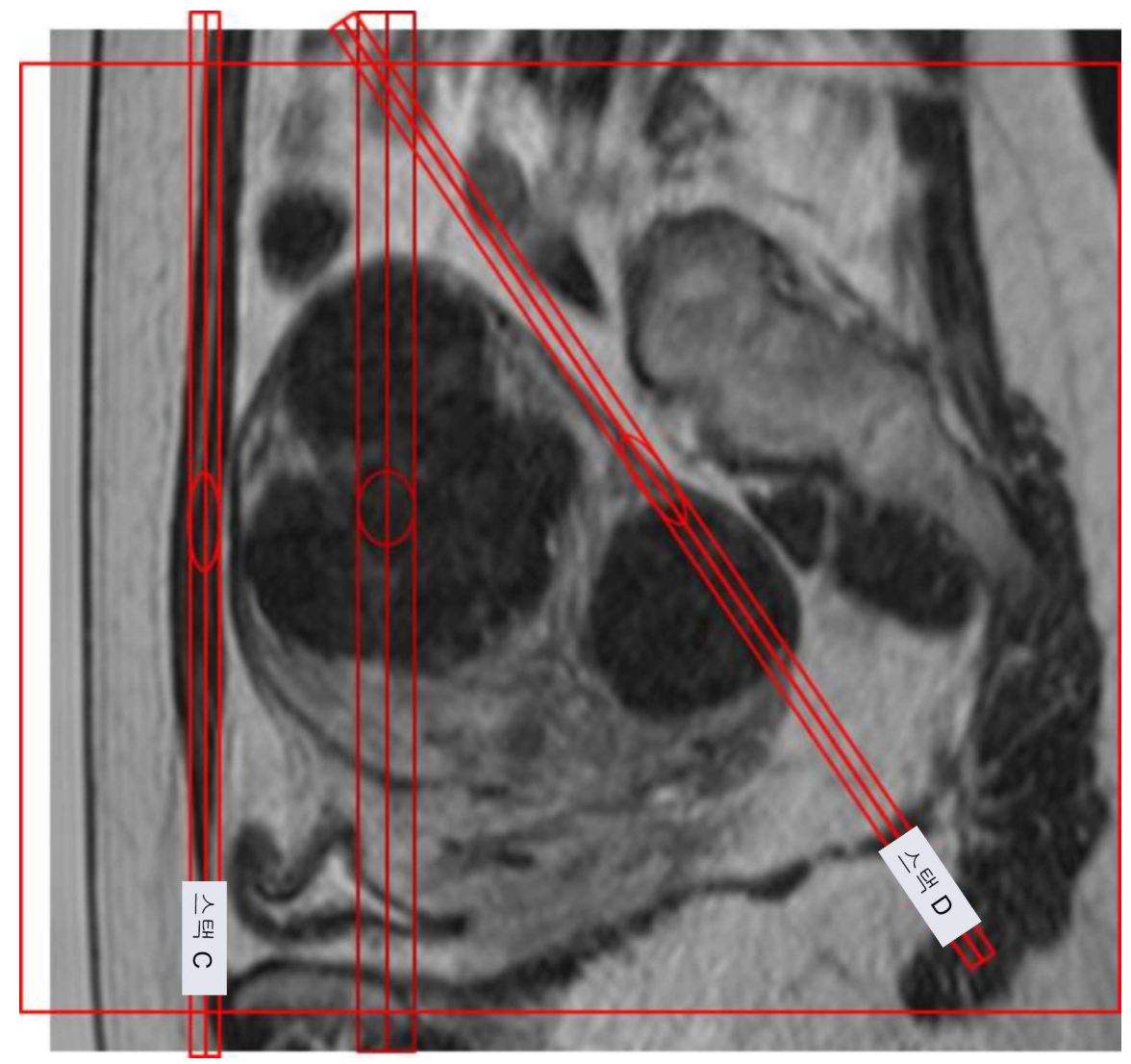

그림 62: 자궁 치료의 모니터 슬라이스 배치 예

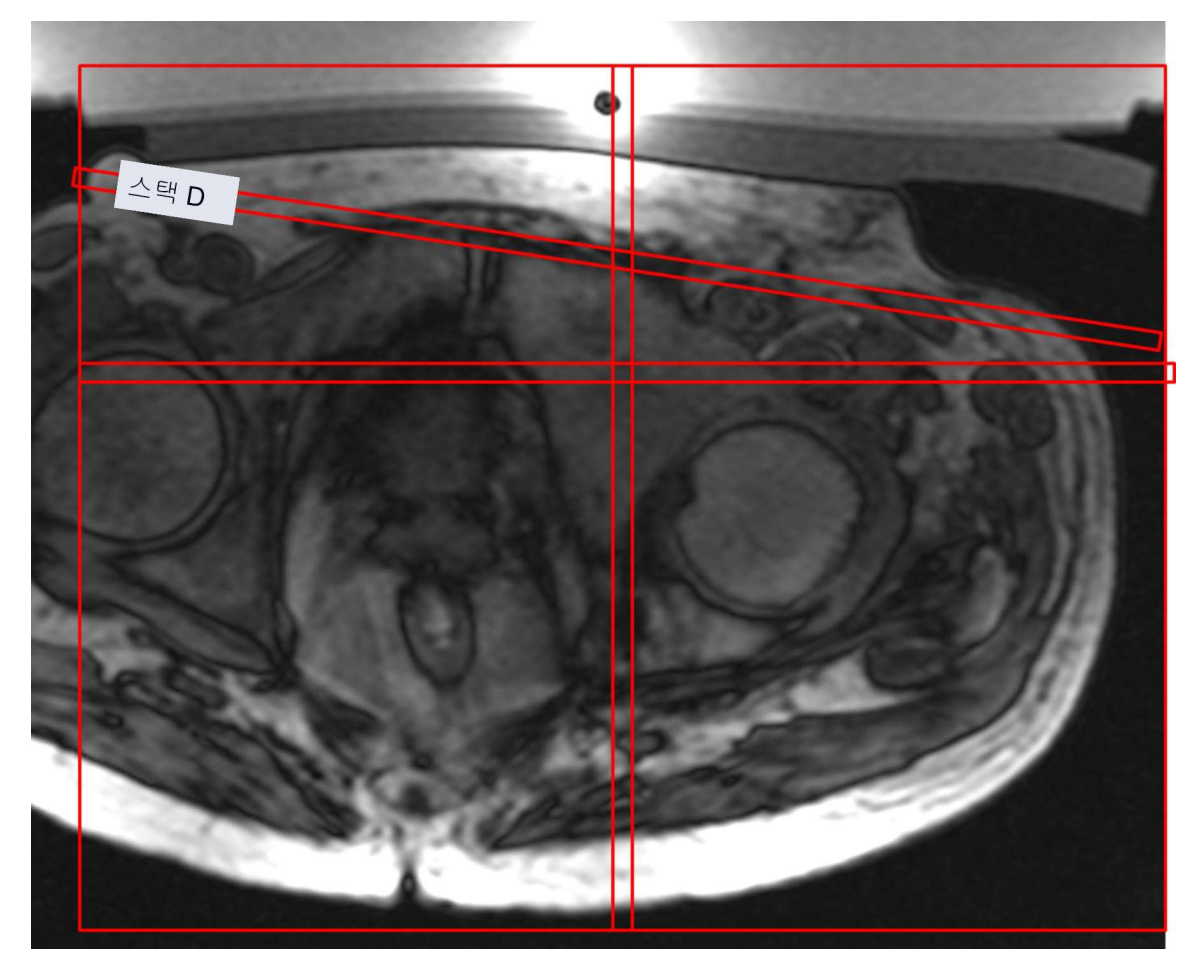

그림 63: 뼈 치료의 모니터 슬라이스 배치 예

## 알림

자세한 내용은 Application Guide(활용 가이드)를 참조하십시오.

- 3. CLEAR=yes 인지 확인합니다. 이렇게 하면 온도 맵을 계산할 수 있습니다.
- 4. 지방 모니터링 프로토콜을 선택합니다.
- 5. 슬라이스 스택의 중심을 관상평면의 피하지방층 위에 배치합니다. 기울여서는 안 됩니다. 지방층이 두꺼울 경우 온도 모니터링 대상 지방층 안쪽에 슬라이스를 배치 합니다. 지방 모니터링 프로토콜이 스캔 준비를 완료하면 초음파 처리 후 온도 맵 스캔에 이어 자동으로 스캔됩니다. 하지만 테스트 초음파 처리와 같이 낮은 에너지 를 사용한 초음파 처리 후에는 스캔이 실행되지 않습니다.

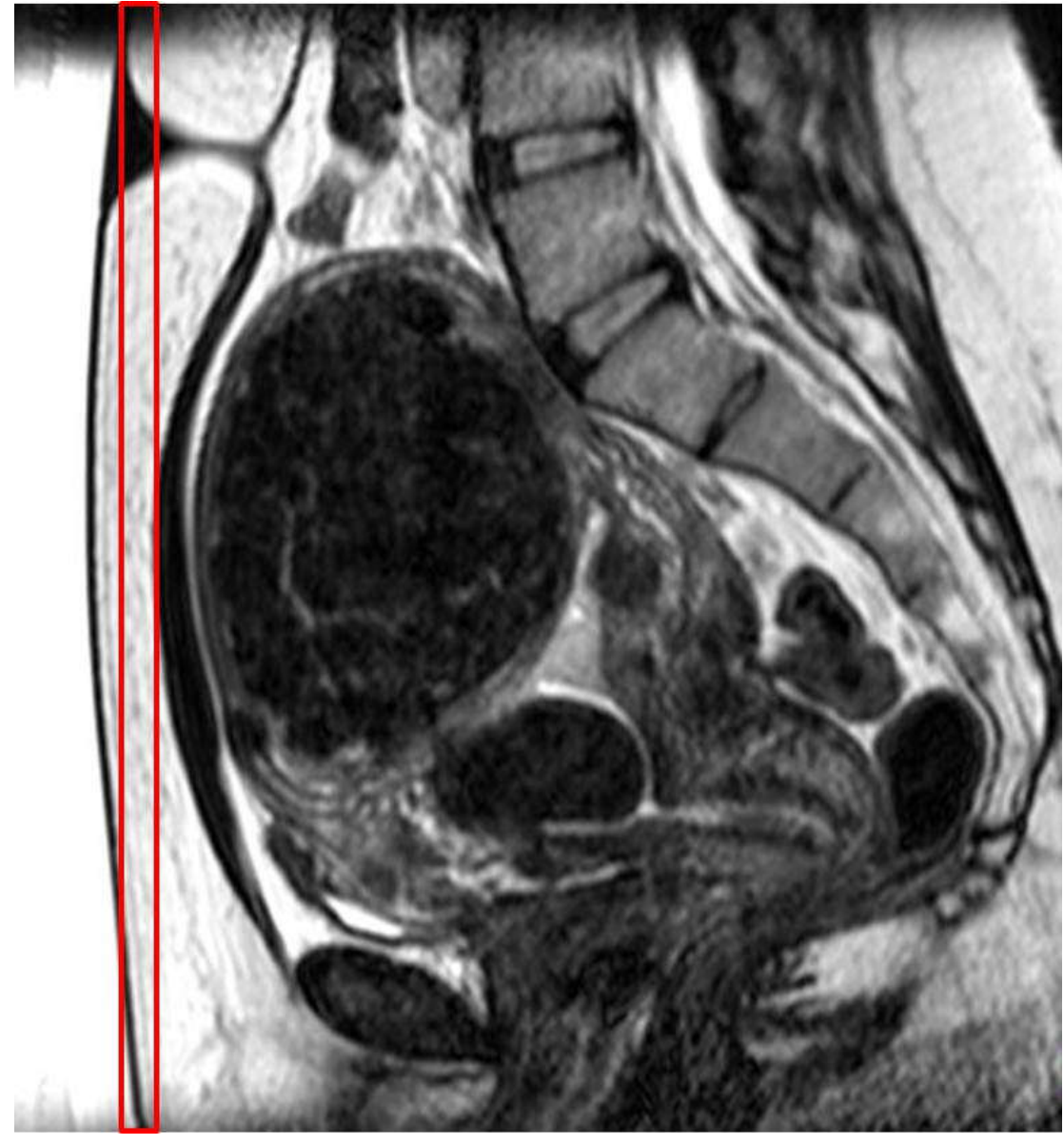

그림 64: 자궁 치료의 지방 모니터 슬라이스 배치 예6. 온도 매핑 스캔을 시작합니다. 이제 스캐너가 원격 제어 상태입니다.

 $\mathbb{N}$ 

경고

치료 초음파 처리를 처음 시작하기 전에는 항상 DISC 시스템에 5 분 이상 냉각수를 순환 할 수 있도록 가능한 한 빨리 MR 제어장치의 원격 제어 모드를 활성화합니다. 그렇지 않 으면 초음파 접촉 시 기포 형성 또는 공동화가 발생할 위험이 커질 수 있습니다. 공동화 및 기포 관련 경고와 지침을 참조하십시오.

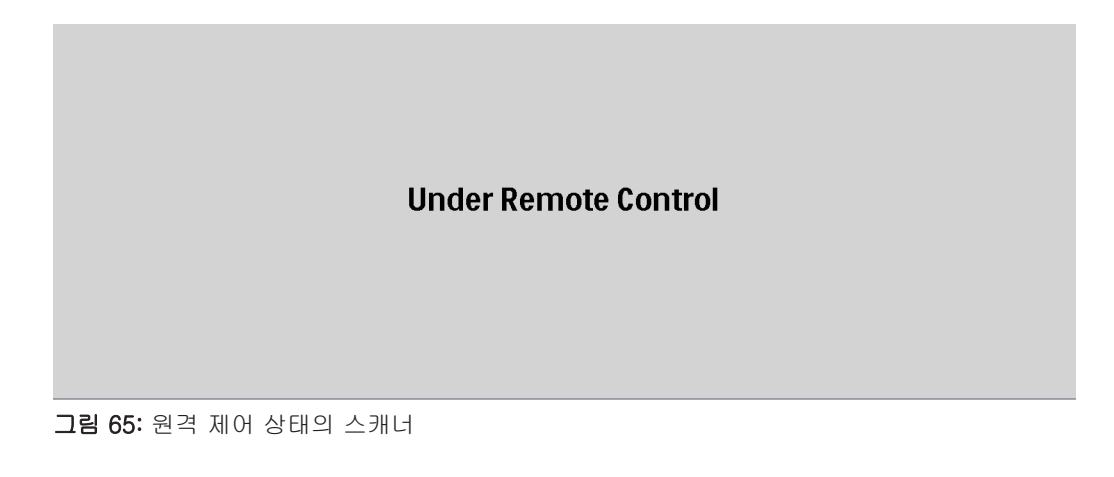

# 치료 계획 수립

Sonalleve MR-HIFU 응용 프로그램에서 치료 시작

|            | File Tools Help            |
|------------|----------------------------|
|            | Therapy Report Maintenance |
|            | Application 3              |
|            | Clinical  Uterine          |
| 9          | System                     |
|            | Device                     |
|            | 3.0T                       |
| $\bigcirc$ | Mode                       |
| 2)-        | Therapy     Standalone     |

**그림 66:** 치료 시작

- 1. Sonalleve MR-HIFU 응용 프로그램의 시작 페이지에 있는 Application(용도) 목록 에서 적절한 임상 치료를 선택합니다.
- 2. Mode(모드) 목록에서 Therapy(치료)를 선택합니다.
- 3. Therapy(치료) 용도 선택 버튼을 클릭합니다.

## 알림

Application(용도) 목록에는 설치 후 사용하도록 구성한 임상 치료만 표시됩니다.

알림

자궁 선근증 조직 절제에 사용하려면 Application(용도) 목록에서 Uterine(자궁)을 선택 합니다.

## 환자 정보 입력

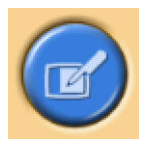

환자의 체온을 입력하고 드롭다운 메뉴에서 적절한 젤 패드 두께를 선택합니다. 다음 페 이지로 이동합니다.

반드시 환자의 실제 체온을 온도 기준으로 사용해야 합니다. 치료 직전에 안정적으로 작 동하는 체온계로 환자 체온을 확인하고 필요한 경우 주기적으로 체온을 다시 확인합니 다.

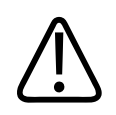

경고 잘못된 체온은 치료 성공 여부에 영향을 미칠 수 있습니다. 항상 실제 체온을 기준값으 로 사용해야 합니다.

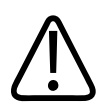

경고

치료에 사용되는 실제 젤 패드 두께와 일치하는 젤 패드 두께를 Sonalleve 사용자 인터 페이스에서 설정해야 합니다. 그렇지 않으면 피부 및 기타 근거리장 조직이 화상을 입을 위험이 커집니다.

Sonalleve MR-HIFU 시스템에 DISC 가 탑재되어 있고 젤 패드 없이 DISC 를 사용하는 경우 No gel pad(젤 패드 없음)를 선택합니다.

| Patient ID:            | * 30122013          |  |
|------------------------|---------------------|--|
| Name:                  | * Patient Name      |  |
| Birth Date:            | * 1963-12-30        |  |
| Weight [kg]:           | * 65                |  |
| Body Temperature [°C]: | * 37.1              |  |
| Gel pad thickness:     | *                   |  |
| Reread                 | No gel pad          |  |
|                        | 35 mm (0.59 inches) |  |

그림 67: 환자 정보 입력 창

#### 알림

용도 및 시스템 하드웨어에 따라 Gel pad thickness(젤 패드 두께)에서 선택 가능한 값 이 달라질 수 있습니다.

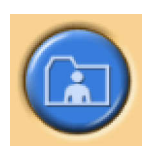

영상 집합 검색

MR 제어장치에서 계획 영상을 검색합니다.

| Patient ID Treatmo<br>Patient's Name MR-Hi<br>Patient-Related Studies I<br>t (ID)<br>R-HIFU TRAINING (Trea<br>Series | ent K3<br>IFU TRAINING<br>Found<br>√ Date & Time<br>tment K3) 3.2.2010 8:43:2<br>3.2.2010 9:09:1<br>3.2.2010 9:10:3                                                                                                    | Description<br>29<br>11 Skin bubble detection<br>30 T2W 3D Plapping |
|----------------------------------------------------------------------------------------------------|----------------------------------------------------------------------------------------------------|---------------------------------------------------------------------|
| Patient's Name MR-HI<br>Patient-Related Studies I<br>t (ID)<br>R-HIFU TRAINING (Trea<br>Series<br>Series             | IFU TRAINING<br>Found                                                                                                    | Description<br>29<br>11 Skin bubble detection<br>30 T2W 3D Planning |
| Patient-Related Studies I<br>t (ID)<br>R-HIFU TRAINING (Trea<br>Series<br>Series                                     | Found                                                                                                    | Description<br>29<br>11 Skin bubble detection<br>30 T2W 3D Planning |
| t (ID)<br>R-HIFU TRAINING (Trea<br>Series<br>Series                                                                  | ∇ Date & Time     Timent K3) 3.2.2010 8:43:2         3.2.2010 9:09:1         3.2.2010 9:10:3         3.2.2010 9:10:3         3.2.2010 9:10:3         3.2.2010 9:10:3         3.2.2010 9:10:3         3.2.2010 9:10:3         3.2.2010 9:10:3         3.2.2010 9:10:3         3.2.2010 9:10:3         3.2.2010 9:10:3         3.2.2010 9:10:3         3.2.2010 9:10:3         3.2.2010 9:10:3         3.2.2010 9:10:3         3.2.2010 9:10:3         3.2.2010 9:10:3         3.2.2010 9:10:3         3.2.2010 9:10:3 | Description 29 21 Skin bubble detection 20 T2W 3D Planning          |
| R-HIFU TRAINING (Trea<br>Series<br>Series                                                                            | tment K3) 3.2.2010 8:43:2<br>3.2.2010 9:09:1<br>3.2.2010 9:10:3                                                                                                    | 29<br>11 Skin bubble detection<br>30 T2W 3D Planning                |
| Series<br>Series                                                                                                    | 3.2.2010 9:09:1<br>3.2.2010 9:10:3                                                                                                    | 1 Skin bubble detection                                             |
|                                                                                                    | 5.2.2010 5.10.0                                                                                                    |                                                                     |
|                                                                                                    |                                                                                                    | 12 V SD Hummig                                                      |
|                                                                                                    |                                                                                                    |                                                                     |
|                                                                                                    |                                                                                                    |                                                                     |
|                                                                                                    |                                                                                                    |                                                                     |
|                                                                                                    |                                                                                                    |                                                                     |
|                                                                                                    |                                                                                                    |                                                                     |
|                                                                                                    |                                                                                                    |                                                                     |
|                                                                                                    |                                                                                                    |                                                                     |
|                                                                                                    |                                                                                                    |                                                                     |
|                                                                                                    |                                                                                                    |                                                                     |
|                                                                                                    |                                                                                                    |                                                                     |
|                                                                                                    |                                                                                                    |                                                                     |
|                                                                                                    |                                                                                                    |                                                                     |
|                                                                                                    |                                                                                                    |                                                                     |
|                                                                                                    |                                                                                                    |                                                                     |
|                                                                                                    |                                                                                                    |                                                                     |
|                                                                                                    |                                                                                                    |                                                                     |
|                                                                                                    |                                                                                                    |                                                                     |
|                                                                                                    |                                                                                                    |                                                                     |
|                                                                                                    |                                                                                                    |                                                                     |
| 4                                                                                                    |                                                                                                    | N                                                                   |
|                                                                                                    |                                                                                                    |                                                                     |
| Query                                                                                                    |                                                                                                    |                                                                     |
| Retrieve Retrieval                                                                                                   |                                                                                                    |                                                                     |
|                                                                                                    |                                                                                                    |                                                                     |

**그림 68:** 영상 집합 검색 창

1. 최근에 내보낸 영상 집합을 표시하려면 Query(쿼리)를 사용합니다. 영상은 환자 ID 별로 필터링됩니다. 즉, 현재 치료 중인 환자의 영상만 검색됩니다.

- 2. 영상 집합을 선택하고 Retrieve(검색)를 클릭하면 가장 최근 영상이 자동으로 표시 됩니다. 다음 페이지로 이동합니다.
- 다른 영상 집합을 선택하려면 영상 영역에 있는 네 개의 창 중 하나를 마우스 오른 쪽 버튼으로 클릭하여 원하는 영상을 표시합니다.

#### 알림

언제라도 영상 집합 검색 단계로 돌아갈 수 있습니다.

#### 알림

환자가 테이블 상에 위치하기 전에 팬텀 또는 환자 영상을 불러오면 시스템 권장 냉각 시간이 부정확해질 수 있습니다.

## 계획 표적 체적 정의

계획 영상에 계획 표적 체적(PTV)을 그려서 정의합니다.

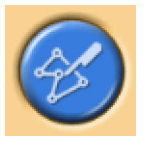

| File Tools Help<br>Therapy               | Report Mai             | ntenance |  |
|------------------------------------------|------------------------|----------|--|
| Total Volume:<br>Total Treatment Volume: | 34 ml<br>0,08 ml = 0 % |          |  |
| Name<br>                                 | Volume<br>34,29 ml     |          |  |

#### 그림 69: 계획 표적 체적 윤곽

1. Add(추가) 버튼을 클릭하여 PTV 를 추가합니다.

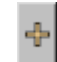

 영상 위에 계획 표적 체적을 그립니다. 여러 개의 PTV 를 사용하는 경우 각 PTV 에 설명이 포함된 이름을 지정할 수 있습니다. 3. 모든 슬라이스에서 계획 표적 체적을 확인하려면 영상을 스크롤하십시오.

## 치료 체적 배치

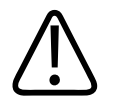

## 경고 배치:

매시·

- 계획 표적 체적 또는 셀을 그릴 때 항상 민감한 기관이나 기타 민감한 구조에 대해 충 분한 안전역을 두어야 합니다.
- 치료 셀이 원거리장 안전역으로 표시된 것보다 척추 또는 기타 민감한 구조에 가깝게 위치하지 않도록 하십시오. 해부학적 제한으로 인해 안전역이 충분히 확보되지 않을 경우 초음파 처리를 조심스럽게 모니터링하면서 필요할 때 바로 중지할 수 있도록 준 비합니다.
- 치료 셀이 셀 안전역으로 표시된 것보다 자궁 장막 또는 보호해야 할 다른 기타 조직 에 가깝게 위치하지 않도록 하십시오. 예를 들어 장차 임신을 계획하고 있는 환자에 게 자궁 내막의 온도 상승은 삼가해야 합니다. 해부학적 제한으로 인해 안전역이 충 분히 확보되지 않을 경우 초음파 처리를 조심스럽게 모니터링하면서 필요할 때 바로 중지할 수 있도록 준비합니다.
- 트랜스듀서 빔 영역에 직접 노출되는 대상과 더불어 원거리장에 특히 주의해야 합니 다.
- 조직 손상 방지를 위해 초음파가 흉터 조직, 피부 주름 또는 배꼽을 통과하도록 처리 해서는 안 됩니다. 이들 조직을 보호하기 위해 빔 정형 기능을 사용할 수 있습니다. QuickCover 초음파 보호 덮개도 흉터 보호를 위해 사용할 수 있습니다.
- 계획 그래픽에는 3D 집속 트랜스듀서 빔의 주요 부분이 표시되지만 공기가 채워진 구조와 뼈 같은 경계로 인해 예상과 다른 반사가 발생할 수 있다는 것을 잊지 마십시 오.

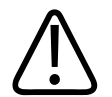

## 경고

표시되는 트랜스듀서 빔은 초음파 처리 출력이나 지속시간을 고려하지 않습니다. 가장 높은 초음파 처리 에너지(큰 셀 및 높은 출력)를 사용할 경우 빔 정형의 사용 여부를 불 문하고 표시되는 트랜스듀서 빔과 주요 기관 사이에 적어도 몇 mm 의 거리를 유지해야 합니다.

#### 알림

실제 치료 초음파 처리 중에는 영향을 받을 수 있는 영역에 대한 또 다른 조치로 30EM 열선량 윤곽선을 사용해야 합니다.

전자 X 편향을 이용한 초음파 처리에는 높은 출력이 필요하며, 따라서 넓은 안전역이 요 구됩니다.

#### 치료 셀 크기에 따른 안전역

| 치료 셀 크기   | 치료 셀 안전역(관상 ×<br>관상 × 시상) | 원거리장 안전역(전자 X<br>편향 사용 안 함) | 원거리장 안전역(전자 X<br>편향 사용) |
|-----------|---------------------------|-----------------------------|-------------------------|
| 2mm / 4mm | 10×10×20mm                | 35mm / 1.4 인치               | 45mm / 1.8 인치           |
| 8mm       | 15×15×25mm                | 44mm / 1.7 인치               | 54mm / 2.1 인치           |
| 12mm      | 20×20×35mm                | 58mm / 2.3 인치               | 63mm / 2.5 인치           |
| 14mm      | 20×20×35mm                | 62mm / 2.4 인치               | 67mm / 2.6 인치           |
| 16mm      | 25×25×40mm                | 65mm / 2.5 인치               | 해당 없음                   |

#### 알림

경고

화면의 영상 방향이 MR 제어장치에 적용되는 방사선 규약과 일치하지 않는 경우도 있 습니다. 영상 방향은 해부학적 방향 표시기를 통해 확인할 수 있습니다.

폴리 카테터 끝부분이 방광 벽에 닿는 경우 이 카테터 끝부분을 초음파에 노출시키지 마 십시오. 노출시키면 국지적 가열, 자극, 통증, 혈뇨 등이 나타날 수 있으며 방광 벽에 상 처가 생길 수도 있습니다.

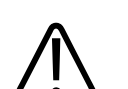

뼈 치료에서는 트랜스듀서 빔이 뼈 표면과 수직을 이루도록 치료 셀을 배치합니다. 그렇 지 않으면 초음파 반사로 인해 인접 조직에 의도하지 않은 온도 상승이 발생할 수 있습 니다. 초음파 치료 중에 온도 맵을 통해 이러한 상황이 발생하지 않는지 관찰해야 합니 다.

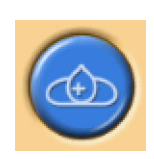

계획 표적 체적(PTV) 내에 치료 셀을 배치합니다.

 그래픽적으로 트랜스듀서 위치를 선택합니다. 트랜스듀서 위치에 의해 생성된 치료 평면에 셀이 배치됩니다. 첫 번째 셀을 배치하면 트랜스듀서 위치가 고정되고 클러 스터가 만들어집니다. 포인터를 클러스터 위에 놓으면 트랜스듀서 위치가 도구 설 명으로 표시됩니다.

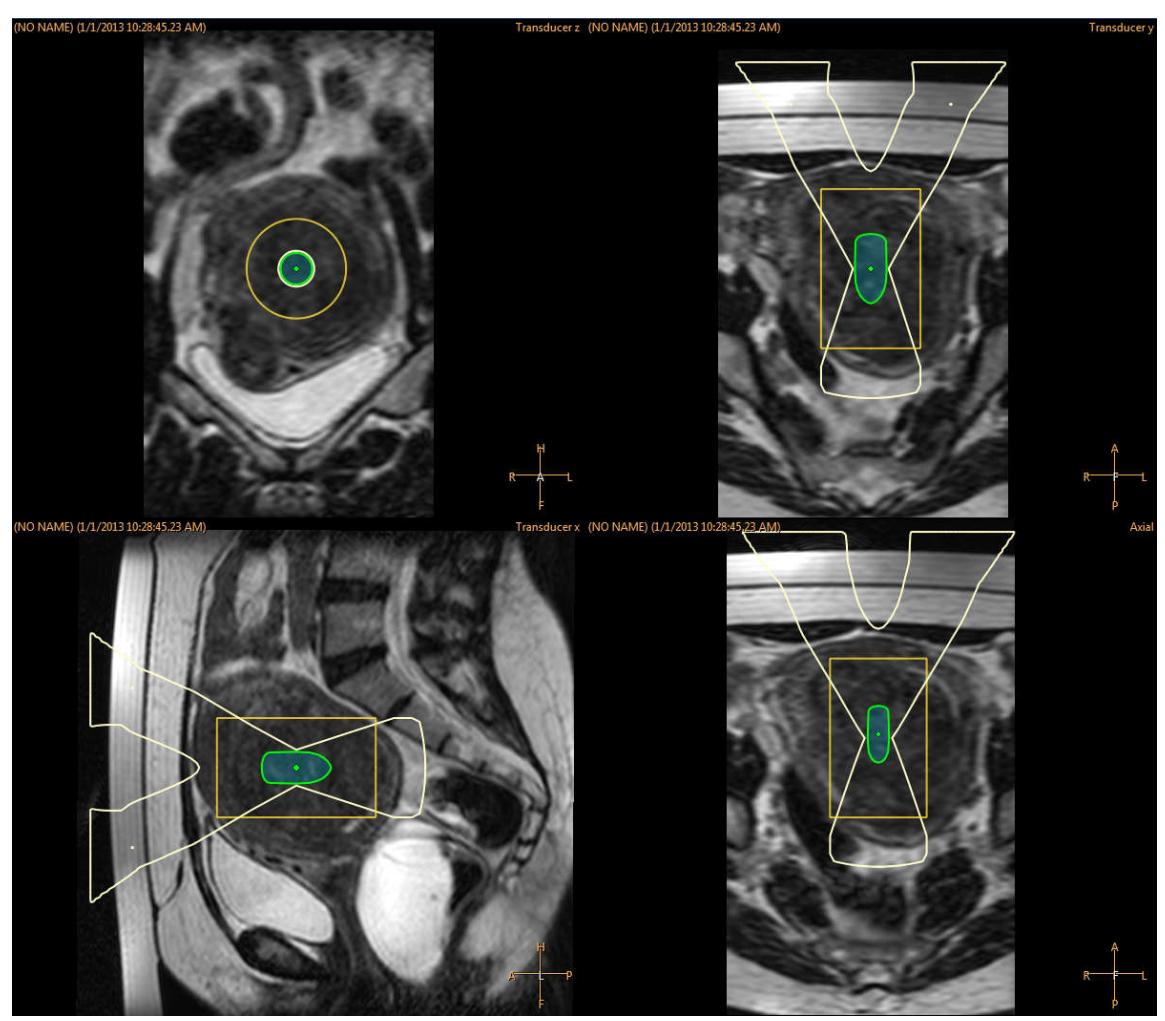

그림 70: 첫 번째 셀을 배치하면 트랜스듀서 위치가 고정되고 클러스터가 만들어집니다.

- 2. 드롭다운 목록에서 치료 셀 유형과 크기를 선택합니다.
  - 단일 트랜스듀서 위치에 여러 클러스터를 추가하려면 Add Empty Treatment
     Cell Cluster(빈 치료 셀 클러스터 추가) 버튼을 클릭합니다.

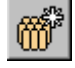

- 클러스터를 추가하지 않으면 모든 셀이 동일한 클러스터에 추가됩니다.

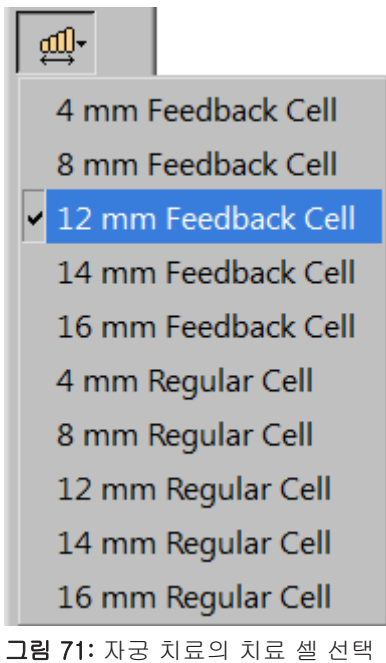

- 그림 / 1· 사궁 지묘의 지묘 젤 신택
  - 각 셀의 빔을 확인합니다. 빔이 공기나 민감한 구조를 통과하지 않아야 합니다. 초 음파 빔 경로에 보호되지 않는 흉터가 있어서는 안 됩니다. 안전역 기준을 준수했는 지 확인합니다. 다음 그림을 참조하십시오.

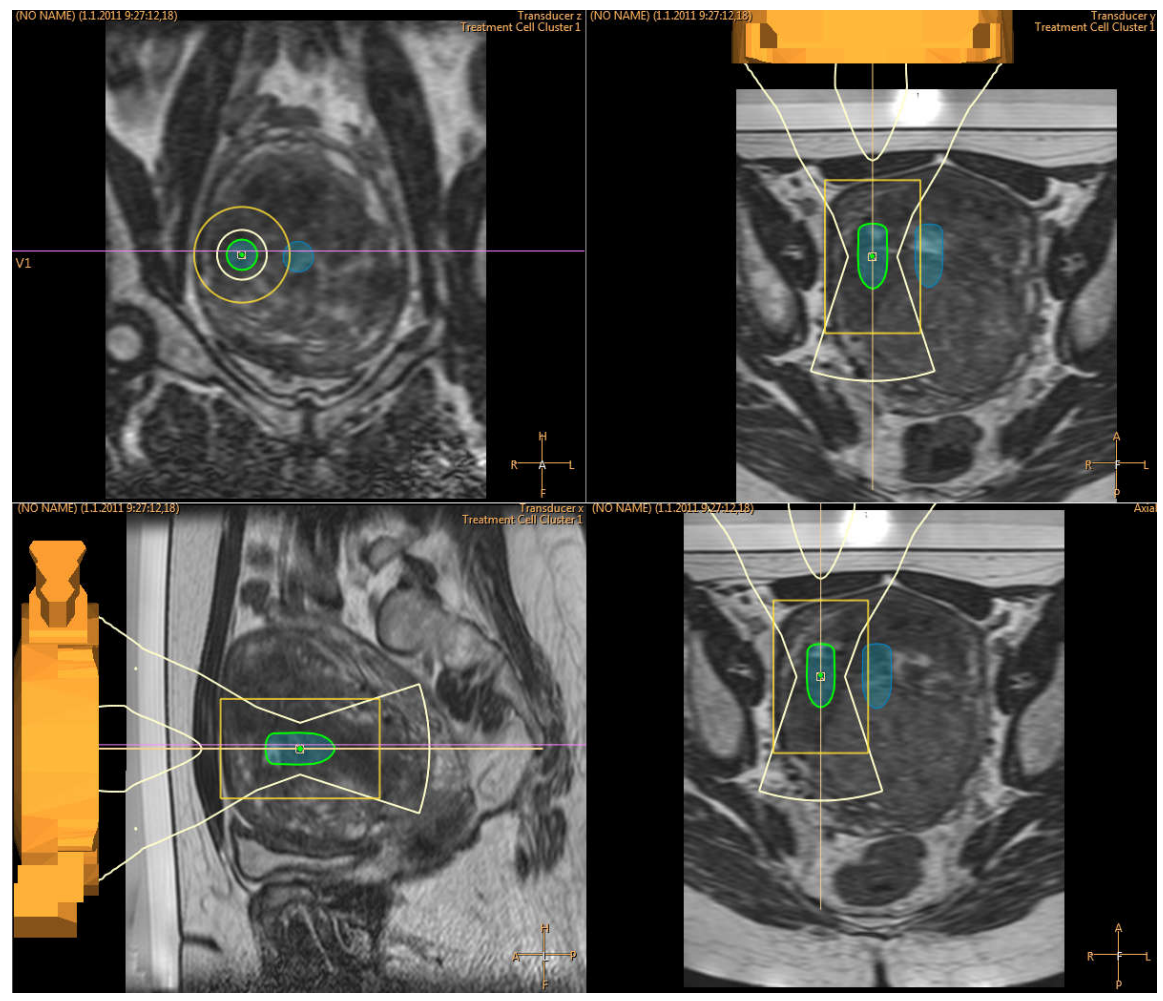

그림 72: 트랜스듀서 빔 위치 확인

- 4. Select(선택) 버튼을 사용하면 클러스터에 포함된 셀을 이동할 수 있습니다. ↓
- 5. Move Treatment Cell Cluster(치료 셀 클러스터 이동) 버튼을 사용하면 셀이 포함된 치료 클러스터를 이동할 수 있습니다.

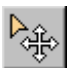

최적의 셀 배치를 위한 지침과 권장 사항은 Application Guide(활용 가이드)를 참조하 십시오.

배치한 셀을 현재 트랜스듀서 위치에서 치료할 수 없는 경우 셀에 X 표시가 나타나고 경 고 메시지가 나타납니다. 셀을 선택하여 다른 위치로 이동하십시오.

## 마커 사용 방법 및 사용 이유

계획 영상의 해부학적 기준점에 그래픽 마커를 추가합니다.

- 트랜스듀서 배치 단계와 그 이후부터 마커를 추가할 수 있습니다. Add(추가) 도구 버튼의 드롭다운 메뉴에서 Marker(마커)를 선택합니다.
- 마커의 위치와 해부학적 기준점의 위치를 비교하여 환자의 움직임과 영상 왜곡을 감 지합니다.
- 마커는 모든 평면에 표시될 수 있습니다.
- 온도 맵 영상에서도 인식할 수 있는 기준점을 선택하십시오. 다음 그림에는 치료할 근종 주변에 마커가 배치되었습니다.

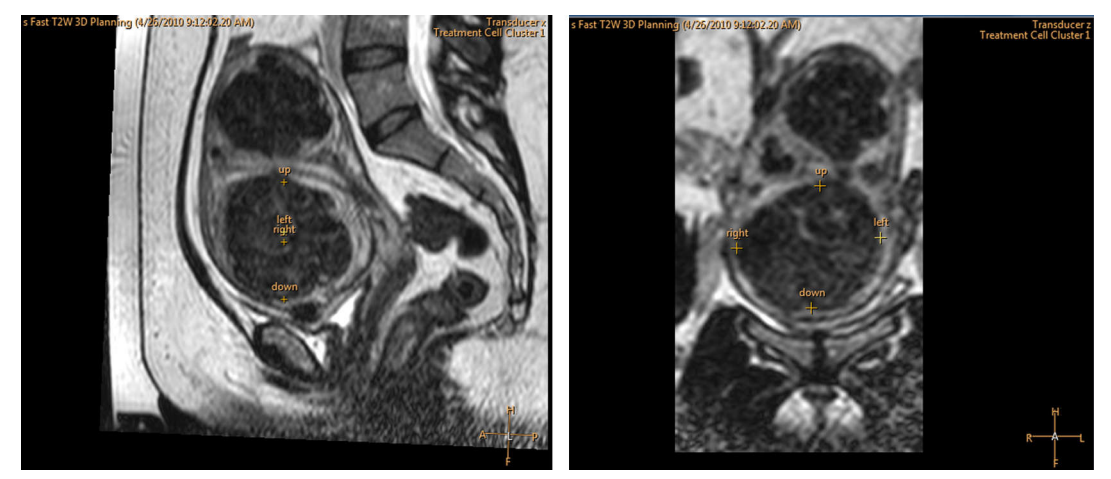

그림 73: 시상 및 관상 영상의 마커

## 빔 정형

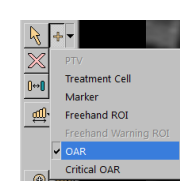

범 정형 기능을 사용하면 근거리장에서 선택한 영역의 초음파장 강도를 줄일 수 있습니 다. 해당 영역은 환자 피부에 가까이 위치해야 하며 기포, 흉터 조직, 피부 주름 등을 포 함할 수 있습니다. 주변에 피해야 하는 대상 기관 영역(OAR)을 그려 초음파 강도를 줄 여야 할 영역을 구별합니다. 그려진 OAR 은 모두 Treatment Cell Planning(치료 셀 구 성) 페이지의 Regions of Interest(관심 영역) 목록과 Therapy(치료) 페이지의 Replanning(재계획) 탭에 표시됩니다.

다음 그림은 흉터의 온도 상승을 방지하기 위해 OAR ROI를 어떻게 그렸는지 보여줍니 다.

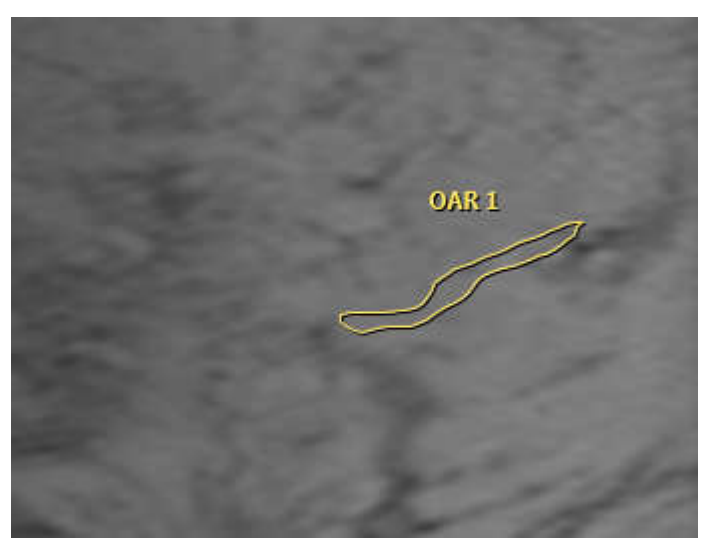

그림 74: 흉터의 온도 상승을 방지하도록 그림으로 표시된 OAR ROI

OAR 영역의 초음파장을 형성하는 트랜스듀서 엘리먼트 중 일부를 비활성화하여 초음 파 강도를 줄입니다. 그에 따라 나머지 활성 엘리먼트에서 전달하는 초음파 강도가 증가 하여 치료 셀의 초음파 강도에는 영향을 미치지 않습니다. 이 같은 보정은 OAR 로 보호 되지 않는 영역에서 초음파 강도가 이에 상응하게 증가하는 결과로 이어집니다.

빔 정형 또는 전자 편향을 사용하면 근거리장 온도가 상승합니다. 이러한 상황에서는 Sonalleve 시스템에서 권장하는 냉각 시간보다 더 긴 시간을 적용해야 할 수 있습니다.

강도를 줄여야 할 영역의 형태를 정확히 반영하도록 OAR을 그려야 합니다. 충분한 보 호를 보장하기 위해서는 항상 보호가 필요한 영역의 가장자리보다 OAR을 2mm 이상 확장해야 합니다. 3D 개체 등을 보호할 때는 OAR을 여러 개 그릴 수 있습니다. 하지만 OAR의 개수 또는 크기가 늘어나면 소프트웨어 계산 속도가 느려질 수 있으므로 OAR 을 필요한 개수 또는 크기 이상으로 그리는 것은 좋지 않습니다.

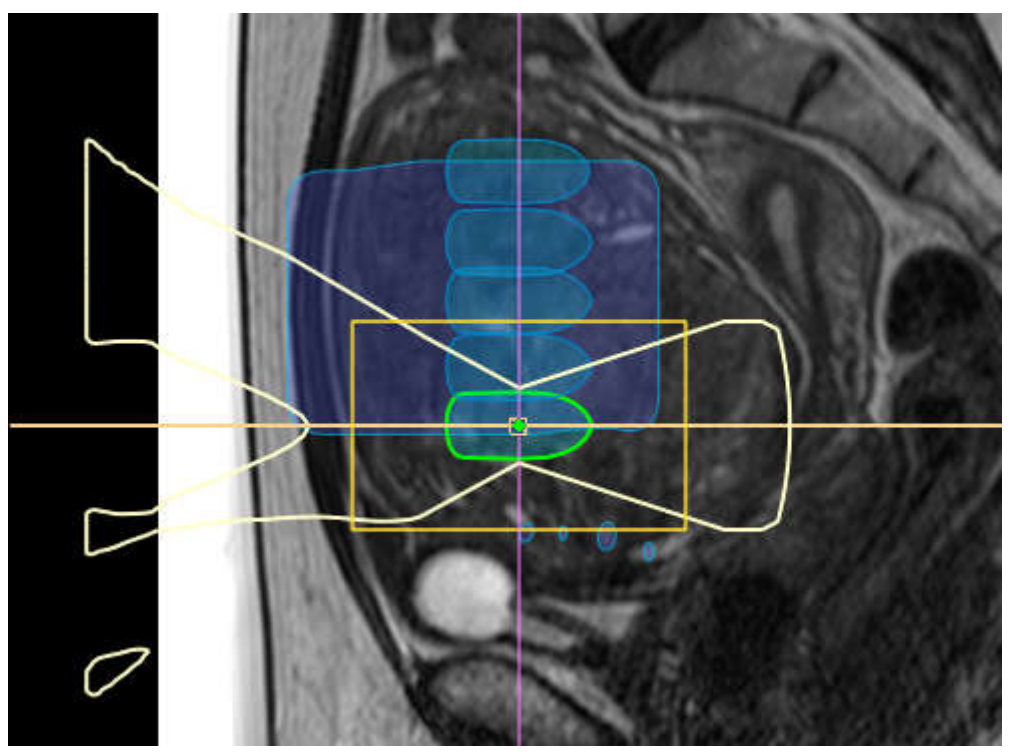

그림 75: OAR 의 영향을 받은 빔 경로 및 ATA 의 시각화

트랜스듀서 빔의 근거리장 쪽에서만 빔 정형을 사용해야 합니다.

OAR은 관상 평면에 그려야 합니다. OAR을 그린 후에는 항상 시상 또는 횡단 슬라이스 집합에서 결과로 얻은 트랜스듀서 빔의 형태를 시각적으로 확인해야 합니다. 표시되는 트랜스듀서 빔이 OAR의 어떤 부분도 관통해서는 안 됩니다. 흉터 조직이 있는 영역을 보호하기 위해 OAR을 사용하는 경우 깊은 흉터 조직이 빔 경로에서 제외되는지 확인해 야 합니다. 보호가 필요한 영역 중 일부와 트랜스듀서 빔이 겹칠 경우 초음파 처리를 시 작하면 안 됩니다. OAR 이 치료 셀 안전역 밖에 유지되도록 치료 셀을 배치합니다.

정상보다 높은 수준의 조직 보호가 필요한 경우 주요 OAR 을 사용해야 합니다. 일반적 인 OAR 보다 초음파 강도가 줄어들지만 그 밖의 기능은 동일합니다.

#### QuickCover 초음파 보호 덮개

QuickCover 초음파 보호 덮개를 보호할 대상 위에 놓으면 흉터 및 기타 표재성 대상을 음향 에너지로부터 보호할 수 있습니다. 보호 덮개 스트립은 방수가 되며 MR 영상에 표 시됩니다. 치료 중에 덮개가 움직이지 않도록 스트립 뒷면에 자체적으로 접착성이 있습 니다.

가능하다면 QuickCover 초음파 보호 덮개와 함께 빔 정형을 사용해 흉터 조직을 최대 한 보호하는 것이 좋습니다.

일부 국가에서는 QuickCover 초음파 보호 덮개를 구하지 못할 수 있습니다.

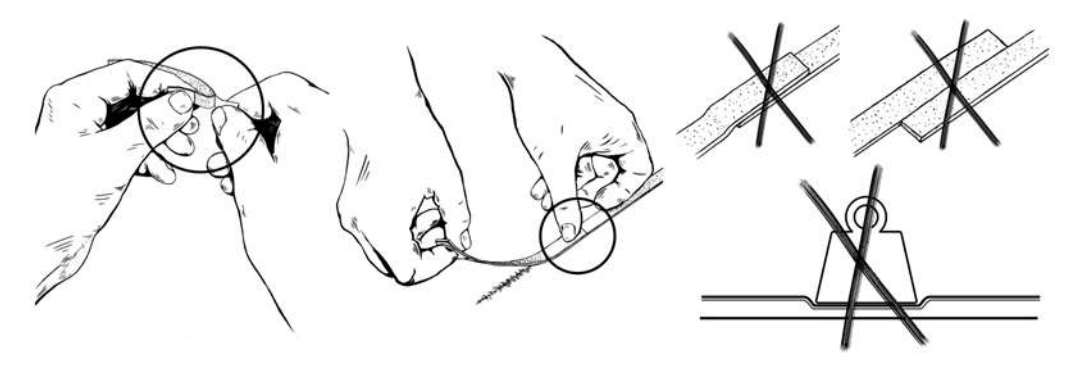

**그림 76:** QuickCover 의 올바른 사용

## 경고

- QuickCover 는 커버 스트립 바로 아래에 있는 표재성 조직층만 보호합니다.
- 여러 개의 보호 덮개 스트립을 나란히 붙여 사용하면 큰 영역의 초음파 빔 차단으로 인한 왜곡된 온도 상승이 발생할 수 있습니다.
- 여러 개의 보호 덮개 스트립을 나란히 붙여 사용하면 반사되는 초음파의 강도가 커서 트랜스듀서가 손상될 수 있습니다.
- 보호 덮개 스트립 가장자리에 있는 피부에 기포가 갇히면 국소 피부 화상을 입을 수 있습니다. 여러 개의 보호 덮개 스트립을 서로 겹치도록 사용할 경우 이러한 위험이 특히 커집니다.
- QuickCover 스트립을 무거운 물체 아래에 보관하면 압착되어 보호 기능이 영구적으 로 상실될 수 있습니다.

# 초음파 처리를 위한 시스템 준비

## 하드웨어 초기화

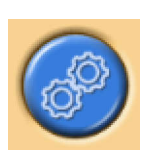

하드웨어가 초기화되지 않으면 치료를 시작할 수 없습니다. 하드웨어 초기화 중에 계획 을 수행할 수 있습니다.

#### 알림

네트워크 차단이 진행 중인 동안에는 MR 스캐너에서 병원 네트워크로 영상을 내보낼 수 없습니다. 하드웨어 초기화를 시작하기 전에 MR 워크스테이션에 실행 중이거나 대 기 중인 영상 내보내기 작업이 없는지 확인하십시오.

- 1. 안전 장치의 녹색 Enable(활성화) 버튼을 눌러 초음파 제너레이터를 활성화합니다.
- 2. 하드웨어 테스트를 수행합니다. 실패한 테스트가 있는 경우 메시지 로그에서 시스 템 문제를 확인합니다. 테스트가 성공할 때까지 반복합니다.

| Hardware Tests        |        |          | Finished |
|-----------------------|--------|----------|----------|
| Step                  | State  | Progress |          |
| Press Safety Device   | Passed | Passed   |          |
| Component Query       | Passed | Passed   |          |
| Network Isolation     | Passed | Passed   |          |
| Transducer Homing     | Passed | Passed   |          |
| Preparing Electronics | Passed | Passed   |          |
|                       |        |          |          |
| Star                  | t      | Stop     |          |

그림 77: 하드웨어 초기화.

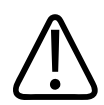

## 경고

트랜스듀서 이동 실패가 감지된 경우 치료가 중지되고 오류 메시지가 나타납니다. Hardware initialization(하드웨어 초기화)를 다시 실행해야 합니다.

온도 매핑 스캔

다음과 같은 경우에 온도 매핑 프로토콜을 스캔합니다.

- 영상 품질 및 가능한 인공음영 확인
- REST 위치 확인(사용하는 경우)
- 프리핸드 경고 ROI 배치
- 마커의 표시 여부 확인
- 근거리장(및 원거리장) 모니터 슬라이스 스택의 위치 확인
- 1. Therapy(치료) 단계의 Scan(스캔) 탭으로 이동합니다.
- 2. 스캔 프로토콜 드롭다운 목록에서 미리 정의된 온도 매핑 프로토콜을 선택합니다.
- 3. 스캔을 시작합니다.
- 4. 여러 개의 온도 맵이 획득되면 스캔을 중지합니다.

| Replanning   S   | nicate Decisions Administration Scan |  |
|------------------|--------------------------------------|--|
| Available Scan P | otocols                              |  |
| TemperatureMa    | ping                                 |  |
| Scanning Progr   | 55                                   |  |
|                  | Start                                |  |
| 리 78・            | Scan(스캐) 탠                           |  |

# 테스트 초음파 처리

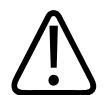

# 경고

침상이 어떤 이유로든 고정되어 있지 않았다면 테이블 상판을 치료 위치로 복귀시킨 후 항상 테스트 초음파 처리를 실시하십시오.

테이블 상판 잠금 또는 운반차 브레이크 잠금을 풀었다가 다시 체결할 경우, 테스트 초 음파 처리를 다시 실시할 것을 권장합니다.

테스트 초음파 처리는 대개 조직의 온도를 불과 몇 도만 상승시키는 짧고 낮은 출력의 초음파 처리입니다. 테스트 초음파 처리는 4mm 의 정상 세포 유형을 사용하여 자동으 로 이루어집니다. 각 치료 세포 무리에 대해 테스트 초음파 처리를 실행해야 해당 세포 무리에 실제 치료 초음파 처리를 시작할 수 있습니다. 주파수를 변경한 경우에도 테스트 초음파 처리를 실행하는 것이 좋습니다. 테스트 초음파 처리의 목적은 계획된 세포 위치 와 일치하도록 실제 온도 상승 위치를 보정하는 데 있습니다. 실제 온도 상승 위치는 오 프셋 마커(녹색 십자 표시)로 표시됩니다. 테스트 초음파 처리는 치료 세포 크기에 해당 하는 올바른 출력 수준을 결정하는 데에도 도움이 됩니다. 올바른 출력 수준을 선택하는 데 필요한 정보가 제공됩니다.

## 알림

Bone(뼈) 치료에서는 테스트 초음파 처리를 사용하여 오프셋을 보정할 수 없습니다. 뼈 치료의 경우 사용자가 의도된 위치에 온도 상승이 일어나는 것을 확인해야 합니다.

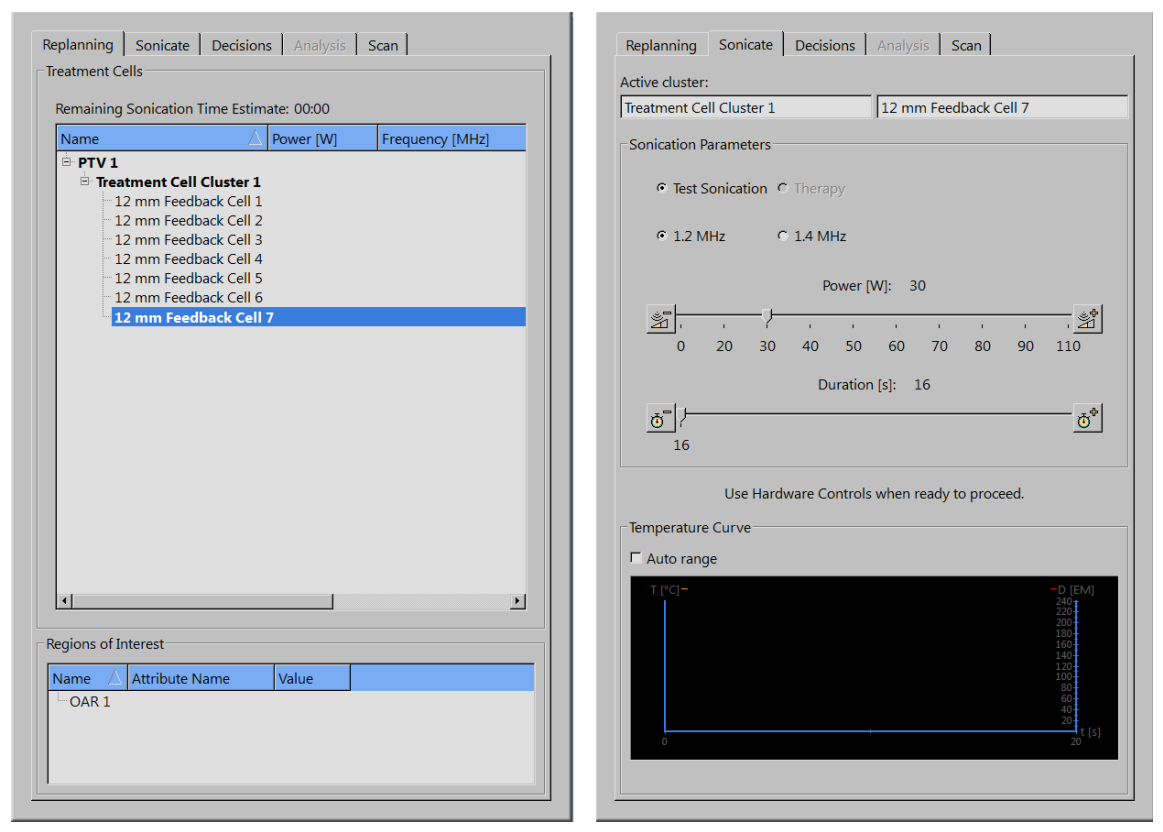

그림 79: 테스트 초음파 처리를 실행할 세포 및 출력 수준 선택

- 세포 무리와 치료 세포를 선택합니다. 선택한 세포 크기와 유형에 관계없이 테스트 초음파 처리에서는 세포를 정상적인 4mm 세포로 취급합니다.
- 2. Test Sonication(테스트 초음파 처리)를 선택합니다.
- Power(출력) 슬라이더를 사용하여 조직에 열선량을 발생시키지 않을 정도로 충분 히 낮은 출력 수준을 선택합니다. 추가 팁은 Application Guide(활용 가이드)를 참 조하십시오.
- 4. 테스트 초음파 처리를 시작하려면 초음파 처리 시작 버튼을 클릭합니다.

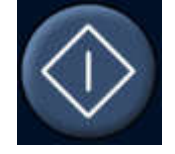

자동으로 온도 스캔이 시작됩니다.

5. Decisions(결정) 탭에서 온도 맵을 검토하여 온도 상승이 의도한 위치에서 발생했는지 확인합니다. 시상면 및 관상면 모두의 온도 상승 영역 한가운데에 오프셋 마커 (녹색 십자 표시)가 자동으로 나타나야 합니다. 드물지만 오프셋 마커가 나타나지 않을 경우 수동으로 오프셋 마커를 온도 상승 영역 한가운데로 끌어다 놓습니다. 관상 영상에서는 RL 및 HF 방향, 시상 영상에서는 AP 방향의 오프셋을 보정합니다.

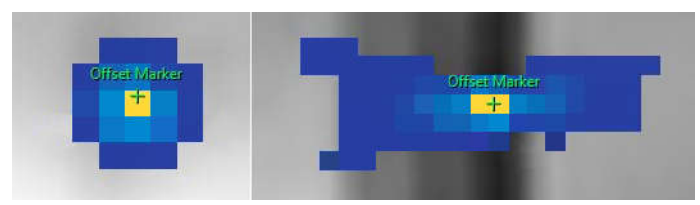

그림 80: 테스트 초음파 처리

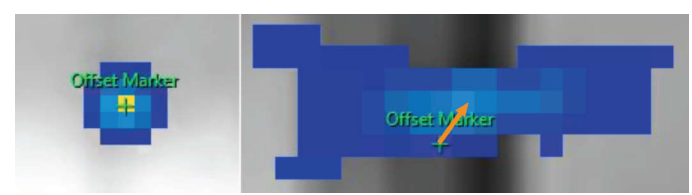

**그림 81:** 오프셋 마커가 온도 상승 영역 한가운데에 나타나지 않을 경우 수동으로 오프셋 마커를 온도 상승 영역 한가운데로 끌어다 놓습니다.

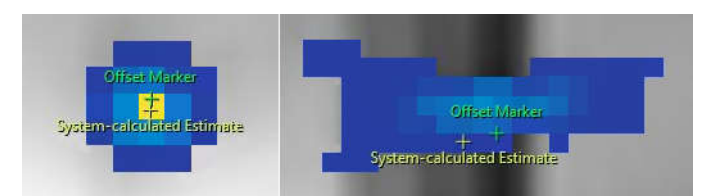

그림 82: 오프셋 마커를 이동하면 시스템에서 계산한 추정 위치에 다른 마커가 나타납니다.

 Proceed to Therapy Sonications(치료 초음파 처리 진행) 확인란을 선택하여 오프 셋 보정을 적용합니다.

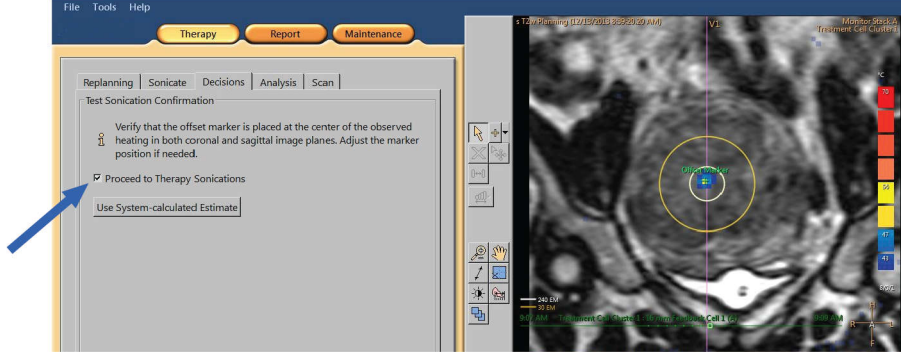

그림 83: 오프셋 보정 적용

- 방향을 불문하고 오프셋이 5mm(2 픽셀 이상)를 초과할 경우 오프셋 보정을 적용한 후 테스트 초음파 처리를 다시 합니다.
- 8. 적용 가능한 오프셋이 나올 때까지 반복한 다음 치료 초음파 처리를 진행합니다.

#### 알림

Therapy(치료) 단계에서는 필요한 경우 언제라도 테스트 초음파 처리를 수행할 수 있 습니다. 테스트 초음파 처리를 수행하려면 Test Sonication(테스트 초음파 처리)과 낮 은 출력 수준을 선택합니다. 오프셋 마커를 마우스로 끌거나 Use System-calculated Estimate(시스템 계산 추정값 사용) 버튼을 클릭하여 치료 초음파 처리 후 오프셋을 보 정할 수도 있습니다.

## 테스트 초음파 처리에 실패한 경우

테스트 초음파 처리를 성공하지 못하면 치료 초음파 처리를 시작할 수 없습니다. 온도 상승이 부족하여(최대 온도가 42°C(107.6°F) 이하인 경우) 소프트웨어가 온도 상승 영 역 중심을 찾지 못하면 Decisions(결정) 탭에 다음과 같은 메시지가 표시됩니다.

| Replanning    | Sonicate                                      | Decisions                                    | Analysis                                    | Scan                           | ]                     |                       |
|---------------|-----------------------------------------------|----------------------------------------------|---------------------------------------------|--------------------------------|-----------------------|-----------------------|
| Test Sonicati | on Confirma                                   | ation                                        |                                             |                                |                       |                       |
| There         | was not end<br>st sonicatior<br>er to the cen | ough heating<br>with higher<br>ter of the ob | ) to detect th<br>power or r<br>served heat | ne heatir<br>nanually<br>iing. | ng locatio<br>move th | n. Repeat<br>e offset |
| □ Proceed     | to Therapy                                    | Sonications                                  |                                             |                                |                       |                       |
| Use Syste     | m-calculated                                  | d Estimate                                   |                                             |                                |                       |                       |
|               |                                               |                                              |                                             |                                |                       |                       |

그림 84: 온도 상승 위치를 감지하기에 부족한 온도 상승

이러한 경우 더 높은 출력으로 테스트 초음파 처리를 반복합니다. 또는 녹색 오프셋 마 커를 관찰된 온도 상승 영역으로 수동으로 끌어온 후 테스트 초음파 처리를 새로 실행하 여 보정을 확인합니다. 테스트 초음파 처리에 성공하지 못한 경우 다음 단계를 수행하여 실패 원인을 확인합니다.

- 1. 계획한 위치 2cm(0.8 인치) 내에서 온도 상승이 확인되지 않는 경우 최근 영상을 사 용했는지 확인합니다. 이를 통해 영상 업데이트 문제를 배제할 수 있습니다.
- 스캐너 테이블이 완전히 내려갔는지 확인하기 위해 스캐너 테이블 높이를 확인합니 다.
- 의도한 위치에서 온도 상승이 확인되지 않는 경우 해당 위치의 바깥쪽에서 온도 상 승 영역을 찾습니다. 온도 상승을 확인할 수 있다면 관찰된 온도 상승 영역 중앙으 로 오프셋 마커를 끌어옵니다.
- 4. 최근 영상을 사용했으나 온도 상승 영역에서 온도가 상승된 몇 개의 픽셀이 확인되는 경우 더 높은 출력 수준으로 테스트 초음파 처리를 반복합니다. 사용 가능한 가장 작은 단계로 출력 수준을 높입니다. 조직에서 열선량을 발생시킬 수 있는 출력 수준이 되기 전에 중지합니다. 안전한 테스트 초음파 처리 출력 수준에서 온도 상승이 발생하지 않으면 치료를 중지하고 환자를 테이블 상판에서 내려오게 합니다. 팬 팀을 사용하여 출력 손실의 원인을 파악하고 문제를 해결합니다.

# 치료

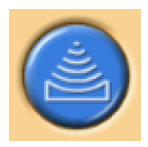

Therapy(치료) 단계에는 치료 중에 다음과 같은 다양한 작업을 수행하는 다섯 개의 탭 이 있습니다.

- Replanning(재계획) 탭을 사용하면 치료 세포를 선택, 추가 또는 제거할 수 있으며 모니터링에 도움이 되는 마커를 추가할 수 있습니다.
- Sonicate(초음파 처리) 탭에서 초음파 처리 진행을 시작, 중지 및 모니터링할 수 있 습니다.
- Decisions(결정) 탭에서 온도 상승 위치를 적용하거나 조정할 수 있습니다.
- Analysis(분석) 탭에는 치료 세포의 온도 곡선 또는 프로파일, 선택한 치료 세포의 공동화 내역, 초음파 처리 통계 등이 표시됩니다.
- Scan(스캔) 탭에서 중간 스캔 프로토콜을 시작하여 치료 진행을 모니터링할 수 있습니다.

또한, 초음파 처리 순서를 계획하고 각 치료 세포 유형에 사용할 출력 수준을 결정해야 합니다.

## 재계획

- 이 단계는 필수가 아니며 초음파 처리 치료를 시작하기 전에 수행할 수 있습니다.
- 필요한 경우 치료 세포를 추가, 이동 또는 제거할 수 있습니다.
- 또한 해부구조 주위에 환자 움직임을 모니터링하는 그래픽 마커를 추가할 수 있습니 다. 124 페이지의 "마커 사용 방법 및 사용 이유" 124 페이지의를 참조하십시오.
- 프리핸드 경고 ROI를 추가하여 슬라이스를 모니터링할 수 있습니다. 온도 상승이 바람직하지 않은 해부학적 구조를 표시하고, 경고 온도 수준을 편집할 수 있습니다.
- OAR 을 추가할 수 있습니다.

# 초음파 처리 순서 계획

Sonalleve MR-HIFU 시스템에서는 원하는 순서대로 치료 셀을 초음파 처리할 수도 있 지만 일반적으로는 다음과 같은 지침에 따라 초음파 처리 순서를 결정합니다.

- 근거리장(피부 또는 피하지방층의 안쪽 부분, 복부)에서의 불필요한 온도 상승을 피 할 수 있도록 신체의 가장 심부에 있는 치료 평면의 셀에서부터 초음파 처리를 시작 합니다.
- 한 치료 평면의 모든 셀을 치료한 후 다음 평면으로 이동합니다.
- 초음파 처리 순서를 계획할 때 클러스터를 사용할 수 있습니다.
- 피부 또는 피하지방층 안쪽 부분의 온도 상승 위험을 최소화하려면 동일한 클러스터 를 계속해서 초음파 처리하는 대신 총 치료 체적의 서로 다른 부분에 속한 클러스터/ 표적 체적 사이를 번갈아 가면서 초음파 처리해야 합니다. 이렇게 하면 해당 부위가 효과적으로 냉각되고 더욱 고른 온도 상승 효과를 얻을 수 있습니다.

## 치료 셀에 대한 올바른 출력 수준 결정

치료 체적에 대해 충분하며 과도하지 않은 온도 상승을 보장하려면 각 치료 셀 크기에 대해 적절한 초기 출력 수준을 결정해야 합니다. 이 출력 수준으로 처음 몇 개의 셀을 초 음파 처리한 후 결과를 평가하고 이를 기준으로 출력 수준을 조정해야 합니다.

# 경고 낮은

## 낮은 에너지로 치료를 시작하고 첫 번째 초음파 처리 중의 온도 변화를 세심하게 관찰하 십시오. 그렇지 않으면 의도된 영역 외부에서 열 확산이 발생하여 의도하지 않은 조직 손상과 통증이 발생할 수 있습니다.

다음 표에서는 테스트 초음파 처리(자궁 치료)의 온도 상승을 기준으로 올바른 출력 수 준을 선택하도록 안내합니다.

| 테스트 초음파     |       | 테스트 초음파     |        | 테스트 초음   | 금파 처리에  |      |      |      |      |       |       |
|-------------|-------|-------------|--------|----------|---------|------|------|------|------|-------|-------|
| 처리에서의 온도 상승 |       | 처리에서의 최대 온도 |        | 사용되는 전   | 번력      |      |      |      |      |       |       |
|             |       |             |        |          |         |      |      |      |      |       |       |
|             |       | 20 W        | 30 W   | 40 W     | 50 W    | 60 W | 70 W | 80 W | 90 W | 100 W | 110 W |
|             |       | 초음파 처       | 리에 사용되 | 티는 전력(4m | m 치료 세꼬 | E)   |      |      |      |       |       |
| 3 °C        | 40 °C | 130         | 200    | 270      |         |      |      |      |      |       |       |
| 4 °C        | 41 °C | 100         | 150    | 200      | 250     | 300  |      |      |      |       |       |
| 5 °C        | 42 °C | 80          | 120    | 160      | 200     | 240  | 280  |      |      |       |       |
| 6 °C        | 43 °C | 70          | 100    | 130      | 170     | 200  | 230  | 270  | 300  |       |       |
| 7 °C        | 44 °C | 60          | 90     | 110      | 140     | 170  | 200  | 230  | 260  | 290   |       |
| 8 °C        | 45 °C | 50          | 80     | 100      | 130     | 150  | 180  | 200  | 230  | 250   | 280   |
| 9 °C        | 46 °C | -           | 70     | 90       | 110     | 130  | 160  | 180  | 200  | 220   | 240   |
| 10 °C       | 47 °C | -           | 60     | 80       | 100     | 120  | 140  | 160  | 180  | 220   | 220   |
| 11 °C       | 48 °C | -           | 50     | 70       | 90      | 110  | 130  | 150  | 160  | 180   | 200   |
| 12 °C       | 49 °C | -           | 50     | 70       | 80      | 100  | 120  | 130  | 150  | 170   | 180   |
| 13 °C       | 50 °C | -           | 50     | 60       | 80      | 90   | 110  | 120  | 140  | 150   | 170   |
| 14 °C       | 51 °C | -           | -      | 60       | 70      | 90   | 100  | 110  | 130  | 140   | 160   |
| 15 °C       | 52 °C | -           | -      | 50       | 70      | 80   | 90   | 110  | 120  | 130   | 150   |
| 16 °C       | 53 °C | -           | -      | 50       | 60      | 80   | 90   | 100  | 110  | 130   | 140   |
| 17 °C       | 54 °C | -           | -      | 50       | 60      | 70   | 80   | 90   | 110  | 120   | 130   |
|             |       |             |        |          |         |      |      |      |      |       |       |

그림 85: 4mm 치료 셀에 대한 초음파 처리 출력(체온은 37°C 로 가정)

4mm 보다 큰 셀의 경우 초음파 처리 지속시간이 길어질수록 근거리장 온도 상승 위험 도 커지므로 정상 치료 셀보다 피드백 셀에 더 높은 출력 수준이 필요합니다.

| 테스트 초음파     |       | 테스트 초음파        |                                                | 테스트 초음파 처리에 사용되는 |      |      |      |      |      |       |       |  |
|-------------|-------|----------------|------------------------------------------------|------------------|------|------|------|------|------|-------|-------|--|
| 저리에서의 폰도 상중 |       | 서디에서의 혀내 순도 전덕 |                                                |                  |      |      |      |      |      |       |       |  |
|             |       | 20 W           | 30 W                                           | 40 W             | 50 W | 60 W | 70 W | 80 W | 90 W | 100 W | 110 W |  |
|             |       | 초음파 처          | 초음파 처리에 사용되는 전력(8, 12, 14 및 16mm 치료 세포)<br>230 |                  |      |      |      |      |      |       |       |  |
| 3 °C        | 40 °C | 230            |                                                |                  |      |      |      |      |      |       |       |  |
| 4 °C        | 41 °C | 170            | 260                                            |                  |      |      |      |      |      |       |       |  |
| 5 °C        | 42 °C | 140            | 200                                            | 270              |      |      |      |      |      |       |       |  |
| 6 °C        | 43 °C | 110            | 170                                            | 230              | 280  |      |      |      |      |       |       |  |
| 7 °C        | 44 °C | 100            | 150                                            | 190              | 240  | 290  |      |      |      |       |       |  |
| 8 °C        | 45 °C | 90             | 130                                            | 170              | 210  | 260  | 300  |      |      |       |       |  |
| 9 °C        | 46 °C | 80             | 110                                            | 150              | 190  | 230  | 260  | 300  |      |       |       |  |
| 10 °C       | 47 °C | 70             | 100                                            | 140              | 170  | 200  | 240  | 270  |      |       |       |  |
| 11 °C       | 48 °C | 60             | 90                                             | 120              | 150  | 190  | 220  | 250  | 280  |       |       |  |
| 12 °C       | 49 °C | 60             | 90                                             | 110              | 140  | 170  | 200  | 230  | 260  | 280   |       |  |
| 13 °C       | 50 °C | 50             | 80                                             | 100              | 130  | 160  | 180  | 210  | 240  | 260   | 290   |  |
| 14 °C       | 51 °C | 50             | 70                                             | 100              | 120  | 150  | 170  | 190  | 220  | 240   | 270   |  |
| 15 °C       | 52 °C | -              | 70                                             | 90               | 110  | 140  | 160  | 180  | 200  | 230   | 250   |  |
| 16 °C       | 53 °C | -              | 60                                             | 90               | 110  | 130  | 150  | 170  | 190  | 210   | 230   |  |
| 17 °C       | 54 °C | -              | 60                                             | 80               | 100  | 120  | 140  | 160  | 180  | 200   | 220   |  |
|             |       |                |                                                |                  |      |      |      |      |      |       |       |  |

**그림 86:** 8, 12, 14 및 16mm 치료 셀에 대한 초음파 처리 출력(체온은 37°C 로 가정)

뼈 치료에서 테스트 초음파 처리 위치와는 다른 지점에 있는 셀의 경우 사용되는 초음파 강도를 온도 상승 표면의 넓이에 비례하도록 조정해야 합니다. 예를 들어 온도 상승 표 면의 직경이 테스트 초음파 처리 시의 두 배라면 출력 수준을 4 배로 늘려야 합니다. 이 때문에 모든 셀에 유사한 온도 상승 표면을 사용하는 것이 좋습니다.

## 초음파 처리

- 1. 환자에게 치료가 시작될 것임을 알려 주십시오.
- Replanning(재계획) 탭에서 초음파 처리할 셀을 선택합니다. 신체의 가장 심부에 있는 치료 평면의 셀부터 시작합니다.
- 3. Sonicate(초음파 처리) 탭으로 이동하여 Therapy(치료)를 선택합니다.
- 4. Power(출력) 슬라이더에서 초음파 처리 주파수와 출력을 선택합니다.

치료

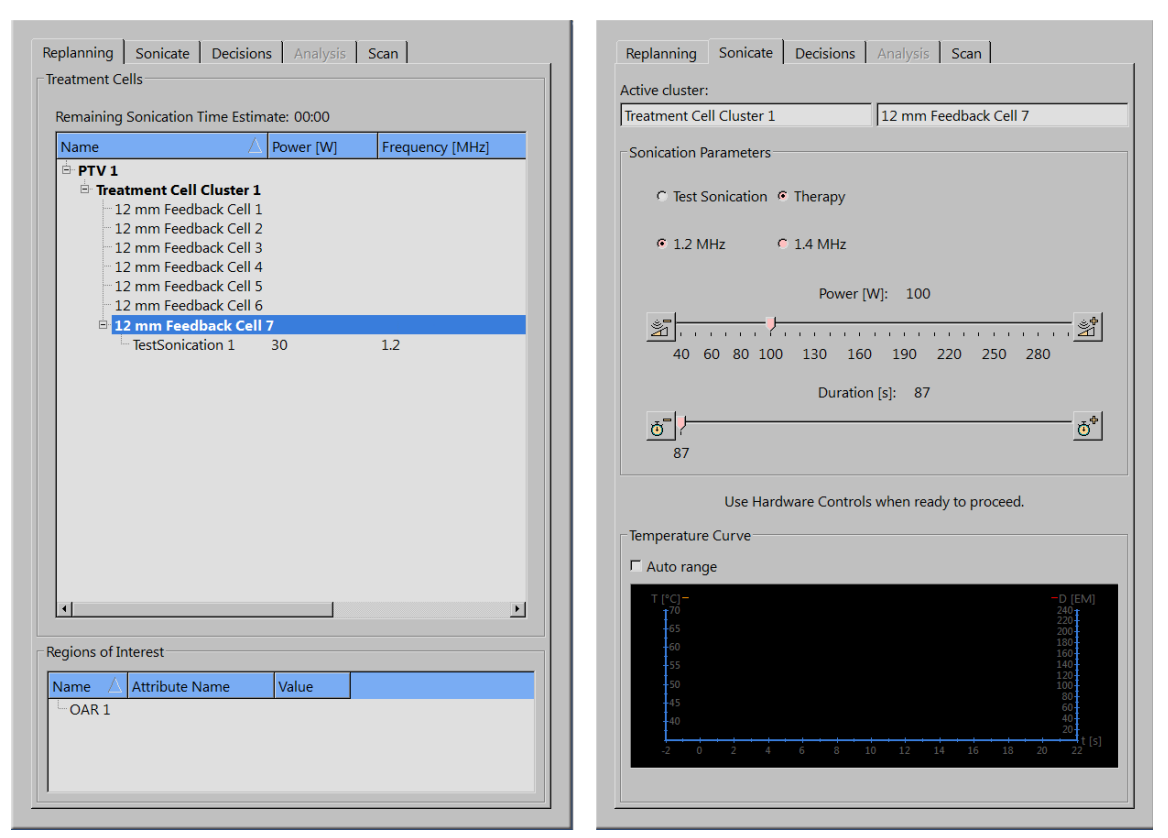

그림 87: Replanning(재계획) 및 Sonicate(초음파 처리) 탭

5. 초음파 처리를 시작하려면 Start Sonication(초음파 처리 시작) 버튼을 클릭합니다.

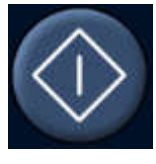

자동으로 온도 모니터링 스캔이 시작됩니다.

셀의 일정한 초음파 처리 지속시간에 도달하면 초음파 처리가 자동으로 중지됩니 다.

또는 Abort Sonication(초음파 처리 중단) 버튼을 클릭하여 초음파 처리를 수동으로 중지할 수 있습니다.

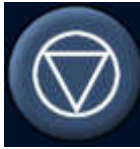

초음파 처리 중에 온도 곡선, 온도 맵 및 공동화 표시를 모니터링합니다. 갑작스러 운 온도 변화나 공동화가 관찰되면 초음파 처리를 즉시 중지합니다. 치료하는 영역 근처에서 의도하지 않은 큰 온도 상승이 있는지 주의하여 관찰합니다. 표시 및 그래 프에 대한 설명은 84 페이지의 "초음파 처리 제어 및 모니터링" 84 페이지의을 참조 하십시오.  초음파 처리를 분석(139 페이지의 "냉각 기간에 초음파 처리 결과 검토" 139 페이 지의 참조)하고 다음 치료 셀로 이동합니다.

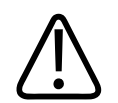

초음파 처리 중에 모니터 슬라이스에서 온도 맵을 모니터링합니다. 갑작스러운 온도 변 화가 확인된 경우 즉시 안전 장치에 있는 중지 버튼이나 소프트웨어 중단 버튼을 사용하 여 초음파 처리를 중지합니다. 변화의 원인이 확인되기 전에는 치료를 계속하지 마십시 오. 갑작스러운 온도 변화는 다음과 같은 이유로 일어날 수 있습니다.

- 초음파 장치 또는 초음파 전달의 고장으로 인한 과도한 온도 상승
- 환자 움직임으로 인한 인공음영
- 외부 또는 내부 자기장 변화
- 공동화

경고

 경고

 치료 도중 환자가 움직이면 온도 상승 위치가 잘못되어 조직이 손상될 수 있습니다. 가

 시적인 해부학적 기준점을 지속적으로 모니터링하여 움직임을 금지하십시오.

Sonalleve 소프트웨어에는 마커와 같이, 해부학적 기준점의 이동을 감지하는 데 사용할 수 있는 도구가 있습니다.

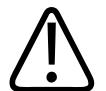

경고

온도 상승 곡선 및 온도 맵에서 온도 상승이 관찰되지 않으면 초음파 처리를 중지하십시 오. 이 경우 정확하지 않은 배치로 인한 오류, 영상 업데이트 관련 문제 또는 조직 접촉 지점에서 유의한 정도의 반사가 있을 수 있습니다. 표시된 영상의 타임스탬프를 확인합 니다. 낮은 출력의 테스트 초음파 처리부터 시작하여 초음파 전달이 허용되는지 확인합 니다. 이 지침을 따르지 않으면 의도하지 않은 조직의 온도 상승이 발생하여 환자가 고 통을 겪거나 조직이 손상될 수 있습니다.

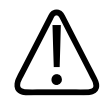

경고

건강한 골수는 높은 지방 함량으로 인해 의도하지 않은 온도 상승이 발생해도 감지할 수 없습니다. 이러한 영역의 초음파 처리를 계획할 때에는 충분한 안전역을 확보하여 과도 한 온도 상승을 방지해야 합니다. 그렇지 않으면 의도하지 않은 영역에서 조직이 손상될 수 있습니다.

치료

# $\triangle$

골전이를 치료하는 경우 뼈가 초음파 빔을 완전히 흡수하지 못할 정도로 손상되면 의도 하지 않은 위치에서 온도가 상승할 수 있습니다.

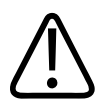

경고 공동:

경고

경고

경고

공동화 표시에서 공동화 징후를 모니터링하십시오. 91 페이지의 "공동화의 개념 및 감지 방법" 91 페이지의을 참조하십시오. 공동화 발생이 의심스러운 경우 초음파 처리를 중지 하고 상황을 검토하여 필요에 따라 계획을 다시 수립합니다.

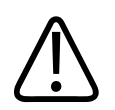

치료 과정 전반에 걸쳐 공동화 표시를 모니터링하십시오. 신호가 전혀 없는 경우 감지 회로의 하드웨어 오류가 있을 수 있습니다. 팬텀 초음파 처리 중에는 항상 출력 표시에 신호가 나타납니다(91 페이지의 "공동화의 개념 및 감지 방법" 91 페이지의의 예시 영상 참조).

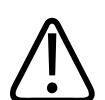

동일한 체적을 여러 번 치료하면 가열로 인해 계획된 셀 외부에서 의도치 않은 조직 손 상이 발생할 위험이 증가합니다. 같은 조직 체적을 여러 번 초음파 처리하는 것은 권장 되지 않습니다.

## 냉각 기간에 초음파 처리 결과 검토

- Analysis(분석) 탭에서 초음파 처리 시간과 최대 온도가 적용 가능한 수준인지 확인 합니다. 초음파 처리에 성공한 후 권장 출력을 확인하여 이후 초음파 처리에 사용할 출력을 최적화합니다.
- 온도 맵을 검토하여 근거리 또는 원거리장에서 바람직하지 않은 가열이 발생하지 않았는지 확인합니다. 이 경우 대개 온도 상승 영역 바깥쪽에서 색으로 구분된 픽셀 이 표시됩니다. 자세한 내용은 64 페이지의 "잘못된 온도 상승 위치 또는 동작 인공 음영" 64 페이지의을 참조하십시오.
- 3. 근거리장 온도 상승의 징후를 보다 자세히 분석하려면 다음 중 하나를 사용합니다.
  - Pixel Info(픽셀 정보) 도구

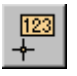

- Profile Line(프로파일 선) 도구, Analysis(분석) 탭의 온도 곡선에 온도 프로파일 표시

06387A/781 \* 2018-01

근거리장 모니터 슬라이스에서 온도가 47°C(117°F)를 초과해서는 안 됩니다. 복부 근육에서 반복적으로 높은 온도가 관찰되는 경우 치료를 계속해서는 안 됩니다.

Pixel Info(픽셀 정보) 및 Profile Line(프로파일 선) 도구 버튼은 기본적으로 숨겨져 있지만 Tools(도구) → Toolbar Options(도구모음 옵션) 메뉴에서 추가할 수 있습니 다.

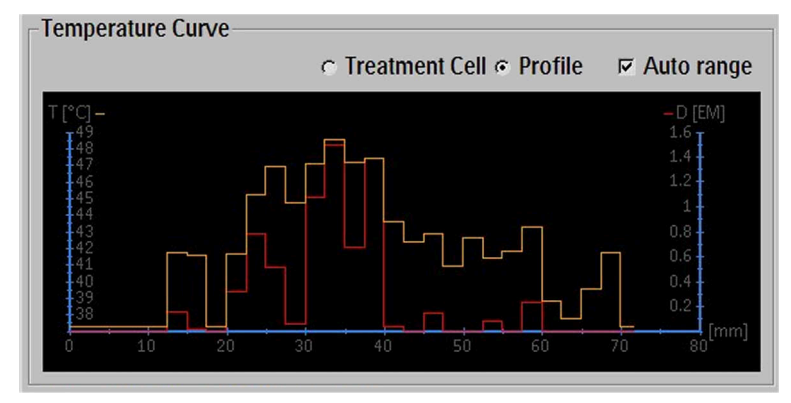

**그림 88:** 온도 프로파일

- Analysis(분석) 탭의 Cavitation History(공동화 내역)에서 공동화 징후가 나타나지 않았는지 확인합니다. 그래프 해석은 91 페이지의 "공동화의 개념 및 감지 방법" 91 페이지의을 참조하십시오.
- 5. Analysis(분석) 탭을 선택한 상태에서 Hardware Status Area(하드웨어 상태 영역) 의 중앙 메시지 영역에 초음파 처리 관련 경고가 있는지 확인합니다. 경고가 있다면 이후 초음파 처리에 영향을 미칠 가능성이 있는지 분석합니다.

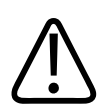

경고

초음파 처리 사이에 항상 냉각 기간을 충분히 두십시오.

그렇지 않으면 근거리장 또는 원거리장에 가열이 발생해 피부 화상 또는 그 밖의 불필요 한 조직 손상이 발생할 수 있습니다.

치료

## 정합

정합은 치료 중에 환자나 기관의 움직임이 관찰된 경우 필요한 보정을 수행하는 기능입 니다. 정합을 위해서는 사용자가 이동 전후에 얻은 두 영상 집합의 올바른 PTV 배치를 식별해야 합니다.

환자가 움직인 경우:

- 1. 새 계획 영상 집합을 스캔합니다.
- 2. PTV Delineation(PTV 윤곽) 탭을 선택합니다.

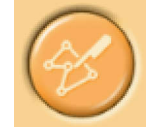

| PTV Delineation Registration |  |  |  |  |  |  |  |
|------------------------------|--|--|--|--|--|--|--|
|                              |  |  |  |  |  |  |  |
|                              |  |  |  |  |  |  |  |
|                              |  |  |  |  |  |  |  |
|                              |  |  |  |  |  |  |  |
|                              |  |  |  |  |  |  |  |
|                              |  |  |  |  |  |  |  |
|                              |  |  |  |  |  |  |  |
|                              |  |  |  |  |  |  |  |

**그림 89:** PTV Delineation(PTV 윤곽) 단계

- 3. 정합에 사용할 PTV 를 선택합니다.
- 4. 새 영상 집합을 선택합니다.
- 5. Registration(정합) 탭을 선택합니다. 비어 있는 새 정합이 생성됩니다. 선택한 PTV 가 노란색으로 강조 표시됩니다.
- 뷰포트에서 강조 표시된 PTV 내부를 클릭하고 PTV 가 다시 해부학적으로 올바른 위치에 자리하도록 끌어옵니다. 목록에 영상 집합의 타임스탬프와 함께 정합 정보 가 표시됩니다.

마우스 버튼을 놓으면 그에 따라 모든 그래픽 개체(세포, PTV, ROI, OAR, 마커 등) 의 위치가 업데이트되고 변위 값이 목록의 정합 항목에 업데이트됩니다.

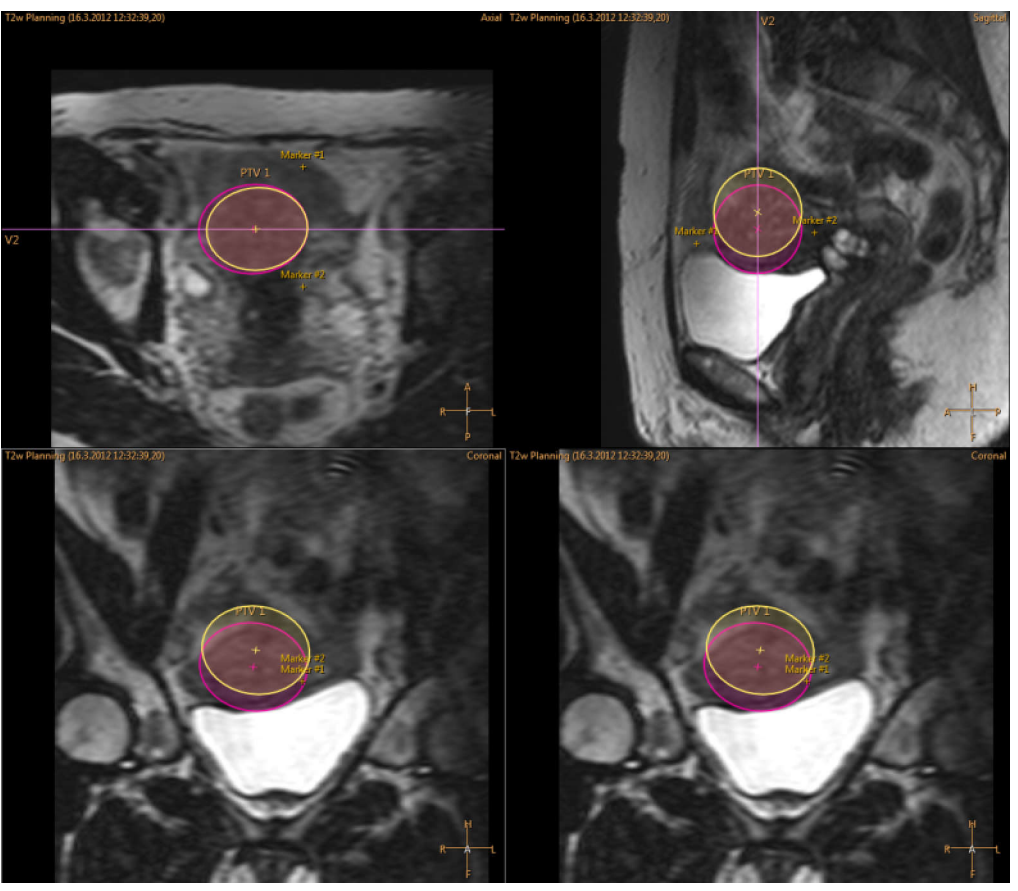

그림 90: 강조 표시된 PTV 의 이동

7. 치료를 계속하기 전에 OAR, 마커, 기타 그래픽 개체가 올바르게 위치해 있는지 확 인합니다. 필요한 경우 수동으로 OAR 및 기타 그래픽 개체의 잘못된 위치를 보정합 니다. 이 때에는 반드시 최신 영상 집합을 사용해야 합니다.

# ⚠ Check OAR and ROI Positions

그림 91: OAR 및 ROI 위치 확인 경고

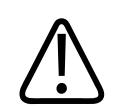

경고

OAR 을 정합 전에 얻은 영상과 비교하면 OAR 이 잘못된 위치에 그대로 있을 수 있습니 다. OAR 을 올바르게 배치하지 않으면 피부 화상의 위험이 있습니다.

법이나 단계를 변경하기 전까지는 정합을 필요에 따라 다시 조정할 수 있습니다. 탭이나 단계를 변경하면 추가된 정합 위치가 확정됩니다. 이후 Registration(정합) 탭으로 돌아 가 Modify(수정) 버튼을 누르면 정합을 수정할 수 있습니다. 목록에서 선택한 정합은 Delete(삭제) 버튼을 사용해 제거하고 Modify(수정) 버튼을 사용해 편집할 수 있습니다. Delete(삭제) 버튼을 누르면 모든 개체가 정합 전의 위치로 돌아갑니다. 목록의 최신 정 합만 편집하거나 제거할 수 있습니다.
정합이 미리 정의한 제한을 초과하면 새로운 테스트 초음파 처리가 필요합니다. 추가된 정합의 움직임이 구성한 제한을 초과할 때마다 정합 목록에서 즉시 사용자에게 알립니 다.

|     |          | Ther           | apy Report Mai                 | ntenance |
|-----|----------|----------------|--------------------------------|----------|
| PTV | / Deline | eation Registr | ation                          |          |
| Ti  | me       | Displacement   | Notes                          |          |
|     |          | 71,0 1111      | Excessive, lest solication req |          |
|     |          |                |                                |          |

그림 92: 테스트 초음파 처리가 필요한 과도한 이동

### Sonalleve 제어장치에서 다른 프로토콜 스캔

Sonalleve 제어장치에서 다른 프로토콜을 스캔할 수 있습니다. 이러한 스캔은 MR 제어 장치에서 실행할 수 있어야 하며 Sonalleve 관련 매개 변수가 적용되어 있어야 합니다. 프로토콜을 스캔하려면

- 1. Scan(스캔) 탭으로 이동합니다.
- 2. 스캔 프로토콜 드롭다운 목록에서 프로토콜을 선택합니다.
- 3. 스캔을 시작합니다.

자동으로 스캔이 준비되고 시작됩니다. 스캔을 준비하는 동안에는 노란색 스캐너 상태 아이콘이 표시됩니다.

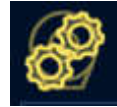

4. 필요한 동적 스캔 양을 달성하면 스캔을 중지합니다.

#### 치료 데이터 저장

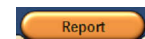

임상 요약 보고서를 생성하려면 Report(보고서) 응용 프로그램 버튼을 클릭합니다. 임 상 요약 보고서에는 치료 중에 수행한 조치가 기록됩니다. 치료 결과를 확인하는 기록 (치료 후 MR 영상 등)과 함께 환자 기록으로 보관해야 합니다.

File(파일) 메뉴에서 Save State(상태 저장)를 선택하여 전체 치료 내역을 저장할 수 있 습니다.

#### 알림

환자 데이터 없이 Saved State(저장된 상태)를 내보내려면 Session Manager(세션 관 리자)(File(파일) 메뉴의 Manage States(상태 관리) 메뉴 항목)에서 제공하는 Export De-Identified(익명 내보내기) 도구를 사용합니다. 고급 사용자(199 페이지의 "병원 관리자 및 사용자 계정" 199 페이지의 참조)는 File(파일) 메뉴에서 Export Data(데이터 내보내기)를 선택하여 치료의 수치 데이터 를 .csv 파일로 내보낼 수 있습니다.

## 치료 후 단계

- 1. 안전 장치의 빨간색 Stop(정지) 버튼을 눌러 초음파 제너레이터를 비활성화합니다.
- 2. MR 제어장치에서 온도 매핑 스캔을 중지합니다.
- 3. 필요한 경우 Therapy(치료) ExamCard 에서 치료 후 및 조영 전 스캔을 선택해 수행 합니다.
- 4. 환자에게 MR 조영제를 투여합니다.
- 5. 필요한 조영 후 스캔을 수행합니다.
- 6. 치료 후 영상을 Sonalleve 제어장치로 가져와 Saved State(저장된 상태) 파일을 생 성합니다.
- 7. 테이블 상판을 해제하고 자기 장치에서 테이블 상판을 꺼냅니다. 환자가 내려오도 록 돕습니다.
- 8. 카테터를 제거합니다.
- 9. 환자에게 통증이나 다른 치료 이상 반응이 없었는지 확인합니다.

## 오류 복구

현재 치료 단계가 자동으로 저장된 상태 파일로 저장됩니다.

소프트웨어가 충돌한 경우 다음 단계에 따라 복구하십시오.

- 1. Therapy(치료) 응용 프로그램을 다시 시작합니다.
- 이전 세션의 데이터를 로드할 것인지 확인하는 Save State(상태 저장) 복구 대화 상 자가 나타납니다. Yes(예)를 선택합니다.

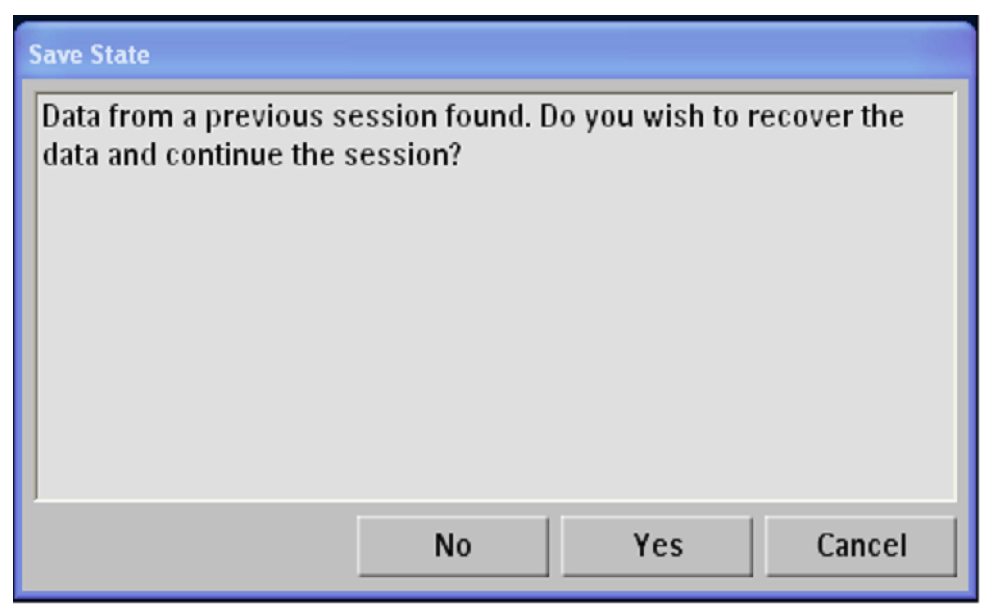

그림 93: Save State(상태 저장) 복구 대화 상자

- 3. 대화 상자가 자동으로 나타나지 않으면 기본 메뉴에서 Manage States(상태 관리)를 선택하고 Session Manager(세션 관리자)에서 마지막 상태를 선택합니다.
- 4. 충돌을 해결한 후에는 낮은 출력으로 테스트 초음파 처리를 수행한 후 치료 단계를 계속합니다.

Saved State(저장된 상태)를 로드할 수 없고 Sonalleve MR-HIFU 시스템에 DISC 가 탑 재되어 있지 않다면 치료를 계속하기 전에 환자 접촉 지점을 실내 온도에 맞춰 사전 냉 각해야 합니다. 102 페이지의 "환자를 위한 테이블 상판 준비" 102 페이지의에서 설명 한 대로 사전 냉각을 실시해야 합니다. Saved State(저장된 상태) 데이터 없이는 시스 템에서 화상을 방지하기 위한 냉각 시간을 추천할 때 이전에 누적된 온도 상승의 영향을 평가할 수 없습니다.

## Sonalleve 테이블 상판 제거

진단 영상용으로 MR 시스템을 사용하기 전에 Sonalleve 테이블 상판을 표준 테이블 상 판으로 교체해야 합니다.

- 1. 안전 장치의 빨간색 정지 버튼을 눌러 제너레이터를 비활성화합니다.
- 2. 소켓에서 Sonalleve 코일 케이블과 헤드폰 케이블을 뽑습니다. 케이블을 Sonalleve 테이블탑의 홀더에 겁니다.
- HIFU 골반 코일 케이블을 뽑습니다. Sonalleve MR-HIFU 시스템에 보조 카트가 포 함되어 있을 경우 코일과 케이블을 보조 카트의 홀더에 놓습니다.
- 4. Sonalleve 제어장치 케이블과 초음파 케이블을 분리합니다. 케이블을 보조 카트나 벽면 장치의 홀더에 놓습니다. 보조 카트 둘레를 케이블로 감쌉니다.
- 5. Sonalleve MR-HIFU 시스템에 DISC 가 탑재된 경우 DISC 호스를 분리합니다.
- 6. 브레이크 페달을 해제하고 운반차를 보관 장소로 이동합니다.

- 7. 테이블탑에서 모든 패드, 부속품을 제거하고 테이블탑을 세척합니다. 권장 세척액 에 대해서는 165 페이지의 "세척 및 소독" 165 페이지의을 참조하십시오.
- 8. 초음파 창 위에 초음파 창 덮개를 덮어 멤브레인이 손상되지 않도록 보호합니다.
- 9. Ingenia MR 스캐너: Sonalleve 테이블탑을 위치시키기 위해 얇은 테이블탑을 제거 한 경우 진단 영상 촬영을 위해 이 얇은 테이블탑을 다시 장착합니다.
- 10. MR 간호사 호출 버튼을 연결한 후 동작을 확인합니다.

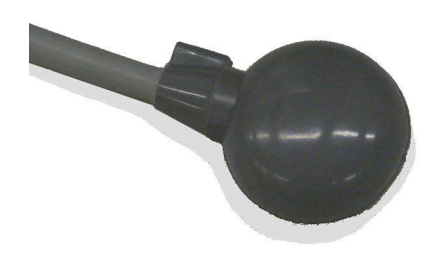

그림 94: MR 간호사 호출 버튼

## 7 유지 보수

## 일상적인 유지 보수

이 제품의 안전하고 효과적이며 안정적인 작동을 유지하려면 제품을 적절하게 작동시키 고 계획에 따라 유지 보수하며 사용자의 정기 점검 여부를 확인해야 합니다.

### 정기 유지 보수 프로그램

계획된 유지 보수는 자격 있고 인증을 받은 직원만 수행할 수 있으며, 그 방법은 서비스 설명서에 자세하게 설명되어 있습니다. Profound Medical 는 계약에 기반하여 정기적 으로 종합 관리 및 수리 서비스를 제공합니다. 자세한 내용은 Profound Medical 서비스 부서에 문의하십시오.

### 사용자 정기 점검 프로그램

제품 사용자는 아래 표에 설명되어 있는 사용자 정기 점검 프로그램을 실행해야 합니다. 제품 사용자는 제품을 원래 용도로 사용하기 전에 모든 검사 및 조치가 완료되었는지 확 인해야 합니다.

#### 사용자 정기 점검 프로그램

| 점검                                                | ŧ            | 빈도           |
|---------------------------------------------------|--------------|--------------|
|                                                   | 매일           | 매 시술 전       |
| Sonalleve 테이블탑에 누출 흔적이 없는지 확인                     | $\checkmark$ |              |
| QA 팬텀을 사용한 품질 검사 절차                               | $\checkmark$ |              |
| 케이블, 호스, 커넥터, 소켓 손상 여부 눈으로 확인                     |              | $\checkmark$ |
| 초음파 창에 눈에 보이는 균열이나 기타 결함이 없는지 확인                  |              | $\checkmark$ |
| PESB 작동 테스트                                       |              | $\checkmark$ |
| 직접 피부 냉각(DISC) 장치 옵션이 포함된 시스템의 추가 점검 사항:          |              |              |
| DISC 에 들어 있는 물의 양이 적절한지 확인: DISCfill 의 게이<br>지 판독 | $\checkmark$ |              |
| DISC 의 환자 접촉 지점에 큰 기포가 보이는지 확인                    |              | $\checkmark$ |
| DISC 에 들어 있는 물의 양이 적절한지 확인: 환자 접촉면이 편<br>평해야 함    |              | $\checkmark$ |
| DISC 에 누출 흔적이 없는지 확인                              |              | $\checkmark$ |

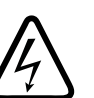

경고

Sonalleve MR-HIFU 시스템과 자기 장치에 누출 흔적이 없는지 매일 점검하십시오. Sonalleve 테이블 상판에는 액체 용기가 포함되어 있습니다. 누출 흔적이 있는 경우 Sonalleve 시스템 케이블을 연결하지 마십시오. 치료 중에 누출이 발생한 경우:

- 안전 장치의 중지 버튼을 사용하여 초음파 처리를 즉시 종료합니다.
- 테이블 상판에서 환자를 옮깁니다.
- 누출 원인을 확인합니다.

• 추가 손상의 방지를 위해 RF 검사실에서 누출 부분을 제거합니다.

• 자격을 갖춘 서비스 엔지니어나 그와 동등한 자격의 전문가가 스캐너와 Sonalleve MR-HIFU 시스템 검사를 완료하기 전에는 스캐닝 및 치료를 계속할 수 없습니다.

이러한 지침을 따르지 않으면 환자 또는 운영자가 감전 위험에 노출될 수 있습니다.

트랜스듀서의 습도 센서는 시스템에서 자동으로 모니터링됩니다. 센서 측정값은 자동 으로 기록되고 과도한 습도가 감지된 경우 경고가 생성됩니다. 습도가 계속해서 상승하 는 경우 Profound Medical 서비스 부서에 문의하십시오.

습도가 임계 수준에 도달하면 오류 메시지가 나타나고 초음파 처리가 중지됩니다. 이 경 우 트랜스듀서를 교체해야 합니다. Profound Medical 서비스 부서에 문의하십시오.

장치를 2 개월 이상 사용하지 않으면 트랜스듀서 내부에 습기가 누적됩니다. Sonalleve 테이블탑을 연결하고 안전 장치를 활성화한 다음 하룻밤 정도 유지하여 트랜스듀서를 건조시킵니다.

## 사용자의 일상적인 DISC 관리

### DISC 에 있는 물의 양 확인

1. DISCfill 이 아직 초음파 창 위에 올려져 있지 않으면, 바로 올려놓습니다. 초음파 창 모서리에 DISCfill 이 균등하게 놓이도록 해야 합니다.

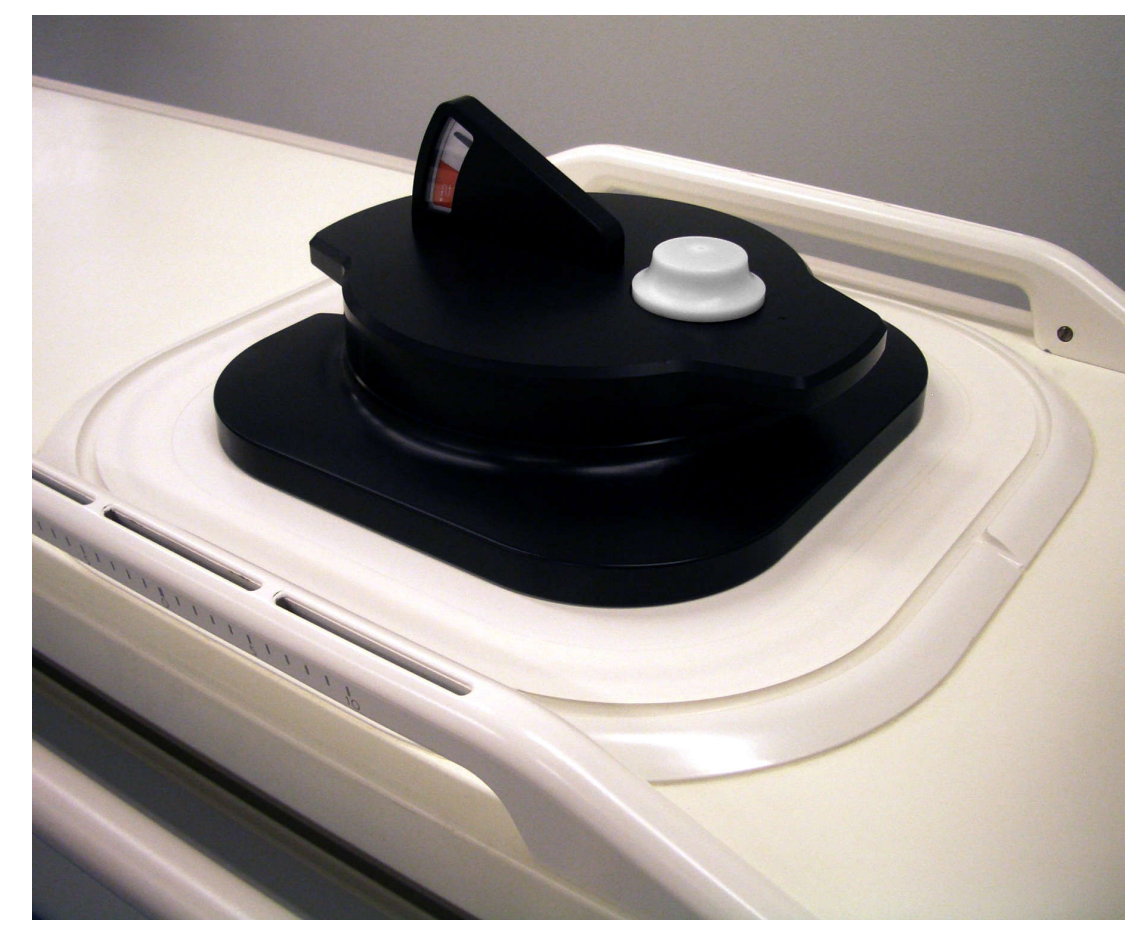

#### 알림

DISCfill 과 초음파 창 및 초음파 창 프레임 사이에 액상이 아닌 어떤 물체도 끼어있지 않도록 하십시오. 예를 들어, 매트리스나 일회용 시트, 젤패드 등이 있으면 DISCfill 이 제자리에 안착되지 않아 DISC 내부의 냉각수 양을 확인하지 못할 수 있습니다.

- 2. DISCfill 게이지 판독
  - 표시기 바늘이 흰색 영역에 있으면 DISC 의 물이 충분한 것입니다.
  - 표시기 바늘이 빨간색 영역에 있으면 다음 HIFU 치료를 시작하기 전에 DISC 에 물을 채워야 합니다.

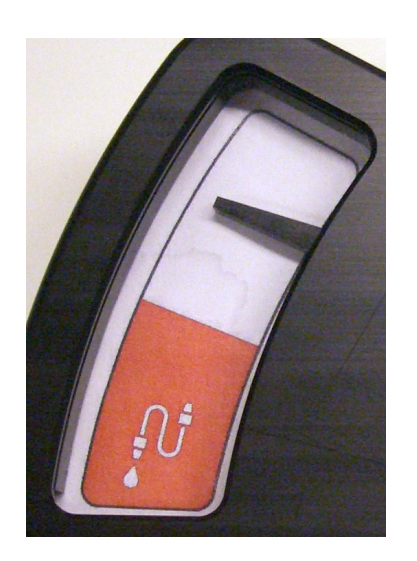

표시기 바늘이 흰색 영역에 있으면 DISC의 물이 충분한 것입니다.

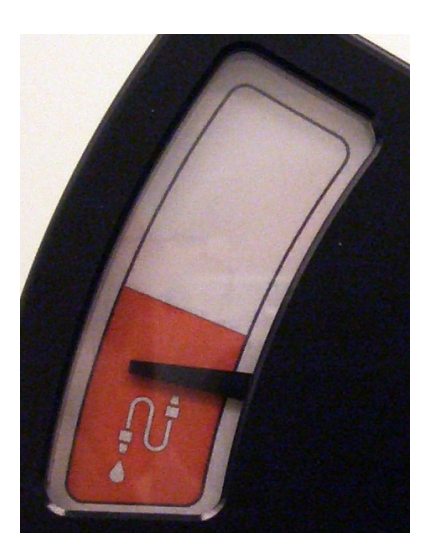

표시기 바늘이 빨간색 영역에 있으면 다음 HIFU 치료를 시작 하기 전에 DISC에 물을 채워야 합니다.

#### 알림

DISCfill 을 초음파 창에서 치우면 표시기 바늘이 눈금 맨 아래로 떨어져야 합니다. 표 시기 바늘이 움직이지 않으면 서비스 부서에 문의하십시오.

## DISC 에 물 보충하기

- 1. 앞 장에서 설명한 방법으로 DISC 에 들어 있는 물의 양을 확인합니다. DISCfill 은 초음파 창 위에 그대로 둡니다.
- 2. DISC 호스가 Sonalleve 테이블탑에 연결되어 있으면 이 호스를 분리합니다.
- 3. 충전 호스를 DISCfill 에 연결합니다.

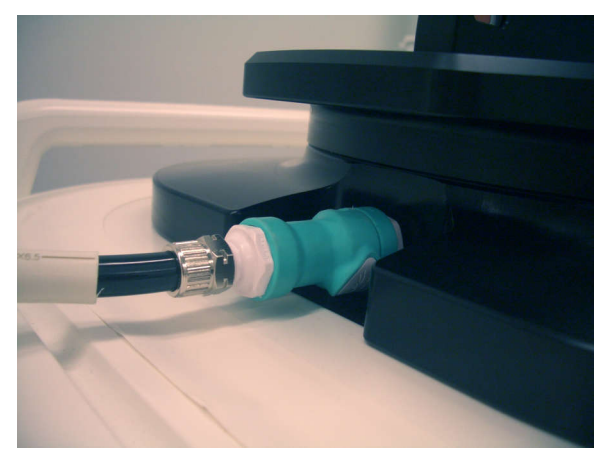

4. 충전 호스의 다른 끝을 Sonalleve 테이블탑의 암나사형 호스 커넥터에 연결합니다.

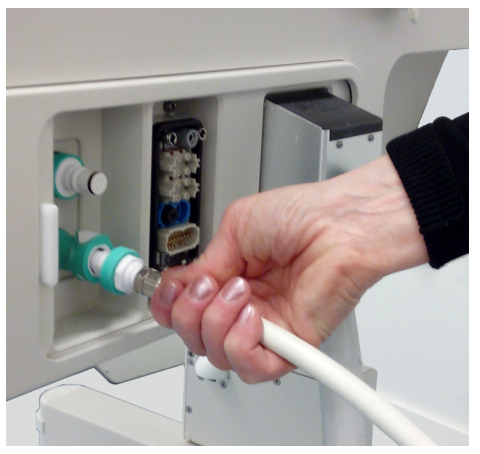

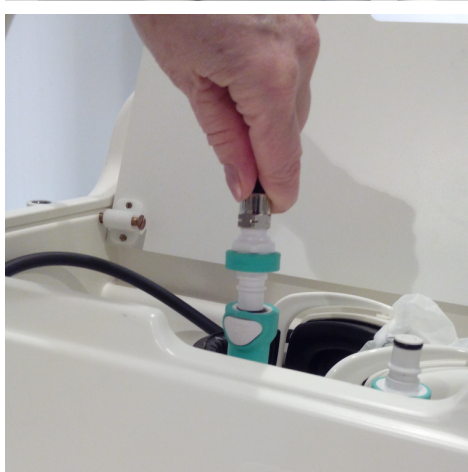

출고 전에 DISC가 미리 탑재된 경우 호스 커넥 터가 테이블탑 커넥터 패널에 위치하게 됩니다.

DISC를 업그레이드로 설치한 경우 호스 커넥터 가 테이블탑 앞쪽에 있는 부속품 상자에 위치합 니다.

- 5. 충전 호스 연결을 완료하면 DISC 충전이 자동으로 시작됩니다. 표시기 바늘의 움직 임을 확인하십시오.
  - 1 분 내에 충전이 시작되지 않으면,
  - DISCfill 이 초음파 창 위에 제대로 놓여져 있는지 확인합니다.
  - 충전 호스의 양쪽 끝이 각각 완전히 끼워졌는지 확인합니다.
  - DISCfill 에 물이 들어있는지 확인합니다. 필요하면 204 페이지의 "DISCfill 에 물 보충하기" 204 페이지의에 있는 설명대로 DISCfill 을 증류수로 채웁니다.

그래도 충전이 시작되지 않으면 충전 호스에 공기가 들어가 물의 흐름이 막혔을 수 있습니다. 204 페이지의 "충전 호스에서 공기 제거" 204 페이지의에서 설명된 방 법으로 공기를 제거하고 다시 시도합니다.

- DISC 가 가득 차면 자동으로 충전이 멈춥니다. 일반적으로 충전에는 3 분 이내가 소 요됩니다. 표시기 바늘이 흰색 영역에 있는지 확인하십시오. DISC 에 물을 보충하 고 나면 Sonalleve 테이블탑에서 충전 호스를 제거합니다.
- 7. HIFU 치료를 위해 Sonalleve 테이블탑을 준비할 때에는 초음파 창에서 DISCfill 을 내려놓고 DISC 호스를 다시 연결합니다. 99 페이지의 "Sonalleve 테이블 상판 연 결" 99 페이지의의 지침을 따르십시오.

DISC 가 의도치 않게 과충전되면 서비스 부서에 문의하십시오.

## DISCfill 툴의 취급

Sonalleve 테이블탑을 사용하지 않을 때에는 항상 DISCfill 을 초음파 창 위에 올려놓는 것이 좋습니다. 초음파 창 위에 두었을 때 DISCfill 은 멤브레인이 손상되지 않도록 보호 하고 DISC 에 담긴 물의 빛에 의한 영향을 차단합니다.

충전 호스는 DISCfill 에 부착하거나 분리한 상태로 보관해도 괜찮습니다.

올바른 경우:

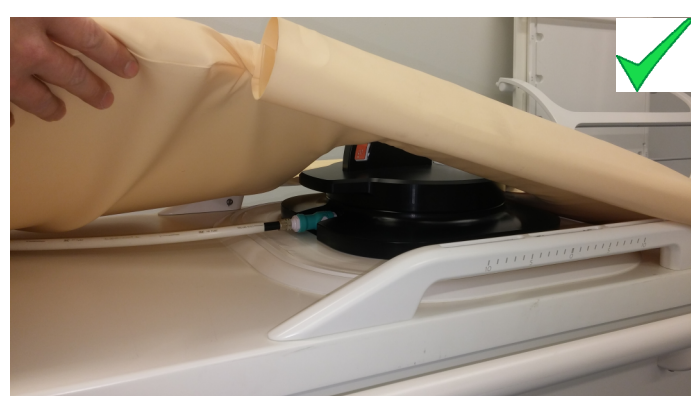

• 매트리스가 Sonalleve 테이블탑 위에 올려져 있으면 DISCfill 은 이 매트리스 아래에 놓아야 합니다. 매트리스 가장자리가 DISCfill 밑받침 위에 있는지 확인합니다.

• DISCfill 에 연결된 충전 호스는 매트리스 아래로 지나갑니다.

잘못된 경우:

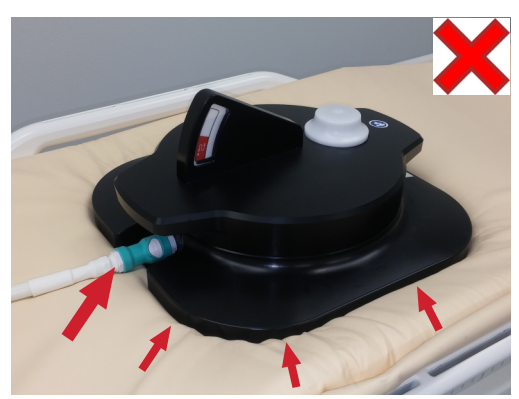

- 매트리스 가장자리가 DISCfill 밑받침 아래에 있습니다.
- DISCfill 에 연결된 충전 호스가 매트리스 위로 지나갑니다.

DISCfill 을 운반할 때는 아래 그림과 같이 양쪽에 있는 한 쌍의 손잡이를 이용하십시오.

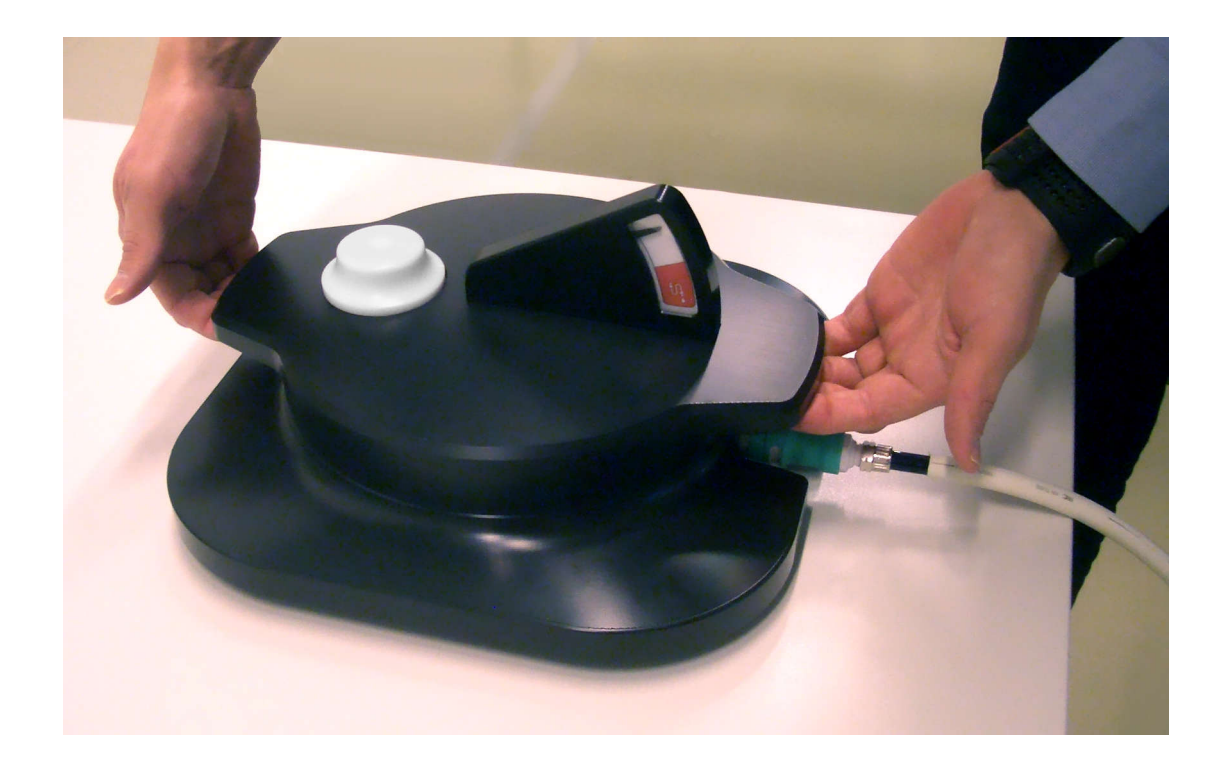

## Sonalleve MR-HIFU 품질 검사(QA) 절차

#### 알림

직접 피부 냉각(DISC) 장치가 설치된 경우: QA 를 수행하기 전에 DISCfill 툴을 사용하 여 DISC 에 있는 물의 양을 확인하십시오.

자세한 내용은 149 페이지의 "DISC 에 있는 물의 양 확인" 149 페이지의을 참조하십시 오.

QA 절차의 목적은 Sonalleve MR-HIFU 시스템의 정확도와 출력 수준이 정상인지 확인 하는 것입니다.

당일의 첫 환자를 치료하기 전에 QA 절차를 수행하십시오. 이 절차를 수행하려면 다음 항목이 필요합니다.

- Sonalleve QA 팬텀
- QA 팬텀 플레이트
- 탈기수

치료에 사용되는 용도에 맞게 QA 절차를 실행해야 합니다.

팬텀 영상을 환자 식별 정보와 함께 스캔하지 마십시오.

99 페이지의 "Sonalleve 테이블 상판 연결" 99 페이지의의 지침에 따라 테이블 상판을 연결합니다. 팬텀 속성에 따라 결과가 달라지므로 팬텀에 대한 취급 및 보관 지침을 엄격하게 따라야 합니다. 팬텀이 손상되면 새 팬텀을 주문해야 합니다.

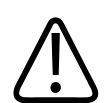

#### 경고 손상된 QA 팬텀은 사용이 허용되지 않습니다.

Sonalleve QA Phantom, 모델 4510 000 82232 의 경우 밀봉된 용기에 아크릴아미드의 잔류물(CAS nr.:79-06-1)이 포함되어 있습니다. 용기가 손상되거나 용기의 내용물이 유출된 경우 팬텀과 노출된 내용물에 닿은 액체를 폐기하십시오. 해당 소재 및 액체를 폐기할 때는 니트릴 고무 장갑을 착용합니다. 폐기 지침을 따르십시오.

이 지침을 따르지 않으면 운영자, 환자 및 기타 담당자가 유독한 화학 약품에 노출되고 환경 오염이 발생할 수 있습니다.

Sonalleve QA 팬텀, 모델 4510 000 82232 는 충전재에 사용된 아크릴아미드의 등급과 농도에 따라 유해 폐기물로 분류됩니다.

QA 팬텀은 유해 폐기물 처리 지침에 따라 폐기해야 합니다. 177 페이지의 "Sonalleve QA 팬텀 폐기" 177 페이지의를 참조하십시오.

### QA 팬텀 사용 준비

- 1. 초음파 창 덮개를 제거합니다.
- 초음파 창 멤브레인과 QA 팬텀 플레이트 사이의 공간을 탈기수로 채웁니다. 대형 주사기를 사용해 멤브레인에 근접하게 주사기를 고정해 기포 발생을 최소화합니다. 멤브레인에 구멍을 내지 않도록 조심해야 합니다.

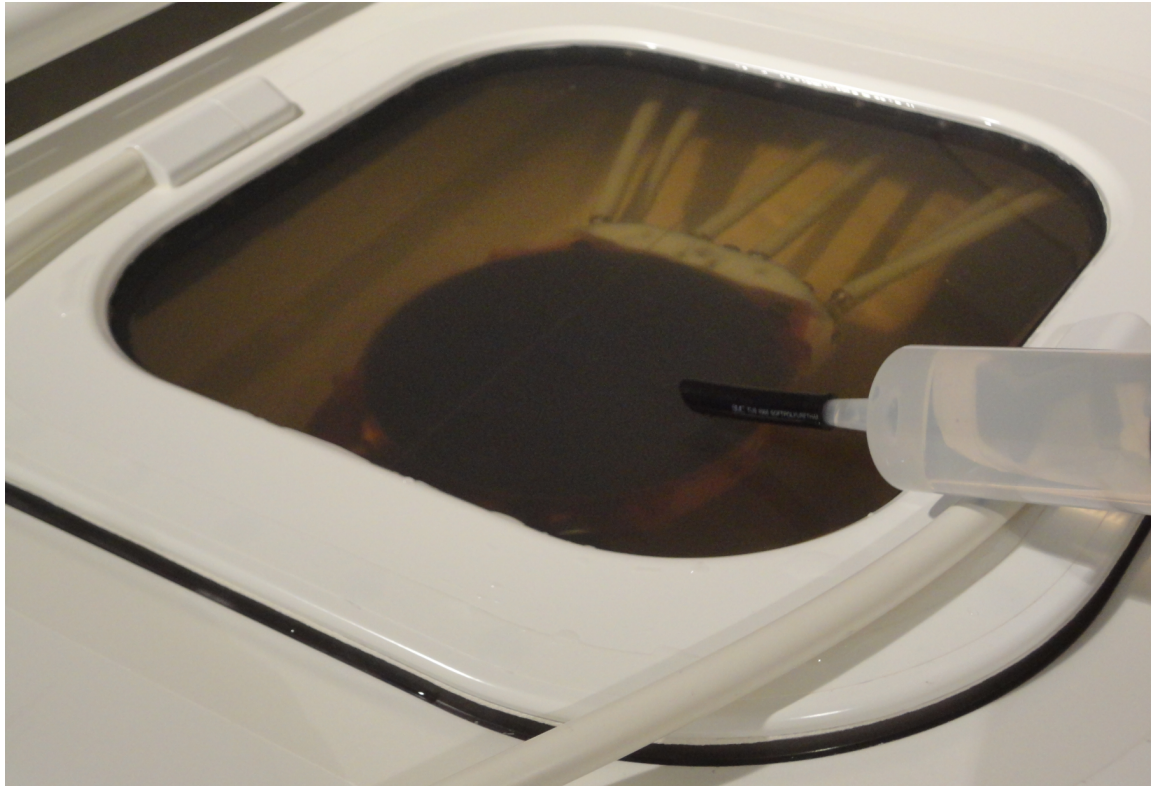

그림 95: 팬텀 사용을 위한 Sonalleve 테이블 상판 탈기수 준비

 멤브레인에 탈기수를 채우고 QA 팬텀 플레이트를 플레이트 아래에 갇히는 기포를 최소화하는 각도로 테이블 상판에 놓습니다.

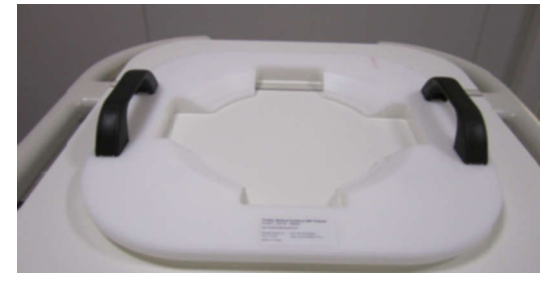

그림 96: QA 팬텀 플레이트

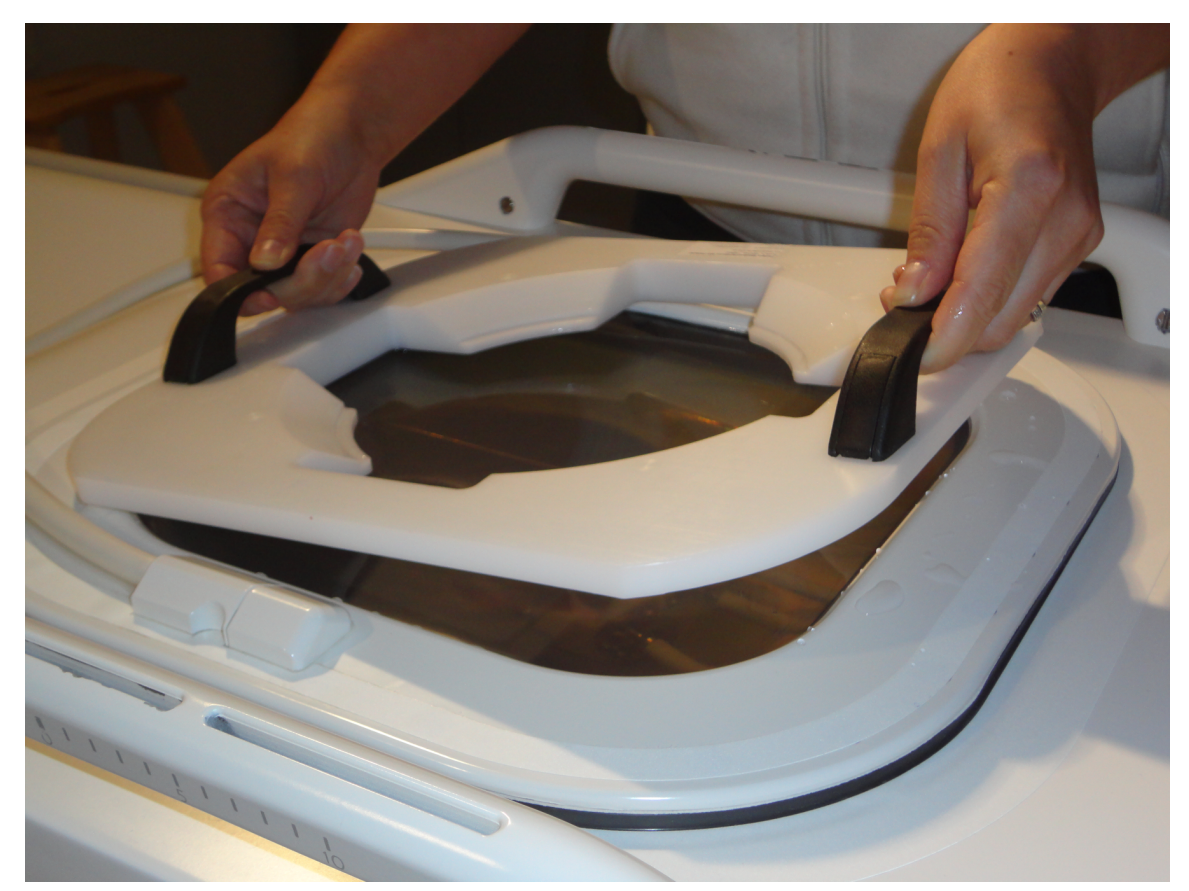

그림 97: 초음파 창 위에 QA 팬텀 플레이트 배치

- 4. QA 팬텀의 한쪽 가장자리를 팬텀 플레이트 위에 놓습니다. 팬텀 멤브레인의 끝이 아래쪽을 향해야 합니다.
- 5. QA 팬텀을 팬텀 플레이트 위로 조심스럽게 내려 기포를 최소화합니다. QA 팬텀 플 레이트가 초음파 창에서 QA 팬텀의 중앙에 자리합니다.

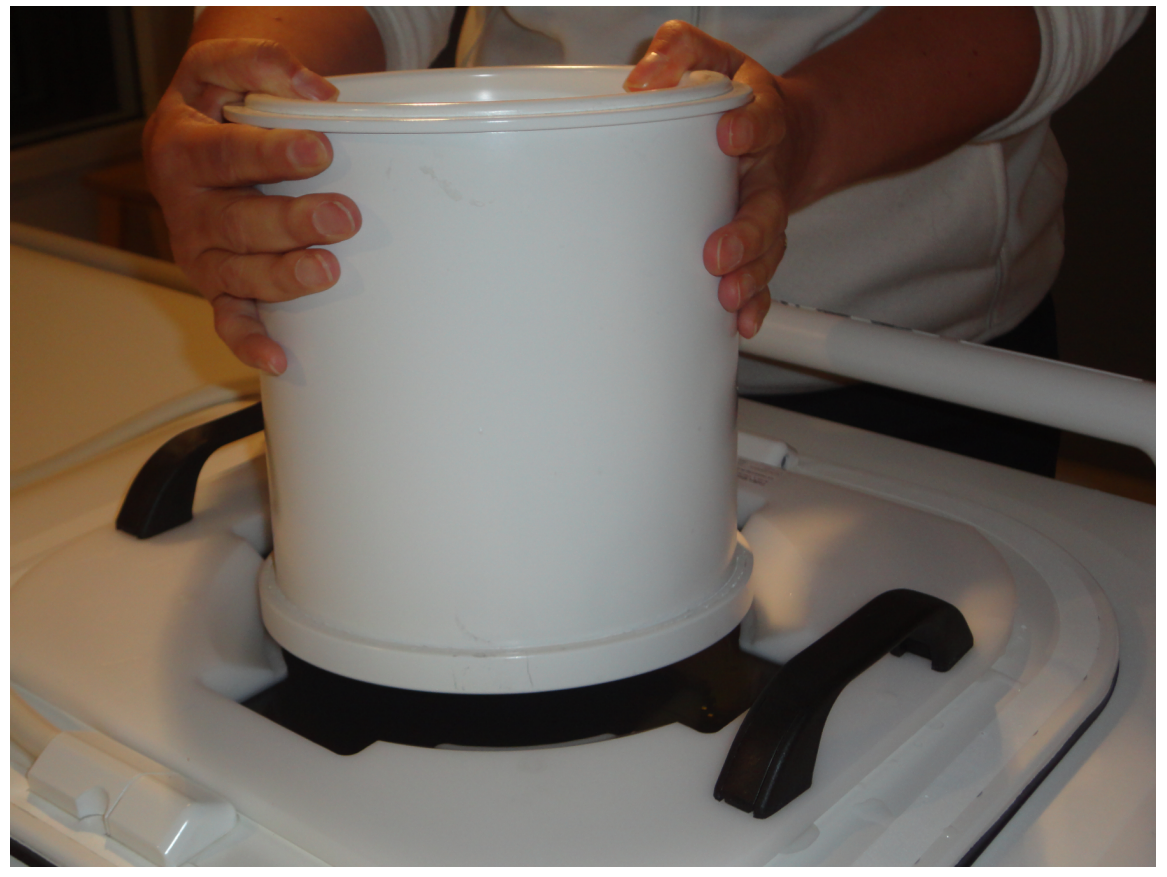

**그림 98:** QA 팬텀의 한쪽 가장자리를 팬텀 플레이트 위에 놓습니다. QA 팬텀을 팬텀 플레이트 위로 조심스 럽게 내립니다.

 QA 팬텀을 팬텀 플레이트에 놓은 후 주사기를 사용해 팬텀 아래에 남아 있는 에어 포켓을 탈기수로 채웁니다.

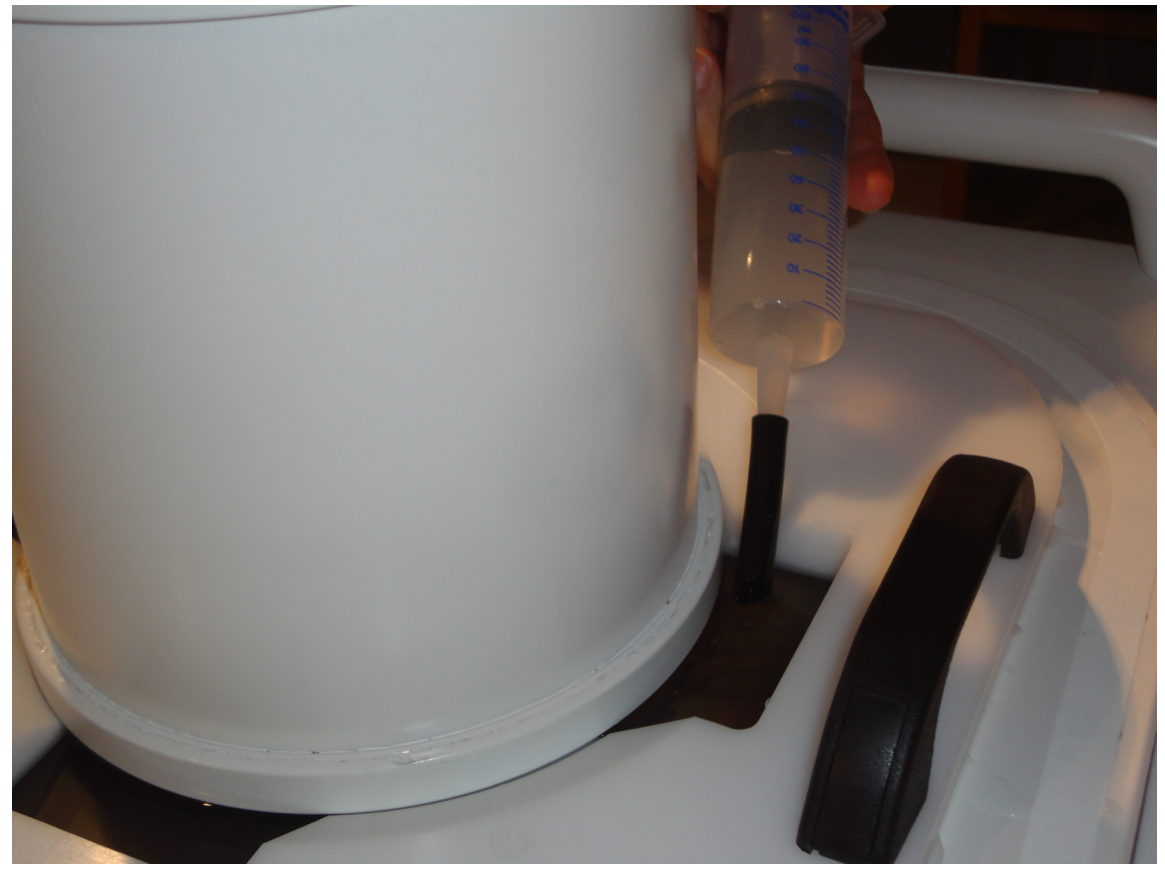

그림 99: 탈기수로 팬텀 아래에 남아 있는 에어 포켓을 채우는 과정 7. HIFU 골반 코일을 사용해 QA 팬텀을 자리에 고정합니다.

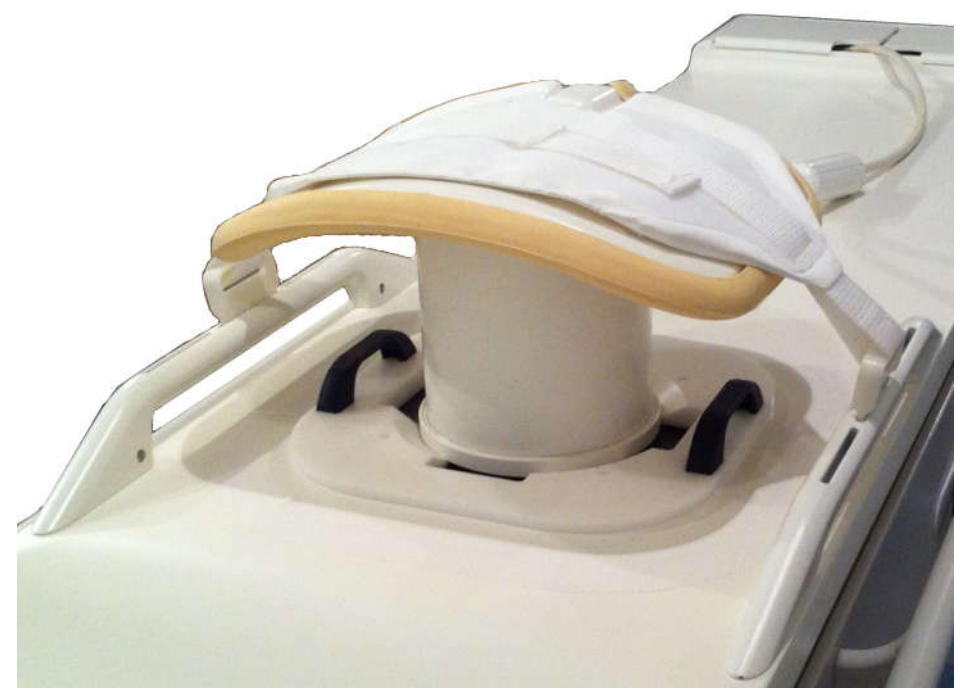

그림 100: 초음파 처리가 준비된 QA 팬텀

- 8. Sonalleve 테이블 상판을 제대로 잠길 때까지 자기 보어에 밀어 넣습니다.
- 9. MR 제어장치에서 기포 감지 스캔을 사용하여 QA 테스트를 진행하기 전에 트랜스 듀서와 팬텀 사이에 기포가 없는지 확인합니다. 큰 기포가 발견되면 QA 팬텀을 확 인하고 위치를 변경한 후 기포 상태를 다시 확인합니다.

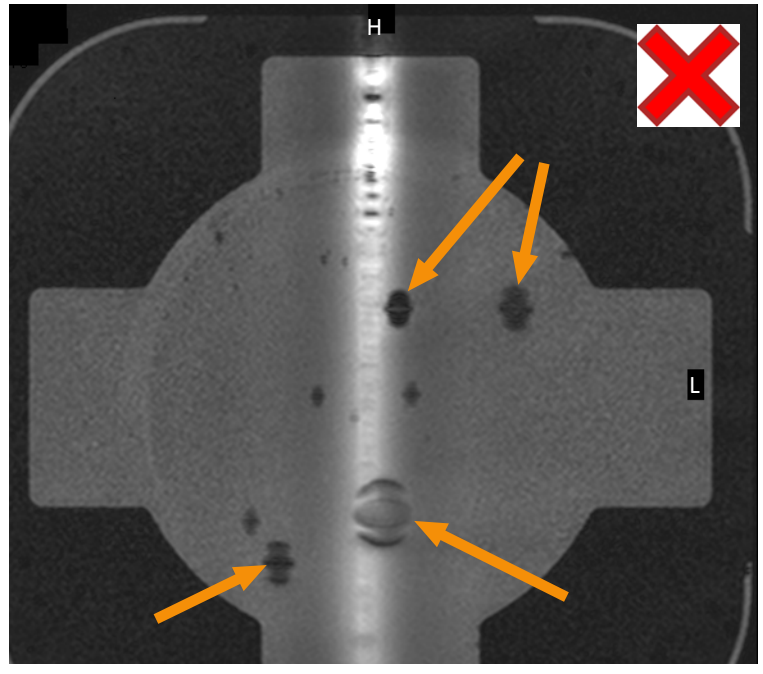

그림 101: MR 스캔을 사용한 기포 감지: 화살표로 표시된 초음파 처리를 방해하는 큰 기포

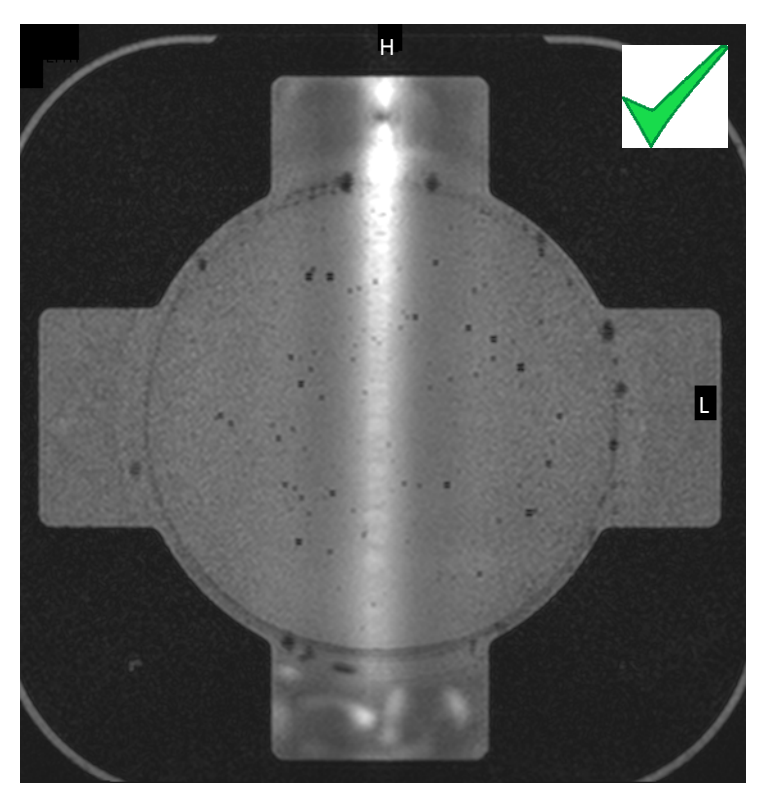

그림 102: MR 스캔을 사용한 기포 감지: 허용 가능한 정도.

## QA 테스트 실행

#### 알림

직접 피부 냉각(DISC) 장치가 설치된 경우: QA 테스트 초음파 처리를 수행하기 전에 DISCfill 툴을 사용하여 DISC 에 있는 물의 양을 확인하십시오.

- 1. Automatic QA sonication(자동 QA 초음파 처리) ExamCard 를 선택합니다.
- 조사 스캔을 수행하고 멤브레인 기포 스캔 슬라이스를 멤브레인-팬텀 층에 놓습니 다.
- 3. 멤브레인 기포 스캔을 수행하고 큰 기포가 없는지 확인합니다. 기포가 있다면 제거 하고 해당 절차를 반복합니다.
- 4. 온도 매핑 스캔을 시작합니다.
- 5. Maintenance(관리) → Calibration Tests(보정 테스트)를 선택합니다.

| File Too<br>PROFOL<br>MEDIA | NS Help<br>IND Standalone Report Maintenance                                                                                                    |
|-----------------------------|----------------------------------------------------------------------------------------------------|
|                             | Calibration Tests                                                                                                    |
| $\bigcirc$                  | DISC system water level check in Before performing the QA Text the water level of the Direct Skin Cooling Device (DISC) must be checked using the DISCRII tool. |
|                             | QA Test 📀                                                                                                    |
|                             | Start                                                                                                    |
|                             |                                                                                                    |

6. DISC 시스템이 탑재된 시스템인 경우: 최근에 DISC 시스템에 들어 있는 물의 양을 확인한 적이 없는 경우 이를 먼저 확인해야 합니다. 자세한 내용은 149 페이지의 "DISC 에 있는 물의 양 확인" 149 페이지의을 참조하십시오. 확인 작업을 성공적으 로 완료했음을 확인하기 위해 The DISC system water level is acceptable(DISC 시 스템의 냉각수 양 허용 가능) 확인란을 선택합니다. 이 단계를 완료하려면 Finish(마 침)를 클릭합니다.

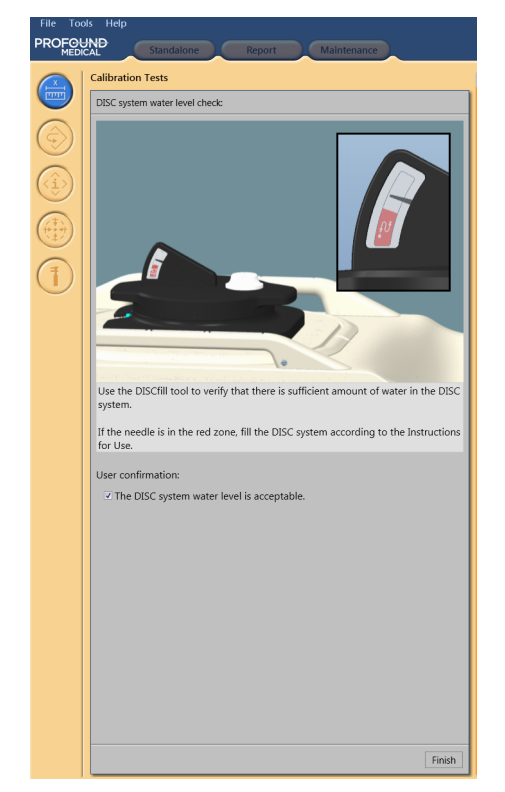

7. Start(시작)를 클릭하여 QA 테스트를 시작합니다.

| File Too   | ols Help                                                                                                    |                                                    |
|------------|----------------------------------------------------------------------------------------------------|----------------------------------------------------|
| MEDI       | Standalone Report                                                                                                    | Maintenance                                        |
|            | Calibration Tests                                                                                                    |                                                    |
|            | Diffe and an and a local deal                                                                                           |                                                    |
| $\bigcirc$ | QA Test                                                                                                    | 30-11-2017 09/09/04                                |
|            | The QA Test is performed prior to a treatment. It verifies<br>system is operating correctly and is able to sonicate and | that the Sonalleve MR-HIFU<br>measure temperature. |
|            | Position the QA Phantom on the tabletop and start a ute<br>sequence on the MR console according to the instruction      | rine temperature mapping<br>ns in the IfU.         |
|            |                                                                                                    | Start                                              |
|            |                                                                                                    | Juit                                               |
|            |                                                                                                    |                                                    |

 작은 화살표는 진행 중인 QA 테스트 단계를 가리킵니다. 단계가 성공적으로 완료되 면 이 기호가 녹색 확인 표시로 바뀝니다. 테스트가 실패할 경우 실패한 단계의 기 호가 빨간색 원형 오류 기호로 바뀝니다(다음 그림 참조).

QA 테스트 단계를 자세히 보려면 (오른쪽의) 작은 아래쪽 화살촉을 클릭합니다.

| File Tools Help |                                                                                   |  |  |
|-----------------|-----------------------------------------------------------------------------------|--|--|
|                 | Therapy Report Maintenance                                                        |  |  |
|                 | Calibration Tests QA Test:                                                        |  |  |
| $\odot$         | MR Scanner Connection     Start Temperature Mapping     Start Temperature Mapping |  |  |
|                 |                                                                                   |  |  |
|                 | Enable the Safety Device     Hardware Initialization                              |  |  |
|                 | Cell 1                                                                            |  |  |
|                 | Cell 3                                                                            |  |  |

그림 103: 자동 QA 테스트의 처음 세 단계를 성공적으로 통과하였고 현재 시스템 시간 동기화 수행 중

- 시스템은 먼저 MR Scanner Connection(MR 스캐너 연결)을 확인합니다. 이어서 Start Temperature Mapping(온도 매핑 시작)을 확인합니다. 스캐너에서 온도 매핑 스캔이 시작되지 않았다면 시작하여 계속 진행합니다.
- 10. 온도 매핑 스캔을 원격 제어하는 경우 **HIFU Controller Initialization**(HIFU 컨트롤러 초기화)이 시작됩니다.
- 11. System Time Synchronization(시스템 시간 동기화)에서는 MR 스캐너의 시간을 참 조하여 Sonalleve 제어장치와 Sonalleve 제너레이터 캐비닛의 시간을 설정합니다.
- 12. Lock the Tabletop(테이블 상판 잠금)으로 테이블 상판의 위치를 확인합니다. 계속 진행하려면 테이블 상판이 등선량중심에 고정되어야 합니다.
- 13. 화살표를 Enable Safety Device(안전 장치 활성화)로 이동한 후 안전 장치에 있는 녹색 Enable(활성화) 버튼을 누릅니다.
- 14. 직접 피부 냉각 장치를 사용 중인 경우 Hardware Initialization(하드웨어 초기화)에 서도 DISC 의 상태를 확인합니다.
- 15. 시스템에서 테스트 초음파 처리를 실행할 때까지 기다립니다. 세포를 선택하여 QA 테스트 결과를 확인합니다.

QA 테스트 중에 분석되는 사항은 다음과 같습니다.

- QA 팬텀의 올바른 배치
- 온도 상승 패턴의 횡단면 형태
- 최대 온도
- 온도 상승 직경
- 온도 상승 길이
- 온도 상승 위치

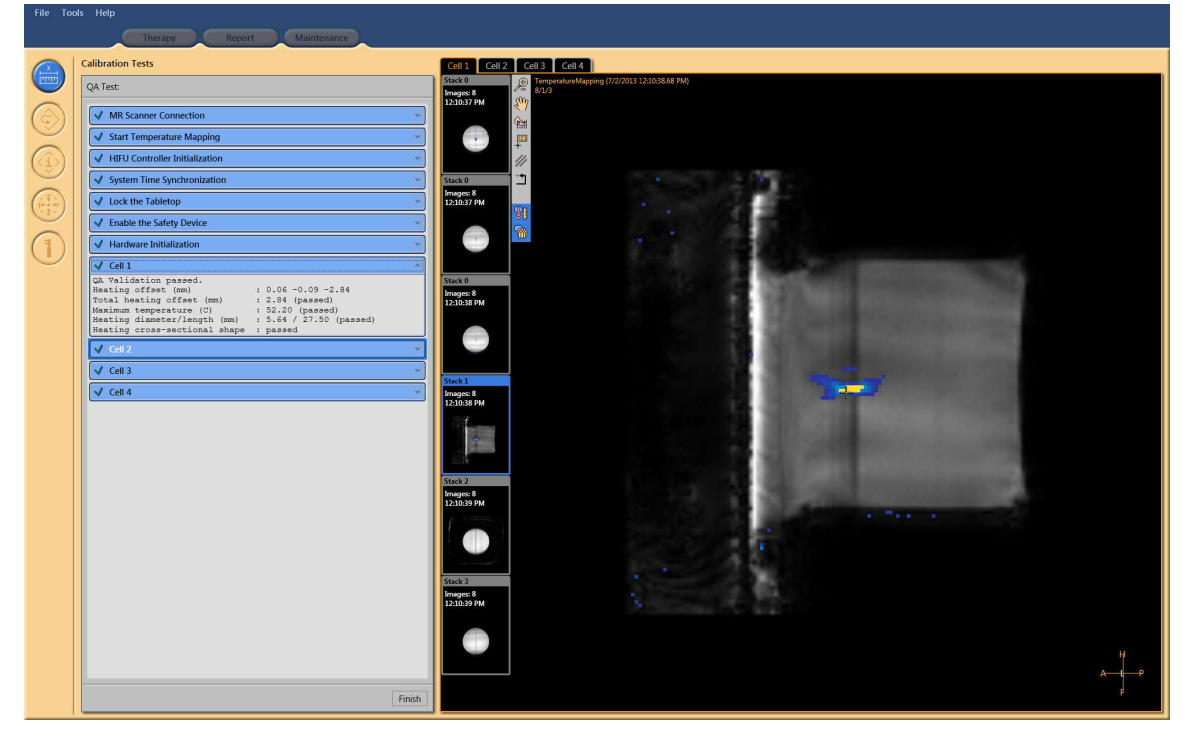

그림 104: QA 테스트 통과: 셀 1 결과 보기

| 🔕 Cell 1                                                                    |                                                                       | $\odot$ |
|-----------------------------------------------------------------------------|-----------------------------------------------------------------------|---------|
| Incorrect Scan i<br>The received most<br>expected values<br>Select the corr | Protocol<br>nitor image attributes do not match the<br>as configured. |         |

그림 105: QA 테스트 실패: 셀 1 테스트 초음파 처리 실패

- 16. QA 테스트의 초음파 처리 결과를 191 페이지의 "QA 테스트 결과 표" 191 페이지 의에 제공된 QA 테스트 결과 표에 기록해 두는 것이 좋습니다.
- 17. QA 테스트를 종료하려면 Finish(마침)를 클릭합니다.

QA 절차를 성공적으로 수행하고 나면 Sonalleve MR-HIFU 시스템을 치료에 사용할 수 있습니다.

QA 팬텀을 제거할 때 초음파 창 덮개를 제자리에 다시 놓습니다.

## 주의

QA 또는 테스트 기간이 끝나면 항상 QA 팬텀을 제거해야 합니다. QA 팬텀을 밤 새 테 이블 상판 위에 두어서는 안 됩니다. 시간이 흐르면 팬텀과 멤브레인 사이의 물이 증발 합니다. 테이블 상판에 팬텀을 놓아 두면 사용 준비가 된 것으로 다른 사용자가 착각할 수 있습니다. 물이 충분하지 않으면 초음파 처리로 음향 에너지가 반사되어 트랜스듀서 가 손상될 수 있습니다.

## QA 테스트 문제 해결

QA 테스트 문제 해결

| 문제                                                                                                    | 문제 해결 단계                                                                                                    |
|----------------------------------------------------------------------------------------------------|----------------------------------------------------------------------------------------------------|
| MR 스캐너 연결 단계 중 QA 테스트 실패                                                                                                    | 1. Sonalleve 제너레이터 캐비닛을 켰는지 확인합<br>니다.                                                                                                    |
|                                                                                                    | 2. 케이블이 연결되어 있는지 확인합니다.                                                                                                    |
|                                                                                                    | <ol> <li>MR 스캐너 제어장치에서 MR 응용 프로그램 소<br/>프트웨어를 다시 시작합니다.</li> </ol>                                                                                |
|                                                                                                    | 4. QA 테스트를 반복합니다.                                                                                                    |
| <b>온도 매핑 시작</b> 단계에서 QA 테스트 중지                                                                                                    | MR 스캐너 제어장치에서 온도 매핑 스캔이 시작되<br>었는지 확인합니다.                                                                                                    |
| HIFU Controller Initialization(HIFU 컨트롤러 초기<br>화) 단계가 실패하면서 "HIFU Controller<br>initialization timed out"(HIFU 컨트롤러 초기화 시<br>간 초과) 메시지 표시                                                                                                    | Sonalleve 제어장치와 Sonalleve 제너레이터 캐비<br>닛이 서로 연결되지 않았습니다. 케이블이 연결되어<br>있는지, Sonalleve 제너레이터 캐비닛의 전원이 켜<br>져 있는지 확인합니다. 문제가 계속되면 서비스 부<br>서에 문의하십시오. |
| <b>Lock the Tabletop(테이블 상판 잠금)</b> 단계에서 QA<br>테스트 정지                                                                                                    | 테이블 상판이 잠겨 있는지 확인합니다.                                                                                                    |
| <b>하드웨어 초기화</b> 단계에서 QA 테스트 실패                                                                                                    | 1. Sonalleve 제너레이터 캐비닛을 켰는지 확인합<br>니다.                                                                                                    |
|                                                                                                    | <ol> <li>Sonalleve 테이블탑 케이블이 연결되어 있는지<br/>확인합니다.</li> </ol>                                                                                       |
| "Problem with QA Phantom(QA 팬텀 문제)" 메시지<br>가 나타나면서 QA 테스트 실패                                                                                                    | 1. 팬텀이 Profound Medical 에서 제공한 초음파<br>처리 팬텀인지 확인합니다.                                                                                              |
|                                                                                                    | <ol> <li>QA 팬텀 플레이트에서 QA 팬텀의 위치가 올바<br/>른지 확인합니다.</li> </ol>                                                                                      |
|                                                                                                    | <ol> <li>MR 스캐너의 리프팅 장치를 완전히 내렸는지<br/>확인합니다.</li> </ol>                                                                                           |
|                                                                                                    | <ol> <li>QA 팬텀 내부에 초음파 처리 구멍이 없는지 확<br/>인합니다. 팬텀이 손상된 경우 교체합니다.</li> </ol>                                                                        |
|                                                                                                    | 5. QA 테스트를 반복합니다.                                                                                                    |
| "Heating location check failed"("온도 상승 위치<br>확인 실패"), "Maximum temperature check failed"<br>("최대 온도 확인 실패"), "Heating shape check<br>failed"("온도 상승 형태 확인 실패"), "Heat<br>increase check failed"("온도 상승 확인 실패") 등<br>의 이유나 알 수 없는 이유로 QA 테스트 실패 | QA 테스트를 반복합니다.                                                                                                    |

QA 테스트를 반복해도 문제가 해결되지 않거나 계속해서 반복적으로 실패하는 경우 서 비스 부서에 문의하십시오.

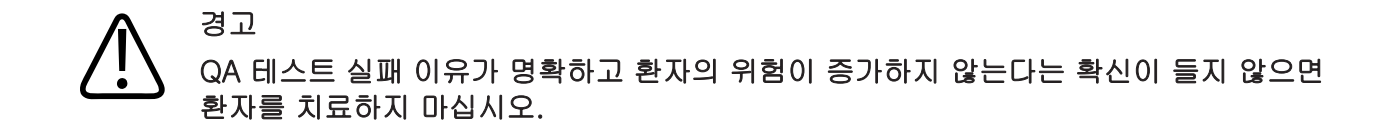

#### QA 팬텀 보관

QA 팬텀 속성에 따라 테스트 결과가 달라질 수 있습니다. 팬텀이 손상된 경우 결과의 신뢰도가 떨어지게 되므로 팬텀 취급 및 보관 지침을 따르고 필요한 경우 새 팬텀을 주 문하십시오.

QA 팬텀 플레이트는 QA 팬텀의 보관대 역할을 합니다. 멤브레인이 바닥에 놓이지 않도 록 QA 팬텀 플레이트에 QA 팬텀을 올려놓습니다. 이를 통해 손상되기 쉬운 멤브레인을 보호할 수 있습니다.

- QA 팬텀 플레이트는 단단하고 평평한 표면에 놓습니다. 팬텀의 멤브레인에 구멍을 낼 수 있는 물체가 플레이트 개구부에 없는지 확인합니다.
- 2. 멤브레인이 아래쪽을 향하도록 하여 QA 팬텀을 QA 팬텀 플레이트 위에 올려 놓습 니다.

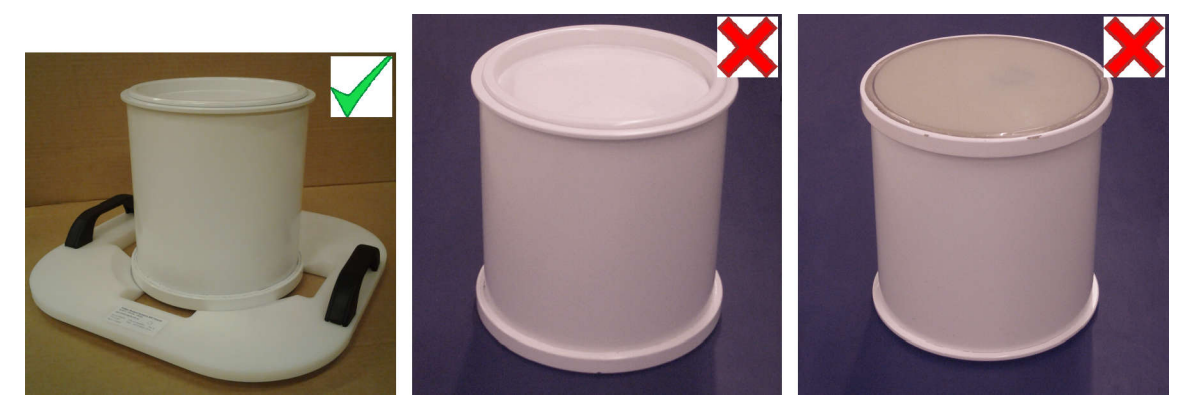

그림 106: 멤브레인이 아래쪽을 향하도록 하여 QA 팬텀을 QA 팬텀 플레이트 위에 보관합니다.

QA 팬텀 플레이트에서 QA 팬텀을 제거할 때에는 항상 멤브레인이 바닥에 닿지 않도록 QA 팬텀을 놓아야 합니다.

QA 팬텀은 일반적인 실내 온도에서 보관합니다.

## 세척 및 소독

경고

치료 후마다 아래 지침에 따라 환자와 접촉하는 부품을 세척, 건조 및 소독하십시오. 젤 패드와 같은 일회용 부속품은 모두 폐기하십시오. 이 지침을 따르지 않으면 환자, 운영 자 또는 서비스 담당자가 감염되거나 심각한 질병에 걸릴 위험이 높아집니다. 제품과 실내 공간을 세척 및 소독할 때에는 현지의 모든 법률과 규정을 준수해야 합니다.

시스템 청소에는 다음과 같은 세척제/소독제를 사용하십시오.

- 모든 표면 세척 중성 세제와 물 혼합액
- 모든 표면 세척 에탄올 70%, 물 30%
- 모든 표면 세척 이소프로판올 70%, 물 30%

• 모든 표면 세척 - 0.1% 차아염소산염 물 희석액

멤브레인 및 멤브레인 링에는 보다 강한 세척액을 사용할 수 있습니다.

- 100% 에탄올
- 100% 이소프로판올

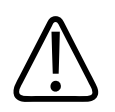

#### 주의 위에 나열된 세척액만 사용하십시오. 다른 세척액을 사용하면 시스템이 손상될 수 있습 니다.

세척/소독제의 특성을 알 수 없는 경우 소독제를 사용하지 마십시오.

## A 경고

인화성이 있거나 폭발 가능성이 있는 소독용 스프레이를 사용하지 마십시오.

이러한 스프레이를 사용하면 점화성 증기가 발생해 치명적이거나 심각한 신체적 상해를 초래할 수 있습니다.

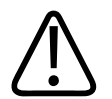

#### 주의

#### 스프레이를 사용해 의료용 제품실을 소독하면 증기가 제품에 침투하여 전기 합선, 금속 부식 또는 기타 제품 손상을 초래할 수 있으므로 바람직하지 않습니다.

폭발성이 없는 불연성 스프레이를 사용할 경우 먼저 제품의 전원을 끄고 냉각시켜야 합니다. 그래야 대류로 인해 스프레이 분무가 제품에 유입되지 않습니다. 스프레이를 사용하려면 우선 비닐을 사용해 제품을 완전히 덮어야 합니다.

증기 입자가 모두 흩어지면 비닐을 제거하고 위에 제시된 권장 방법에 따라 제품을 소독 하거나 살균하면 됩니다.

스프레이를 사용한 경우 제품을 다시 켜기 전에 증기 입자가 모두 흩어졌는지 확인해야 합니다.

#### 시스템 세척

- 1. 흡수용 천으로 초음파 창에서 물을 닦아 냅니다.
- 2. 강한 세척액으로 초음파 창의 멤브레인(및 홈)을 닦습니다.
- 시스템 덮개의 표면이 깨끗하지 않거나 흐린 경우 중성 세제로 닦아 냅니다. 깨끗하 지 않은 표면에는 시각적인 문제 이외의 문제는 없습니다.
- 4. 세제와 물을 혼합하여 매트리스를 청소합니다.
- 5. 천으로 매트리스의 물기를 닦습니다.
- 초음파 창에 소독 효과를 저하시킬 수 있는 균열이나 다른 결함이 없는지 정기적으 로 확인합니다. 홈과 모서리가 깨끗한지 확인합니다.

#### 진공 쿠션 청소

진공으로 성형된 쿠션 등의 배치 부속품 덮개는 폴리우레탄 코팅 천으로 제작됩니다. 쿠 션은 물과 비누 또는 생물학적 활성 성분이 들어있지 않은 다른 일반적인 세제로 청소할 수 있습니다. 표백제를 사용하지 마십시오. 천이 완전히 마른 후에 보관하십시오.

#### DISCfill 툴 세척

DISCfill 은 Sonalleve 테이블탑의 윗면과 같은 방법으로 모든 표면에 사용 가능하다고 허가된 세제를 사용해 세척합니다.

## 탈기 처리한 음파 접촉 액체 제조

MR-HIFU 에서는 음파 접촉 액체로 탈기수 또는 탈기 처리한 초음파 젤과 물의 혼합액 을 사용합니다. 초음파 빔 경로에 기포가 있으면 반사나 국소 부위 과열 등 바람직하지 않은 현상이 발생할 수 있으므로 음파 접촉 액체에서 가스를 제거해야 합니다. 탈기수의 용존 산소량은 4mg/l(ppm, 백만분의 일) 이하여야 합니다.

#### 탈기수

#### 알림

제조업체를 통해 탈기수 생산용으로 특수하게 설계된 탈기 장치(EasyWater Degasser)를 이용할 수 있습니다. 자세한 내용은 EasyWater Degasser 사용 설명서를 참조하십시오.

IEC 61161, 부록 D 에서는 탈기수를 만드는 방법 중 하나로 끓이기를 언급하고 있습니 다. EasyWater Degasser 를 사용할 수 없는 상황에서 소량의 탈기수가 필요할 때에는 끓이는 것도 한 방법입니다.

탈기수를 만들려면 다음 품목이 필요합니다.

• 증류수 또는 필터를 통해 탈 이온화된 물

- 나사형 금속 마개가 있는 유리병
- 유리병을 세울 수 있을 정도로 크고 뚜껑이 있는 주전자
- 깔때기
- 실리콘 장갑
- 비닐 앞치마
- 보안경

#### 절차

- 주전자에 물을 붓고 뚜껑을 닫은 상태로 20 분 이상 강한 불로 끓입니다. 물의 양은 유리병을 채우고 덮을 정도로 많아야 합니다.
- 2. 플라스틱 앞치마, 방호 안경, 실리콘 장갑 등 보호 장구를 착용하십시오.
- 3. 깔때기를 통해 뜨거운 물을 유리병에 채웁니다. 병 입구에 약간의 공기를 남깁니다.
- 남은 물을 다시 끓이고 물을 채운 유리병을 마개를 닫지 않은 상태로 주전자 안에 넣습니다. 뚜껑을 닫고 15 분 정도 끓입니다.
- 5. 끓는 물에서 유리병을 조심스럽게 들어 올리고 즉시 마개를 닫으십시오.
- 6. 몇 시간 동안 병을 식힌 후 냉장고에 넣습니다.
- 7. 산소 농도 측정기가 있는 경우 산소 수준을 측정하여 산소 함량이 4ppm 이하인지 확인하십시오.

#### 알림

기포가 생성되지 않게 하려면 물을 흔들지 마십시오.

#### 탈기 처리한 초음파 젤 - 물 혼합액

탈기수와 초음파 젤의 혼합액도 결합 매질로 사용할 수 있습니다. 탈기수와 초음파 젤을 10:1 의 비율로 섞어 혼합액을 준비합니다. 혼합액이 균일하면 기포가 표면을 통해 빠져 나옵니다.

## 초음파 보호

지원자(사람)나 동물을 이용하여 환자를 배치하는 연습을 할 때 초음파 창 위에 대형 배 치용 패드를 사용하여 초음파 에너지가 지원자나 동물에 닿지 않도록 하십시오.

보호 목적으로 사용되는 배치용 패드의 배치:

- 초음파 창 멤브레인 위에 젤 패드를 배치하는 것과 동일한 방식으로 대형 배치용 패 드를 놓습니다.
- 배치용 패드 위에 얇은 배치용 패드와 두꺼운 수건 또는 천을 깔아 피부가 직접 닿 지 않게 합니다. 초음파에 노출되면 배치용 패드가 뜨거워질 수 있습니다.

#### 알림

대형 배치용 패드는 안전을 위한 부속품입니다. 패드를 고의로 초음파 처리하지 마십 시오. 온도가 상승하면 패드와 트랜스듀서가 손상될 수 있습니다. 사용하기 전에 항상 대형 배치용 패드를 점검해야 합니다. 손상이 발견되면 패드를 교체하십시오.

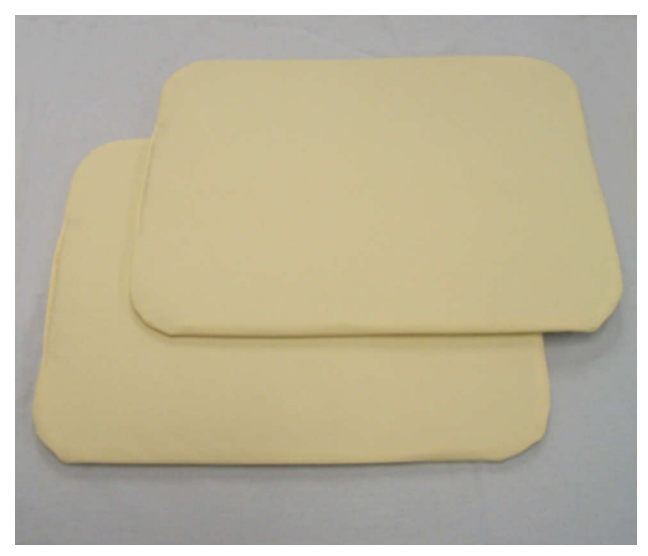

그림 107: 초음파 보호용으로 사용할 수 있는 대형 배치용 패드

초음파 보호용으로 사용할 수 있는 패드에는 패드를 식별할 수 있도록 "지지 패드 2", 부 품 번호 4510 000 82791 이라는 스티커가 부착되어 있습니다. 패드의 크기는 32cm × 40cm(12.6 인치 × 15.7 인치)입니다. 유지 보수

## 8 시스템 오류 및 경고 메시지

시스템 또는 치료 워크플로에 문제를 일으킬 수 있는 상황이 발생하면 메시지가 생성됩 니다. 메시지는 Hardware Status Area(하드웨어 상태 영역)의 메시지 영역에 표시됩니 다. 메시지를 클릭하면 상황에 대한 자세한 설명과 해결 방법을 제공하는 창이 열립니 다. 또한 시스템 로그를 통해서도 메시지를 볼 수 있습니다.

메시지는 다음과 같이 분류됩니다.

- 오류
- 경고
- 정보 메시지

다음 장에서는 세 가지 메시지 유형과 사용자 인터페이스에서 각 유형을 구분하는 방법 에 대해 설명합니다. 오류 및 경고 메시지 전체 목록은 206 페이지의 "오류 및 경고 메 시지" 206 페이지의 부분에서 제공합니다.

## 오류

오류는 사용자 인터페이스를 중단시키고 현재 작업을 중지시키는 메시지입니다. 오류 메시지가 발생하면 메시지 표시 및 중단 버튼을 제외한 사용자 인터페이스의 모든 기능 이 잠깁니다.

오류는 우선 순위에 따라 높음, 보통 또는 낮음 등의 수준으로 분류됩니다. 우선 순위는 위험(사람, 대개 환자에 대한 위험)의 심각도와 사용자가 조치를 취해야 하는 긴급도에 따라 달라집니다.

#### IEC 60601-1-8 에 따른 오류 우선 순위 분류

| 대응하지 못할 경우 결과       | 발현: 즉시 | 발현: 가능한 빨리 | 발현: 다소 늦게   |
|---------------------|--------|------------|-------------|
| 사망 또는 회복 불가능한<br>부상 | 높음     | 높음         | 보통          |
| 회복 가능한 부상           | 높음     | 보통         | 낮음          |
| 경미한 부상 또는 불편감       | 보통     | 낮음         | 낮음 또는 해당 없음 |

아래 표에서는 세 가지 오류 유형이 표시되는 방법에 대해 설명합니다.

| 아이콘 | 오류 우선 순위 | 표시 모드                                               | 의미                                                                                 |
|-----|----------|-----------------------------------------------------|------------------------------------------------------------------------------------|
| ×   | 높음       | 아이콘 및 메시지 영역의 빠른<br>깜박임 속도(4Hz)                     | 작업이 강제로 중지됩니다. 계획 또<br>는 유지 보수 중에 발생한 경우를 포<br>함하여 환자에 대한 심각도가 항상<br>'높음'으로 간주됩니다. |
|     | 보통       | 아이콘의 보통 깜박임 속도<br>(1Hz) 및 메시지 영역의 빠른<br>깜박임 속도(4Hz) | 사용자가 처리 방식을 결정해야 하<br>는 오류입니다. '보통' 환자 위험으<br>로 간주됩니다.                             |
|     | 낮음       | 아이콘의 보통 깜박임 속도<br>(1Hz) 및 메시지 영역의 빠른<br>깜박임 속도(4Hz) | 사용자가 처리 방식을 결정하거나<br>확인해야 하는 오류입니다. '낮음'<br>환자 위험으로 간주됩니다.                         |

#### 오류 유형

106387A/781 \* 2018-01

## 경고

경고는 사용자에게 시스템의 장애를 알려 주는 메시지입니다. 경고 유형에 따라 사용자 가 조치를 취하거나 확인해야 할 수 있습니다.

| 경고 유형 |  |
|-------|--|
|-------|--|

| 아이콘 | 표시 모드                                          | 의미                             |
|-----|------------------------------------------------|--------------------------------|
| A   | 고정 아이콘 및 메시지 영역의 보통 깜박<br>임 속도(1Hz)(오류가 없는 경우) | 사용자가 처리 방식을 결정해야 하는 경<br>고입니다. |
|     |                                                | 사용자 확인이 필요한 경고입니다.             |
|     | 고정 아이콘, 오류 조건이 제거되면 자동<br>으로 사라질 수 있습니다.       | 사용자 조치가 필요하지 않은 경고입니<br>다.     |

초음파 처리와 관련된 경고는 초음파 처리 환경에만 표시되어 사용자가 Analysis(분석) 또는 Decisions(결정) 탭에서 확인할 수 있습니다. 사용자는 치료를 계속하기 전에 이전 초음파 처리의 경고 사항을 조사해야 합니다. 사용자가 다음 초음파 처리 계획을 시작하 면 초음파 처리와 관련된 경고가 자동으로 사라집니다.

Scan(스캔) 탭에서 시작한 스캔과 관련된 경고는 사용자가 Scan(스캔) 탭에서 다른 탭 으로 전환하거나 새 스캔을 시작하면 자동으로 사라집니다.

## 정보 메시지

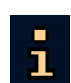

정보 메시지에 대해서는 어떠한 사용자 조치도 필요하지 않습니다. 이 메시지는 정보 아 이콘과 함께 표시됩니다. 사용자에게 필요한 조치를 알리고 해당 작업을 수행하면 희미 하게 표시됩니다. 메시지 영역을 마우스 오른쪽 버튼으로 클릭하고 Clear Minor(사소한 메시지 지우기)를 선택하면 사소한 메시지를 지울 수 있습니다.

# 9 제품 폐기

## 소개

Profound Medical 은 자연 환경을 보호하도록 지원하고 적절한 지원, 유지보수 및 교육 을 통해 이 제품을 지속적으로 안전하고 효과적으로 사용할 수 있도록 돕는 데 많은 관 심을 기울이고 있습니다. 이 일환으로 Profound Medical 제품은 환경 보호와 관련된 지 침을 준수하도록 설계 및 제조되었습니다. 제품을 올바로 작동하고 유지보수한다면 환 경에 해가 되지 않습니다. 그러나 본 제품을 구성하고 있는 물질들은 적절히 폐기하지 않을 경우 환경에 유해한 요소가 될 수도 있습니다. 이러한 물질은 제품 기능을 수행하 는 데 반드시 필요하므로, 법규 및 기타 요건에 맞게 사용해야 합니다.

본 사용 설명서에서 이 절은 제품 사용자/소유자를 대상으로 합니다.

## 다른 사용자에게 제품 양도

본 제품을 다른 사용자에게 양도할 경우 모든 제품 지원 설명서와 함께 완전한 상태로 제품을 전달해야 합니다. 또한 새 사용자에게 Profound Medical 에서 제품의 설치, 운 영 및 유지 보수를 위해 제공하는 지원 서비스를 알려 주어야 합니다.

제품을 양도하거나 사용을 중지하기 전에 제품에서 모든 환자 데이터를 제거하고 복구 할 수 없도록 해야 합니다. 필요한 경우 다른 곳에 환자 데이터를 백업한 후 데이터를 제 거하십시오.

새 사용자에게 의료용 전기 제품을 양도하는 모든 기존 사용자는 심각한 기술적, 의학적 및 법적(개인 정보 보호법 포함) 위험에 처할 수 있다는 점을 유의해야 합니다. 제품을 폐기하는 경우에도 이러한 위험이 발생할 수 있습니다. 기존 사용자는 제품을 양도하기 전에 현지 Profound Medical 대리점에 필요한 정보를 요청하십시오. 또는 제조업체에 문의하십시오.

새 사용자에게 제품을 양도한 후에도 이전 사용자는 게시판 및 현장 변경 주문 같은 중 요한 안전 관련 정보를 계속 받을 수 있습니다. 대다수 국가의 법률에는 이전 사용자가 새 사용자에게 이러한 안전 관련 정보를 알려 줄 의무가 명시되어 있습니다. 정보를 전 달할 수 없거나 전달할 준비를 하고 있는 이전 사용자는 Profound Medical 에 새 사용 자 정보를 알려 주어, Profound Medical 이 새 사용자에게 안전 관련 정보를 제공할 수 있도록 처리해야 합니다.

## 제품 최종 폐기

최종 폐기란 사용자가 제품을 더 이상 원래 용도로 사용할 수 없도록 폐기하는 시점입니 다.

Profound Medical 은 다음과 같은 부분을 지원합니다.

- 재사용 가능 부품 복구
- 적절한 폐기물 처리 회사를 통한 자원 재활용
- 안전하고 효율적인 제품 폐기

자세한 정보는 현지 Profound Medical 서비스 부서나 제조업체에 문의하십시오.

#### 알림

경고

이 제품에는 민감한 개인 정보가 들어 있으며, 이러한 정보를 적절히 제거해야 합니다. 제품을 폐기하려면 먼저 Profound Medical 서비스 부서에 문의하는 것이 좋습니다.

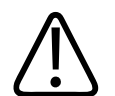

본 제품의 어떠한 부분도 산업용 폐기물 또는 가정용 폐기물과 함께 처리하지 마십시오. 제품에는 특수한 폐기 절차가 필요한 위험 물질이 포함되어 있습니다. 이러한 물질을 잘못 폐기하면 심각한 환경 오염이 발생할 수 있습니다.

#### 베릴륨

Sonalleve 테이블탑 내에 있는 트랜스듀서 조립체의 일부 부품에는 베릴륨 구리가 포함 되어 있습니다.

#### 납

Sonalleve 테이블탑 내의 일부 부품에는 납이 포함되어 있습니다.

#### 수은

이 제품을 구성하는 장치에는 수은이 포함되어 있을 수 있으므로 현지, 주 또는 연방 법 률에 따라 재활용하거나 폐기해야 합니다. (이 시스템의 경우 모니터 디스플레이의 백 라이트 램프에 수은이 포함되어 있습니다.)

#### 과염소산염 물질

이 제품의 경우 리튬 코인 셀 및/또는 배터리에 과염소산염 물질이 포함되어 있습니다. 해당 물질을 취급 시에는 특별한 주의가 필요합니다. 추가 정보는 다음을 참조하십시 오: www.dtsc.ca.gov/hazardouswaste/perchlorate Sonalleve 제어장치의 워크스테이션 내 CPU 보드에는 리튬 코인 셀이 있습니다.

#### 테이블 상판 내부 액체

Sonalleve 테이블탑 내부 액체는 특별 취급이 요구됩니다. 액체를 안전하게 취급하는 방법은 시스템과 함께 제공된 MSDS(물질 안전 보건 자료)를 참조하십시오.

## 환자용 부속품 폐기

HIFU 치료 중에 사용되는 환자용 부속품에 포함된 물질은 특별하게 취급할 필요가 없으며, 일반적인 병원 폐기물과 함께 폐기할 수 있습니다.

젤 패드나 젤 패드 조각을 변기에 버리지 마십시오. 젤 패드나 젤 패드 조각을 생분해성 폐기물에 넣지 마십시오.

## Sonalleve QA 팬텀 폐기

팬텀 모델을 식별하려면 QA 팬텀의 장치 라벨에서 모델 번호를 확인합니다. 팬텀 모델별 Sonalleve QA 팬텀 폐기

| 팬텀 모델          | 폐기                                                                     |
|----------------|------------------------------------------------------------------------|
| 4510 000 82231 | 팬텀은 특별하게 취급할 필요가 없으며 일반적인 병원 폐기물과 함께 폐기할 수 있<br>습니다.                   |
| 4510 000 82232 | 팬텀을 특별하게 취급해야 하며 유해 폐기물로 폐기해야 합니다. 자세한 내용은 다<br>음 장을 참조하십시오.           |
| 기타             | 팬텀과 함께 제공된 설명서를 참조하십시오. 설명서를 분실한 경우 Profound<br>Medica 서비스 부서에 문의하십시오. |

#### 중요

QA 팬텀을 식별할 수 없는 경우에는 안전을 위해 팬텀을 유해 폐기물로 가정하여 취급 해야 합니다. Sonalleve QA 팬텀 모델 4510 000 82232 에 대한 폐기 지침을 따르십시 오.

#### Sonalleve QA 팬텀, 모델 4510 000 82232 폐기

Sonalleve QA 팬텀, 모델 4510 000 82232 는 폴리머 혼합물(Zerdine® 충전 젤)이 채 워진 폴리메타크릴산 메틸(PMMA) 용기입니다. 충전 후에는 팬텀 내부의 폴리머 혼합물 이 굳어 용기에서 제거할 수 없습니다. 이 때문에 QA 팬텀은 하나의 단위로 폐기됩니 다. 이 장에서는 QA 팬텀을 안전하게 폐기하는 방법을 자세히 설명합니다.

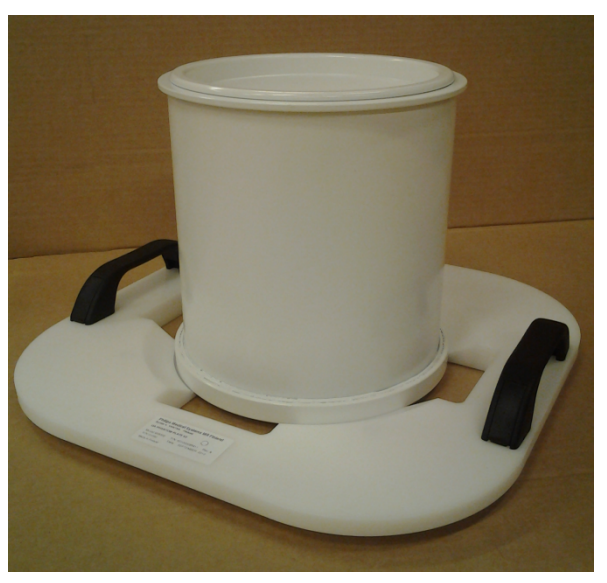

그림 108: QA 팬텀 플레이트의 Sonalleve QA 팬텀 모델 4510 000 82232

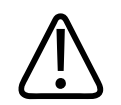

#### 경고

Sonalleve QA 팬텀, 모델 4510 000 82232 의 경우 밀봉된 용기에 아크릴아미드의 잔류 물(CAS nr.:79-06-1)이 포함되어 있습니다. 용기가 손상되거나 용기의 내용물이 유출 된 경우 팬텀과 노출된 내용물에 닿은 액체를 폐기하십시오. 해당 소재 및 액체를 폐기 할 때는 니트릴 고무 장갑을 착용합니다. 폐기 지침을 따르십시오.

이 지침을 따르지 않으면 운영자, 환자 및 기타 담당자가 유독한 화학 약품에 노출되고 환경 오염이 발생할 수 있습니다.

충전 후에는 팬텀 내부의 폴리머 혼합물이 굳어 용기에서 제거할 수 없습니다. 이 때문 에 QA 팬텀은 하나의 단위로 폐기됩니다. 이 장에서는 QA 팬텀을 안전하게 폐기하는 방법을 자세히 설명합니다.

Sonalleve QA 팬텀, 모델 4510 000 82232 는 충전재에 사용된 아크릴아미드의 등급과 농도에 따라 유해 폐기물로 분류됩니다. QA 팬텀은 유해 폐기물 처리 지침에 따라 폐기 해야 합니다.

#### 알림

유해 폐기물은 현지 및 국내 법률에 따라 취급해야 합니다. 유해 폐기물 취급에 대한 현지 및 국내 법률이 항상 다음 지침보다 우선합니다.

#### 미국 폐기 지침:

**하수도, 대지 또는 해양 및 강물에 쓰레기를 투기하지 마십시오.** 모든 폐기 관행은 연방, 주, 현지 법률과 규정에 따라야 합니다.
## 유럽 경제 지역(EEA) 폐기 지침:

- QA 팬텀은 개별적으로 수거해야 합니다(유해 폐기물의 혼재 금지).
- QA 팬텀은 유해 폐기물의 수거 및 취급과 관련한 법적 권한을 지닌 관계자에게 전달 해야 합니다.
- QA 팬텀 폐기물에는 다음과 같은 라벨이 부착됩니다.

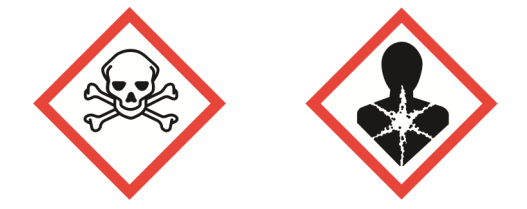

R45 암을 유발할 수 있습니다. R46 유전되는 유전자 손상을 유발할 수 있습니다. S53 노출을 피해야 함 - 사용 전에 특수 지침을 확인하십시오. S45 사고가 발생하거나 몸이 좋지 않다고 느끼면 즉시 의학적 조언을 구하 십시오(가능하면 라벨을 보여주십시오).

- QA 팬텀 폐기물의 양에 대한 기록을 보관해야 합니다. 해당 기록은 3 년간 보관해야 합니다.
- QA 팬텀 폐기물을 EEA 회원국으로 인계할 때에는 항상 부록 IB 에 명시된 Regulation (EC) No 1013/2006 에 따른 적절한 데이터가 포함된 식별 문서를 동봉 해야 하며, 전자 문서 형식도 가능합니다.

# 10 부록

# 공기 백 및 진공 쿠션에 공기 펌프 사용

부속품에는 진공 쿠션에 공기를 넣고 공기 백에서 공기를 뺄 수 있는 두 개의 밸브가 있 는 공기 펌프가 포함되어 있습니다.

진공 쿠션은 공기를 넣으면 푹신해지고 환자가 편안한 자세를 유지하거나 필요에 따라 비스듬한 자세를 취할 수 있도록 지지하는 용도로 사용할 수 있습니다. 공기를 빼면 쿠 션이 딱딱해지고 환자를 고정 자세로 유지하는 용도로 사용할 수 있습니다.

환자의 자세를 지지하고 편안함을 제공하기 위해 일반적인 머리 지지대 대신 진공 쿠션 을 사용할 수 있습니다. 환자 위치에 영향을 미치지 않으므로 치료 중 단계에 상관 없이 쿠션의 공기를 넣거나 뺄 수 있습니다.

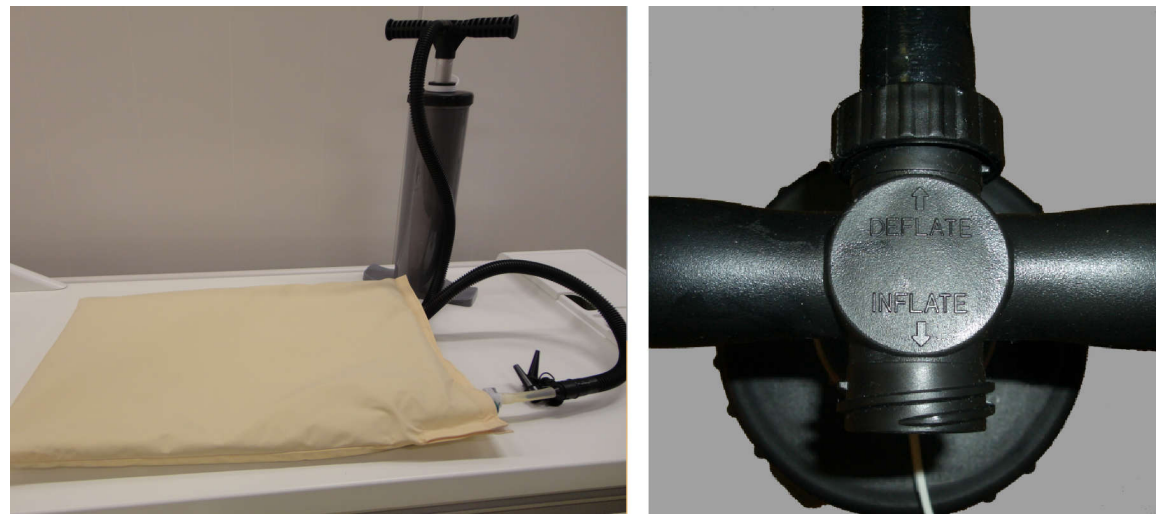

#### 펌프 작동

그림 109: 공기 펌프. 오른쪽: 손잡이의 Deflate(수축) 쪽에 연결된 공기 호스

- 1. 펌프 손잡이에 공기 호스를 연결합니다.
  - 진공 쿠션에서 공기를 빼려면 호스를 Deflate(수축)라고 표시된 쪽에 연결합니다.
  - 공기 백에 공기를 넣으려면 호스를 Inflate(팽창)라고 표시된 쪽에 연결합니다.
- 진공 쿠션/공기 백의 투명한 플라스틱 튜브가 밸브에 제대로 꽂혀 있는지 확인합니다.
   다. 다음 그림과 같이 연결된 노즐 중 하나를 공기 호스 끝 쪽에 연결하고 튜브에 삽입합니다.

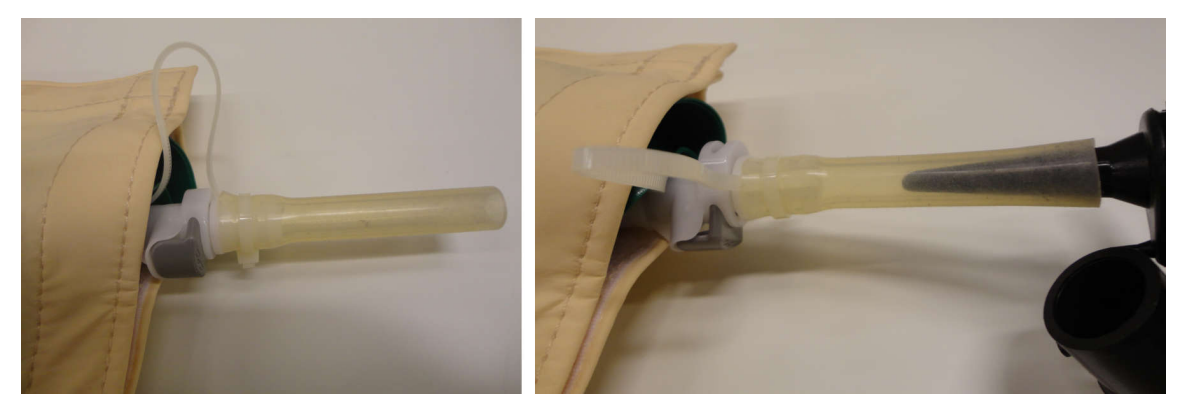

**그림 110:** 공기 호스 연결

- 3. 펌프를 사용하여 진공 쿠션에서 공기를 빼거나 공기 백에 공기를 넣습니다.
- 진공 쿠션/공기 백이 충분히 수축/팽창되면 다음 그림에 화살표로 표시된 어두운 색 의 버튼을 누르고 투명한 플라스틱 튜브를 밸브에서 꺼냅니다. 튜브를 제거하면 밸 브가 닫힙니다.

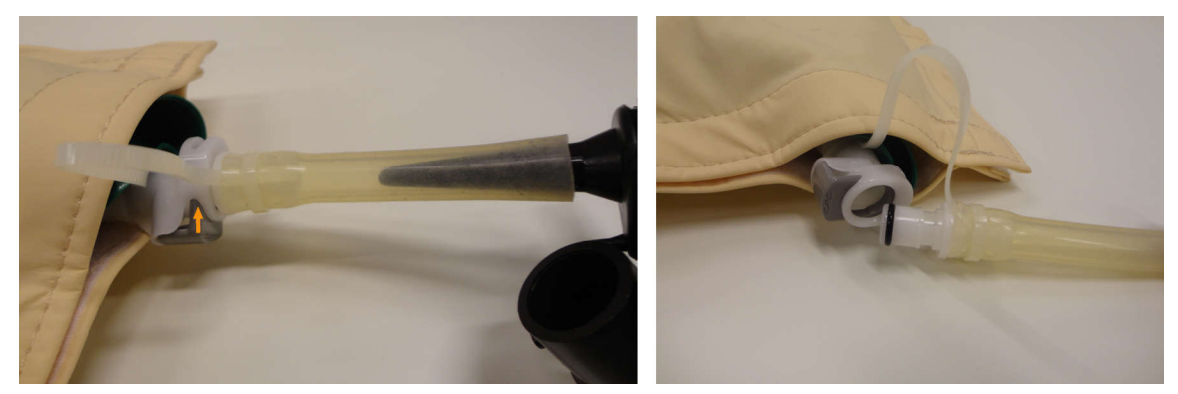

그림 111: 밸브에서 튜브 분리

- 5. 튜브에서 공기 호스를 분리합니다.
- 치료 후 진공 쿠션을 팽창시키려면 튜브를 다시 삽입하여 밸브를 엽니다. 쿠션에 공 기가 채워지기 시작합니다. 보통은 공기 펌프를 사용할 필요가 없습니다. 공기 펌프 의 Inflate(팽창) 쪽을 사용해 진공 쿠션에 공기를 넣는 경우 공기를 너무 많이 넣지 않도록 조심합니다.

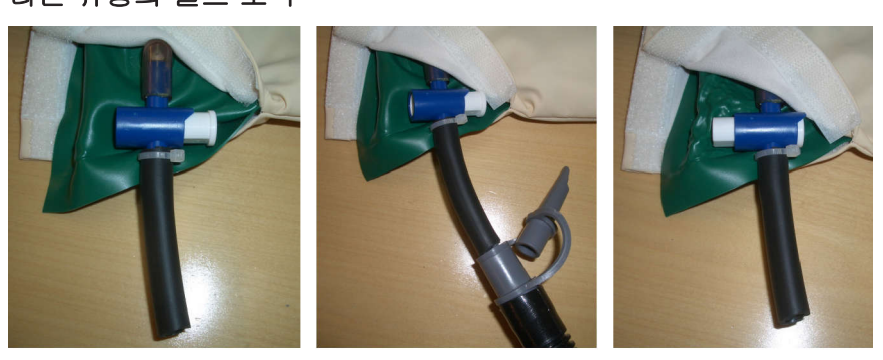

#### 다른 유형의 밸브 조작

밸브 열림

밸브 닫힘

**그림 112:** 다른 유형의 밸브. 왼쪽: 밸브가 열려 있음; 중간: 공기 호스가 연결됨; 오른쪽: 밸브가 닫혀 있고 공기 호스는 분리됨.

일부 공기 백 및 진공 쿠션에는 위 그림과 같이 다른 유형의 밸브가 포함되는 경우도 있 습니다. 해당 유형의 밸브를 사용하는 경우:

- 1. 펌프 손잡이에 공기 호스를 연결합니다.
  - 진공 쿠션에서 공기를 빼려면 호스를 Deflate(수축)라고 표시된 쪽에 연결합니다.
  - 공기 백에 공기를 넣으려면 호스를 Inflate(팽창)라고 표시된 쪽에 연결합니다.
- 연결된 노즐 중 하나를 공기 호스 끝 쪽에 연결하고 진공 쿠션/공기 백의 플라스틱 튜브에 삽입합니다. 밸브가 열려 있는지 확인합니다.
- 3. 펌프를 사용하여 진공 쿠션에서 공기를 빼거나 공기 백에 공기를 넣습니다.
- 진공 쿠션/공기 백이 충분히 수축/팽창되면 버튼을 끝까지 눌러 밸브를 재빨리 닫습 니다.
- 5. 진공 쿠션/공기 백의 튜브에서 공기 호스를 분리합니다.
- 치료 후 진공 쿠션을 팽창시키려면 버튼의 다른 쪽 끝을 눌러 밸브를 엽니다. 쿠션 에 공기가 채워지기 시작합니다. 보통은 공기 펌프를 사용할 필요가 없습니다. 공기 펌프의 Inflate(팽창) 쪽을 사용해 진공 쿠션에 공기를 넣는 경우 공기를 너무 많이 넣지 않도록 조심합니다.

# 온도 환산

HIFU 치료의 성공 여부는 정확한 시작 온도에 의해 좌우됩니다. 아래 제공된 서로 다른 온도 단위 간의 변환 공식과 환산표를 참조하십시오.

화씨 온도에서 섭씨 온도로 환산:

 $T_{c} = (T_{F} - 32) \times 5/9$ 

섭씨 온도에서 화씨 온도로 환산:

 $T_{F} = (T_{C} \times 9 / 5) + 32$ 

온도 차이를 화씨에서 섭씨로 환산:

 $T_{C2} - T_{C1} = (T_{F2} - T_{F1}) \times 5/9$ 

온도 차이를 섭씨에서 화씨로 환산:

 $T_{F2} - T_{F1} = (T_{C2} - T_{C1}) \times 9/5$ 

켈빈 온도에서 섭씨 온도로 환산:

 $T_{c} = T_{K} + 273$ 

184

다음 표는 HIFU 치료와 관련된 몇 가지 온도 한계를 표시합니다. 온도 한계

| 온도              | 섭씨  | 화씨  | 켈빈  |
|-----------------|-----|-----|-----|
| 물의 어는점          | 0   | 32  | 273 |
| 정상 체온           | 37  | 99  | 310 |
| 1 분 내 가역적 조직 손상 | 47  | 117 | 320 |
| 3 초 미만 조직 괴사    | 55  | 131 | 328 |
| 단백질 변성          | 70  | 158 | 343 |
| 최대 허용 치료 온도     | 80  | 176 | 353 |
| 물의 끓는점          | 100 | 212 | 373 |

# 열선량 체적 및 비관류 체적 비교

## 열선량 체적 추정

소프트웨어는 열선량 체적과 온도 상승 영역의 치수를 자동으로 추정합니다. 단일 셀의 열선량 체적과 온도 상승 영역의 치수는 Analysis(분석) 탭에서 확인할 수 있습니다.

## NPV(비관류 체적) 계산

비관류 체적(non-perfused volume, NPV)은 혈류가 없어 조영제가 없는 셀을 나타냅니다.

- 1. MR 제어장치에서 DICOM 뷰어를 사용하여 제 0 일의 치료 후 C+ 영상이 포함된 DICOM 영상 집합을 엽니다.
- Image Algebra(영상 대수) 기능에서 조영 전 영상과 조영 후 영상을 사용하여 차영 상(difference image)을 만듭니다. 사용할 수 있는 차영상이 없거나 유용하지 않은 경우 조영 후 영상을 사용하고 조영 전 영상을 분석하여 기존 NPV 를 모두 제외합니 다.
- 3. 타원형으로 가정한 비관류 체적 계산:
  - 최중앙(최대 길이) SAG(또는 COR) 영상을 사용하여 NPV 의 길이 a 를 측정합니다.
  - 최중앙(최대 직경) COR(또는 SAG) 영상을 사용하여 NPV(타원체)의 두 직경 b 와 c 를 측정합니다.
  - 다음과 같이 체적을 계산합니다.
     V = a × b × c × π / 6.

#### 팁

## 예를 들어, NPV 의 불규칙한 형태 때문에 최중앙 영상이 NPV 를 올바르게 근사화하지 못하는 경우 여러 타원체와 맞춰 보고 가장 일치하는 슬라이스를 선택하십시오.

3 단계 대체: 수동 윤곽선 분할 방법

- 2D 모델링 도구를 사용하여 병합되지 않은 각 NPV 의 윤곽선을 그린 다음 각 슬라 이스의 총 면적을 계산합니다.
- 체적은 총 면적에 슬라이스 두께를 곱한 값입니다.

모든 NPV 에 대해 2 단계 및 3 단계를 반복한 후 각각의 결과를 합칩니다.

## MR 스캐너 제어장치의 NPV 계산

- 1. View(보기) 창에서 치료 후 조영 증강 영상을 엽니다.
- 2. Slice(슬라이스) 속성이 선택되어 있는지 확인합니다.

| HC Sc  | reen    |          | H              | C Cas | e        |   |
|--------|---------|----------|----------------|-------|----------|---|
| Compo  | se      | -        | C              | ompos | e        | • |
| 💌 Hard | ісору р | revie    | W              |       |          |   |
|        |         | Sca<br>• | n:             | 15,2  | +        |   |
| More.  |         | Slice    | e              |       | •        |   |
| ø      | Viev    | V        | Win            | idow  | RAL<br>🔽 |   |
| 3      |         | •        | <del>(;)</del> | -     |          | • |

- 3. NPV 가 표시되는 첫 번째 슬라이스를 검색합니다.
- 4. 영상을 마우스 오른쪽 버튼으로 클릭합니다. More(기타) → ROI Settings(ROI 설정) 를 선택합니다.

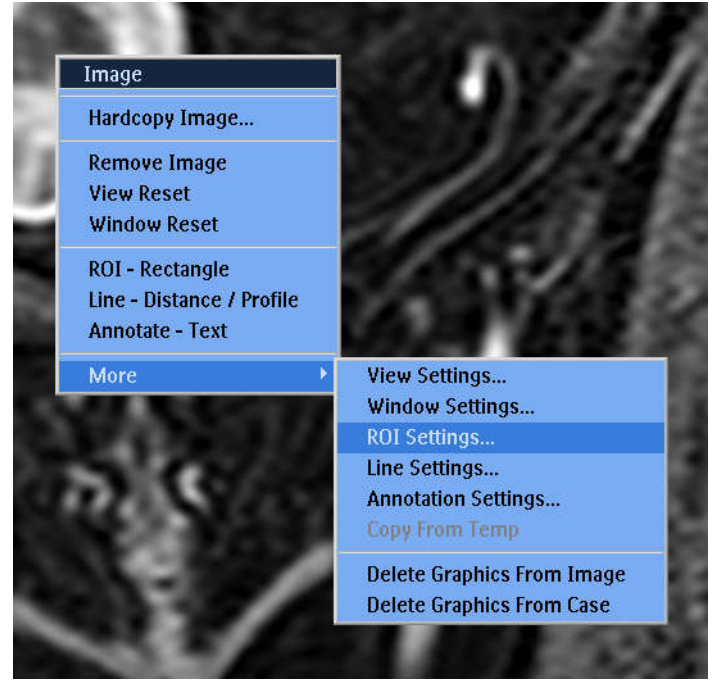

5. Irregular shape(불규칙한 형태)를 선택합니다.

| ROI Set | tings   |            |      |   |
|---------|---------|------------|------|---|
|         | $\circ$ | $\Diamond$ | P    | Ŕ |
| Name:   | 103     | 310        |      |   |
|         |         |            | Hide |   |

- 첫 번째 슬라이스의 첫 비관류 영역 주변에 선을 그립니다. 선을 그리고 난 후 마우 스 오른쪽 버튼을 클릭해 선을 마무리합니다. 다음 슬라이스를 선택하고 반복합니 다. 비관류 영역이 포함된 모든 슬라이스가 처리될 때까지 계속합니다.
- 7. 마쳤으면 ROI의 이름(번호)을 마우스 오른쪽 버튼으로 클릭하고 Statistics(통계) → Volume(체적)을 선택합니다.

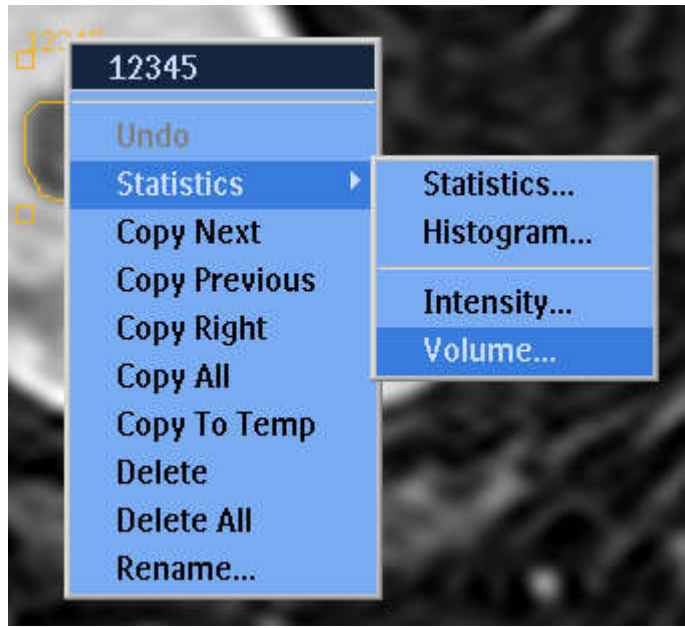

8. 포함시킨 슬라이스에 대한 ROI 체적이 계산됩니다. 1cm<sup>3</sup> 는 1ml 에 상응합니다.

| Volume For ROI 10310                       |
|--------------------------------------------|
| Sc 15, T1TFE/M                             |
| Over slices [1527]<br>Volume: 89.16 (cm^3) |
| Within Stack 1:<br>80 Slices (Range [180]) |
|                                            |
|                                            |
|                                            |
|                                            |
|                                            |
|                                            |
| Save Hide                                  |

그림 113: 슬라이스에 대해 계산된 ROI 체적

## Sonalleve 제어장치를 통한 NPV 추정

- 1. PTV Delineation(PTV 윤곽) 단계로 이동합니다.
- 영상 영역을 마우스 오른쪽 버튼으로 클릭하고 조영 후 THRIVE 영상 집합을 선택합 니다.
- 3. 세 평면의 괴사 영역 주변으로 새 PTV 를 그리거나 기존 PTV 를 수정합니다.

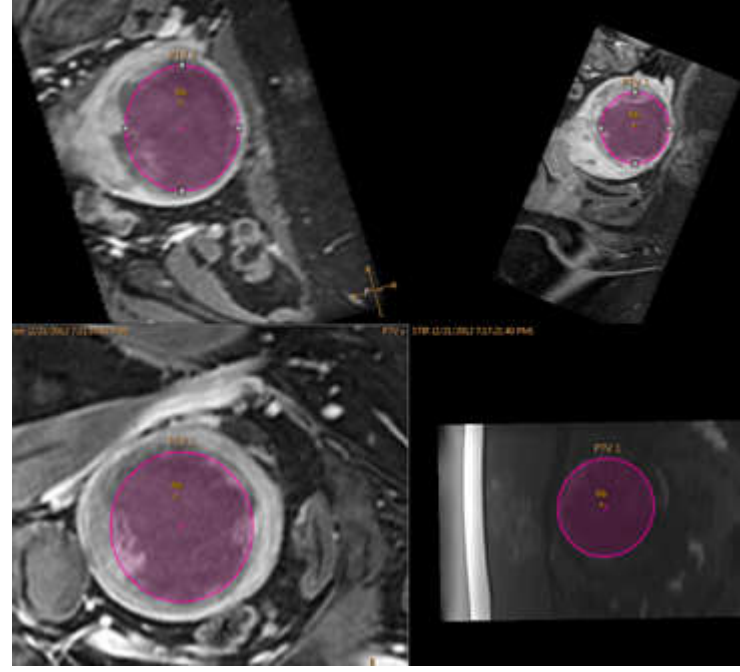

그림 114: 세 평면의 괴사 영역 주변 PTV

4. PTV 의 체적은 맨 위쪽에 있는 Total Volume(총 체적)에서 확인할 수 있습니다. 여 기에서 NPV 추정값이 제공됩니다.

| Total Volume:           | 142 ml          |  |  |  |  |
|-------------------------|-----------------|--|--|--|--|
| Total Treatment Volume: | 158.41 ml 112 % |  |  |  |  |
| Name                    | 🛆 Volume        |  |  |  |  |
| B PTV 1                 | 141.68 ml       |  |  |  |  |

# QA 테스트 결과 표

| QA 테스트 셀 1             |  |         |        |            |         |                |                 |       |
|------------------------|--|---------|--------|------------|---------|----------------|-----------------|-------|
| 날짜[연-월-일]<br>및 사용자 이니셜 |  | 온도 상승 : | 오프셋[mn | n]<br>জন্ম | 최대 온도   | 온도 상승<br>직경    | 온도 상승<br>길이     | 실패 원인 |
| 허용 가능한 값               |  | LK      | Ĩĸ     | < 5        | 43 / 75 | (mm)<br>5 / 10 | (mm)<br>15 / 30 |       |
|                        |  |         |        |            |         |                |                 |       |
|                        |  |         |        |            |         |                |                 |       |
|                        |  |         |        |            |         |                |                 |       |
|                        |  |         |        |            |         |                |                 |       |
|                        |  |         |        |            |         |                |                 |       |
|                        |  |         |        |            |         |                |                 |       |
|                        |  |         |        |            |         |                |                 |       |
|                        |  |         |        |            |         |                |                 |       |
|                        |  |         |        |            |         |                |                 |       |
|                        |  |         |        |            |         |                |                 |       |
|                        |  |         |        |            |         |                |                 |       |
|                        |  |         |        |            |         |                |                 |       |
|                        |  |         |        |            |         |                |                 |       |
|                        |  |         |        |            |         |                |                 |       |
|                        |  |         |        |            |         |                |                 |       |
|                        |  |         |        |            |         |                |                 |       |
|                        |  |         |        |            |         |                |                 |       |
|                        |  |         |        |            |         |                |                 |       |
|                        |  |         |        |            |         |                |                 |       |
|                        |  |         |        |            |         |                |                 |       |

© 2014 Koninklijke Philips N.V. All rights are reserved.

# DVD 에 Sonalleve MR-HIFU 치료 데이터 복사

# DICOM 영상 복사

MR 제어장치의 DVD 레코더를 사용하여 치료 관련 DICOM 영상을 DVD 로 복사하려면 MR 제어장치에서 다음 단계를 따라 진행하십시오.

- 1. Administration(관리)...을 선택한 다음 환자를 선택합니다.
- 2. Copy to DVD(DVD 로 복사) 버튼을 클릭합니다.
- Copy to DVD(DVD 로 복사) 대화 상자의 Volume label(볼륨 라벨) 필드에 이름을 입 력한 후 Proceed(진행)를 클릭합니다.

| Copy to DVD   |                      |
|---------------|----------------------|
| Volume label: | 🗖 Keep QDVD Datasets |
| Cancel        | Proceed              |

**그림 115:** Copy to DVD(DVD 로 복사) 대화 상자

4. 디스크 굽기가 완료될 때까지 기다립니다.

익명으로 처리된 영상을 저장하려면 MR 제어장치에서 영상을 익명으로 처리한 후 DVD 로 복사해야 합니다.

# 저장된 상태 데이터 복사

Sonalleve 제어장치의 DVD-RW 드라이브를 사용하여 저장된 상태 데이터를 DVD 로 복 사하려면 Sonalleve 제어장치에서 다음 단계를 따라 진행하십시오.

- 1. Manage States...(상태 관리...)(File(파일) 메뉴에 있음)를 선택합니다.
- 2. 복사할 저장된 상태를 선택합니다.
- 3. Export(내보내기) 또는 Export De-identified(익명 내보내기) 버튼을 클릭합니다.
- 4. Save As(다른 이름으로 저장) 대화 상자에서 DVD RW Drive(E:)(DVD RW 드라이브 (E:))를 선택합니다.

Export De-identified(익명 내보내기)를 사용해도 Saved State(저장된 상태)의 Name(이름) 및 Description(설명)에 있는 식별 텍스트나 내보내기 파일 이름이 자 동으로 변경되지는 않습니다.

| 💩 Save As                                       | Common P                                                                                                    | CLAUNCE COMMON                                                                               | 11.001.007 | 211 100                                                                          | ×                                                                                  |
|-------------------------------------------------|----------------------------------------------------------------------------------------------------|----------------------------------------------------------------------------------------------|------------|----------------------------------------------------------------------------------|------------------------------------------------------------------------------------|
| Save As<br>Save in:<br>Recent Places<br>Desktop | Documents<br>Recent Items<br>Desktop<br>Network<br>Docume<br>HIFU Servi<br>Windows<br>Data (p)<br>Data (p)<br>Data (p) | nts<br>ce<br>; (C:)                                                                          |            | € ← Ⅲ<br>dified<br>9 10:08<br>) 15:31<br>) 10:20<br>) 12:29<br>) 12:06<br>) 9:23 | Type<br>File folder<br>File folder<br>TAR File<br>TAR File<br>TAR File<br>TAR File |
| Computer<br>Network                             | Removal                                                                                                    | / Drive (E5)<br>Jele Disk (F:)<br>(\.\30.138.102.43) (K:)<br>30.138.103.71) (X:)<br>prection |            |                                                                                  |                                                                                    |
|                                                 | •                                                                                                    |                                                                                              |            |                                                                                  | 4                                                                                  |
|                                                 | File name:                                                                                                    | JohnDoe.tar                                                                                  |            | -                                                                                | Save                                                                               |
|                                                 | Save as type:                                                                                                    | Saved States (*.tar)                                                                         |            | -                                                                                | Cancel                                                                             |

그림 116: Save As(다른 이름으로 저장) 대화 상자

5. Burn a Disc(디스크 굽기) 대화 상자에서 With a CD/DVD player(CD/DVD 플레이어 에서 사용)를 선택한 후 Next(다음)를 클릭합니다.

| Burn a Disc                                                                                                    |
|----------------------------------------------------------------------------------------------------|
| How do you want to use this disc?                                                                                                    |
| Disc title: 06 July 2010                                                                                                    |
| <ul> <li>Like a USB flash drive<br/>Save, edit, and delete files on the disc anytime. The disc will work<br/>on computers running Windows XP or later. (Live File System)</li> <li>With a CD/DVD player<br/>Burn files in groups and individual files can't be edited or<br/>removed after burning. The disc will also work on most<br/>computers. (Mastered)</li> <li>Which one should I choose?</li> </ul> |
| Next Cancel                                                                                                    |

그림 117: Burn a Disc(디스크 굽기) 대화 상자

- 6. Save As(다른 이름으로 저장) 대화 상자에서 저장된 상태에 파일 이름을 지정한 후 Save(저장)를 클릭합니다.
- 7. Session Manager(세션 관리자) 대화 상자에서 내보내기가 완료될 때까지 기다린 후 대화 상자를 닫습니다.
- 8. 키보드의 Windows 버튼을 눌러 Windows 시작 메뉴를 표시합니다.
- 9. Computer(컴퓨터)를 클릭합니다. DVD RW Drive(E:)(DVD RW 드라이브(E:))를 더 블클릭합니다.

10. Burn to disc(디스크에 굽기)를 클릭합니다.

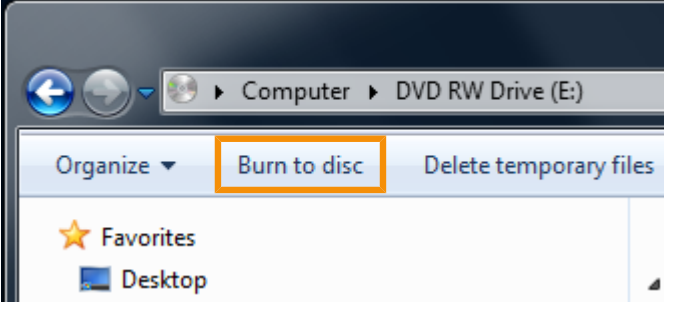

그림 118: Burn to disc(디스크에 굽기) 버튼

| 11. | 디스크에 | 제목을 | 지정한 | 후 | Next(다음)를 | 클릭합니다. |
|-----|------|-----|-----|---|-----------|--------|
|-----|------|-----|-----|---|-----------|--------|

| Burn to Disc                                                | ACCRECATE THE                                      | X     |
|-------------------------------------------------------------|----------------------------------------------------|-------|
| Prepare this disc                                           |                                                    |       |
| Disc title:                                                 | 7                                                  |       |
| Recording speed:                                            |                                                    |       |
| New files being burned to the disc will repla<br>same name. | ice any files already on the disc if they have the |       |
| Close the wizard after the files have be                    | en burned                                          |       |
|                                                             | Next                                               | ancel |

그림 119: Burn to disc(디스크에 굽기) 대화 상자

12. 디스크 굽기가 완료될 때까지 기다립니다. 몇 분 정도 걸릴 수 있습니다.

# 보안 및 개인 정보 기능

요구되는 모든 표준 및 규정을 준수하는 것은 Profound Medical 의 기본 정책입니다. 병원에 도움을 주기 위해 시스템에 다음과 같은 기능이 추가되었습니다.

## 액세스 제어

인증된 사용자만 시스템에 액세스할 수 있도록 제한합니다.

- 시스템에 대한 액세스 권한을 얻으려면 사용자 로그온/로그오프 절차가 필요하며 이 절차는 사용자 지정이 가능합니다.
- 사용자 지정이 가능한 인증된 사용자 목록에 따라 시스템에 대한 액세스 권한이 부 여됩니다.
- 사용자 이름/암호 인증만 지원됩니다. 스마트 카드 등을 이용하는 이중 인증 같은 추 가 메커니즘은 지원되지 않습니다.
- LDAP 등과 같은 고객의 중앙 사용자 계정 관리 시스템과 동기화하는 기능이 지원되 지 않습니다.
- 이 시스템은 단일 사용자 세션만 지원합니다. 여러 명의 동시 사용자를 등록하거나 로그오프/로그온 이외의 방법으로 사용자를 전환하는 응용 프로그램 기능이 없습니 다.
- 이 시스템은 다른 (선택적) 시스템과 함께 작동하거나 외부 워크스테이션과 같은 다 른 시스템의 일부로 작동하는 상황에서 SSO(Single Sign-on)를 지원하지 않습니 다.

#### 알림

휴대용 미디어로 데이터를 전송하지 못하도록 금지하는 것이 불가능합니다.

## 감사 추적

정보 보안을 위해 매우 중요한 사용자 활동 기록에 필요합니다.

- 로그온, 임상 정보 읽기 및/또는 수정에 적용됩니다.
- 서비스 및 시스템 관리자만 액세스할 수 있는 로컬 보안 이벤트 로그를 사용합니다.
- 외부 표준 'Syslog' 서버 사용은 지원되지 않습니다.

응용 프로그램별 액세스 정보는 RFC-3881 형식으로 저장되고 로그온/로그오프 정보는 Windows 이벤트 형식을 사용하여 저장됩니다.

#### 로컬 감사 로그 보기

로컬 감사 로그 보기:

- 1. Sonalleve 제어장치에 관리자로 로그온합니다.
- 2. 제어판(Windows 시작 메뉴)을 엽니다.
- 3. 보기 기준: 범주를 선택합니다.

5. 관리 도구 아래에 있는 이벤트 로그 보기를 클릭하여 이벤트 뷰어를 엽니다.

Windows 로그 → 보안에서 로그온, 로그오프 및 기타 보안 상 중요한 이벤트를 확인할 수 있습니다.

## 네트워크 시간 동기화

Sonalleve MR-HIFU 시스템의 시간은 MR 스캐너와 동기화됩니다. 또한 외부 시간 표 준에 따라 시스템 시간을 동기화하도록 MR 스캐너를 구성할 수 있습니다.

- MR 스캐너는 표준 NTP(네트워크 시간 프로토콜)를 사용하여 시스템 시간을 동기화 합니다.
- 스캐너와 외부 시간 표준 간의 연결은 Profound Medical 서비스 부서에서 MR 스캐 너를 설치할 때 구성할 수 있습니다.

MR-HIFU 시스템의 시간은 QA 테스트 과정에서 MR 스캐너의 시스템 시간과 동기화됩 니다(160 페이지의 "QA 테스트 실행" 160 페이지의 참조).

## 기타 보안 및 개인 정보 기능

HIPAA 에는 필수이거나 고려할 만한 다양한 물리적 안전 장치와 기계적 안전 장치가 정 의되어 있습니다. 이러한 기능을 구현해야 하지만 이유가 있어 다르게 구현되었거나 구 현되지 않은 몇 가지 기능이 아래에 설명되어 있습니다.

이 절에는, 구현되어 있지 않지만 시스템 소유자가 알고 있어야 하는 보안 기능과 관련 된 기타 정보도 나와 있습니다.

## 시스템 및 응용 프로그램 강화

Sonalleve 제어장치에서 불필요한 서비스가 제거되거나 비활성화되었습니다.

- 병원의 관리자 역할에 해당하는 HIFU 관리 계정이 제공되지만 이 계정의 사용자는 시스템을 임상 용도로 사용하는 것이 금지됩니다.
- Sonalleve 제어장치는 Windows 기본 암호 복잡성 규칙을 사용하지만 병원 관리자 가 암호 설정을 변경할 수 있습니다.
- Sonalleve 제어장치에는 논리적 드라이브가 두 개 있지만 운영 체제, 응용 프로그램 소프트웨어 및 데이터 저장소가 이 두 드라이브에서 엄격히 분리되지 않습니다.
- 일반 HIFU 사용자로 Sonalleve 제어장치에 로그온하면 응용 프로그램이 자동으로 시작되지만 사용자가 운영 체제 인터페이스(Windows 바탕 화면)로 전환하는 것도 가능합니다. 응용 프로그램을 닫으면 사용자가 자동으로 로그오프됩니다.

Sonalleve 제어장치의 자동 재생 기능이 꺼져 있기 때문에 시스템에 DVD 또는 USB 장 치를 삽입해도 자동으로 열리지 않습니다.

### 자동 로그오프

시스템의 용도와 반하기 때문에 자동 로그오프 기능은 구현되지 않았습니다. 대신 '바로 가기' 키 조합을 사용하는 수동 로그오프 방법이 설명되어 있습니다(31 페이지의 "네트 워크 안전, 데이터 보안 및 개인 정보 보호" 31 페이지의 참조).

#### 백업 절차

이 시스템에는 치료 데이터에 대한 영구적인 저장소가 없습니다. 시스템에서는 (민감 한) 개인 정보를 영구 보관하지 않아야 합니다. 개인 정보는 가능한 빨리 안전한 저장 장치로 내보내야 합니다.

이 시스템은 매일 야간에 자동으로 보조 내부 디스크에 전체 시스템을 백업합니다. 시스 템 구성은 백업과 함께 저장되며 서비스 부서에서 검색할 수 있습니다.

#### 응급 액세스 절차

시스템에 다수의 사용자 계정을 생성할 수 있습니다. 비상 상황에 대비하여 범용 사용자 계정을 생성할 수 있지만 환자 데이터에 무단으로 액세스하지 못하도록 일반 계정에 대 한 정보와 시스템 액세스 권한을 제한해야 합니다.

응급 액세스 작업 중에 화면에 표시하거나 인쇄하거나 내보낸 데이터 등의 데이터 출력 은 비상용으로 표시되지 않습니다.

범용 사용자 계정을 보유한 사용자의 실명 입력을 허용하거나 강제하지 않습니다.

#### 암호화

이 시스템은 하드 디스크에 저장되어 있거나 외부 미디어(DVD, USB 장치 등)에 내보내 는 환자 데이터를 암호화하지 않습니다. 또한 데이터 전송 시에도 암호화를 사용하지 않 습니다.

#### 네트워크 방화벽 구성

시스템은 병원 네트워크에서 Sonalleve MR-HIFU 시스템 포트로의 모든 액세스를 금지 하는 외부 방화벽의 보호를 받습니다.

#### 시스템에 대한 물리적 액세스

모든 사용자를 위한 다중 인증은 지원되지 않습니다. 시스템에 대한 물리적 액세스를 통 제하여 인증을 관리하십시오. 인증을 받은 직원만 시스템에 액세스할 수 있어야 합니 다.

시스템의 일부 부품은 사용 시설의 기술적 영역에 배치됩니다. 이러한 위치에 대한 액세 스는 제한된다고 가정합니다. 대개 운영실이나 검사실에 있는 구성 요소는 쉽게 액세스 할 수 있으므로 시스템 운영 및 액세스 제어 시 다음과 같은 특성을 고려해야 합니다.

- 컴퓨터 케이스는 서비스가 용이합니다. 예를 들어 도구를 사용하지 않고도 케이스를 열고 하드 디스크를 제거할 수 있으며, 케이블 잠금 장치를 사용하여 컴퓨터 케이스 를 잠글 수도 있고, 전면부에서 액세스할 수 있는 드라이브도 없습니다.
- 시스템의 부팅 순서는 하드 디스크, USB, DVD 의 순서입니다. 부팅 가능한 CD/DVD 를 넣거나 부팅 가능한 USB 메모리 장치를 연결하면 해당 장치에서 시스 템을 시작하여 시스템에 저장된 정보를 비롯한 시스템 액세스 권한을 얻을 수 있습 니다.
- 시스템의 승인되지 않은 물리적 액세스를 감지하는 수단(예: 조작하기 힘든 봉인)이 없습니다.
- 대부분의 Profound Medical 응용 프로그램 소프트웨어는 시스템을 시작할 때 무결 성이 확인되지만 데이터 무결성은 시작 시 확인되지 않습니다.

• 시스템 BIOS 는 암호로 보호되지 않으며 시스템에 무단으로 액세스할 수 있다면 시 작하는 동안 BIOS 에 액세스하는 것이 가능합니다.

### 보안 및 노드 인증

Sonalleve MR-HIFU 시스템과 임상 데이터를 교환할 수 있는 것은 (내부) MR 시스템뿐 입니다. 외부 노드와는 데이터를 교환하지 않습니다. 따라서 노드 인증 메커니즘이 구 현되어 있지 않습니다.

### 보안 이벤트 보고

시스템에서는 보안 이벤트를 자동으로 보고하지 않습니다.

# 병원 관리자 및 사용자 계정

## 계정 정보

여러 시스템 운영자가 기본 사용자 계정인 "HIFU User"를 사용할 수 있지만 각 운영자 가 수행한 작업을 개별적으로 로깅하는 기능은 제공되지 않습니다. HIPAA 와 같은 규정 에 따라 개별 사용자가 수행한 작업을 로깅할 수 있는 개인화된 사용자 계정이 요구될 수 있습니다. 관리자가 사용자 계정에 다른 권한을 할당하지 않는 한, 개별 사용자 각각 은 기본 시스템 사용자와 동일한 권한 및 권리를 가집니다. 특정 사용자 계정을 고급 사 용자로 정의할 수 있습니다. 고급 사용자에게는 추가 권한이 주어집니다.

- 고급 사용자는 시스템 구성을 편집할 수 있습니다.
- 고급 사용자는 소프트웨어의 모든 유지 보수 도구에 액세스할 수 있습니다.
- 고급 사용자는 201 페이지의 "부분 독립형 모드" 201 페이지의에 설명된 Sonalleve MR-HIFU 응용 프로그램의 추가 작동 모드에 액세스할 수 있습니다.
- 고급 사용자는 143 페이지의 "치료 데이터 저장" 143 페이지의에 설명된 Export Data(데이터 내보내기) 기능을 사용할 수 있습니다.

병원 IT 관리자 또는 Profound Medical 서비스 담당자는 Sonalleve 제어장치에 대한 로 컬 사용자 계정을 설정해야 합니다(Windows 로그인). 사용자 계정은 병원 관리자가 관 리해야 합니다. 병원 관리자 계정을 여러 개 만드는 것도 가능합니다.

기본 계정의 이름을 변경하고 강력한 보안 암호를 사용해야 합니다. 계정을 공유하지 마 십시오. 각각의 사용자는 개별 계정을 가지고 있어야 합니다. 사용자 별로 계정을 제공 하지 못할 경우 사용자 역할이 변경될 때 암호를 변경하는 등 계정 관리를 위한 적절한 보안 조치를 수행합니다.

## 새 사용자/관리자 계정 만들기

1. 사용자 이름 HospitalAdmin(대/소문자 구분 안 함)으로 로그온합니다.

처음 로그온할 경우 HospitalAdmin 의 암호는 'Hospital'(대/소문자 구분)입니다. 최초로 로그온할 때 암호를 변경해야 합니다.

- Windows 시작 메뉴를 열고 컴퓨터를 마우스 오른쪽 버튼으로 클릭한 다음 관리를 선택합니다.
- 3. 시스템 도구 → Local Users and Groups(로컬 사용자 및 그룹) → Users(사용자)를 선택합니다.
- 4. Action(작업) → New User...(새 사용자...)를 선택합니다.
- 개인 사용자 이름, 전체 이름, 계정 설명을 입력합니다. 새 사용자가 사용할 7 자 이 상의 암호를 정의하여 적용합니다. Create(만들기)를 클릭한 후 Close(닫기)를 클릭 합니다.
- 목록에서 새로 만든 사용자를 마우스 오른쪽 버튼으로 클릭하고 Properties(속성)를 선택합니다.
- 7. Member Of(소속 그룹) 페이지에서 Add…(추가…)를 선택합니다.

- 일반 사용자 계정인 경우 "HIFU Users"(따옴표 없이)를 입력하고 Check Names(이름 확인)를 클릭합니다. 입력한 텍스트가 "HIFUCONSOLE₩HIFU Users"로 확장됩니다. OK(확인)를 클릭합니다.
- 고급 사용자 계정인 경우 "HIFU Power Users"(따옴표 없이)를 입력하고 Check Names(이름 확인)를 클릭합니다. 입력한 텍스트가 "HIFUCONSOLE₩HIFU Power Users"로 확장됩니다. OK(확인)를 클릭합니다.
- 관리자 계정인 경우 "HIFU Administrator Users; Administrators"(따옴표 없이) 를 입력하고 Check Names(이름 확인)를 클릭합니다. 입력한 텍스트가 "HIFUCONSOLE₩HIFU Administrator Users; HIFUCONSOLE
   ₩Administrators"로 확장됩니다. OK(확인)를 클릭합니다.
- 8. OK(확인)를 클릭합니다.
- 9. Computer Management(컴퓨터 관리) 창을 닫습니다.

### 알림

새 사용자나 관리자는 처음 로그온할 때 암호를 변경해야 합니다.

## 계정 삭제

- Windows 시작 메뉴를 열고 컴퓨터를 마우스 오른쪽 버튼으로 클릭한 다음 관리를 선택합니다.
- 2. 시스템 도구 → Local Users and Groups(로컬 사용자 및 그룹) → Users(사용자)를 선택합니다.
- 3. 목록에서 사용자를 선택합니다.
- 4. Action(작업) → Delete(삭제)를 선택합니다.
- 5. Yes(예)를 선택합니다. 관리자 계정을 삭제하는 경우 OK(확인)를 선택하여 삭제 작 업을 확인해야 합니다.

### 알림

이 시스템은 고객의 중앙 사용자 계정 관리 시스템과 동기화하는 기능을 제공하지 않습니다.

# 고급 사용자 및 관리자용 기능

## 부분 독립형 모드

Therapy(치료) 모드에서 Sonalleve MR-HIFU 응용 프로그램을 사용하려면 Sonalleve MR-HIFU 시스템의 하드웨어와 MR 스캐너를 모두 연결해야 합니다. Standalone(독립 형) 모드에서는 이 연결 상태가 모두 소프트웨어에서 에뮬레이트됩니다.

고급 사용자, 서비스 사용자 및 기타 자격을 갖춘 고급 사용자는 추가로 2개의 부분 독 립형 모드를 선택할 수 있습니다.

- Scanner Emulated(스캐너 에뮬레이션) 모드에서는 MR 스캐너와의 연결이 에뮬레 이트되지만 Sonalleve MR-HIFU 시스템의 하드웨어(제너레이터 캐비닛 및 테이블 상판 포함)와의 연결은 유효합니다.
- Sonicator Emulated(초음파 처리기 에뮬레이션) 모드에서는 Sonalleve MR-HIFU 시스템 하드웨어와의 연결이 에뮬레이트되지만 MR 스캐너와의 연결은 유효합니다.

| Mode               | <ul> <li></li></ul> |
|--------------------|---------------------|
| Therapy            |                     |
| Standalone         |                     |
| Scanner Emulated   |                     |
| Sonicator Emulated |                     |

그림 120: 응용 프로그램 시작 페이지의 모드 목록, 고급 사용자용.

완전 Standalone(독립형) 모드에서 치료 세션용 용도 선택 버튼의 활성 텍스트는 Standalone(독립형) 뿐입니다. Scanner Emulated(스캐너 에뮬레이션) 및 Sonicator Emulated(초음파 처리기 에뮬레이션) 모드에서 버튼 텍스트는 응용 프로그램이 시작된 모드에 따라 Therapy(치료) 또는 Research(연구) 입니다.

## 사이트 기본 구성 변경

### 알림

사이트 기본 구성은 시스템의 고급 사용자가 현재 구성을 수정하더라도 일반 사용자가 항상 유효하게 작동하는 구성을 사용할 수 있도록 보장하기 위한 것입니다. 사이트 기 본 구성을 변경하면 구성 수정 자체의 위험성 외에도 정상적인 워크플로가 방해를 받 을 수 있습니다(19 페이지의 "일반 안전" 19 페이지의 참조).

구성 편집기 도구의 File(파일) 메뉴에 사이트 기본 구성을 로드하고 저장하기 위한 메뉴 항목이 추가되었습니다.

| 0 | Configuration Repository Editor |                    |        |   |  |
|---|---------------------------------|--------------------|--------|---|--|
|   | File Tools                      |                    |        | 1 |  |
|   |                                 | Export Selected    | Ctrl+E |   |  |
|   |                                 | Import             | Ctrl+I |   |  |
|   |                                 | Save Site Defaults |        |   |  |
|   | Load Site Defaults              |                    |        |   |  |
|   | _                               | E: GUI             | r      |   |  |

그림 121: 사이트 기본 구성용 메뉴 항목.

Save Site Defaults(사이트 기본 구성 저장)를 선택하면 현재 구성이 사이트 기본 구성으 로 저장됩니다. 소프트웨어는 이전 사이트 기본 구성의 백업 복사본도 저장합니다. Service Operation(서비스 작업) 대화 상자에서 Yes(예)를 클릭하여 변경 사항을 확인합 니다.

| ivice of | Certailori                                                                          |  |
|----------|-------------------------------------------------------------------------------------|--|
| A        | This operation will change the site default configuration. Are you sure to proceed? |  |
|          |                                                                                     |  |

그림 122: 사이트 기본 구성 변경을 확인하기 위한 대화 상자.

Load Site Defaults...(사이트 기본 구성 로드...)를 선택하면 사이트 기본 구성이 구성 편 집기로 로드됩니다. 파일 로드 대화 상자를 사용하여 현재 사이트 기본 구성을 선택하거 나 백업에서 이전 버전을 선택합니다.

| Load Site Defaults from File                                                                                  |                          |            |                     | x           |
|----------------------------------------------------------------------------------------------------|--------------------------|------------|---------------------|-------------|
| ○ · · · · · · · · · · · · · · · · · · ·                                                                       | SiteDefaults 🕨           | + + +      | Search SiteDefaults | ٩           |
| Organize 🔻 New folder                                                                                         |                          |            | 122 \star           | 0           |
| 🔶 Favorites                                                                                                   | me                       |            | Date modified       | Туре        |
| 📃 Desktop 👘 🎳                                                                                                 | SiteDefaultBackups       |            | 25.4.2012 13:31     | File folder |
| Downloads     Downloads     Recent Places     Verification_Lists     verification     Libraries     Documents | SiteDefaultConfiguration |            | 25.4.2012 13:31     | XML Docu    |
| Music                                                                                                    |                          |            |                     |             |
| Videos -                                                                                                    | Ш                        |            |                     | at a        |
| File name:                                                                                                    |                          | 3 <b>-</b> | Xml files           | ▼<br>Cancel |

그림 123: 파일에서 사이트 기본 구성 로드.

## 연구 모드 구성 변경 사항의 자동 백업

구성 편집기를 닫으면 편집기가 자동으로 현재 구성을 백업 폴더에 저장합니다. 백업 폴 더는

"C:₩ProgramData₩Philips Medical Systems₩Hifu₩1.1₩InstallationData ₩XX.XX.XX.XX\_X₩Backups₩ResearchConfigurations"

에 있습니다. 여기에서 "XX.XX.XX.XX\_X"는 사용 중인 소프트웨어 빌드에 따라 바뀝니 다(예: "3.5.987.654\_0").

# 고급 관리 절차

### 중요

다음 절차는 일반적으로 서비스 부서에서 수행합니다. 사용자는 서비스 부서의 도움을 받을 수 없는 경우에만 다음 절차를 본인 스스로 수행하도록 권장됩니다.

## DISCfill 에 물 보충하기

- 1. DISCfill 의 흰색 캡을 풉니다.
- 2. DISCfill 을 증류수로 채웁니다. DISCfill 에 들어가는 물의 양은 약 1.2 리터(0.3 갤 런)입니다.
- 3. 캡을 다시 잠급니다.

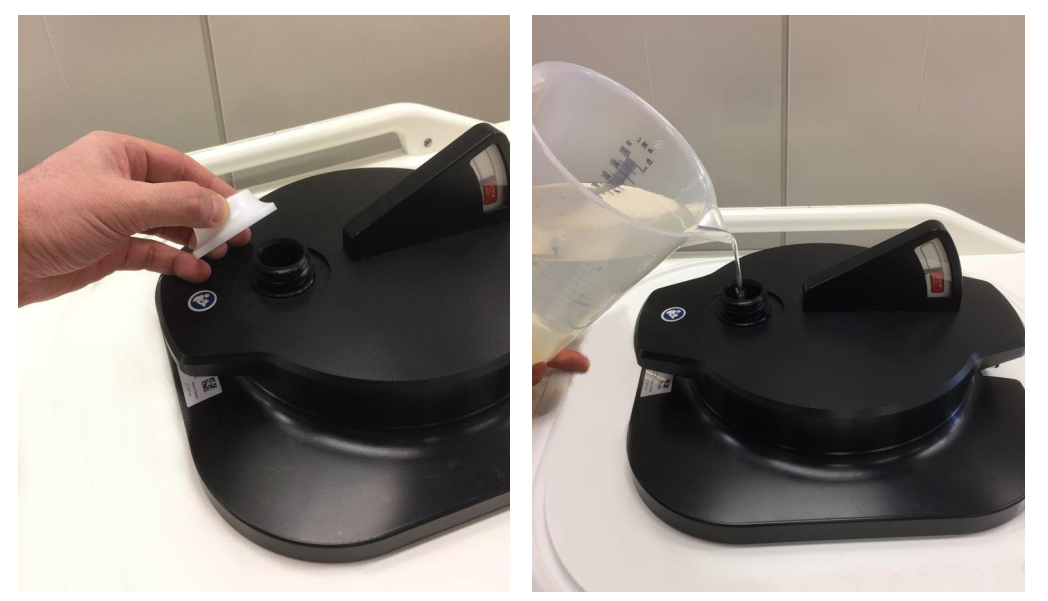

일반적으로는 정기적인 관리 시점이 되기 전에 DISCfill 을 채울 필요가 없습니다. DISCfill 을 이보다 더 자주 채워야 할 경우 서비스 부서에 연락하십시오.

## 충전 호스에서 공기 제거

충전 호스에 물의 흐름을 방해하는 공기가 들어있는 것으로 보이면 다음과 같은 방법으 로 공기를 제거합니다. 배출 호수와 물을 담을 용기(세숫대야 등)를 준비합니다.

- 1. DISCfill 은 초음파 창 위에 그대로 둡니다.
- 2. Sonalleve 테이블 상판에서 충전 호스를 제거합니다. DISCfill 에 연결된 상태 충전 호스는 그대로 둡니다.
- 3. 용기를 Sonalleve 테이블 상판 옆 DISC 보다 낮은 위치에 놓습니다.
- 4. 배출 호스의 열린 부분을 용기 안에 넣습니다.
- 5. 충전 호스를 배출 호스의 암(female) 호스 커넥터에 연결합니다.

- 6. DISCfill 과 용기 사이에서 물이 윗방향으로 흐르는 부분이 없도록 호스를 배치합니다.
- 7. 호스를 통해 물을 조금 흘려봅니다.
- 8. 배출 호스와 충전 호스를 분리합니다.

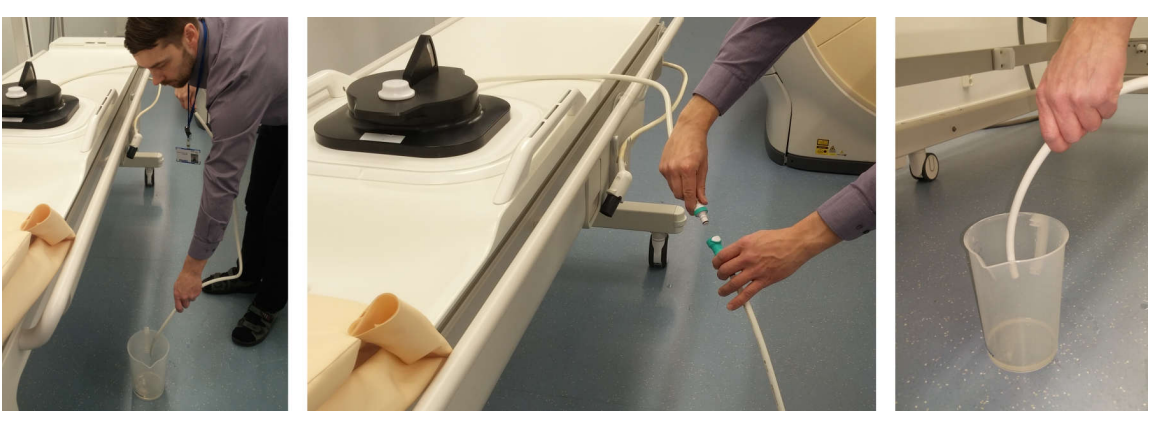

| 오류 및 경고 메시지<br>오류 및 경고 메시지 목록의 기호 |               |  |
|-----------------------------------|---------------|--|
| 기호                                | 의미            |  |
| $\bigotimes$                      | 오류, 높음 우선 순위  |  |
|                                   |               |  |
| $\overline{\mathbf{X}}$           | 오류, 보통 우선 순위  |  |
| $\square$                         |               |  |
|                                   | 오류, 낮음 우선 순위  |  |
|                                   |               |  |
| <u>^</u><br><                     | 경고, 사용자 조치 필요 |  |
|                                   | 경고, 사용자 확인 필요 |  |
| Δ                                 | 경고, 기타        |  |

오류 및 경고 메시지

| 오류/경고                                                                       | 설명                                                                                      | 조치                                                                                                    |
|-----------------------------------------------------------------------------|-----------------------------------------------------------------------------------------|----------------------------------------------------------------------------------------------------|
| Abnormal Acoustic Reflection<br>or Cavitation(비정상 음파 반<br>사 또는 공동화)         | 트랜스듀서에서 비정상적인 낮<br>은 음파 반사 또는 공동화가 감<br>지되어 초음파 처리가 중지되<br>었습니다. 트랜스듀서 오작동<br>일 수 있습니다. | 음파 전달을 확인하고 다른 출<br>력 수준으로 테스트하십시오.                                                                        |
| Abnormally Low Tabletop<br>Water Temperature(비정상적<br>으로 낮은 테이블 상판 물 온<br>도) | 테이블 상판의 온도 측정값이<br>비정상적으로 낮습니다.                                                         | Sonalleve 응용 프로그램을 닫<br>고 테이블 상판 케이블 연결을<br>확인한 후 응용 프로그램을 다<br>시 시작하십시오. 문제가 계속<br>되면 서비스 부서에 문의하십<br>시오. |

|               | 오류/경고                                                                  | 설명                                                                                      | 조치                                                                                                    |
|---------------|------------------------------------------------------------------------|-----------------------------------------------------------------------------------------|----------------------------------------------------------------------------------------------------|
|               | Abnormally Low Transducer<br>Temperature(비정상적으로 낮<br>은 트랜스듀서 온도)       | 트랜스듀서의 온도 측정값이<br>비정상적으로 낮습니다.                                                          | Sonalleve 응용 프로그램을 닫<br>고 테이블 상판 케이블 연결을<br>확인한 후 응용 프로그램을 다<br>시 시작하십시오. 문제가 계속<br>되면 서비스 부서에 문의하십<br>시오.       |
|               | Algorithm Data Spooler<br>Unavailable(알고리즘 데이터<br>스풀러를 사용할 수 없음)       | 소프트웨어에서 알고리즘 데이<br>터 저장소에 액세스할 수 없어<br>영상 데이터를 처리할 수 없습<br>니다.                          | 몇 초 정도 기다린 후 이전 작<br>업을 다시 시도하십시오. 문제<br>가 계속되면 소프트웨어를 다<br>시 시작하십시오.                                            |
|               | Algorithm Execution Failed(알<br>고리즘 실행 실패)                             | 모니터 영상을 처리하는 알고<br>리즘에 소프트웨어 오류가 있<br>습니다. 자세한 내용은 시스템<br>로그를 참조하십시오.                   | 응용 프로그램을 다시 시작하<br>십시오. 문제가 계속되면 서비<br>스 부서에 문의하여 시스템 구<br>성이 올바른지 확인하십시오.                                       |
|               | Algorithm Execution<br>Unsuccessful(알고리즘 실행<br>실패)                     | 모니터 영상을 처리하는 알고<br>리즘에 소프트웨어 오류가 있<br>습니다.                                              | 초음파 처리를 중단하고 작업<br>을 다시 시도하십시오. 문제가<br>계속되면 응용 프로그램을 다<br>시 시작하십시오.                                              |
|               | Algorithm Output<br>Unavailable(알고리즘 출력을<br>사용할 수 없음)                  | 소프트웨어에서 모니터 영상<br>처리 알고리즘에 액세스할 수<br>없어 영상 데이터를 처리할 수<br>없습니다.                          | 초음파 처리를 중단하십시오.<br>30 초 내에 소프트웨어가 복구<br>되지 않으면 응용 프로그램을<br>다시 시작하십시오.                                            |
|               | Algorithms Cannot Be<br>Prepared for Scanning(스캔<br>알고리즘을 준비할 수 없음)    | 현재 스캔 프로토콜을 스캔하<br>는 데 적합한 알고리즘이 아닙<br>니다. 현재 스캔 프로토콜이 적<br>합하지 않거나 알고리즘에 오<br>류가 있습니다. | MR 스캐너에서 스캔 프로토콜<br>을 다시 시작하십시오. 문제가<br>계속되면 시스템 상태를 저장<br>하고 치료를 종료한 후 상태를<br>다시 로드하십시오.                        |
|               | Angulated Fat-Monitoring<br>Scan Not Allowed(경사진 지<br>방 모니터링 스캔 허용 안됨) | 경사진 지방 모니터링 스캔은<br>냉각 시간 계산에 사용될 수 없<br>습니다. 이로 인해 치료 시간이<br>증가할 수 있습니다.                | MR 스캐너에 새로운 지방 모<br>니터링 스캔을 준비하십시오.<br>Offc/Ang(오프셋/경사도) 탭<br>에서 AP, RL 및 FH 각도를 0<br>으로 설정하여 모든 경사도를<br>제거하십시오. |
| <u>∧</u><br>≺ | Application Busy(응용 프로그<br>램 사용 중)                                     | 응용 프로그램이 사용되고 있<br>습니다. 이 상황이 계속되면 데<br>이터가 손실될 위험이 있습니<br>다.                           | 잠시 기다린 후 계속하십시오.<br>문제가 계속되면 상태를 저장<br>하고 응용 프로그램을 다시 시<br>작하십시오.                                                |

|   | 오류/경고                                                                   | 설명                                                 | 조지                                                                                      |
|---|-------------------------------------------------------------------------|----------------------------------------------------|-----------------------------------------------------------------------------------------|
|   | Available Primary Disk Space<br>Too Low(주 디스크 사용 가능<br>공간이 부족함)         | 주 디스크에서 사용할 수 있는<br>디스크 공간이 부족합니다.                 | 세션 관리자를 사용하여 오래<br>된 저장된 상태를 보관 미디어<br>로 내보낸 후 삭제하여 사용 가<br>능한 디스크 공간을 확보하십<br>시오.      |
|   | Available Primary Disk Space<br>Too Low(주 디스크 사용 가능<br>공간이 너무 적음)       | 주 디스크에서 사용할 수 있는<br>디스크 공간이 너무 적습니다.               | 세션 관리자를 사용하여 오래<br>된 저장된 상태를 보관 미디어<br>로 내보낸 후 삭제하여 사용 가<br>능한 디스크 공간을 즉시 확보<br>하십시오.   |
|   | Available Secondary Disk<br>Space Getting Low(보조 디스<br>크 사용 가능 공간이 부족함) | 보조 디스크에서 사용할 수 있<br>는 디스크 공간이 부족합니다.               | 보조 디스크를 정리하십시오.                                                                         |
|   | Available Secondary Disk<br>Space Too Low(보조 디스크<br>사용 가능 공간이 너무 적음)    | 보조 디스크에서 사용할 수 있<br>는 디스크 공간이 너무 적습니<br>다.         | 보조 디스크를 정리하여 사용<br>가능한 디스크 공간을 충분히<br>확보하십시오.                                           |
|   | Cannot Change<br>Transducer(트랜스듀서를 변<br>경할 수 없음)                        | 데이터를 정의하는 데 다른 트<br>랜스듀서를 사용했습니다.                  | 먼저 계획 데이터를 지우십시<br>오.                                                                   |
|   | Cannot Remove Patient<br>Position Data(환자 위치 데이<br>터를 제거할 수 없음)         | 스캔 또는 초음파 처리가 진행<br>중이므로 환자 위치 데이터를<br>제거할 수 없습니다. | 스캔이 중지될 때까지 기다린<br>후 다시 시도하십시오.                                                         |
|   | Cannot Remove Planning<br>Target Volume(계획 표적 체적<br>을 제거할 수 없음)         | 스캔 또는 초음파 처리가 진행<br>중이므로 계획 표적 체적을 제<br>거할 수 없습니다. | 스캔이 중지될 때까지 기다린<br>후 다시 시도하십시오.                                                         |
| ⚠ | Cannot Remove Treatment<br>Cell(치료 세포를 제거할 수 없<br>음)                    | 스캔 또는 초음파 처리가 진행<br>중이므로 치료 세포를 제거할<br>수 없습니다.     | 스캔이 중지될 때까지 기다린<br>후 다시 시도하십시오.                                                         |
| ⚠ | Cannot Remove Treatment<br>Cell Cluster(치료 세포 무리를<br>제거할 수 없음)          | 스캔 또는 초음파 처리가 진행<br>중이므로 치료 세포 무리를 제<br>거할 수 없습니다. | 스캔이 중지될 때까지 기다린<br>후 다시 시도하십시오.                                                         |
|   | Cannot Remove Treatment<br>Cells(치료 세포를 제거할 수<br>없음)                    | 초음파 처리된/스캔된 치료 세<br>포 제거가 허용되지 않습니다.               | 'Cancel(취소)'을 선택하면 데<br>이터가 유지됩니다. 초음파 처<br>리를 다시 실행하거나 치료 세<br>포를 이동하려면 다시 계획하<br>십시오. |
|   | Cannot Remove Treatment<br>Plane(치료 평면을 제거할 수<br>없음)                    | 스캔 또는 초음파 처리가 진행<br>중이므로 치료 평면 데이터를<br>제거할 수 없습니다. | 스캔이 중지될 때까지 기다린<br>후 다시 시도하십시오.                                                         |

| 오류/경고                                                                 | 설명                                                                                      | 조치                                                                                           |
|-----------------------------------------------------------------------|-----------------------------------------------------------------------------------------|----------------------------------------------------------------------------------------------|
| Check OAR and ROI<br>Positions(OAR 및 ROI 위치 확<br>인)                   | 정합으로 인해 초음파 빔 경로<br>가 변경되었습니다. OAR 및<br>ROI 가 움직였을 수 있습니다.<br>최근 영상에서 위치를 확인해<br>야 합니다. | 피해야 하는 기관 영역과 경고<br>ROI 를 육안으로 조사합니다.                                                        |
| Communication Error(통신 오<br>류)                                        | 통신 오류가 발견되었습니다.                                                                         | Sonalleve 제어장치를 다시 시<br>작합니다.                                                                |
| Component Query<br>Mismatch(구성 요소 쿼리 불일<br>치)                         | QA 테스트가 현재 사용 중인<br>하드웨어 구성 요소와 다른 하<br>드웨어 구성 요소에서 수행되<br>었습니다.                        | QA 테스트를 수행하십시오.                                                                              |
| Confirm Discarding of the<br>Old Patient Data(오래된 환자<br>데이터 삭제 확인)    | 오래된 환자 데이터가 삭제됩<br>니다. 계속하시겠습니까?                                                        | 오래된 환자 데이터를 삭제하<br>려면 'Continue(계속)'를 선택<br>하십시오. 'Cancel(취소)'을 선<br>택하면 데이터가 유지됩니다.         |
| Confirm Overwriting Old<br>Transducer Data(오래된 트랜<br>스듀서 데이터 덮어쓰기 확인) | 선택한 환자 위치에 이미 트랜<br>스듀서 관련 데이터가 있습니<br>다. 계속해서 해당 데이터를 제<br>거하시겠습니까?                    | 오래된 데이터를 제거하려면<br>'Continue(계속)'를 선택하십<br>시오. 'Cancel(취소)'을 선택하<br>면 데이터가 유지됩니다.             |
| Confirm Patient Position<br>Removal(환자 위치 제거 확인)                      | 환자 위치와 위치 관련 데이터<br>를 제거하려고 합니다. 계속하<br>시겠습니까?                                          | 'Cancel(취소)'을 선택하면 데<br>이터가 유지됩니다. 데이터가<br>더 이상 필요하지 않으면<br>'Continue(계속)'를 선택하십<br>시오.      |
| Confirm Planning Target<br>Volume Removal(계획 표적 체<br>적 제거 확인)         | 계획 표적 체적 및 관련 데이터<br>를 제거하려고 합니다. 계속하<br>시겠습니까?                                         | 데이터를 제거하려면<br>'Continue(계속)'를 선택하십<br>시오. 'Cancel(취소)'을 선택하<br>면 데이터가 유지됩니다.                 |
| Confirm the Release of a<br>Degree of Freedom(자유도 해<br>제 확인)          | 자유도를 해제하면 기존 치료<br>평면이 제거됩니다. 계속하시<br>겠습니까?                                             | 자유도를 해제하고 치료 평면<br>을 제거하려면 'Continue(계<br>속)'를 선택하십시오.<br>'Cancel(취소)'을 선택하면 데<br>이터가 유지됩니다. |
| Confirm Treatment Cell<br>Cluster Removal(치료 세포 무<br>리 제거 확인)         | 치료 세포 무리를 제거하면 치<br>료 세포 위치를 포함한 모든 관<br>련 데이터가 제거됩니다. 계속<br>하시겠습니까?                    | 데이터를 제거하려면<br>'Continue(계속)'를 선택하십<br>시오. 'Cancel(취소)'을 선택하<br>면 데이터가 유지됩니다.                 |
| Confirm Treatment Plane<br>Removal(치료 평면 제거 확인)                       | 치료 평면을 제거하면 연결된<br>치료 세포 무리도 함께 제거됩<br>니다. 계속하시겠습니까?                                    | 데이터를 제거하려면<br>'Continue(계속)'를 선택하십<br>시오. 'Cancel(취소)'을 선택하<br>면 데이터가 유지됩니다.                 |

|   | _ |
|---|---|
|   | 7 |
| - | = |

|               | 오류/경고                                                                                          | 설명                                                                                   | 조치                                                                                                    |
|---------------|------------------------------------------------------------------------------------------------|--------------------------------------------------------------------------------------|----------------------------------------------------------------------------------------------------|
|               | Confirmable Test Error(확인<br>가능한 테스트 오류)                                                       | 이 오류는 R&D 용으로만 사용<br>됩니다. 정상적인 사용에서는<br>이 오류 메시지가 나타나지 않<br>습니다.                     | 'Continue(계속)'를 선택합니<br>다. 문제가 계속되면 소프트웨<br>어 사용을 중지하고 서비스 부<br>서에 문의하십시오.                                                  |
|               | Connect Direct Skin Cooling<br>Device Hoses(직접 피부 냉각<br>장치 호스 연결)                              | 치료를 계속하려면 우선 직접<br>피부 냉각 장치 호스를 연결해<br>야 합니다.                                        | 호스가 제대로 연결되었는지<br>확인합니다.                                                                                                    |
|               | Connection Lost. Abort<br>Sonication Using Safety<br>Device(연결이 끊어짐. 안전 장<br>치를 사용해 초음파 처리 중단) | 소프트웨어에서 HIFU 컨트롤<br>러 구성 요소에 액세스할 수 없<br>어 초음파 처리 및 트랜스듀서<br>이동이 제어되지 않을 수 있습<br>니다. | 안전 장치를 사용하여 제어되<br>지 않는 모든 작업을 중단한<br>후, 연결이 다시 설정되도록<br>30 초 정도 기다리십시오. 연<br>결이 자동으로 다시 설정되지<br>않으면 응용 프로그램을 다시<br>시작하십시오. |
| <u>^</u><br>< | Control Cable<br>Disconnected(제어장치 케이<br>블 분리)                                                 | Sonalleve 제어장치 케이블이<br>테이블 상판에서 분리되었습니<br>다.                                         | 제어장치 케이블을 다시 연결<br>하여 치료를 계속합니다.                                                                                            |
| <u>^</u><br>< | Control Cable<br>Reconnected(제어장치 케이블<br>다시 연결됨)                                               | Sonalleve 제어장치 케이블이<br>테이블 상판에 다시 연결되었<br>으며 하드웨어를 다시 초기화<br>해야 합니다.                 | 응용 프로그램을 다시 시작하<br>십시오.                                                                                                    |
|               | Cooler Waterflow Low(냉각수<br>유량 부족)                                                             | 냉각수 유량이 부족합니다.                                                                       | 서비스 부서에 문의하십시오.                                                                                                    |
|               | Could Not Correct for<br>Misregistration(오차를 보정할<br>수 없음)                                      | 예상 오차를 보정할 수 없습니<br>다. 오차가 허용된 최대값보다<br>큽니다.                                         | 오차를 수동으로 보정하거나<br>초음파 전달 및 하드웨어 기능<br>을 확인하십시오.                                                                             |
|               | Crash Recovery Currently<br>Unavailable(현재 충돌 복구를<br>사용할 수 없음)                                 | 충돌 복구를 일시적으로 사용<br>할 수 없습니다. 데이터가 손실<br>되거나 덮어써질 수 있습니다.                             | 60 초 정도 기다리십시오. 문<br>제가 계속되면 소프트웨어를<br>다시 시작하십시오.                                                                           |
|               | Direct Skin Cooling Device<br>Failure(직접 피부 냉각 장치 실<br>패)                                      | 시스템에서 직접 피부 냉각 장<br>치의 작동 오류를 발견했습니<br>다.                                            | Sonalleve 응용 프로그램을 닫<br>았다가 다시 시작해야 합니다.<br>문제가 계속되면 서비스 부서<br>에 문의하십시오.                                                    |
|               | Direct Skin Cooling Device<br>Simulation Mode in Use(직접<br>피부 냉각 장치 시뮬레이션 모<br>드 사용 중)         | 소프트웨어에서 직접 피부 냉<br>각 장치 동작을 시뮬레이션하<br>고 있습니다. 실제로 피부가 냉<br>각되지는 않습니다.                | 시뮬레이션 모드를 끄려면 구<br>성 편집기를 사용하십시오.                                                                                           |

| 오류/경고                                                                 | 설명                                                                                                    | 조치                                                                                           |
|-----------------------------------------------------------------------|----------------------------------------------------------------------------------------------------|----------------------------------------------------------------------------------------------|
| Direct Skin Cooling Device<br>Still Starting(직접 피부 냉각<br>장치가 계속 시작 중) | 직접 피부 냉각 장치가 올바른<br>작동 압력을 설정하고 있는 중<br>입니다.                                                               | 초음파 처리 전에 직접 피부 냉<br>각 장치 상태가 활성화될 때까<br>지 기다리십시오.                                           |
| Direct Skin Cooling<br>Disabled(직접 피부 냉각 장치<br>비활성화)                  | 구성에서 직접 피부 냉각을 비<br>활성화하였지만 직접 피부 냉<br>각 컨트롤러가 발견되었습니<br>다.                                                | 서비스 부서에 문의하여 시스<br>템 구성이 올바른지 확인하십<br>시오.                                                    |
| Disturbance in<br>Temperature(온도 교란)                                  | 의도된 치료 체적 외부에서 상<br>당한 온도 변화가 발생했습니<br>다. 환자 움직임 또는 갑작스러<br>운 자기장 변화가 원인일 수 있<br>습니다. 온도 측정값이 잘못되<br>었습니다. | 초음파 처리를 중단하고 문제<br>의 원인을 확인하십시오.                                                             |
| Do Not Power Off<br>Hardware(하드웨어 전원 끄지<br>말 것)                       | 시스템 초기화 중입니다. 이 때<br>전원을 끄면 하드웨어가 손상<br>될 수 있습니다.                                                          | 어떤 하드웨어 구성 요소도 전<br>원을 끄면 안 됩니다. 제너레이<br>터 캐비닛을 다시 시작하지 마<br>십시오. 초기화가 준비될 때까<br>지 기다려야 합니다. |
| Dynamic Levels Running<br>Out(동적 수준의 부족)                              | 현재 온도 매핑 스캔 프로토콜<br>에 포함된 동적 수준이 부족하<br>여 계속할 수 없습니다.                                                      | 현재 온도 매핑 스캔 프로토콜<br>을 중지하고 충분한 동적 수준<br>이 구성되어 있는지 확인한 다<br>음 프로토콜을 다시 시작하십<br>시오.           |
| Elevated Tabletop Water<br>Temperature(테이블 상판 물<br>온도 상승)             | 테이블 상판 물 온도 상승이 감<br>지되었습니다. 온도가 계속 상<br>승하지 않으면 걱정하지 않아<br>도 됩니다.                                         | 출력 수준과 초음파 처리 지속<br>시간이 적절한지 확인하십시<br>오. 수조 온도를 계속 모니터링<br>하십시오.                             |
| Excessive Heating in<br>Treatment Cell Region(치료<br>세포 영역의 과도한 온도 상승) | 치료 세포 영역에서 최대 안전<br>한계를 넘는 온도 상승이 감지<br>되어 초음파 처리가 중지되었<br>습니다.                                            | 다음 초음파 처리에서 출력 또<br>는 세포 크기를 줄이십시오.                                                          |
| Expected Images Not<br>Received(예상 영상이 수신되<br>지 않음)                   | 설정된 시간 내에 영상을 수신<br>하지 못했습니다. MR 스캐너<br>가 작동 중일 수 있습니다.                                                    | MR 스캐너에서 스캔 프로토콜<br>을 다시 시작하십시오.                                                             |
| Failed to Apply Calibration<br>Data(보정 데이터 적용 실패)                     | 보정 데이터를 적용하지 못했<br>습니다. 현재 시스템이 올바른<br>보정 데이터를 사용하고 있지<br>않습니다.                                            | Sonalleve 응용 프로그램을 닫<br>고 테이블 상판 케이블 연결을<br>확인한 후 응용 프로그램을 다<br>시 시작하십시오.                    |

| 오류/경고                                                                                | 실명                                                                                   | 소지                                                                                        |
|--------------------------------------------------------------------------------------|--------------------------------------------------------------------------------------|-------------------------------------------------------------------------------------------|
| Failed to Install Software<br>Components(소프트웨어 구성<br>요소 설치 실패)                       | HIFU 컨트롤러 소프트웨어 구<br>성 요소를 설치하지 못했습니<br>다.                                           | 제너레이터 캐비닛을 다시 시<br>작하고 연결이 다시 설정되도<br>록 60 초 정도 기다리십시오.<br>설치가 완료될 때까지 치료를<br>연기하십시오.     |
| Failure in Software<br>Infrastructure(소프트웨어 인프<br>라 고장)                              | 시스템 서비스에서 오류가 발<br>생하여 응용 프로그램 오류나<br>데이터 손실이 발생할 수 있습<br>니다.                        | 현재 절차를 저장하고<br>Sonalleve 응용 프로그램을 종<br>료한 다음 Sonalleve 제어장치<br>를 다시 시작하십시오.               |
| Feedback Sonication<br>Incomplete (Dose Diameter)<br>(피드백 초음파 처리 미완료(선<br>량 직경))     | 최대 선량 직경을 초과하여 피<br>드백 초음파 처리가 중단되었<br>습니다.                                          | 피드백 초음파 처리 관련 구성<br>을 확인해야 합니다. 서비스 부<br>서에 문의하십시오.                                       |
| Feedback Sonication<br>Incomplete (Dose Length)(피<br>드백 초음파 처리 미완료(선량<br>길이))        | 최대 선량 길이를 초과하여 피<br>드백 초음파 처리가 중단되었<br>습니다.                                          | 피드백 초음파 처리 관련 구성<br>을 확인해야 합니다. 서비스 부<br>서에 문의하십시오.                                       |
| Feedback Sonication<br>Incomplete (Maximum<br>Temperature)(피드백 초음파<br>처리 미완료(최고 온도)) | 하위 궤적의 최대 온도 한계에<br>도달하여 피드백 초음파 처리<br>가 중단되었습니다.                                    | 피드백 초음파 처리 관련 구성<br>을 확인해야 합니다. 서비스 부<br>서에 문의하십시오.                                       |
| Feedback Sonication<br>Incomplete (Mean<br>Temperature)(피드백 초음파<br>처리 미완료(평균 온도))    | 온도 상승 중에 하위 궤적의 평<br>균 온도 한계에 도달하여 피드<br>백 초음파 처리가 중단되었습<br>니다.                      | 피드백 초음파 처리 관련 구성<br>을 확인해야 합니다. 서비스 부<br>서에 문의하십시오.                                       |
| Feedback Sonication<br>Incomplete (Minimum Dose)<br>(피드백 초음파 처리 미완료(최<br>소 선량))      | 하위 궤적의 최소 선량을 초과<br>하여 피드백 초음파 처리가 중<br>단되었습니다.                                      | 피드백 초음파 처리 관련 구성<br>을 확인해야 합니다. 서비스 부<br>서에 문의하십시오.                                       |
| Feedback Sonication<br>Incomplete (Minimum<br>Temperature)(피드백 초음파<br>처리 미완료(최소 온도)) | 하위 궤적의 최소 온도 한계에<br>도달하여 피드백 초음파 처리<br>가 중단되었습니다.                                    | 피드백 초음파 처리 관련 구성<br>을 확인해야 합니다. 서비스 부<br>서에 문의하십시오.                                       |
| Feedback Sonication<br>Incomplete (Too Hot)(피드백<br>초음파 처리 미완료(너무 높은<br>온도))          | 하위 궤적의 최대 온도를 초과<br>하여 피드백 초음파 처리가 중<br>단되었습니다. 출력이 너무 높<br>거나 온도 상승이 일정하지 않<br>습니다. | 테스트 초음파 처리를 수행하<br>여 치료 지점의 형태를 확인하<br>고 후속 초음파 처리에서는 출<br>력을 낮추십시오. 치료 세포 위<br>치를 바꾸십시오. |

| 오류/경고                                                                                                 | 설명                                                                                             | 조치                                                                                                    |
|----------------------------------------------------------------------------------------------------|------------------------------------------------------------------------------------------------|----------------------------------------------------------------------------------------------------|
| Feedback Sonication<br>Incomplete (Too Slow<br>Temperature Rise)(피드백 초<br>음파 처리 미완료(너무 느린 온<br>도 상승)) | 설정된 최대 시간 동안 온도 상<br>승이 충분하지 않아 피드백 초<br>음파 처리가 중단되었습니다.                                       | 온도 상승 위치와 형태를 확인<br>하십시오. 유효한 온도 상승이<br>감지되면 초음파 처리 출력을<br>증가시키고, 그렇지 않으면 초<br>음파 전달 및 하드웨어 오류를<br>확인하십시오. |
| Feedback Sonication<br>Incomplete (Uncertainty in<br>Temperature)(피드백 초음파<br>처리 미완료(온도 부정확))          | 치료 세포 영역의 온도를 측정<br>할 수 없어 피드백 초음파 처리<br>가 중단되었습니다. 인공음영,<br>환자의 움직임 또는 낮은 신호<br>가 원인일 수 있습니다. | 인공음영의 원인을 찾으십시<br>오. REST 슬래브 등을 사용해<br>인공음영을 줄이거나 밝은 신<br>호를 사용해 치료 세포 위치를<br>선택합니다.                      |
| Feedback Sonication<br>Incomplete (Uneven Heating)<br>(피드백 초음파 처리 미완료(일<br>정하지 않은 온도 상승))             | 치료 세포의 온도 상승이 일정<br>하지 않아 피드백 초음파 처리<br>가 중단되었습니다.                                             | 다른 초음파 빔 경로나 치료 세<br>포 위치를 사용해 보십시오.                                                                       |
| Field Strength Incorrectly<br>Configured(잘못 구성된 자기<br>장 강도)                                           | HIFU 에 구성된 자기장 강도가<br>MR 스캐너의 자기장 강도와<br>일치하지 않습니다.                                            | 서비스 부서에 문의하여 HIFU<br>에 적합한 자기장 강도를 구성<br>하십시오. 환자 치료를 수행하<br>려면 자기장 강도를 올바르게<br>구성해야 합니다.                  |
| Fixed Sonication Parameters<br>in Use(고정된 초음파 처리 매<br>개 변수 사용 중)                                      | 현재 초음파 처리 프로토콜이<br>고정되어 있습니다. 사용자가<br>초음파 처리 매개 변수(출력,<br>지속시간 등)를 변경할 수 없<br>습니다.             | 이 R&D 시스템 구성을 다른<br>치료에 사용하지 마십시오. 서<br>비스 부서에 문의하십시오.                                                     |
| General Hardware Error(일반<br>하드웨어 오류)                                                                 | 하드웨어 오류입니다. 자세한<br>내용은 시스템 로그를 참조하<br>십시오.                                                     | Sonalleve 응용 프로그램을 닫<br>고 테이블 상판 케이블 연결을<br>확인한 후 응용 프로그램을 다<br>시 시작하십시오. 문제가 계속<br>되면 서비스 부서에 문의하십<br>시오. |
| General Hardware Failure(일<br>반 하드웨어 실패)                                                              | 하드웨어 오류입니다. 자세한<br>내용은 시스템 로그를 참조하<br>십시오.                                                     | Sonalleve 응용 프로그램을 닫<br>고 테이블 상판 케이블 연결을<br>확인한 후 응용 프로그램을 다<br>시 시작하십시오. 문제가 계속<br>되면 서비스 부서에 문의하십<br>시오. |
| Generator Hardware<br>Failure(제너레이터 하드웨어<br>실패)                                                       | 제너레이터 하드웨어 오류입니<br>다. 자세한 내용은 시스템 로그<br>를 참조하십시오.                                              | 제너레이터 하드웨어 실패의<br>원인을 확인하십시오. 안전 장<br>치로 초음파 처리를 활성화하<br>고 초음파 처리를 다시 시도하<br>십시오.                          |

|   | 오류/경고                                                                            | 설명                                                                                      | 조치                                                                                                    |
|---|----------------------------------------------------------------------------------|-----------------------------------------------------------------------------------------|----------------------------------------------------------------------------------------------------|
|   | Generator Monitoring<br>Failure(제너레이터 모니터링<br>실패)                                | 제너레이터 모니터링에 실패하<br>여 안전 장치가 초음파 처리를<br>중지했습니다.                                          | 제너레이터 모니터링 실패의<br>원인을 확인하십시오. 안전 장<br>치로 초음파 처리를 활성화하<br>고 초음파 처리를 다시 시도하<br>십시오.                     |
|   | Hardware Does Not Match<br>Configuration(하드웨어가 구<br>성과 일치하지 않음)                  | 연결된 하드웨어가 구성에 설<br>정되어 있는 활성 하드웨어와<br>일치하지 않습니다.                                        | 서비스 부서에 문의하여 시스<br>템 구성이 올바른지 확인하십<br>시오.                                                             |
|   | Hardware Initialization<br>Incomplete(하드웨어 초기화<br>불완전)                           | HIFU 컨트롤러에서 하드웨어<br>초기화 불완전을 보고합니다.                                                     | 하드웨어 초기화를 다시 시작<br>하십시오.                                                                              |
|   | Heating in Near-Field<br>Warning Zone(근거리장 경고<br>영역의 온도 상승)                      | 근거리장 경고 영역에서 온도<br>상승이 감지되었습니다.                                                         | 온도 측정값을 면밀히 확인하<br>여 초음파 처리를 중단해야 하<br>는지 확인하십시오.                                                     |
|   | Heating in User-Defined<br>Warning Zone(사용자 정의 경<br>고 영역의 온도 상승)                 | 사용자 정의 경고 영역에서 온<br>도 상승이 감지되었습니다.                                                      | 온도 측정값을 면밀히 확인하<br>여 초음파 처리를 중단해야 하<br>는지 확인하십시오.                                                     |
|   | lmage Data Input Queue<br>Full(영상 데이터 입력 큐가 가<br>득 참)                            | 영상 데이터가 처리 가능한 속<br>도보다 빠른 속도로 수신되었<br>습니다. 일부 입력 영상이 손실<br>되었습니다.                      | 입력 큐가 비워질 때까지 기다<br>리십시오. 기다려도 문제가 해<br>결되지 않으면 응용 프로그램<br>을 다시 시작하십시오.                               |
|   | Image Data Input Queue<br>Warning Length Exceeded(영<br>상 데이터 입력 큐 경고 길이가<br>초과됨) | 영상 데이터가 처리 가능한 속<br>도보다 빠른 속도로 수신되었<br>습니다.                                             | 입력 큐가 비워질 때까지 기다<br>리십시오. 기다려도 문제가 해<br>결되지 않으면 응용 프로그램<br>을 다시 시작하십시오.                               |
| Δ | lmage Series Retrieval<br>Failed(영상 시리즈 검색 실패)                                   | 일부 계획 영상을 검색하지 못<br>했습니다.                                                               | MR 스캐너에서 계획 영상을<br>다시 내보낸 다음 쿼리를 실행<br>하여 다시 검색하십시오.                                                  |
|   | Inactive Transducer<br>Channels(트랜스듀서 채널 비<br>활성화)                               | 하드웨어에서 여러 개의 트랜<br>스듀서 채널을 비활성화했습니<br>다. 치료 세포의 형태를 확보할<br>수 있는 충분한 수의 채널이 남<br>아 있습니다. | 치료 세포의 형태를 모니터링<br>하고 음파 접촉을 확인합니다.<br>치료 후 제너레이터 캐비닛을<br>다시 시작하십시오. 문제가 계<br>속되면 서비스 부서에 문의하<br>십시오. |
|               | 오류/경고                                                             | 설명                                                                                                    | 조치                                                                                                    |
|---------------|-------------------------------------------------------------------|----------------------------------------------------------------------------------------------------|----------------------------------------------------------------------------------------------------|
|               | Inconsistent Configuration<br>Data(구성 데이터 불일치)                    | 시스템 작동에 영향을 미칠 수<br>있는 구성 데이터 불일치가 발<br>견되었습니다. 체크섬 확인에<br>실패했습니다. 자세한 내용은<br>시스템 로그에서 확인할 수 있<br>습니다. | Sonalleve 응용 프로그램을 닫<br>고 기본 시스템 구성을 복원합<br>니다. 문제가 계속되면 서비스<br>부서에 문의하여 시스템 구성<br>이 올바른지 확인하십시오.                                                               |
|               | Incorrect Scan Protocol(잘못<br>된 스캔 프로토콜)                          | 수신된 모니터 영상 특성이 구<br>성된 예상 값과 일치하지 않습<br>니다.                                                            | MR 제어장치에서 올바른 스캔<br>프로토콜을 선택하십시오.                                                                                                    |
|               | Internal Error in Software<br>Safety Model(소프트웨어 안전<br>모델의 내부 오류) | 소프트웨어의 안전 모델에서<br>내부 오류가 발견되었습니다.<br>치료를 계속하기에 안전하지<br>않습니다.                                           | 젤 패드 두께를 다시 선택하십<br>시오. 그래도 해결되지 않으면<br>상태를 저장하고 Therapy(치<br>료)를 종료하고 구성 편집기에<br>서 안전하지 않은 변경을 리셋<br>한 후 해당 상태를 다시 로드합<br>니다. 그래도 해결되지 않으면<br>치료를 다시 시작해야 합니다. |
|               | Invalid and Unsafe<br>Configuration(안전하지 않은<br>잘못된 구성)            | 치료 안전에 영향을 줄 수 있는<br>잘못된 구성 설정이 감지되었<br>습니다. 자세한 내용은 시스템<br>로그를 참조하십시오.                                | Therapy(치료) 모드를 종료합<br>니다. 환자를 치료하는 데 시스<br>템을 사용하지 마십시오. 서비<br>스 부서에 문의하십시오.                                                                                   |
|               | Invalid Configuration Data(잘<br>못된 구성 데이터)                        | 시스템 작동에 영향을 미칠 수<br>있는 잘못된 구성 데이터가 발<br>견되었습니다. 자세한 내용은<br>시스템 로그를 참조하십시오.                             | Sonalleve 응용 프로그램을 닫<br>고 시스템 구성을 확인합니다.<br>문제가 계속되면 서비스 부서<br>에 문의하여 시스템 구성이 올<br>바른지 확인하십시오.                                                                  |
|               | Invalid ExamCard(잘못된<br>ExamCard)                                 | 적합한 스캔 프로토콜을 찾을<br>수 없습니다.                                                                             | MR 스캐너에서 올바른 스캔<br>프로토콜을 선택했는지 확인하<br>십시오.                                                                                                    |
| <u>∧</u><br>≺ | Invalid Gel Pad Thickness<br>Selected(잘못된 젤 패드 두께<br>선택)          | 선택한 젤 패드 두께가 잘못되<br>었습니다.                                                                              | Patient Information(환자 정<br>보) 페이지의 드롭다운 메뉴에<br>서 다른 두께를 선택합니다. 제<br>공된 모든 두께가 맞지 않을 경<br>우 서비스 부서에 문의하십시<br>오.                                                 |

|               | 오류/경고                                                                         | 설명                                                                                                    | 조치                                                                                                    |
|---------------|-------------------------------------------------------------------------------|----------------------------------------------------------------------------------------------------|----------------------------------------------------------------------------------------------------|
|               | Invalid Monitor Image(잘못된<br>모니터 영상)                                          | 일부 모니터 영상을 표시할 수<br>없습니다.                                                                                                    | 대개 스캔 또는 초음파 처리 중<br>에 잘못된 스캔 프로토콜을 사<br>용했기 때문입니다. 예를 들어,<br>영상에 정확한 위치/방향 정보<br>가 없으면 영상을 표시할 수 없<br>습니다. |
| <u>∧</u><br>≺ | Invalid OAR, Sonication Not<br>Allowed(잘못된 OAR, 초음파<br>처리 금지)                 | 불규칙한 선의 형태로 인해 최<br>근 그려진 OAR 이 유효하지 않<br>습니다. ATA 및 빔 형태를 계<br>산할 수 없으므로 초음파 처리<br>가 금지됩니다.                                                            | 잘못된 OAR 을 제거하고 다시<br>그리십시오.                                                                                 |
|               | Invalid Patient Positioning(잘<br>못된 환자 위치)                                    | 환자 위치 및 방향이 사용 중인<br>트랜스듀서와 호환되지 않습니<br>다.                                                                                                    | 스캐너에서 환자 위치 설정을<br>수정하십시오.                                                                                  |
|               | Invalid Saved State File(잘못<br>된 저장된 상태 파일)                                   | 잘못된 저장된 상태 파일이 로<br>드되었습니다. 현재 시스템의<br>버전 또는 제품 구성이 로드된<br>데이터와 일치하지 않습니다.                                                                              | 치료 세션을 종료하고 올바른<br>버전의 저장된 상태 파일을 로<br>드하십시오.                                                               |
|               | Invalid Scanner Software<br>Version(잘못된 스캐너 소프트<br>웨어 버전)                     | 이 Sonalleve 소프트웨어 버전<br>은 MR 제어장치에 있는 소프<br>트웨어와 호환되지 않습니다.<br>Sonalleve 소프트웨어를 설치<br>하지 못했습니다. Sonalleve<br>제어장치와 MR 스캐너 소프트<br>웨어를 모두 업그레이드해야<br>합니다. | 서비스 부서에 문의하십시오.<br>소프트웨어를 다시 설치해야<br>합니다.                                                                   |
|               | Invalid Transducer Positioner<br>Firmware Version(잘못된 트랜<br>스듀서 고정 장치 펌웨어 버전) | 트랜스듀서 고정 장치 펌웨어<br>버전이 잘못되었습니다.                                                                                                    | 서비스 부서에 문의하십시오.<br>트랜스듀서 고정 장치 펌웨어<br>를 업그레이드해야 합니다.                                                        |
| <u>∧</u><br>≺ | Large Motion Detected(큰 동<br>작이 감지됨)                                          | 온도 맵에서 큰 동작 또는 국부<br>적인 자기장 편차가 발생했음<br>을 나타냅니다. 의도하지 않은<br>영역에서 온도 상승이 발생할<br>수 있습니다. 의도된 온도 상승<br>영역 외부에서 발생하는 모든<br>온도 변화가 이 경고의 원인일<br>수 있습니다.      | 초음파 처리를 중단하고 환자<br>위치를 확인하십시오.                                                                              |
|               | Malfunction of the Direct Skin<br>Cooling Device(직접 피부 냉<br>각 장치 오작동)         | 직접 피부 냉각 장치가 최상의<br>작동 상태를 보이지 않습니다.                                                                                                    | 치료는 계속할 수 있지만 치료<br>시간이 길어질 수 있습니다. 문<br>제가 계속되면 서비스 부서에<br>문의하십시오.                                         |

|                                                                                                    | 오류/경고                                                            | 설명                                                                                                    | 조치                                                                                                    |
|----------------------------------------------------------------------------------------------------|------------------------------------------------------------------|----------------------------------------------------------------------------------------------------|----------------------------------------------------------------------------------------------------|
| X X <p< th=""><th>Missing or Invalid Membrane<br/>Calibration(누락되거나 잘못된<br/>멤브레인 보정)</th><th>멤브레인 위치 보정 데이터가<br/>누락되었거나 잘못되었습니다.</th><th>서비스 부서에 문의하십시오.<br/>멤브레인 위치를 (다시) 보정<br/>해야 합니다.</th></p<> | Missing or Invalid Membrane<br>Calibration(누락되거나 잘못된<br>멤브레인 보정) | 멤브레인 위치 보정 데이터가<br>누락되었거나 잘못되었습니다.                                                                                        | 서비스 부서에 문의하십시오.<br>멤브레인 위치를 (다시) 보정<br>해야 합니다.                                                                                                |
|                                                                                                    | Missing Required Calibration<br>Data(필요한 보정 데이터 없음)              | 시스템 보정 데이터 저장소에<br>필요한 보정 데이터 인스턴스<br>가 없습니다.                                                                             | 서비스 부서에 문의하십시오.<br>빠진 보정 데이터 인스턴스가<br>로그에 경고로 기록되어 있습<br>니다.                                                                                  |
|                                                                                                    | Missing Required Navigator<br>Data(필요한 탐색기 데이터 누<br>락)           | 온도 매핑에 기준선을 여러 개<br>사용하려면 누락된 탐색기 데<br>이터가 필요합니다.                                                                         | 탐색기를 활성화하고 올바른<br>스캔 프로토콜을 사용합니다.                                                                                                    |
|                                                                                                    | MR Scanner Start Command<br>Failed(MR 스캐너 시작 명령<br>실패)           | MR 스캐너에 시작 명령을 전<br>송하지 못했습니다.                                                                                            | MR 스캐너에서 스캔 프로토콜<br>을 다시 시작하십시오.                                                                                                    |
|                                                                                                    | Near-Field Stack Missing(근<br>거리장 스택 누락)                         | 근거리장에 배치된 모니터링<br>스택이 없습니다. 근거리장 온<br>도 상승을 모니터링할 수 없으<br>며 냉각 시간을 예측할 수 없습<br>니다. 근거리장 스택이 없는 초<br>음파 처리는 안전하지 않습니<br>다. | 근거리장에 모니터링 스택을<br>배치하십시오.                                                                                                    |
|                                                                                                    | No Connection to HIFU<br>Controller(HIFU 컨트롤러 연결<br>없음)          | HIFU 컨트롤러에 연결을 설정<br>할 수 없습니다. 하드웨어 문제<br>입니다.                                                                            | 제너레이터 캐비닛의 스위치가<br>켜져 있는지, 케이블 연결이 올<br>바른지 확인하십시오. 문제가<br>계속되면 서비스 부서에 문의<br>하십시오.                                                           |
|                                                                                                    | No Connection to MR<br>Scanner(MR 스캐너 연결 없<br>음)                 | 스캐너 연결을 찾을 수 없습니<br>다. MR 스캐너에서 업데이트<br>된 영상 및 생리 데이터를 수신<br>할 수 없습니다.                                                    | 제너레이터 캐비닛의 스위치가<br>켜져 있는지, 케이블 연결이 올<br>바른지 확인하십시오. MR 스<br>캐너에서 MR 응용 프로그램<br>소프트웨어를 다시 시작하십시<br>오. 연결이 자동으로 설정되지<br>않으면 서비스 부서에 문의하<br>십시오. |
|                                                                                                    | No Match to Temperature<br>Reference(온도 기준에 일치하<br>는 값 없음)       | 온도 기준 데이터에 일치하는<br>값을 찾을 수 없습니다. 온도<br>영상이 부정확합니다. 초음파<br>처리가 중단됩니다.                                                      | 초음파 처리를 다시 시작합니<br>다.                                                                                                    |

| ш | 로 |
|---|---|
| - | _ |

|               | 오류/경고                                                                 | 설명                                                               | 조치                                                                                          |
|---------------|-----------------------------------------------------------------------|------------------------------------------------------------------|---------------------------------------------------------------------------------------------|
|               | Non-default Scan<br>Protocol(기본 상태 이외의 스<br>캔 프로토콜)                   | 수신된 모니터 영상 특성이 구<br>성된 예상 값과 일치하지 않습<br>니다.                      | MR 제어장치에서 올바른 스캔<br>프로토콜을 선택하십시오.                                                           |
| <u>^</u><br>< | OAR Too Large(너무 큰 OAR)                                               | 하나 이상의 OAR 이 지나치게<br>큽니다.                                        | 큰 OAR 을 작은 항목으로 교체<br>합니다.                                                                  |
|               | Obsolete QA Test(쓸모없는<br>QA 테스트)                                      | 설정된 시간 내에 QA 테스트<br>가 수행되지 않았습니다.                                | QA 테스트를 수행하십시오.                                                                             |
|               | Patient Emergency Stop(환자<br>비상 정지)                                   | 환자가 비상 정지 버튼을 눌렀<br>습니다.                                         | 환자가 비상 정지 버튼을 누른<br>이유를 확인한 후 안전 장치를<br>사용하여 시스템을 다시 활성<br>화하십시오.                           |
|               | Patient Id Cannot Be<br>Changed(환자 ID 를 변경할 수<br>없음)                  | 이전 환자 데이터에 측정 결과<br>가 포함되어 있어 삭제할 수 없<br>습니다.                    | 새 환자 사례가 필요한 경우 현<br>재 세션을 종료하고 새 세션을<br>시작하십시오. 현재 환자로 계<br>속하려면 'Cancel(취소)'을 선<br>택하십시오. |
|               | Patient ID Mismatch(환자 ID<br>불일치)                                     | 치료 절차 중에 환자 ID 가 변<br>경되었습니다.                                    | MR 스캐너에서 올바른 환자를<br>선택했는지 확인하십시오.                                                           |
|               | Patient Information Cannot<br>Be Validated(환자 정보를 확인<br>할 수 없음)       | 시스템 구성이 잘못되었으며<br>모든 환자 정보 필드에 유효성<br>검사기가 포함되어 있지 않습<br>니다.     | R&D 에서 구성 데이터에 유효<br>성 검사기를 추가하거나 필요<br>하지 않은 정보 필드를 제거하<br>십시오.                            |
|               | Poor Heating Efficiency in<br>Treatment Cell(치료 세포의 온<br>도 상승 효율이 낮음) | 선택한 열선량의 온도가 예상<br>한 대로 상승하지 않습니다.                               | 온도 상승 위치가 치료 세포의<br>중심인지 확인하고 초음파 처<br>리를 다시 시도하거나 테스트<br>초음파 처리를 반복하십시오.                   |
|               | Poor Match to Temperature<br>Reference(온도 기준에 제대로<br>일치하는 값 없음)       | 온도 기준 데이터에 정확히 일<br>치하는 값을 찾을 수 없습니다.<br>온도 영상이 부정확할 수 있습<br>니다. | 초음파 처리를 다시 시작해야<br>할 수 있습니다.                                                                |
|               | Positioning of Transducer<br>Aborted(트랜스듀서 배치가 중<br>단됨)               | 트랜스듀서 배치 작업이 완료<br>되지 않아 초음파 처리를 시작<br>할 수 없습니다.                 | 문제가 계속되면 제너레이터<br>캐비닛을 다시 시작하십시오.                                                           |

|               | 오류/경고                                                                                                   | 설명                                                                                        | 조치                                                                                                    |
|---------------|----------------------------------------------------------------------------------------------------|-------------------------------------------------------------------------------------------|----------------------------------------------------------------------------------------------------|
|               | Potential Cavitation<br>Detected(잠재적 공동화가 감<br>지됨)                                                      | 트랜스듀서 수신 엘리먼트에서<br>잠재적 음파 공동화가 감지되<br>었습니다.                                               | 공동화 표시에 공동화 징후가<br>없는지 확인하고 온도 맵에서<br>비정상적인 온도 분포가 없는<br>지 확인하십시오. 문제가 계속<br>되면 기포로 인해 초음파 전달<br>에 문제가 있는지 확인한 후,<br>출력 수준을 낮추거나 초음파<br>처리 주파수를 높여 보십시오. |
|               | Potentially Unsafe<br>Sonication, Change<br>Sonication Parameters(초음파<br>처리 위험 가능성, 초음파 처리<br>매개 변수 변경) | 선택한 세포 크기, 위치, 출력<br>의 조합을 사용할 경우 피부 표<br>면이나 피하지방이 과열되어<br>위험할 수 있습니다.                   | 세포 크기나 출력 수준을 줄이<br>거나 다른 위치의 세포를 사용<br>합니다. 정밀한 임상 분석에 따<br>라 계속하는 것이 안전한 경우<br>에만 현재 매개 변수를 계속 사<br>용합니다.                                              |
|               | Problem with QA<br>Phantom(QA 팬텀 문제)                                                                    | QA 테스트에서 팬텀이나 팬텀<br>위치에 문제가 있음이 감지되<br>었습니다.                                              | QA 팬텀을 변경하거나 위치를<br>수정하십시오.                                                                                                    |
| <u>∧</u><br>≺ | Problem with Transducer<br>Positioner(트랜스듀서 고정 장<br>치 문제)                                               | 트랜스듀서 위치에 문제가 있<br>습니다. 고정 장치에서 구성된<br>허용 한계와 일치하지 않는 한<br>계 스위치 위치를 감지했습니<br>다.          | 하드웨어 초기화를 수행하십시<br>오. 문제가 계속되면 서비스 부<br>서에 문의하십시오. 자세한 내<br>용은 로그를 확인하십시오.                                                                               |
|               | Protected HIFU Protocol<br>Modified(보호된 HIFU 프로토<br>콜 수정됨)                                              | 적어도 하나의 보호된 HIFU 프<br>로토콜이 수정되었습니다. 환<br>자 안전을 보장하기 위해서는<br>보호된 프로토콜을 수정하지<br>않는 것이 좋습니다. | 응용 프로그램 로그에 수정된<br>프로토콜이 식별되어 있습니<br>다. 수정된 프로토콜을 해당 기<br>본값으로 재설정하십시오.                                                                                  |
|               | QA Test Failed(QA 테스트 실<br>패)                                                                           | QA 또는 보정 테스트가 실패<br>했습니다.                                                                 | 다시 시도하십시오. 오류가 반<br>복되면 서비스 부서에 문의하<br>십시오.                                                                                                    |
|               | QA Test Not Performed(QA<br>테스트 수행되지 않음)                                                                | QA 테스트가 수행되지 않았습<br>니다.                                                                   | QA 테스트를 수행하십시오.                                                                                                    |
|               | R&D Feature Disables Safety<br>Checks(R&D 기능에서 안전 점<br>검을 비활성화함)                                        | 내부 안전 로직이 R&D 명령에<br>의해 재정의되었습니다. 데이<br>터 일관성을 보장할 수 없으며<br>일부 하드웨어 알림이 억제될<br>수 있습니다.    | R&D 모드로 진행하려면 먼저<br>상태를 저장하십시오.                                                                                                    |

|                                                                                                    | 오류/경고                                                                  | 설명                                                                                                    | 조치                                                                                          |
|----------------------------------------------------------------------------------------------------|------------------------------------------------------------------------|----------------------------------------------------------------------------------------------------|---------------------------------------------------------------------------------------------|
|                                                                                                    | R&D System ID in Use(R&D<br>시스템 ID 사용 중)                               | R&D 시스템 ID 가 사용되고 있<br>습니다. 올바른 시스템 ID 는<br>설치 과정에서 설정됩니다. 설<br>치가 완료되지 않았을 수 있습<br>니다.                            | 시스템 구성이 올바른지 확인<br>해야 합니다. 서비스 부서에 문<br>의하십시오.                                              |
|                                                                                                    | Reference Collection<br>Failed(기준 수집 실패)                               | 초음파 처리 전 단계에서 올바<br>른 온도 기준을 수집할 수 없습<br>니다.                                                                       | 초음파 처리를 다시 시작합니<br>다.                                                                       |
|                                                                                                    | Risk of Excessive Heating(과<br>도한 온도 상승 위험)                            | 선택한 세포 크기, 위치, 출력<br>의 조합을 사용해 초음파 처리<br>를 수행하면 위험할 수 있습니<br>다. 선택한 매개 변수를 사용할<br>경우 피부 표면이나 피하지방<br>이 과열될 수 있습니다. | 세포 크기나 출력 수준을 줄이<br>거나 다른 위치의 세포를 사용<br>합니다. 자세한 임상 분석에 따<br>라 계속하는 것이 안전한 경우<br>에만 계속하십시오. |
|                                                                                                    | Risk of Excessive Tissue<br>Heating(과도한 조직 온도 상<br>승 위험)               | 필요한 냉각 시간을 무시하면<br>위험할 수 있습니다. 현재 피부<br>나 피하지방의 온도가 지나치<br>게 높아 초음파 처리에 적합하<br>지 않을 수 있습니다.                        | 자세한 임상 분석에 따라 계속<br>하는 것이 안전한 경우에만 계<br>속하십시오.                                              |
|                                                                                                    | Risk of Tissue Burn,<br>Sonication Not Allowed(조직<br>화상 위험, 초음파 처리 금지) | 선택한 세포 크기, 위치, 출력<br>의 조합을 사용할 경우 피부 표<br>면이나 피하지방이 과열될 것<br>으로 예상되어 초음파 처리가<br>중지되었습니다.                           | 세포 크기나 출력 수준을 줄이<br>거나 다른 위치의 세포를 사용<br>합니다.                                                |
| X X <p< th=""><th>Safety Device Abort(안전 장<br/>치 중단)</th><th>안전 장치 중지 버튼을 눌러 초<br/>음파 처리가 중단되었습니다.</th><th>안전 장치로 초음파 처리를 활<br/>성화하여 치료를 다시 시작하<br/>십시오.</th></p<> | Safety Device Abort(안전 장<br>치 중단)                                      | 안전 장치 중지 버튼을 눌러 초<br>음파 처리가 중단되었습니다.                                                                               | 안전 장치로 초음파 처리를 활<br>성화하여 치료를 다시 시작하<br>십시오.                                                 |
|                                                                                                    | Scan Protocol Aborted(스캔<br>프로토콜이 중단됨)                                 | 스캔 프로토콜이 예기치 않게<br>중단되었습니다. 스캔 프로토<br>콜의 오류 또는 MR 스캐너의<br>수동 중단으로 인해 중단된 것<br>일 수 있습니다.                            | MR 스캐너에서 스캔 프로토콜<br>을 다시 시작하십시오.                                                            |
| <u>∧</u><br>≺                                                                                                    | Scan Protocol Change Timed<br>Out(스캔 프로토콜 변경 시간<br>초과)                 | MR 스캐너에서 현재 스캔 프<br>로토콜을 변경할 수 없습니다.<br>스캔 프로토콜을 수동으로 변<br>경해야 합니다.                                                | MR 스캐너에서 현재 스캔 프<br>로토콜을 중단하고 원하는 스<br>캔 프로토콜(예: 온도 매핑 또<br>는 지방 모니터링)을 수동으로<br>시작하십시오.     |

|               | 오류/경고                                                                               | 설명                                                                        | 조치                                                                                     |
|---------------|-------------------------------------------------------------------------------------|---------------------------------------------------------------------------|----------------------------------------------------------------------------------------|
|               | Scanner Connection Failed,<br>Scan Prevented(스캐너 연결<br>실패, 스캔 금지)                   | 스캔을 시도했지만 MR 스캐너<br>연결을 사용할 수 없었습니다.                                      | MR 스캐너에서 스캔 프로토콜<br>을 다시 시작하십시오.                                                       |
|               | Scanner Connection<br>Unavailable(스캐너 연결을 사<br>용할 수 없음)                             | 소프트웨어에서 스캐너 호스트<br>구성 요소에 액세스할 수 없어<br>스캔을 제어할 수 없거나 데이<br>터를 쿼리할 수 없습니다. | 30 초 내에 소프트웨어가 복구<br>되지 않으면 응용 프로그램을<br>다시 시작하십시오.                                     |
| <u>∧</u><br>≺ | Scanner Data Unavailable(스<br>캐너 데이터를 사용할 수 없음)                                     | MR 스캐너에서 검사 데이터를<br>제공할 수 없으므로 스캔할 수<br>없습니다.                             | ExamCard 가 준비되었고 MR<br>스캐너에서 원격 제어 스캔 프<br>로토콜이 시작되었는지 확인하<br>십시오.                     |
|               | Scanner Host Emulation<br>Active(스캐너 호스트 에뮬레이<br>션 활성)                              | 실제 스캐너의 데이터를 받았<br>지만 영상 데이터 원본으로 스<br>캐너 에뮬레이터가 구성되어<br>있습니다.            | 데이터 대상으로 제어장치를<br>사용하지 않도록 스캐너를 구<br>성하거나 Sonalleve 제어장치<br>에서 스캐너 에뮬레이터를 비<br>활성화합니다. |
| <u>^</u><br>< | Scanner Time Settings<br>Differ(스캐너 시간 설정이 다<br>름)                                  | MR 제어장치와 Sonalleve 제<br>어장치의 시간 설정이 다릅니<br>다.                             | 일별 QA 절차를 실행하여 시<br>계를 다시 동기화하십시오.                                                     |
|               | Scanning Prevents<br>Transducer Positioning(스캔<br>으로 인해 트랜스듀서를 배치<br>할 수 없음)        | 스캔이 진행 중인 동안 트랜스<br>듀서를 배치할 수 없습니다.                                       | 초음파 처리를 시도하기 전에<br>스캔을 중지하십시오.                                                         |
|               | Serious Problem with the<br>Direct Skin Cooling Device(직<br>접 피부 냉각 장치의 심각한 문<br>제) | 시스템에서 직접 피부 냉각 장<br>치의 작동 오류를 발견했습니<br>다.                                 | Sonalleve 응용 프로그램을 닫<br>았다가 다시 시작해야 합니다.<br>문제가 계속되면 서비스 부서<br>에 문의하십시오.               |
|               | Service Mode Active(서비스<br>모드 활성)                                                   | 활성 서비스 모드가 감지되었<br>습니다. 서비스 모드가 활성 상<br>태인 동안에는 치료 작업을 수<br>행해서는 안 됩니다.   | 서비스 부서에 문의하여 서비<br>스 모드를 비활성화하십시오.                                                     |
|               | Slices Cannot Be<br>Positioned(슬라이스를 배치할<br>수 없음)                                   | 치료 세포 위치에 모니터 슬라<br>이스를 배치할 수 없습니다.                                       | MR 스캐너에서 스캔 프로토콜<br>을 다시 시작하십시오.                                                       |
|               | Software Components<br>Unavailable(소프트웨어 구성<br>요소를 사용할 수 없음)                        | 소프트웨어에서 치료 컨트롤러<br>구성 요소에 액세스할 수 없습<br>니다. 제어 기능이 복구될 때까<br>지 치료가 중단됩니다.  | 30 초 내에 소프트웨어가 복구<br>되지 않으면 응용 프로그램을<br>다시 시작하십시오.                                     |

|               | 오류/경고                                                                                     | 설명                                                                                  | 조치                                                                                                    |
|---------------|-------------------------------------------------------------------------------------------|-------------------------------------------------------------------------------------|----------------------------------------------------------------------------------------------------|
| <u>∧</u><br>≺ | Software Error Prevents<br>Proceeding(계속할 수 없는 소<br>프트웨어 오류)                              | 내부 소프트웨어 오류 때문에<br>절차를 계속할 수 없습니다.                                                  | 상태를 저장하고 응용 프로그<br>램을 다시 시작하십시오.                                                                                                    |
|               | Software Failed During<br>Sonication(초음파 처리 중 소<br>프트웨어 오류 발생)                            | 소프트웨어에서 초음파 처리를<br>수행하지 못했습니다. 소프트<br>웨어 상태 또는 로직에서 예기<br>치 않은 결과가 발생했습니다.          | 초음파 처리를 중단하고 치료<br>세포 및 에너지 선량을 새로 선<br>택한 다음 다시 시도하십시오.                                                                                                    |
|               | Software Failure During<br>Scanning(스캔 중 소프트웨어<br>오류 발생)                                  | 소프트웨어 상태 또는 로직 오<br>류로 인해 스캔에 실패했습니<br>다.                                           | 치료 세포를 새로 선택한 다음<br>다시 시도하십시오.                                                                                                    |
|               | Sonication Failed(초음파 처리<br>실패)                                                           | 초음파 처리가 실패했습니다.<br>초음파 처리는 사용자 중단을<br>비롯한 여러 이유로 인해 실패<br>할 수 있습니다.                 | 초음파 처리를 다시 시도하십<br>시오. 실패 원인이 명확하지 않<br>은 경우 로그에서 자세한 정보<br>를 확인하십시오.                                                                                           |
|               | Sonication Failed(Heating in<br>Near Field)(초음파 처리 실패<br>(근거리장 온도 상승))                    | 근거리장 경고 영역에서 온도<br>상승이 감지되어 초음파 처리<br>가 중단되었습니다.                                    | 냉각 시간이 끝날 때까지 기다<br>렸다가 누적 온도 선량을 확인<br>하십시오. 의도하지 않은 화상<br>이 발생하지 않았는지 확인한<br>후 치료를 계속하십시오.                                                                    |
|               | Sonication Feedback Control<br>Failed(초음파 처리 피드백 제<br>어 실패)                               | HIFU 컨트롤러에서 피드백을<br>기반으로 초음파 처리를 수정<br>하지 못했습니다.                                    | 제너레이터 캐비닛을 다시 시<br>작하십시오.                                                                                                    |
| <u>∧</u><br>≺ | Sonication Hardware<br>Disabled(초음파 처리 하드웨<br>어 비활성화)                                     | 초음파 처리 하드웨어가 비활<br>성화되었습니다. 작업을 계속<br>하려면 하드웨어를 다시 설정<br>해야 합니다.                    | 제너레이터 캐비닛을 다시 시<br>작하십시오.                                                                                                    |
|               | Sonication Not Allowed,<br>Change Sonication<br>Parameters(초음파 처리 금지,<br>초음파 처리 매개 변수 변경) | 선택한 세포 크기, 위치, 출력<br>의 조합을 사용할 경우 피부 표<br>면이나 피하지방이 과열되므로<br>초음파 처리가 허용되지 않습<br>니다. | 세포 크기나 출력 수준을 줄이<br>거나 다른 위치의 세포를 사용<br>합니다.                                                                                                    |
|               | Strong Acoustic Cavitation<br>Detected(강력한 음파 공동화<br>가 감지됨)                               | 트랜스듀서 수신 엘리먼트에서<br>강력한 공동화 신호가 감지되<br>었습니다.                                         | 온도 맵을 확인하여 비정상적<br>인 온도 분포나 너무 높은 온도<br>상승이 확인되는 경우 초음파<br>처리를 중지하십시오. 문제가<br>계속되면 기포로 인해 초음파<br>전달에 문제가 있는지 확인한<br>후, 출력 수준을 낮추거나 초음<br>파 처리 주파수를 높여 보십시<br>오. |

|               | 오류/경고                                                                                   | 설명                                                                                                    | 조치                                                                                                    |
|---------------|-----------------------------------------------------------------------------------------|----------------------------------------------------------------------------------------------------|----------------------------------------------------------------------------------------------------|
|               | Strong Acoustic Reflection(강<br>력한 음파 반사)                                               | 트랜스듀서 수신 엘리먼트에서<br>높은 음파 반사가 감지되어 초<br>음파 처리가 중지되었습니다.                                                             | 음파 전달을 확인하고 빔 경로<br>에서 기포를 제거하거나 출력<br>수준을 낮추십시오.                                                                                        |
|               | Strong Acoustic Reflection<br>Detected(강력한 음파 반사가<br>감지됨)                               | 트랜스듀서 수신 엘리먼트에서<br>높은 음파 반사 신호가 감지되<br>었습니다.                                                                       | 기포가 음파 전달을 방해하지<br>않는지 확인하고 필요한 경우<br>출력 수준을 낮추십시오.                                                                                      |
|               | Surface Segmentation<br>Instance Cannot Be<br>Displayed(표면 분할 인스턴스<br>를 표시할 수 없음)       | 공간 방향이 알려지지 않았거<br>나 지원되지 않기 때문에 검색<br>된 하나 이상의 표면 분할 인스<br>턴스를 표시할 수 없습니다.                                        | 검색된 표면 분할 인스턴스와<br>기하학적으로 관련된 계획 스<br>택을 검색하십시오.                                                                                         |
|               | Surface Segmentation<br>Instances Have Unknown<br>Positions(표면 분할 인스턴스<br>의 위치를 알 수 없음) | 검색된 하나 이상의 표면 분할<br>인스턴스에 대해 검색된 계획<br>스택에 상대적인 위치를 알 수<br>없습니다. 이러한 인스턴스는<br>잘못된 위치에 표시될 수 있습<br>니다. 계속 표시하시겠습니까? | 검색된 표면 분할 인스턴스와<br>기하학적으로 관련된 계획 스<br>택을 검색하십시오. 그와 같은<br>계획 스택을 사용할 수 없으며<br>알 수 없는 위치의 표면 분할<br>인스턴스를 계속 표시하려면<br>Yes(예)를 선택하십시오.      |
|               | System Initialization Timed<br>Out(시스템 초기화 시간 초과)                                       | 시스템에서 지정된 시간 내에<br>하드웨어를 초기화하지 못했습<br>니다. 하드웨어 문제입니다.                                                              | Sonalleve 응용 프로그램을 다<br>시 시작합니다. 문제가 계속되<br>면 제너레이터 캐비닛을 다시<br>시작하고 시스템에서 초기화를<br>실행할 때까지 기다립니다. 그<br>래도 문제가 해결되지 않으면<br>서비스 부서에 문의하십시오. |
| <u>^</u><br>< | System Integrity<br>Compromised(시스템 무결성<br>손상됨)                                         | 응용 프로그램 파일이 조작되<br>었습니다. 이것은 대개 맬웨어<br>나 바이러스 프로그램에 의한<br>감염을 나타냅니다.                                               | 소프트웨어 사용을 중지하고<br>Sonalleve 제어장치를 종료한<br>다음 서비스 부서에 문의하십<br>시오.                                                                          |
|               | System Service Not<br>Available(시스템 서비스 사용<br>불가)                                       | 시스템 서비스에 오류가 발생<br>하여 하드웨어의 시작을 방해<br>합니다.                                                                         | 상태를 저장하고 Sonalleve 응<br>용 프로그램을 닫습니다.<br>Sonalleve 제어장치를 다시 시<br>작합니다. 문제가 계속되면 서<br>비스 부서에 문의하십시오.                                      |
| <u>^</u><br>< | Tabletop Unlocked,<br>Sonication Is Prevented(테이<br>블 상판 잠금 해제됨, 초음파<br>처리 차단됨)         | 초음파 처리를 활성화할 수 없<br>습니다. 테이블 상판 잠금 스위<br>치의 상태가 테이블 상판 잠금<br>이 해제되었음을 나타냅니다.                                       | 테이블 상판을 잠금 위치로 밉<br>니다. 안전 장치로 초음파 처리<br>를 활성화하십시오.                                                                                      |

|   | 오류/경고                                                                                             | 설명                                                                                        | 조치                                                                                                    |
|---|---------------------------------------------------------------------------------------------------|-------------------------------------------------------------------------------------------|----------------------------------------------------------------------------------------------------|
|   | Tabletop Water Temperature<br>Too High(테이블 상판 물 온도<br>가 너무 높음)                                    | 테이블 상판 물 온도가 임계 수<br>준에 도달하여 초음파 처리가<br>중지되었습니다.                                          | 물이 식을 때까지 기다린 후 출<br>력 수준을 낮추거나 지속시간<br>을 짧게 하여 다시 시도하십시<br>오.                                                                 |
|   | Test Error(테스트 오류)                                                                                | 이 오류는 소프트웨어 테스트<br>용으로만 사용됩니다. 정상적<br>인 사용에서는 이 오류 메시지<br>가 나타나지 않습니다.                    | 응용 프로그램을 다시 시작하<br>십시오. 문제가 계속되면 서비<br>스 부서에 문의하십시오.                                                                           |
|   | Test Error 2(테스트 오류 2)                                                                            | 이 오류는 소프트웨어 테스트<br>용으로만 사용됩니다. 정상적<br>인 사용에서는 이 오류 메시지<br>가 나타나지 않습니다.                    | 응용 프로그램을 다시 시작하<br>십시오. 문제가 계속되면 서비<br>스 부서에 문의하십시오.                                                                           |
|   | Test Error 3(테스트 오류 2)                                                                            | 이 오류는 소프트웨어 테스트<br>용으로만 사용됩니다. 정상적<br>인 사용에서는 이 오류 메시지<br>가 나타나지 않습니다.                    | 응용 프로그램을 다시 시작하<br>십시오. 문제가 계속되면 서비<br>스 부서에 문의하십시오.                                                                           |
| Δ | Therapeutic Power Level Not<br>Allowed(치료 출력 수준이 허<br>용되지 않음)                                     | 테스트 초음파 처리를 수행하<br>지 않으면 치료 출력 수준이 허<br>용되지 않습니다.                                         | 먼저 클러스터에 대한 테스트<br>초음파 처리를 수행하십시오.                                                                                             |
|   | Too Large Thermal Dose in<br>Organ Avoidance Region(피<br>해야 하는 기관 영역에 너무 큰<br>열선량)                | 계획된 치료 위치는 피해야 하<br>는 기관 영역으로 표시된 영역<br>에 지나치게 높은 열이 가해질<br>수 있습니다.                       | 피해야 하는 기관 영역을 피하<br>도록 치료 세포 위치를 변경하<br>십시오.                                                                                   |
|   | Too Many Transducer<br>Channels Inactive(너무 많은<br>트랜스듀서 채널이 비활성 상<br>태임)                          | 하드웨어에서 여러 개의 트랜<br>스듀서 채널을 비활성화했습니<br>다. 치료 세포의 형태가 영향을<br>받을 수 있으므로 초음파 처리<br>가 중지되었습니다. | 음파 접촉을 확인하거나 초음<br>파 처리 강도를 줄인 후 작업을<br>다시 시도하십시오. 제너레이<br>터 캐비닛을 다시 시작하면 문<br>제가 해결될 수 있습니다. 문제<br>가 계속되면 서비스 부서에 문<br>의하십시오. |
|   | Too Many Transducer<br>Channels Inactive on One<br>Board(하나의 보드에서 너무<br>많은 트랜스듀서 채널이 비활<br>성 상태임) | 하드웨어에서 여러 개의 트랜<br>스듀서 채널을 비활성화했습니<br>다. 치료 세포의 형태가 영향을<br>받을 수 있으므로 초음파 처리<br>가 중지되었습니다. | 음파 접촉을 확인하거나 초음<br>파 처리 강도를 줄인 후 작업을<br>다시 시도하십시오. 제너레이<br>터 캐비닛을 다시 시작하면 문<br>제가 해결될 수 있습니다. 문제<br>가 계속되면 서비스 부서에 문<br>의하십시오. |
|   | Transducer Humidity High(높<br>은 트랜스듀서 습도)                                                         | 트랜스듀서 습도 수준이 한계<br>기준에 근접했습니다.                                                            | 문제가 계속되면 서비스를 예<br>약하십시오.                                                                                                    |

| 오류/경고                                                                             | 설명                                                                                                    | 조치                                                                                                    |
|-----------------------------------------------------------------------------------|----------------------------------------------------------------------------------------------------|----------------------------------------------------------------------------------------------------|
| Transducer Humidity Too<br>High(트랜스듀서 습도가 너무<br>높음)                               | 트랜스듀서에 물이 들어가 초<br>음파 처리가 중지되었습니다.<br>이 경우 트랜스듀서를 교체해<br>야 합니다.                                           | 문제가 계속되면 서비스 부서<br>에 문의하십시오.                                                                                                    |
| Transducer Movement<br>Failure(트랜스듀서 이동 실패)                                       | 트랜스듀서 고정 장치가 트랜<br>스듀서를 요청된 위치로 이동<br>시키지 못했습니다.                                                          | 하드웨어 초기화를 수행하십시<br>오. 문제가 계속되면 서비스 부<br>서에 문의하십시오.                                                                                         |
| Transducer Positioner<br>Connection Failure(트랜스듀<br>서 고정 장치 연결 실패)                | 트랜스듀서 고정 장치 연결이<br>끊어졌습니다.                                                                                | 연결이 다시 설정되도록 30 초<br>정도 기다리십시오. 문제가 계<br>속되면 제너레이터 캐비닛을<br>다시 시작하십시오.                                                                      |
| Transducer Positioner<br>Simulation Mode in Use(트랜<br>스듀서 고정 장치 시뮬레이션<br>모드 사용 중) | 소프트웨어에서 트랜스듀서 동<br>작을 시뮬레이션하고 있습니<br>다. 실제 이동은 발생하지 않습<br>니다.                                             | 시뮬레이션 모드를 끄려면 구<br>성 편집기를 사용하십시오.                                                                                                    |
| Transducer Positioner<br>Uncalibrated(트랜스듀서 고정<br>장치 미보정)                         | 트랜스듀서 고정 장치가 필요<br>한 보정 데이터를 받지 못했습<br>니다. 이는 테이블 상판과 제너<br>레이터 캐비닛 간의 통신 실패<br>또는 잘못된 시스템 구성을 의<br>미합니다. | Sonalleve 응용 프로그램을 닫<br>고 시스템 구성과 테이블 상판<br>에 대한 케이블 연결 상태를 확<br>인한 다음 제너레이터 캐비닛<br>및 응용 프로그램을 다시 시작<br>하십시오. 문제가 계속되면 서<br>비스 부서에 문의하십시오. |
| Transducer Positioning<br>Failed(트랜스듀서 배치 실패)                                     | 트랜스듀서를 배치할 수 없습<br>니다. 구성이 잘못되었거나 하<br>드웨어에서 지정된 위치로 이<br>동할 수 없습니다.                                      | 30 초 정도 기다린 후 다시 시<br>도하십시오. 문제가 계속되면<br>제너레이터 캐비닛을 다시 시<br>작하십시오.                                                                         |
| Transducer Temperature<br>Elevated(트랜스듀서 온도가<br>상승됨)                              | 트랜스듀서 온도 상승이 감지<br>되었습니다. 온도가 계속 상승<br>하지 않으면 걱정하지 않아도<br>됩니다.                                            | 출력 수준과 초음파 처리 지속<br>시간이 적절한지 확인하십시<br>오.                                                                                                   |
| Transducer Temperature Too<br>High(트랜스듀서 온도가 너무<br>높음)                            | 트랜스듀서 온도가 임계 수준<br>에 도달하여 초음파 처리가 중<br>지되었습니다.                                                            | 트랜스듀서가 식을 때까지 기<br>다린 후 더 낮은 출력 수준이나<br>더 짧은 초음파 처리 시간으로<br>다시 시도하십시오.                                                                     |
| Transformation Matrix Has<br>Not Been Received(변환 행렬<br>이 수신되지 않음)                | HIFU 컨트롤러에서 트랜스듀<br>서 변환 행렬을 받지 못했습니<br>다.                                                                | 하드웨어 초기화를 다시 시작<br>하십시오.                                                                                                    |

|               | 오류/경고                                                                 | 설명                                                                                  | 조치                                                                                                    |
|---------------|-----------------------------------------------------------------------|-------------------------------------------------------------------------------------|----------------------------------------------------------------------------------------------------|
|               | Treatment Data Storage<br>Unavailable(치료 데이터 저장<br>소를 사용할 수 없음)       | 소프트웨어에서 내부 데이터<br>저장소 영역에 액세스할 수 없<br>습니다. 데이터가 손실되거나<br>덮어써질 수 있습니다.               | 30 초 정도 기다린 후 이전 작<br>업을 다시 시도하십시오. 문제<br>가 계속되면 소프트웨어를 다<br>시 시작하십시오(데이터가 손<br>실될 수 있음).                  |
|               | Unable to Display Reflected<br>Acoustic Power(반사 음파 출<br>력을 표시할 수 없음) | 하드웨어에서 반사 음파 출력<br>데이터를 요청할 수 없습니다.                                                 | 30 초 정도 기다리십시오. 문<br>제가 계속되면 제너레이터 캐<br>비닛을 다시 시작하십시오.                                                     |
|               | Unable to Write Data(데이터<br>를 쓸 수 없음)                                 | 작업 데이터를 하드 드라이브<br>에 쓰지 못했습니다. 소프트웨<br>어가 계속 작동하려면 작업 데<br>이터가 필요합니다.               | 서비스 부서에 문의하십시오.                                                                                            |
|               | Uncertainty in Temperature<br>Measurement(온도 측정 부정<br>확)              | 치료 세포 영역의 온도를 측정<br>할 수 없습니다. 영상 인공음<br>영, 환자나 기관의 움직임 또는<br>낮은 신호가 원인일 수 있습니<br>다. | 인공음영의 원인을 찾으십시<br>오. REST 슬래브 등을 사용해<br>인공음영을 줄이거나 밝은 신<br>호를 사용해 치료 세포 위치를<br>선택합니다.                      |
| <u>∧</u><br>≺ | Uncertainty in Transducer<br>Position(트랜스듀서 위치가 정<br>확하지 않음)          | 연속된 두 시작 위치 설정 간에<br>서 트랜스듀서 위치가 너무 많<br>이 달라집니다.                                   | 하드웨어 초기화를 실행하고<br>트랜스듀서 위치를 확인하십시<br>오. 문제가 계속되면 서비스 부<br>서에 문의하십시오. 자세한 내<br>용은 시스템 로그를 확인하십<br>시오.       |
|               | Unknown MR Scanner<br>Model(알 수 없는 MR 스캐너<br>모델)                      | 검색된 계획 영상 집합이 시스<br>템에서 지원되는 스캐너 모델<br>의 계획 영상 집합이 아닌 것으<br>로 확인되었습니다.              | 새로운 치료 계획 영상을 스캔<br>한 후 검색하십시오. 그런 다음<br>에도 경고가 사라지지 않으면<br>서비스 부서에 문의하십시오.                                |
|               | Unreachable by Hardware(하<br>드웨어에서 도달할 수 없음)                          | 선택한 세포가 트랜스듀서 하<br>드웨어 범위를 벗어나 있습니<br>다.                                            | 유효한 위치에 있는 다른 세포<br>를 사용하십시오.                                                                              |
|               | Unreachable by Treatment<br>Cell(치료 세포로 도달할 수 없<br>음)                 | 현재 치료 세포 유형을 사용하<br>여 지정된 표적 영역에 연결할<br>수 없습니다.                                     | 유효한 위치에 있는 다른 세포<br>를 사용하십시오.                                                                              |
|               | Unreachable by Treatment<br>Cell Type(치료 세포 유형으로<br>도달할 수 없음)         | 하나 이상의 치료 세포가 잘못<br>된 위치에 있습니다.                                                     | 잘못된 치료 셀을 제거한 후 더<br>작은 치료 셀을 선택하거나 셀<br>클러스터 위치를 테이블 상판<br>에 더 가깝게 이동하여 깊이 방<br>향으로 필요한 전자 편향을 줄<br>이십시오. |

| 오류/경고                                                 | 설명                                                                     | 조치                                           |
|-------------------------------------------------------|------------------------------------------------------------------------|----------------------------------------------|
| Unsafe Configuration in<br>Use(안전하지 않은 구성 사용<br>중)    | 하나 이상의 구성 특성이 기본<br>상태가 아닙니다. 수정된 특성<br>중 일부가 안전하지 않은 것으<br>로 표시되었습니다. | 안전하지 않은 구성 특성을 기<br>본값으로 되돌리십시오.             |
| Wrongly Positioned<br>Treatment Cells(잘못 배치된<br>치료 셀) | 치료 셀 중 하나 이상이 가용<br>표적 영역 또는 모니터 슬라이<br>스의 처리 영역을 벗어났습니<br>다.          | 가열하거나 모니터링할 수 없<br>는 치료 셀을 이동하거나 삭제<br>하십시오. |

## 법적 고지

## Sonalleve MR-HIFU 사용 설명서

Profound Medical 에서 발행

Profound Medical 은 본 사용 설명서와 이 문서에서 설명하는 제품을 변경할 권리가 있 습니다. 제품 사양은 예고 없이 변경될 수 있습니다. 본 사용 설명서에 포함된 내용은 절 대 어떠한 제안, 보증, 약속 또는 계약 조건을 의미하지 않으며, 그렇게 해석해서도 안 됩니다.

© Profound Medical 2018

All rights are reserved. 전자적 수단, 기계적 수단 또는 다른 수단을 포함한 어떤 수단, 어떤 형태로든 저작권 소유자의 서면 동의 없이는 전체 또는 일부를 복제할 수 없습니 다.

본 출판물의 무단 복제는 저작권법을 침해할 뿐만 아니라 Profound Medical 에서 사용 자에게 정확한 최신 정보를 제공하는 데 방해가 될 수 있습니다.

Profound Medical 제품의 아닌 제품 이름은 관련 소유자의 상표일 수 있습니다. 캐나다에서 발행

## Profound REACH 선언

고위험성우려물질(SVHC: Substances of Very High Concern)이 제품 전체 중량의 0.1% 이상 존재하는 경우, Profound Medical 은 REACH 에 고위험성우려물질(SVHC: Substances of Very High Concern)의 화학 성분 정보를 제공해야 합니다. Sonalleve MR-HIFU 시스템용 QA 팬텀 4510 000 82232 에는 팬텀 중량의 0.1% 이상 0.25% 미 만의 아크릴아미드(CAS nr.: 79-06-1)가 포함되어 있을 수 있습니다.

고위험성우려물질(SVHC: Substances of Very High Concern)이 제품 중량의 0.1% 이 상 존재하는 경우, Profound Medical 은 REACH 에 고위험성우려물질(SVHC: Substances of Very High Concern)의 화학 성분 정보를 제공해야 합니다. 전기 및 전 자 장비에 포함된 구성 요소에는 임계치(예: bis(2-ethyl(hexyl)phthalate), CAS nr.: 117-81-7)를 초과하는 프탈레이트가 포함되어 있을 수 있습니다.

# 표 목록

| 표 1  | MR-HIFU 자궁 치료의 잠재적 이상 반응                 | 13  |
|------|------------------------------------------|-----|
| 표 2  | MR-HIFU 뼈 치료의 잠재적 이상 반응                  | 15  |
| 표 3  | 장비 분류                                    | 17  |
| 표 4  | 장비 기호                                    | 34  |
| 표 5  | 브레이크 기능 기호                               | 45  |
| 표 6  | Sonalleve MR-HIFU 시스템에 대한 주요 치료 관련 기술 사양 | 51  |
| 표 7  | Sonalleve MR-HIFU 주요 용어 및 정의             | 54  |
| 표 8  | 정상 치료 셀 크기별 치료 시간                        | 57  |
| 표 9  | 온도 맵 색 스케일                               | 59  |
| 표 10 | 치료 단계                                    | 72  |
| 표 11 | 기본 보기 도구                                 | 74  |
| 표 12 | 추가 기본 보기 도구                              | 75  |
| 표 13 | 고급 보기 도구                                 | 75  |
| 표 14 | 추가 고급 보기 도구                              | 76  |
| 표 15 | 오버레이 도구                                  | 77  |
| 표 16 | 추가 오버레이 도구                               | 78  |
| 표 17 | 다양한 수준의 전자 X 편향을 적용한 트랜스듀서 빔 오버레이의 예     | 80  |
| 표 18 | 치료 셀 색상 코드 및 표시                          | 82  |
| 표 19 | 치료 셀 구성 단계에서 사용할 수 있는 도구                 | 84  |
| 표 20 | 시스템 상태 표시 아이콘                            | 85  |
| 표 21 | 시스템 상태 표시 아이콘의 색상                        | 85  |
| 표 22 | 시스템 상태 표시 아이콘의 오버레이                      | 86  |
| 표 23 | Session Manager(세션 관리자) 도구 버튼            | 96  |
| 표 24 | 영상 영역의 키보드 단축키                           | 98  |
| 표 25 | 치료 셀 크기에 따른 안전역                          | 121 |
| 표 26 | 사용자 정기 점검 프로그램                           | 147 |
| 표 27 | QA 테스트 문제 해결                             | 164 |
| 표 28 | IEC 60601-1-8 에 따른 오류 우선 순위 분류           | 171 |
| 표 29 | 오류 유형                                    | 172 |
| 표 30 | 경고 유형                                    | 173 |
| 표 31 | 팬텀 모델별 Sonalleve QA 팬텀 폐기                | 177 |
| 표 32 | 온도 한계                                    | 185 |
| 표 33 | 오류 및 경고 메시지 목록의 기호                       | 206 |
| 표 34 | 오류 및 경고 메시지                              | 206 |

## 색인

기호 - 지방 온도 상승, 감지 60 "HIFU Controller initialization timed out"(HIFU 컨트롤러 초기화 시간 초 과) 164 (기술 설명) 10 (트랜스듀서) 시작 위치 설정 트랜스듀서 시작 위치 설정 참조 55 가돌리늄 14, 15, 24 가열 방지 - 23, 58, 61, 63, 140 가용 표적 영역(ATA) 54 ATA 외부의 치료 셀 표시 82 그래픽 오버레이, 보기 77 감사 로그, 보기 195 감사 추적 195 감염 14,15 개인 데이터 기밀 31 개인 정보 보호 31 구현되지 않은 기능 196 보안 및 개인 정보 기능 195 개체 추가. 선택 및 제거 82 걸려 넘어질 위험 101.102 격리 컴퓨터 네트워크 31 결함 구성품 19 결함 제품 19 결합 매질 음파 접촉 액체 참조 49 경고 기호 11 불이행,결과 10 설명서,목적 10 경고 메시지 171, 173 메시지 영역에 표시 90 오류 및 경고 메시지 목록 206 표시 방법 173 경고 영역 온도 상승 한계 63 계정(소프트웨어) 사용자 계정 참조 199 계획 안전 거리 54

계획 영상 54 검색 118 스캔,워크플로 109 계획 영상 검색 118 계획 표적 체적(PTV) 55 NPV 추정 190 PTV view(PTV 보기) 75 PTV 윤곽 72, 119, 141, 190 그래픽 오버레이, 보기 77 안전역 120 정의 119 고강도 초음파 집속술 HIFU 참조 53 고급 보기 도구 75 고급 사용자 67, 96, 144, 199, 200 Research(연구) 모드 67 고급 사용자 참조 199 부분 독립형 모드 201 고위험성우려물질(SVHC) 228 고전압 28 고정 환자,위험 22 골반 코일 HIFU 골반 코일 참조 42 공기 간극. 제거 49 공기 백 105 팽창 지침 181 공기 백 팽창 181 공기 펌프 48, 181 작동 지침 181 공동화 54, 138, 139 개념 91 공동화 내역 확인 91, 140 공동화 표시 90 예 91 조치 91 징후 91 공식 PRF(양자 공명 주파수) 전환 58 온도 환산 184 타원체 체적 186 공인 기관 38 과염소산염 물질 176

관심 영역(ROI) 55 ROL overlav(ROL 오버레이) 77 괴사 59.185 교류 전류 기호 35 교육 필요 15, 16, 20 구성 선택 67 구성 편집기 20 구성 변경의 자동 백업 203 사이트 기본 구성 저장 및 로드 201 구성, 소프트웨어에서 시작할 구성 선택 67 궤적 55 규정 준수 16 그래픽 오버레이 77 숨기기 77 근거리장 정의 54 근거리장 온도 상승 모니터링 61,110 근종 박리 13 근종 배출 13 근종 자연 박리 또는 배출 13 금기증 12, 21, 56, 104 금속성 물체 28 기계 안전 28 기밀데이터 31 기본 구성품 41 기본 보기 도구 74 기본 사용자 계정 HIFU User 199 병원 관리자 199 기본 설정, 언어 및 표시 97 기술 사양 51 기타 부속품 50 기포 91, 101, 103, 115, 125, 147, 160 기포 참조 49 보호 덮개 스트립 가장자리 128 예시 영상 109, 159, 160 음파 접촉 액체 49, 167, 168 품질 검사(QA)의 기포 감지 스캔 159 피부기포 스캔 108 기호,경고 및 주의 11 깨지기 쉬움 기호 37 날짜 형식 97 납(금속) 176 낮은 신호대잡음비(낮은 SNR) 60

냉각 직접 피부 냉각 장치 참조 24 환자일반 22, 23, 63, 140 냉각 시간 23, 54, 58, 61, 62, 63, 140 시스템 권장 62 시스템 상태 표시에 나타남 63 재정의 불가능한 필수 시간 62 네트워크 격리 31, 128 네트워크 방화벽 구성 197 네트워크 시간 동기화 196 네트워크 시간 프로토콜(NTP) 196 네트워크 안전 31 노즐 181 누설 전류 28 누적 열선량 열선량 참조 59,87 누출 29,99,101,147,148 능동 냉각 직접 피부 냉각 장치 참조 24 다른 사용자에게 제품 양도 175 단백질 변성 185 대기 초음파 처리 간 54 대비 조정 74 대형 배치용 패드 21, 169 덮개 28 덮개제거 28 데이터 보관 및 전송 31.93 데이터 보안 31,94 도구 아이콘 Session Manager(세션 관리자) 96 고급 보기 도구 75 기본 보기 도구 74 오버레이 도구 77 도구모음 보기 도구 참조 73 동봉 문서 주의 기호 34 동작 감지 64 동작 인공음영 64, 138 예 64,65 온도 상승과 구분하는 방법 64 디스크 공간 사용 가능한 디스크 공간이 너무 부족함을 나타내는 오류. 94 사용 가능한 디스크 공간이 부족함을 나타 내는 경고. 94 충분한 디스크 여유 공간 확보 94

디스크 여유 공간 디스크 공간 참조 94 디스플레이 지우기 32 레이저광 안전 경고 기호 11 로컬 감사 로그 보기 195 마취 가스, 폭발 위험 30 마커 동작 감지 64, 125 사용 방법 및 사용 이유 124 예 125 추가 125 표시 상태 확인 129 맬웨어 31 감지 32 발견된 경우: 32 메시지 영역 90.171 메시지, 오류 및 경고 171 메시지 영역에 표시 90 오류 및 경고 메시지 목록 206 모니터 슬라이스 54 근거리장 110 배치 예, 뼈 치료 114 배치 예, 자궁 치료 113 배치,워크플로 112 무단 액세스 31 무선 전화기 전자기 적합성(EMC) 참조 30 물리적 안전 장치 31, 197 미국 QA 팬텀 폐기 지침 178 법적 제한 사항 12,39 미국 연방 법률 12,39 민감한 기관 보호 54 바로 가기(Windows 에서) 67 바이러스 스캐너(소프트웨어) 31, 32 바이러스 차단 소프트웨어 31,32 바이러스(컴퓨터) 31, 32 반사에너지 21 밝기 조정 74 방화벽(컴퓨터 네트워크) 31 배꼽 120 배뇨 증상 이상 반응 13, 14, 15 배치 코드, LOT 기호 37

백업 구성 변경, 자동 203 사이트 기본 구성 로드 202 야간 백업 197 전체 시스템 자동 백업 197 정책 94 치료 데이터, 사용자 책임 94, 197 법적 고지 228 베릴륨 176 벽면 장치 41, 101, 145 변조 197 보고서 92,143 보고서 생성 92 보관 31 보기 도구 73 고급 75 기본 74 오버레이 도구 77 키보드 단축키 98 보기 평면 선택 73 보안 감사 로그, 보기 195 감사 추적 195 구현되지 않은 기능 196 데이터 보안 31 맬웨어감지 32 보안 및 개인 정보 기능 195 보안 전략 31 시스템 및 응용 프로그램 강화 196 액세스 제어 195 위협 31 보안 업데이트 31, 32 보조 카트 41, 101, 145 보증 16,228 보호 덮개 QuickCover 초음파 보호 덮개 참조 127 보호 접지 28 기호 35 복사 DVD 에 DICOM 영상 복사 192 DVD 에 Saved State(저장된 상태) 데이터 내보내기 97,192 설명서 228 부상 171 보고 33

배터리 176

부속품 교체, 획득 - 48, 50 기타 50 안전 169 테이블 상판에서 제거 146 품질 검사(QA) 50 환자용 부속품 48 부속품 교체, 획득 48, 50 부속품 상자 DISC 호스 커넥터 43,44 테이블 상판 해제 버튼 46 부식,금속 166 부품 번호 REF 기호 37 분류 적용 부품 17.35 브레이크 페달 45 기호 35,45 워크플로 100.145 비관류 체적(NPV) 61 MR 스캐너 제어장치의 계산 187 PTV 윤곽을 사용한 추정 190 Sonalleve 제어장치를 통한 추정 190 윤곽선 분할 186 체적 계산 186 타원체 근사값 186 비상 정지 25 빔 정형 54.120.125 근거리장 온도 상승에 영향을 미침 63, 126 냉각시간 63,126 뼈 치료 올바른 출력 수준 결정 136 용도 14 이상 반응 14 사고 보고 33 사고 보고 33 사망위험 10,171 사용 설명서 준수, 기호 34 사용 설명서 참조, 기호 37

사용자 계정 고급 사용자 199 관리 관행 199 삭제 200 생성 197 생성 - 199 제거 200 추가 197,199 사용자 계정 관리 199 계정 삭제 200 계정 생성 199 사용자 계정 삭제 200 사용자 계정 생성 199 사용자 계정 추가 199 사용자 인터페이스 Image Area(영상 영역) 73 Standalone(독립형) 모드 68 Therapy Wizard(치료 마법사) 71,72 Therapy(치료) 종료 69 개요 67 개체 추가, 선택 및 제거 82 닫기 71 로그 보기 및 내보내기 93 모드 목록 68,116 보고 92 보고서 생성 92 보기 도구 참조 67 사이트 기본 구성 68 스냅샷 만들기 92 시작 페이지 68,116 아이콘 참조 67 영상 보기 73 온도 곡선 88 온도 및 열선량 모니터링 87 작업 저장 및 복구 93 종료 71 초음파 처리 제어 및 모니터링 84 하드웨어 상태 영역 84 화면 레이아웃 71 사용자 인터페이스 닫기 71 사용자 정기 점검 프로그램 147 사이트 기본 구성 68 Therapy(치료) 모드 시작 67 백업으로부터 로드 202 변경 201 정의 68 사전 동의 21

살균 17 삼상 교류 전류 기호 35 상대 습도 24 습도 제한 기호 38 상태 관리 95, 192 오류 복구 145 상표 228 색상 Therapy Wizard(치료 마법사) 탐색 버튼 스택 배치 59, 112 상태 72 공동화 표시 90 시스템 상태 표시 아이콘 85 시스템 상태 표시 진행 상황 표시줄 63 열선량 윤곽선 77 온도 곡선 88 온도 맵 59 치료 셀 상태 82 생산 배치 코드 또는 제품 번호 37 서비스 액세스 33 석회화 56 설명서 개념 9 개요 9 경고 및 주의, 준수 9 복사 228 부록서 12 설명서 표기법 10 설치 지침 16 섭씨 온도 화씨 온도 환산 184 세척 및 소독 165 허용되는 세척액 166 소독 17 소독용 스프레이, 화재 또는 폭발 위험 30, 시스템 설치 16 166 소모품, 추가 주문 48 소프트웨어 다운로드 31 소프트웨어 다운로드 31 소프트웨어 설치 31 소프트웨어 업데이트 31,32 소화기 30 손 압궤, 경고 기호 11, 34 손, 압궤, 경고 기호 11, 34 수분,보호,기호 38 수분으로부터 보호, 기호 38 수은 176

수은이 포함된 백라이트 램프 176 수치 데이터 내보내기 144 숫자 표시 기본 설정 97 스냅샷 만들기 92 스위치,주전원 47 스캔 프로토콜 다른 프로토콜 스캔 143 식별위치 73 모니터 슬라이스, 뼈 치료, 예 114 모니터 슬라이스, 자궁 치료, 예 113 지방 모니터링 스캔 114 지방 모니터링 스캔, 자궁 치료, 예 115 스프레이, 화재 또는 폭발 위험 30, 166 슬라이스 위치 보기 77 습기 주의, 기호 38 습도 24,148 제한.기호 38 시간 동기화 162.196 시간정보 보기 74 시스템 개요 41 시스템 구성품 41 시스템 권장 냉각 시간 냉각 시간 참조 62 빔 정형 63,126 시각적 표시등 63,87 재정의 불가능한 필수 시간 62 전자 편향 63,126 시스템 라벨 33 시스템 분류 17 시스템 상태 표시 84 시스템 권장 냉각 시간 63 시스템 수리 사용 중, 금지 20 시스템 시간 동기화 162, 196 시스템 안전 한계(최대 온도) 63 시스템 전자 장치 47 신경 손상 14,15 신체적 상해 10 신호대잡음비(SNR) 60 실내 온도 24 심각한 부상 10 심기능 부족 22

심정맥혈전증 압박 양말 48 위험 22 쏟아진 액체 29 아이콘 Session Manager(세션 관리자) 96 Therapy Wizard(치료 마법사) 탐색 버 튼 72 고급 보기 도구 75 기본 보기 도구 74 메시지(오류, 경고, 정보) 172, 173 바로 가기(Windows 에서) 67 시스템 상태 표시 85 오버레이 도구 77 휴지통 70 아크릴아미드 29, 154, 178, 228 안전 가돌리늄 24 개선 장치 33 금기증 21 기계 28 네트워크 안전 31 마취가스 30 비상 정지 25 사고 보고 33 쏟아진 물 29 안전 장치(SD) 27 액체 29 음파 접촉 액체 29 응급 절차 27 일반 19 자기 28 전기 28 전자기 적합성(EMC) 30 전자파 흡수율(SAR) 22 조영제 24 치료 제한 사항 21 투약 24 특수에너지량(SED) 23 폭발 30 화재 30 화학 약품 29 환자 냉각 22 환자 열 부하 22 안전 개선 장치 설치 33

안전 거리 계획 안전 거리 54 원거리장 안전 거리 54 치료 세포 안전 거리 56 안전 관련 정보 새 사용자에게 정보 전달 175 안전 기호 34 안전 라벨 34 안전 부속품 169 안전 위험 10 안전 장치 방해 20 안전 장치(SD) 25.27.86 기호 34 버튼 27.34 비활성화,워크플로 144,145 음향 수준, 조절 27 음향신호 27 초음파 처리 중지, 워크플로 138 초음파 처리 활성화, 워크플로 129, 162 표시등 27 안전역 계획 표적 체적(PTV) 120 높은 에너지 초음파 처리 120 다양한 치료 셀 크기 121 시각화 81 열선량 윤곽선 120 원거리장 안전역 81, 120, 121 전자 X 편향 120 치료 계획 수립 확인 123 치료 셀 안전역 81, 120, 121, 127 치료 체적 배치 120 트랜스듀서 빔 확인 123 피해야 하는 기관 영역(OAR) 126, 127 알림 설명서, 목적 10 암호 31, 196, 199, 200 암호화 197 액세스 제거 200 액세스 제어 31, 195, 197 액체 음파 접촉 액체 49 장비 보호 29 전기적 화재 발생 시에는 사용하지 마십시 오. 30 표면 소독제 17

액체 유입 보호 17 액체-공기 접촉 지점 21 방지 - 49 약물 투약 참조 24 얇은 테이블 상판(Ingenia) 99 얇은 테이블탑(Ingenia) 146 언어 선택 97 언어 설정 97 업데이트 간격 온도 측정 51 여러 환자를 같은 날에 치료하는 경우 102 연속 작동(작동 모드) 17 열 부하, 환자 MR 스캐너 22 감소 23 초음파 23 열 분해 가돌리늄 화합물 24 열 손상 13.15 열선랑 체적 추정 186 열선량 55 EM(Equivalent Minutes) 59 계산 방법 61 누적 59,87 모니터링 87 선량 윤곽선 오버레이 55, 77, 87, 88 예상되는 조직 손상 추정값 61 온도 곡선 88 제한 59 측정대상 59 열선량 맵 그래픽 오버레이, 보기 78 누적 88 정의 55 열선량 체적 추정 186 영구적인 저장소는 제공되지 않음 93 영상 보기 73 보기도구 73 보기 평면 선택 73 스냅샷 만들기 92 화면 방향 121 영상 보기 73 스냅샷 만들기 92

영상 왜곡 마커를 사용한 감지 125 영상 집합 검색 118 탐색 버튼 72 영상 찾아보기 74 영상 품질 일반 진단 12 프로토콜 변경 109 확인 129 영상 프로토콜 ExamCard 참조 109 다른 프로토콜 스캔 143 변경 109 스캔 프로토콜 참조 109 온도 매핑 110.111 영상을 나란히 비교 76 오류 메시지 171 메시지 영역에 표시 90 오류 및 경고 메시지 목록 206 우선 순위 분류 171 표시 방법 171 오류 메시지의 우선 순위 분류 171 오류 복구 144 오버레이 도구 77 오염,위험 10,175,176 오차 정의 54 오차 보정 54 온도 HIFU 치료 관련 한계 185 단위, 환산 184 시스템에서 지정한 제한 63 주변 온도 한계, 기호 38 환자 체온 입력 117 온도 곡선 55,88 온도 맵 55 그래픽 오버레이, 보기 77 예시 영상 87 온도 모니터링 58, 59, 87 ExamCard 및 프로토콜 110, 111 근거리장 온도 상승 61, 110 모니터 스캔 준비 110 스캔 중지 144 온도 모니터링 참조 58 온도 상승 누적 61 온도 상승 프로파일 프로파일 선 참조 89

온도 측정 방법 58 상대적 변화 측정 58 업데이트 간격 51 온도 변화 측정 정확도 51 올바른 출력 수준 결정 135 외부시간 표준, 동기화 196 용도 9,12 용도 선택 버튼 69,201 Research(연구) 69 Standalone(독립형) 69 유지 보수 160 치료 69.116 용수 어는점 및 끓는점 185 요구 사항, 음파 접촉 액체 49 음파 접촉 액체 참조 49 탈기수 참조 49 용어 54 운반차 방향 전환 45 운반차 브레이크 45 기능 45 기호 35.45 워크플로 100,145 잠금 45,100 잠금 해제 45,145 회전 45 운반차 브레이크 잠금 45.100 운반차 브레이크 잠금 해제 45, 145 운반차 브레이크 해제 45, 145 운반차 회전 45 운영자 프로파일 15

워크플로 Sonalleve 테이블 상판 연결 99 Sonalleve 테이블 상판 제거 145 같은 날에 치료 받는 여러 환자 사이 102 개요 99 계획 영상 검색 118 계획 영상 스캔 109 계획 표적 체적(PTV) 정의 119 기본 단계 99 냉각 시간 139 다른 프로토콜 스캔 143 모니터 스캔 준비 110 모니터 스캔, 준비 110 분석 139 영상 집합 검색 118 오류 복구 144 온도 매핑 스캔 129 올바른 출력 수준 결정 135 임상 요약 보고서 생성 143 장비 준비 99 재계획 134 정합 141 초음파 처리 136 초음파 처리 결과 검토 139 초음파 처리 순서 계획 134 초음파 처리 준비 128 치료 계획 수립 116 치료 단계 134 치료 데이터 저장 143 치료 셀 배치 121 치료 셀 별로 트랜스듀서 빔 확인 123 치료 시작 116 치료 체적 배치 120 치료 초음파 처리 진행 132 치료 후 단계 144 테스트 초음파 처리 130 하드웨어 초기화 128 환자 배치 104 환자 배치 확인 106 환자 접촉 지점의 사전 냉각이 필요할 수 있음 102,145 환자 정보 입력 117 환자 준비 104 환자를 위한 테이블 상판 준비 102 원거리장 정의 54 원거리장 안전 거리 54

원거리장 안전역 120, 121 시각화 81 원격 데스크톱 33 원격 설치 지원되지 않음 32 원격 액세스 33 위상 변화 MR 신호 58 위치 지정 정확도 51 위험 상황 응급 절차 27 위협 보안 31 유럽 경제 지역(EEA) QA 팬텀 폐기 지침 179 유럽 공인 대리점 38 유럽,공인대리점 38 유지 보수 19,147 세척 및 소독 165 치료 중, 금지 20 탈기 처리한 음파 접촉 액체 제조 167 유해 물질 175,176 유해 폐기물 29, 154, 176, 177, 178, 179 유형 치료 셀 57 유형 BF(Body Floating) 적용 부품 17, 35 유효 사용 날짜, 기호 37 유효기간 기호 37 음파 전달 91,138 결합 매질, 음파 접촉 액체 참조 49 음파 접촉 액체 49 용수 요구 사항 49 용존 산소 49,167 워크플로 103 유출 29,103 탈기 167 음향 에너지 반사 21 응고 괴사 59 응급 액세스 절차 197 응급 절차 27 응용 프로그램 로그 보기 93 응용 프로그램 선택 버튼 보고서 92,143 응용 프로그램 워크플로 워크플로 참조 99

의료용 전기 장비 분류 17

의복 및 환경 조건 24 의사, 판매 또는 주문 12.39 이동 74 이동식 미디어 31, 94, 195, 196, 197 이미지 창 조절 74,98 이벤트 로그, 보기 93, 195 이상 반응 10 뼈 치료 14 자궁 치료 13 익명 처리 DICOM 영상 192 DVD 에 복사하기 전 Saved State(저장된 상태)데이터 97,192 인공음영 129 동작 64 외과적 결찰 109 인터넷 31 인화성 스프레이 30,166 일련번호 37 일별 QA 품질 검사(QA) 참조 153 일시적 이상 반응 13.15 일일 정기 점검 147 일회용 품목 기호 37 일회용,기호 37 임신 중 금기증 21,56 장래 임신 희망 13,21 자궁 내막 보호 21,120 자궁 선근증 57, 117 석회화 56 자궁 치료 용도 13 이상 반응 13 자기 안전 28 자기장 강도 적합성 기호 36 자기장 편차 58 자기장,경고 기호 11 자동 로그오프 32, 196 자동 채우기 54 영역 정의 84 작동 모드 17 잘못된 사용 또는 작동 12 잘못된 온도 상승 위치 또는 동작 인공음 영 64 장비라벨,기호 33

장비 분류 17 적용 부품 17.35 장비 준비 99 장비의 기호 및 라벨 33 QA 팬텀 폐기물 179 Therapy Wizard(치료 마법사) 탐색 버튼 아이콘 72 도구 아이콘 74, 75, 77, 96 메시지 아이콘(오류, 경고, 정보) 172, 173 시스템 상태 표시 아이콘 85 초음파 처리 시작 버튼 위의 경고 기 호 87 치료 셀 상태 표시 82 재계획 134 재사용 금지, 기호 37 저장 없이 중단 70 적용 부품, 유형 BF(Body Floating) 17, 35 적합성 다른 제품 또는 구성품 16 전자기 30 전기 주전원 28 전기 설비 17 전기 안전 28 전기 안전 환경 요구사항 28 전기 충격 28, 29, 30, 148 보호 17 전기 합선 166 전기 화재 30 전기,경고 기호 11 전문의약품 기호 39 전압,위험 28 전원 분배 장치(PDU) 47 전원 스위치 47 전자 X 편향 58 가능한 치료 셀 크기 58 안전역에 영향을 미침 120, 121 전자 편향 참조 58 표시된 트랜스듀서 빔 형태 79 전자 개인건강정보(ePHI) 31 전자 장치 47.228 전자 장치 준비 55

전자 편향 58 근거리장 온도 상승에 영향을 미침 63. 126 냉각시간 63.126 전자 X 편향 참조 58 트랜스듀서 빔 형태에 영향을 미침 79 전자기 적합성(EMC) 30 전자파 흡수율(SAR) 22 전파 간섭 30 접촉 액체 음파 접촉 액체 참조 49 정기 점검 사용자 정기 점검 프로그램 참조 147 정기적 관리 147 정기적 유지 보수 19 정방향,기호 38 정보 메시지 171.173 정상 셀 57 정합 55 워크플로 141 이동 보정 64 피해야 하는 기관 영역(OAR) 배치 확 인 142 제너레이터 캐비닛 41,47 제모 104 제어장치 숨기기 32 제어장치 잠금 32 제조 국가 36 제조날짜,기호 36 제조 장소, 표시 방법 36 제조업체 기호 36 제품 번호, LOT 기호 37 제품 변경 16,228 제품 지원 다른 사용자에게 제품 양도 175 제품 최종 폐기 176 제품 폐기 38, 175, 176 QA 팬텀 177 Sonalleve 제어장치 176 배터리 176 젤 패드 177 최종 폐기 176 테이블 상판 내부 액체 177 테이블탑 176,177 환자용 부속품 177 제한 사항 MR-HIFU 사용 21

젤 패드 48, 102, 105 그림 103 두께 선택 117 사용 후 폐기 165 선택 117 워크플로 103 젤 패드 홀더 48 주문 - 48 패키지 기호 36, 37, 38 闻기 177 젤 패드 홀더 워크플로 103 조영제 56 가돌리늄 참조 24 조직 손상 열선량 제한 59 종료 71 주 전원 28 전기 28 주 전원 스위치 47 주변 온도 한계, 기호 38 주의 기호 11 미국 12 미국에만 해당 39 불이행,결과 10 설명서,목적 10 주의, 동봉 문서 확인, 기호 34 증기, 화재 또는 폭발 위험 30, 166 지방 모니터링 스캔 61, 62, 63, 138 슬라이스 배치 114 슬라이스 배치, 자궁 치료, 예 115 자동 실행 63, 114, 138 테스트 초음파 처리 후 실행되지 않 음 114 지역화 설정 97 지원자 스캔 21, 169 직접 피부 냉각(DISC) 장치 24, 43, 54 의 상태 85 사용자 정기 점검 프로그램 147 젤 패드 없이 사용 103 최초의 치료 초음파 처리 전 냉각수 순 환 115 테이블 상판 연결 확인 101 피부접촉 103,104

호스 커넥터 43, 101

진공 쿠션 48,105 세척 167 수축 지침 181 진공 쿠션 수축 181 진단 영상 12,41,48 표준 테이블 상판 교체 145 진행 상황 표시줄 63,86 창 조절 도구 74 체온 기준 58,117 입력 117 체중 제한, 환자 56 초미세 기포 54 초음파 강도 감소 125 초음파 노출 보호 21,169 초음파 보호 21.169 초음파 빔 경로 트랜스듀서 빔 참조 56 초음파 창 덮개 48, 50, 101, 146, 154, 163 초음파 처리 모니터링 84 시각적 표시등 22,27 온도 곡선에 표시 88 온도 상승 58 올바른 출력 수준 결정 135 워크플로 136 음향신호기 27 정의 53.55 제어 84 중단 25, 27, 86 초음파 처리 버튼 86 초음파 처리 순서, 일반 지침 134 충분한 냉각 시간 적용 23, 58, 61, 62, 63, 140 표시등 22 초음파 처리 시작 86 워크플로 131,137 System Status Display(시스템 상태 표시) 초음파 처리 중단 25, 27, 86, 137 초음파 처리 후 온도 모니터링 스캔 63. 114, 138 총 치료 체적(TTV) 55 최대 온도 시스템 안전 한계 63 추가 마커 98 추가 도구 83 추가 소모품 주문 48

추락 테이블 상판에서 104 출력 수준 올바른 출력 수준 결정 135 치료 초음파 처리 선택 136 테스트 초음파 처리 선택 131 충격, 전기 28, 29, 30, 148 충분한 디스크 여유 공간 확보 94 취급 주의 기호 37 측정 74 측정 단위 97 측정 정확도 온도변화 51 치료 MR-HIFU 정의 55,56 중지 25 치료 ExamCard 106 치료 결과 평가 61 치료 결과, 평가 61, 186 치료 계획 수립 초음파 처리 순서, 일반 지침 134 치료 관련 기술 사양 51 치료 단계 129, 134 탐색 버튼 72 치료 데이터, 저장 70, 143 치료 방법 53 기본개념 53 치료 세포 정의 56 치료 세포 무리 정의 56 치료 세포 안전 거리 56 치료 셀 상태를 나타내는 색상 및 표시 82 시각화 82 안전 점검 완료 표시 83 올바른 출력 수준 결정 135 유형 및 크기 선택 83, 122 크기 57 표시 유형 선택 77,78 치료 셀 구성 121 추가도구 84 탐색 버튼 72 치료 셀 배치 121 치료 셀 안전역 120, 121, 127 시각화 81

치료 셀 클러스터 57 누적 열선량 59.87.88 복사 84 생성 121 이동 124 초음파 처리 순서 계획 134 치료 시간 57 치료 지점 56 위치 지정 정확도 51 치료 체적 배치 120 치료 평면 정의 56 초음파 처리 순서 계획 134 치료 후 스캔 144 치료에 부적합한 조건 56 치명적인 상해 10, 171 친환경적 사용 기간, 기호 39 카탈로그 번호 37 카테터 104, 105, 121, 144 공기 없음 104 이상 반응 원인 13, 15, 121 카테터 속 공기 104 컴퓨터 바이러스 31,32 케이블, 연결 101 케이블, 제거 28 큰 영상 보기 76 키보드 단축키 98 타이머 63 탈기 물 끓이기 167 음파 접촉 액체 167 탈기 처리한 음파 접촉 액체 제조 167 탈기 처리한 초음파 젤 - 물 혼합액 49,168 유출 29 탈기수 끓이기를 사용한 탈기 167 유출 29 품질 검사(QA) 153, 154, 155, 157

테스트 초음파 처리 반복 필요 - 132, 133, 143, 145 반복필요 - 111.130 실패한 경우 133 오프셋 보정 적용 132 오프셋 보정에 치료 초음파 처리 사 용 132 오프셋 수동 보정 131 워크플로 130 정의 55 지방 모니터링 스캔이 실행되지 않 음 114 출력 수준 선택 131 치료 셀 상태 시각화 82 치료 초음파 처리 진행 132 테이블 상판 Ingenia 얇은 테이블 상판 99 누출 위치: 29,99,148 도킹 99 사용 후 제거 145 사용에 앞서 사전 냉각이 필요할 수 있 음 102 연결 99 저장소 102 진단 용도로 사용 시 제거 41 테이블 상판 부속 장치 41,42 테이블 상판에서 105 표준 MR 테이블 상판 전환 99 해제 46, 105, 108, 144 환자 배치 104 환자 이송 104 환자를 위한 준비 102 테이블 상판 도킹 99 테이블 상판 보관 102 테이블 상판 연결 99 테이블 상판 해제 46, 105, 108, 144 테이블탑 Ingenia 얇은 테이블탑 146 기호 34 누출 위치: 147 사용에 앞서 사전 냉각이 필요할 수 있 음 145 손가락 압궤 34 폐기 176,177 통신 장비 30 통증

이상 반응 13, 15

투약 24 트랜스듀서 빔 각기 배치된 치료 셀 확인 123 그래픽 오버레이, 보기 77.79 다양한 수준의 전자 X 편향을 적용하여 표 시되는 형태 80 시각화 79 안전역 확인 123 예상형태 79 전자 편향 영향 79 정의 55 중심선 55 트랜스듀서 시작 위치 설정 정의 55 특수에너지량(SED) 23 파란색 등 22 파손 또는 손상 주의, 기호 37 파손 주의, 기호 37 편향 전자 편향 참조 58 폭발 안전 30 폴리메타크릴산 메틸(PMMA) 177 표시 기본 설정 97 품질 검사(QA) 15 QA 테스트 결과 표 163, 192 QA 테스트 문제 해결 164 QA 테스트 실행 160 QA 테스트에 실패한 경우 164 QA 팬텀 사용 준비 154 결과 기록 163 부속품 50 사용 전 준비 102 시스템 시간 동기화 162, 196 일별 QA 147,153 절차 153 필요한 장비 153 프로토콜 영상 프로토콜 참조 109 프탈레이트 228 피드백 셀 54,57 피부기포 스캔 108 피부 주름 108.120.125 예시 영상 109 피부 화상 13, 15, 23, 61, 62, 63, 117, 140 보호 덮개 스트립 가장자리에 갇힌 기 포 128 코일 케이블 접촉 105

피질골 온도 상승, 감지 61 피하지방층 112.134 과열 방지 61 근거리장 모니터 슬라이스 배치 110 지방 모니터링 스캔 슬라이스 배치 114 피해야 하는 기관 영역(OAR) 54, 125 안전역 127 예 126 정합 후 위치 확인 142 주요 OAR 127 피해야 하는 주요 기관 영역(중요 OAR) 피해야 하는 기관 영역 참조 127 필수 교육 15,16 필수 시스템 권장 냉각 시간 62 필터 패널 42 하드 디스크 공간 디스크 공간 참조 94 하드웨어 상태 영역 개념 84 공동화 표시 90 기능 84 메시지 영역 90, 171 시스템 상태 표시 84 초음파 처리 버튼 86 하드웨어 초기화 128, 162, 164 탐색 버튼 72 합선.전기 166 해부학적 기준점 마커 64,124 허용된 방식의 사용 31, 197 혈뇨 14,15 화면 레이아웃 71 화씨 온도 섭씨 온도 환산 184 화재 인화성 물질 30,166 화재 안전 30

화학 약품 24,228 과염소산염 176 남 176 베릴륨 176 수은 176 아크릴아미드 29, 154, 178, 228 에탄올 166 위험 29, 154, 176, 178, 228 음파 접촉 액체 49 이소프로판올 166 차아염소산염 166 폴리메타크릴산 메틸(PMMA) 177 프탈레이트 228 화학 약품 안전 29,228 화학 화재 30 확대/축소 74 확인 스택 배치 129 환경 보호 175.176 환경 오염, 위험 10, 175 환경 위험 29, 154, 175, 176, 178, 228 기호 38,39 환경 조건 전신 SAR 제한 23, 24 환자 데이터 기밀 31 보관 및 전송 31 손실위험 94 치료 데이터 저장 93, 143 환자 정보 입력 117 환자 방향 105,109 환자 배치 104 지원자 연습 21, 169 환자 배치 확인 106 환자 비상 정지 버튼(PESB) 25, 43, 103, 104. 105. 147 사용 상황 26 환자 선택 56 환자 이송 104 화자 접촉 누설 전류 위험 28 환자 접촉 지점 사전 냉각 102, 145 환자 정보 입력 117 탐색 버튼 72 환자 체중 56 환자용계단 41

106387A/781 \* 2018-01

환자용 부속품 48 폐기 177 환자의 움직임 138 감지 64 동작 인공음영 64 보정을 위한 정합 사용 64 휴대폰 전자기 적합성(EMC) 참조 30 흉터 120, 125 QuickCover 초음파 보호 덮개를 사용한 보호 127 예시 영상 108 트랜스듀서 빔 확인 123 흉터 확인 스캔 108

#### 숫자

1.5T 적합성 기호 36 3T 적합성 기호 36 93/42 EEC, 적합성 선언, 기호 38

## Α

Achieva MR 스캐너 참조 9 ATA 가용 표적 영역 참조 54 Automatically Start Scan(스캔 자동 시 작) 111 Autopush(자동 푸시) 106, 110

### В

BF(Body Floating) 적용 부품 17, 35

### С

Calibration Tests(보정 테스트) 160 CE 마킹 38 CLEAR 114 Clear Minor(사소한 메시지 지우기) 173 Clinical Summary Report(임상 요약 보고 서) 70, 143 생성 92 스냅샷 저장 92 Comparison view(비교 보기) 76 CSV(쉼표로 구분된 값) 데이터 144

#### D

DICOM 영상 DVD 에 복사 192 DISC 직접 피부 냉각 장치 참조 43 DISCfill 147 DISCfill 툴 50 DVD 31, 93, 94, 97, 192, 196, 197 DVT 심정맥혈전증 참조 22

## Е

EasyWater Degasser 49 EM EM 참조 59 EM(Equivalent Minutes) 59 Enable Automatic Start Scan(스캔 자동 시작 활성화) 111 ExamCard 106, 144 Automatic QA sonication(자동 QA 초음 파처리) 160 온도 매핑 110, 111 Export Data(데이터 내보내기) 144, 199 Export De-Identified(익명 내보내기) 31, 96, 97, 143, 192 Export(내보내기) 96, 192 Log Viewer(로그 뷰어)의 로그 93

## Н

Hardware Status Area(하드웨어 상태 영 역) 71 HIFU 금기증 및 제한 사항 21 기본원리 53 이상 반응 13, 14 HIFU Administrator Users(사용자 그 룹) 200 HIFU Power Users(사용자 그룹) 고급 사용자 참조 200 HIFU Users(사용자 그룹) 200 HIFU 골반 코일 42, 48, 158 배치 105 분류 35 분리 145 연결 102 유형 BF(Body Floating) 적용 부품 35 제품 라벨의 기호 35

HIFU 사용자(기본 사용자 계정) 199 HIFU 필터 패널 42 L IEC 60601-1-8 오류 메시지의 우선 순위 분류 171 IEC/EN 60601-1 유형 BF(Body Floating) 적용 부품 기 호 17,35 장비분류 17 IEC/EN 60601-2-33:2002 전자파 흡수율(SAR) 제한 22 Image Area(영상 영역) 71, 73 스냅샷 만들기 92 키보드 단축키 98 Ingenia MR 스캐너 참조 9 얇은 테이블 상판 99

얇은 테이블탑 146 Intera MR 스캐너 참조 9

## L

Load Site Defaults(사이트 기본 구성 로 드) 202 Load Standalone(독립형 로드) 96 Load Therapy(치료 로드) 96 Log Viewer(로그 뷰어) 93

### М

Manage States(상태 관리) 143 Microsoft Windows 로그오프 32 바로 가기 67 보안 업데이트 31,32 사용자 계정 31 설정 31 시작 메뉴 67 Monitor view(모니터 보기) 75 Move Treatment Cell Cluster(치료 셀 클러스 터 이동) 83,124 MR 스캐너 MR 스캐너 제어장치의 NPV 계산 187 System Status Display(시스템 상태 표시) 의 상태 아이콘 85 사용 설명서 9 안전을 위한 사전 주의사항 9 영상 검색 118 원격 제어 115 적합성,기호 36 호환 9,16 MR 스캐너 원격 제어 115 MR 호환 - 장비 28 소화기 30 MRgFUS MR-HIFU 참조 53 MR-HIFU 금기증 및 제한 사항 21 기본원리 53 용어 54 이상 반응 13.14 MSDS(물질 안전 보건 자료) 테이블 상판 내부 액체 29,177 Multiva MR 스캐너 참조 9

## Ν

Navigation Wizard(탐색 마법사) 74 NPV 비관류 체적 참조 186

## 0

OAR 피해야 하는 기관 영역 54 OFF 기호 34 ON 기호 34 ON/Enable 기호 34 Orthogonal View(직교 보기) 75

## Ρ

Page Down 키 98 Page Up 키 98 PESB 환자 비상 정지 버튼 참조 25 Pixel Info(픽셀 정보) 75, 139 Push Tabletop into Place and Check Patient Positioning(테이블 상판을 제자리 로 밀어 넣고 환자 위치를 확인하십시 오.) 109 Push to workstation(워크 스테이션으로 푸 시) 111 Q Q QA 테스트 품질 검사(QA) 참조 160 QA 팬텀 50 Zerdine® 충전 젤 177 기호 34, 38, 179 문제, QA 테스트 164 보관 165

파처리진행) 132

PTV

QA 테스트 품질 검사(QA) 참조 160 QA 팬텀 50 Zerdine® 충전 젤 177 기호 34, 38, 179 문제, QA 테스트 164 보관 165 손상된 경우 29, 154, 178 저장소 163 팬텀 모델 식별 177 폐기 지침 177 QA 팬텀 보관 165 QA 팬텀 플레이트 50, 153, 154, 165 그림 155 QuickCover 초음파 보호 덮개 120, 127 보관 128 사용 방법 128 패키지 기호 36, 37, 38

PRF(양자 공명 주파수) 전환 방법 58

지방의 온도 상승 감지 불가 60

피질골의 온도 상승 감지 불가 61

Profile Line(프로파일 선) 75, 89, 139

'계획 표적 체적' 참조 55

Proceed to Therapy Sonications(치료 초음

### R

REACH 선언 228 Research(연구) 모드 67, 203 REST 슬래브 110, 111, 129 RF 통신 장비 30 Risk of Excessive Tissue Heating(과도한 조 직 온도 상승 위험) 62, 220 ROI 관심 영역 참조 55

## S

SAR 전자파 흡수율 참조 22 Save Site Defaults(사이트 기본 구성 저 장) 202 Save State(상태 저장) 70, 93, 143, 144 저장된 상태 파일 참조 93 Saved State(저장된 상태) 파일 93 가져오기 97 내보내기 96 로드 96 보관 93 Scan(스캔) 탭 129, 143 Scanner Emulated(스캐너 에뮬레이션) 모 ⊆ 201 Scroll(스크롤) 74 SED 특수에너지량 참조 23 Session Manager(세션 관리자) 95, 143, 145 도구 버튼 96 Set Language(언어 설정) 97 Single view(단일 보기) 76 Sonalleve MR-HIFU 뼈통증 완화 치료 뼈 치료 참조 14 Sonalleve MR-HIFU 시스템 시스템 라벨 33 치료 관련 기술 사양 51 Sonalleve MR-HIFU 응용 프로그램 소프트웨 어 68 Research(연구) 모드 67 Therapy(치료) 모드 67 구성 선택 67 닫기 71 사용자 계정 참조 199 사용자 인터페이스 참조 67 아이콘 참조 67 종료 71 Sonalleve MR-HIFU 자궁 치료 자궁 치료 참조 13 Sonalleve 보안 업데이트 32 Sonalleve 제너레이터 캐비닛 제너레이터 캐비닛 참조 47

Sonalleve 제어장치 31, 41, 47 NPV 추정 190 모니터 디스플레이 백라이트 램프 176 배터리 176 보안 업데이트 32 일시 잠금 32 폐기 176 화면 숨기기 32 Sonalleve 제어장치 케이블 연결 101 Sonalleve 테이블 상판 테이블 상판 참조 42 Sonicator Emulated(초음파 처리기 에뮬레이 션) 모드 201 SPT(System Performance Testing) 팬텀 고 정기 50 Standalone(독립형) 모드 68, 201 Saved State(저장된 상태) 파일 로드 96 부분 독립형 모드 201 시작 - 68

### Т

Therapy Wizard(치료 마법사) 71,72 단계 72 탐색 버튼 72 Therapy(치료) 모드 67, 116, 201 종료 69 화면 레이아웃 71 Therapy(치료) 모드 종료 69 Therapy(치료) 워크플로 워크플로 참조 99 Therapy(치료) 종료 69 Toggle Cell Checked(확인된 셀로 전 환) 82.83 Transducer overlay(트랜스듀서 오버레 0) 78 Transducer view(트랜스듀서 보기) 75 Treatment(치료) 워크플로 워크플로 참조 99 TTV 총 치료 체적 참조 55

### U

USB 드라이브 31, 196, 197 Use System-calculated Estimate(시스템 계 산 추정값 사용) 132

## W

WEEE 기호 38 WEEE(Waste Electrical and Electronic Equipment) 38 Windows Microsoft Windows 참조 31

## Х

X 편향: 전자 X 편향 참조 58

## Ζ

Zerdine® 충전 젤 177

### 

Profound Medical 2400 Skymark Avenue, Unit 6 Mississauga, ON, L4W 5K5 CANADA

www.profoundmedical.com

## EC REP

MDSS GmbH Schiffgraben 41 30175 Hannover, Germany Tel.: +49 511 6262 8630 Fax.: +49 511 6262 8633 www.mdss.com

**C €** 0086

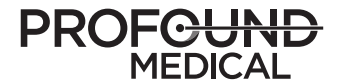

© 2018, Mississauga, Canada All rights are reserved. 전자적 수단, 기계적 수단 또는 다른 수단을 포함한 어떤 수단,어떤 형태로든 저작권 소유자의 서면 동의 없이는 전체 또는 일부를 복제할 수 없습니다.

캐나다에서 발행 106387A/781 \* 2018-01 - ko-KR